# ZTE中兴

# ZXA10 C300 Optical Access Convergence Equipment Configuration Manual (CLI)

Version: V2.0.0

ZTE CORPORATION No. 55, Hi-tech Road South, ShenZhen, P.R.China Postcode: 518057 Tel: +86-755-26771900 Fax: +86-755-26770801 URL: http://support.zte.com.cn E-mail: support@zte.com.cn

#### **LEGAL INFORMATION**

#### Copyright © 2013 ZTE CORPORATION.

The contents of this document are protected by copyright laws and international treaties. Any reproduction or distribution of this document or any portion of this document, in any form by any means, without the prior written consent of ZTE CORPORATION is prohibited. Additionally, the contents of this document are protected by contractual confidentiality obligations.

All company, brand and product names are trade or service marks, or registered trade or service marks, of ZTE CORPORATION or of their respective owners.

This document is provided "as is", and all express, implied, or statutory warranties, representations or conditions are disclaimed, including without limitation any implied warranty of merchantability, fitness for a particular purpose, title or non-infringement. ZTE CORPORATION and its licensors shall not be liable for damages resulting from the use of or reliance on the information contained herein.

ZTE CORPORATION or its licensors may have current or pending intellectual property rights or applications covering the subject matter of this document. Except as expressly provided in any written license between ZTE CORPORATION and its licensee, the user of this document shall not acquire any license to the subject matter herein.

ZTE CORPORATION reserves the right to upgrade or make technical change to this product without further notice. Users may visit ZTE technical support website http://support.zte.com.cn to inquire related information. The ultimate right to interpret this product resides in ZTE CORPORATION.

#### **Revision History**

| Revision No. | Revision Date | Revision Reason |
|--------------|---------------|-----------------|
| R1.0         | 2013-06-30    | First edition   |

Serial Number: SJ-20130520164529-007

Publishing Date: 2013-06-30 (R1.0)

# Contents

| About This Manual                                                  |
|--------------------------------------------------------------------|
| Chapter 1 Basic Configuration1-1                                   |
| 1.1 Management Methods1-1                                          |
| 1.1.1 Login Through HyperTerminal1-1                               |
| 1.1.2 Login Through Telnet1-3                                      |
| 1.1.3 Login Through NMS 1-4                                        |
| 1.2 NM Configuration 1-5                                           |
| 1.2.1 Configuring the In-Band NM1-5                                |
| 1.2.2 Configuring the Out-of-Band NM 1-7                           |
| 1.3 Physical Configuration                                         |
| 1.3.1 Adding a Rack 1-8                                            |
| 1.3.2 Adding a Shelf1-9                                            |
| 1.3.3 Adding a Card 1-10                                           |
| 1.3.4 Enabling the PnP Function1-11                                |
| 1.3.5 Showing Cards 1-12                                           |
| 1.3.6 Deleting a Card 1-13                                         |
| 1.3.7 Resetting a Card 1-14                                        |
| 1.3.8 Swapping the Active/Standby Switching and Control Cards 1-14 |
| 1.3.9 Configuring Fans1-15                                         |
| 1.4 System Configuration 1-16                                      |
| 1.4.1 Configuring the System Time 1-16                             |
| 1.4.2 Configuring the Version Auto-Update Function                 |
| 1.4.3 Configuring the Auto-Backup Function1-18                     |
| 1.4.4 Configuring the Auto-Save Function 1-20                      |
| 1.5 User Management 1-20                                           |
| 1.5.1 Adding a User 1-21                                           |
| 1.5.2 Modifying a User 1-22                                        |
| 1.5.3 Deleting a User 1-22                                         |
| 1.5.4 Disconnecting an Online User 1-23                            |
| Chapter 2 GPON/XG-PON Service Configuration2-1                     |
| 2.1 Configuring the GPON ONU Type Profile2-3                       |
| 2.2 Authenticating the GPON ONU2-4                                 |
| 2.3 Configuring the T-CONT Bandwidth Profile2-6                    |

|   | 2.4 Configuring the GPON ONU IP Profile                         | 2-9    |
|---|-----------------------------------------------------------------|--------|
|   | 2.5 Configuring the GPON ONU VLAN Profile                       | 2-9    |
|   | 2.6 Configuring the VoIP Access Code Profile                    | . 2-10 |
|   | 2.7 Configuring the VoIP Service Application Profile            | 2-11   |
|   | 2.8 Configuring the Dial Plan                                   | . 2-13 |
|   | 2.9 Configuring the GPON SIP Profile                            | . 2-13 |
|   | 2.10 Configuring the GPON MGC Profile                           | . 2-14 |
|   | 2.11 Configuring the GPON Broadband Service                     | . 2-16 |
|   | 2.12 Configuring the GPON Multicast Service                     | . 2-19 |
|   | 2.13 Configuring the GPON Voice Service (SIP)                   | . 2-23 |
|   | 2.14 Configuring the GPON Voice Service (H.248)                 | . 2-25 |
| ( | Chapter 3 CES Service Configuration                             | 3-1    |
|   | 3.1 Configuring the GPON CES Service                            | 3-1    |
| ( | Chapter 4 P2P Service Configuration                             | 4-1    |
|   | 4.1 Configuring the P2P Service                                 | 4-1    |
| ( | Chapter 5 VLAN Configuration                                    | 5-1    |
|   | 5.1 Configuring the Uplink Port VLAN                            | 5-1    |
|   | 5.2 Configuring the Service Port VLAN                           | 5-2    |
|   | 5.3 Configuring the Cross-Connection VLAN                       | 5-3    |
|   | Chapter 6 IPTV Configuration                                    | 6-1    |
|   | 6.1 Configuring the IGMP MVLAN                                  | 6-2    |
|   | 6.2 Configuring the MLD MVLAN                                   | 6-5    |
|   | 6.3 Configuring the IPTV Package                                | 6-7    |
|   | 6.4 Configuring the Port IPTV Right                             | 6-8    |
| ( | Chapter 7 QoS Configuration                                     | 7-1    |
|   | 7.1 Ethernet Interface QoS Configuration                        | 7-1    |
|   | 7.1.1 Configuring the Default CoS                               | 7-1    |
|   | 7.1.2 Configuring DSCP-CoS Remarking                            | 7-2    |
|   | 7.1.3 Configuring the Drop Precedence                           | 7-2    |
|   | 7.1.4 Configuring DSCP Remarking                                | 7-3    |
|   | 7.1.5 Configuring Queue Scheduling                              | 7-4    |
|   | 7.1.6 Configuring Traffic Shaping                               | 7-5    |
|   | 7.1.7 Configuring the Mapping Relation From CoS to Local Queues | 7-6    |
|   | 7.2 OLT Interface QoS Configuration                             | 7-6    |
|   | 7.2.1 Configuring Queue Scheduling                              | 7-6    |
|   | 7.2.2 Configuring Queue Mapping                                 | 7-7    |
|   |                                                                 |        |

|                 | 7.2.3 Configuring the Traffic Profile          |      |
|-----------------|------------------------------------------------|------|
| 7.3             | 3 ONU Interface QoS Configuration              |      |
|                 | 7.3.1 Configuring the Trust Precedence         | 7-8  |
|                 | 7.3.2 Configuring the Default CoS              | 7-9  |
|                 | 7.3.3 Configuring CoS Remarking                | 7-9  |
|                 | 7.3.4 Configuring DSCP to CoS Remarking        | 7-10 |
|                 | 7.3.5 Configuring the Default Egress CoS       | 7-10 |
|                 | 7.3.6 Configuring Egress CoS Remarking         | 7-11 |
|                 | 7.3.7 Configuring Egress DSCP to CoS Remarking | 7-11 |
|                 | 7.3.8 Configuring CoS Filtering                | 7-12 |
|                 | 7.3.9 Configuring Queue Scheduling             | 7-12 |
|                 | 7.3.10 Configuring Queue Mapping               | 7-13 |
|                 | 7.3.11 Configuring the Traffic Profile         | 7-14 |
| Chap            | pter 8 ACL Configuration                       | 8-1  |
| 8.1             | 1 Configuring a Standard ACL                   | 8-2  |
| 8.2             | 2 Configuring an Extended ACL                  | 8-3  |
| 8.3             | 3 Configuring a Layer-2 ACL                    | 8-4  |
| 8.4             | 4 Configuring a Hybrid ACL                     | 8-6  |
| 8.5             | 5 Configuring an IPv6 Hybrid ACL               | 8-7  |
| Chap            | pter 9 NTP Configuration                       | 9-1  |
| 9.1             | 1 Configuring NTP                              | 9-1  |
| Chap            | pter 10 STP Configuration                      | 10-1 |
| 10.             | .1 Configuring STP                             | 10-1 |
| Chap            | pter 11 DHCP Configuration                     | 11-1 |
| - 11.           | .1 Configuring DHCP Snooping                   | 11-1 |
| 11.             | .2 Configuring DHCP Server                     | 11-2 |
| 11.             | .3 Configuring DHCP Client                     | 11-4 |
| Chap            | pter 12 Uplink Protection Configuration        | 12-1 |
| 12.             | . Configuring Link Aggregation                 | 12-1 |
| 12.             | .2 Configuring UAPS                            | 12-5 |
| 12.             | .3 Configuring CTLA 1+1 Protection             | 12-6 |
| Chap            | pter 13 PON Protection Configuration           | 13-1 |
| 13.             | .1 Configuring PON Port Protection             | 13-1 |
| Chap            | pter 14 Access Security Configuration          | 14-1 |
| <b>.</b><br>14. | .1 Port Identification Configuration           | 14-1 |
|                 | 14.1.1 Configuring the Port Identification     | 14-1 |
|                 |                                                |      |

#### III

| 14.1.2 Configuring the DHCPv4 Layer-2 Relay Agent (DHCPv4L2RA)                        | 14-3           |
|---------------------------------------------------------------------------------------|----------------|
| 14.1.3 Configuring the PPPoE Intermediate Agent (PPPoE-IA)                            | 14-4           |
| 14.1.4 Configuring the DHCPv6 Layer-2 Relay Agent (DHCPv6L2RA)                        | 14-5           |
| 14.1.5 Configuring the NDP Line Identification Option (NDP-LIO)                       | 14-6           |
| 14.2 MAC Address Anti-Spoofing Configuration                                          | 14-8           |
| 14.2.1 Configuring the User Port MAC Address Anti-Spoofing                            | 14-8           |
| 14.2.2 Configuring the Service Gateway MAC Anti-Spoofing                              | 14-9           |
| 14.3 Configuring the ARP Anti-Spoofing                                                | 14-10          |
| 14.4 Configuring the Split Horizon                                                    | 14-11          |
| 14.5 Configuring the IP Source Guard                                                  | 14-12          |
| 14.6 Configuring MFF                                                                  | 14-13          |
| 14.7 Configuring ARP Proxy                                                            | 14-14          |
| Chapter 15 System Security Configuration                                              | 15-1           |
| 15.1 Configuring SSH                                                                  | 15-1           |
| 15.2 Configuring TACACS+                                                              | 15-3           |
| 15.3 Configuring RADIUS                                                               | 15-4           |
| 15.4 Configuring Management ACL                                                       | 15-5           |
| 15.5 Configuring Control Panel Safety                                                 | 15-6           |
| Chapter 16 MPLS Service Configuration                                                 | 16-1           |
| 16.1 MPLS Configuration                                                               | 16-1           |
| 16.1.1 Configuring the Basic MPLS Function                                            | 16-1           |
| 16.1.2 Configuring the Static LSP                                                     | 16-5           |
| 16.1.3 Configuring the LDP FRR Function                                               |                |
| 16.1.4 Configuring the LDP GR Function                                                |                |
| 16.2 VPLS Configuration                                                               |                |
| 16.2.1 Configuring the Basic VPLS                                                     |                |
| 16.2.2 Configuring the Full-Mesh VPLS                                                 |                |
| 16.2.3 Configuring the Hierarchical VPLS                                              |                |
| 16.3 Configuring the VPWS                                                             | 16-47          |
| 16.4 PWE3 Configuration                                                               | 16-54          |
| 16.4.1 Configuring the Basic PWE3 Service                                             | 16-54          |
| 16.4.2 Configuring Multi-Segment PWs                                                  |                |
| 16.4.3 Configuring the TDM Relay Service                                              | 16-68          |
| 16.5 PW Redundancy Configuration                                                      | 16-78          |
| 16.5.1 Configuring the VPLS Redundancy                                                |                |
|                                                                                       |                |
| 16.5.2 Configuring the VLL Resilience                                                 | 16-87          |
| 16.5.2 Configuring the VLL Resilience<br>16.5.3 Configuring the PW Redundancy and BFD | 16-87<br>16-96 |

| Chapter 17 OAM Configuration                    | 17-1  |
|-------------------------------------------------|-------|
| 17.1 Ethernet OAM Configuration                 | 17-1  |
| 17.1.1 Configuring the CCM Function             | 17-1  |
| 17.1.2 Configuring the LBM Function             | 17-3  |
| 17.1.3 Configuring the LTM Function             | 17-5  |
| 17.2 BFD Configuration                          | 17-7  |
| 17.2.1 Configuring the BFD for Static Routes    | 17-7  |
| 17.2.2 Configuring the BFD for VCCV             | 17-11 |
| Chapter 18 Route Protocol Configuration         | 18-1  |
| 18.1 Configuring the Static Route               | 18-1  |
| 18.2 Configuring the OSPF Protocol              | 18-1  |
| 18.3 Configuring the BGP                        | 18-2  |
| Chapter 19 Clock Configuration                  | 19-1  |
| 19.1 Configuring the Synchronous Ethernet Clock | 19-1  |
| 19.2 Configuring External Input Clock           | 19-3  |
| 19.3 Configuring the External Output Clock      | 19-4  |
| 19.4 Configuring PTP Slave Clock                | 19-6  |
| Figures                                         | I     |
| Tables                                          | III   |
| Glossary                                        | VII   |

V

# **About This Manual**

#### Purpose

The ZXA10 C300 Optical Access Convergence Equipment (ZXA10 C300 for short) is a full-service optical access platform. It supports the video, data, voice, TDM, and CATV services. The ZXA10 C300 can be connected with MDUs/ONUs/ONTs through various networking technologies.

This manual provides detailed information about configurations (CLI) on the ZXA10 C300 Optical Access Convergence Equipment.

#### **Intended Audience**

This document is intended for:

- Debugging engineer
- Maintenance engineer

#### What Is in This Manual

This manual contains the following chapters:

| Chapter                                | Summary                                          |
|----------------------------------------|--------------------------------------------------|
| 1, Basic Configuration                 | Describes basic configuration.                   |
| 2, GPON/XGPON Service<br>Configuration | Describes GPON and XG-PON service configuration. |
| 3, CES Service Configuration           | Describes CES service configuration.             |
| 4, P2P Service Configuration           | Describes P2P service configuration.             |
| 5, VLAN Configuration                  | Describes VLAN configuration.                    |
| 6, IPTV Configuration                  | Describes IPTV configuration.                    |
| 7, QoS Configuration                   | Describes QoS configuration.                     |
| 8, ACL Configuration                   | Describes ACL configuration.                     |
| 9, NTP Configuration                   | Describes NTP configuration.                     |
| 10, STP Configuration                  | Describes STP configuration.                     |
| 11, DHCP Configuration                 | Describes DHCP configuration.                    |
| 12, Uplink Protection<br>Configuration | Describes uplink protection configuration.       |
| 13, PON Protection<br>Configuration    | Describes PON protection configuration.          |

| Chapter                              | Summary                                  |
|--------------------------------------|------------------------------------------|
| 14, Access Security<br>Configuration | Describes access security configuration. |
| 15, System Security<br>Configuration | Describes system security configuration. |
| 16, MPLS Configuration               | Describes MPLS configuration.            |
| 17, OAM Configuration                | Describes OAM configuration.             |
| 18, Route Protocol Configuration     | Describes route protocol configuration   |
| 19, Clock Configuration              | Describes clock configuration.           |

### Conventions

This manual uses the following typographical conventions:

| Typeface | Meaning                                                      |
|----------|--------------------------------------------------------------|
| NOTE     | Note: provides additional information about a certain topic. |

# Chapter 1 Basic Configuration

#### **Table of Contents**

| Management Methods     | 1-1  |
|------------------------|------|
| NM Configuration       | 1-5  |
| Physical Configuration | 1-8  |
| System Configuration   | 1-16 |
| User Management        | 1-20 |

## **1.1 Management Methods**

The ZXA10 C300 supports the following management methods:

• Login Through HyperTerminal

Before configuring the in-band or out-of-band NM, you can only manage the ZXA10 C300 through HyperTerminal.

• Login Through Telnet

After configuring the in-band or out-of-band NM (refer to 1.2 NM Configuration), you can manage the ZXA10 C300 through Telnet.

Login Through NMS

After configuring the in-band or out-of-band NM, you can manage the ZXA10 C300 through NMS.

This manual describes the CLI configuration after login through HyperTerminal or Telnet.

## 1.1.1 Login Through HyperTerminal

Perform this procedure to log in to the ZXA10 C300 through HyperTerminal.

#### Context

When you log in to the ZXA10 C300 through HyperTerminal, the user name and password are case-sensitive.

This topic takes the Windows XP operating system as the example.

#### Steps

 In Windows XP, click Start > All Programs > Accessories > Communications > HyperTerminal. The Connection Description dialog box is displayed, as shown in Figure 1-1.

#### **Figure 1-1 Connection Description**

| Connection Description                              |
|-----------------------------------------------------|
| New Connection                                      |
| Enter a name and choose an icon for the connection: |
| Name:                                               |
| ZXA10 C300                                          |
| lcon:                                               |
| 冬 📚 🗠 🥸 🖉                                           |
|                                                     |
|                                                     |
| OK Cancel                                           |
|                                                     |

2. Fill in **Name** and click **OK**. The **Connect To** dialog box is displayed, as shown in Figure 1-2.

#### Figure 1-2 Connect To

| Connect T               | ·• ? 🔀                                 |
|-------------------------|----------------------------------------|
| SXA10 C                 | 300                                    |
| Enter details for th    | ne phone number that you want to dial: |
| <u>C</u> ountry/region: | China (86)                             |
| Ar <u>e</u> a code:     | 21                                     |
| <u>P</u> hone number:   |                                        |
| Co <u>n</u> nect using: | COM1                                   |
|                         | OK Cancel                              |

- 3. Select COM1 or COM2, and then click OK. The COM1 Properties (or COM2 Properties) dialog box is displayed.
- 4. Click **Restore Defaults**, as shown in Figure 1-3, and then click **OK**.

| COM1 Properties                 |  |  |  |  |  |  |  |  |
|---------------------------------|--|--|--|--|--|--|--|--|
| Port Settings                   |  |  |  |  |  |  |  |  |
|                                 |  |  |  |  |  |  |  |  |
| <u>B</u> its per second: 9600 ✔ |  |  |  |  |  |  |  |  |
| Data hite: 8                    |  |  |  |  |  |  |  |  |
|                                 |  |  |  |  |  |  |  |  |
| Parity: None                    |  |  |  |  |  |  |  |  |
| Stop bits: 1                    |  |  |  |  |  |  |  |  |
|                                 |  |  |  |  |  |  |  |  |
|                                 |  |  |  |  |  |  |  |  |
| Bestore Defaults                |  |  |  |  |  |  |  |  |
|                                 |  |  |  |  |  |  |  |  |
| OK Cancel Apply                 |  |  |  |  |  |  |  |  |

Figure 1-3 COM1 Properties

5. If the system runs properly, the **HyperTerminal** window is displayed. The system enters operator mode (ZXAN>). Enter the **enable** command and the password to enter administrator mode (ZXAN#), as shown below.

| – End of Steps –                                |
|-------------------------------------------------|
| ZXAN#                                           |
| Password:                                       |
| ZXAN>enable                                     |
| ***************************************         |
| Welcome to ZXAN product C300 of ZTE Corporation |
| ***************************************         |

## 1.1.2 Login Through Telnet

Perform this procedure to log in to the ZXA10 C300 through Telnet.

#### Prerequisite

Before this operation, make sure that:

- The in-band or out-of-band NM IP address is configured.
- The Telnet computer can ping the in-band or out-of-band NM IP address.

#### Context

When you log in to the ZXA10 C300 through Telnet, the user name and password are case-sensitive.

#### Steps

1. In Windows, click **Start > Run** to display the **Run** dialog box, as shown in Figure 1-4.

#### Figure 1-4 Run Dialog Box

| Run   | ? 🔀                                                                                                    |
|-------|----------------------------------------------------------------------------------------------------|
|       | Type the name of a program, folder, document, or<br>Internet resource, and Windows will open it for you. |
| Open: | telnet 10.63.194.22                                                                                      |
|       | OK Cancel Browse                                                                                         |

- 2. In the dialog box, enter Telnet x.x.x., where, x.x.x. is the NE IP address. Click **OK** to start the Telnet client.
- If the connection is proper, the login dialog box is displayed. Enter the user name (zte) and password ZTEzte123) to enter operator mode (ZXAN>), and then enter the enable command and the password to enter administrator mode (ZXAN#), as shown below.

| – End of Steps –                               |    |
|------------------------------------------------|----|
| ZXAN#                                          |    |
| Password:                                      |    |
| ZXAN>enable                                    |    |
| Password:                                      |    |
| Username:zte                                   |    |
| ******************                             | *  |
| Welcome to ZXAN product C300 of ZTE Corporatio | n  |
|                                                | Ŷ  |
| ******                                         | 4. |

## 1.1.3 Login Through NMS

Before logging in to the device through the NMS, install the SQL Server database and the NetNumen U31 NMS software.

To log in to the NMS, start the SQL Server database, NMS server, and NMS client.

After creating the ZXA10 C300 NE, you can manage the ZXA10 C300 through the NMS.

# **1.2 NM Configuration**

The ZXA10 C300 supports in-band NM and out-of-band NM.

- In in-band NM mode, the ZXA10 C300 accesses the IP network via the service channel (uplink port) to transmit NM information. The in-band NM mode is usually used in practical engineering.
- In out-of-band NM mode, the ZXA10 C300 accesses the NMS via the 10/100M port on the switching and control card. The non-service channel is used to transmit the management information so that the management channel and service channel are separated. The out-of-band NM mode is usually used in local management and maintenance.

## 1.2.1 Configuring the In-Band NM

In in-band NM mode, the NM information is transmitted via the service channel of the equipment. The in-band NM mode supports flexible networking and requires no additional equipment.

#### Prerequisite

Before this operation, make sure that:

- You have logged in to the ZXA10 C300 through HyperTerminal and entered administrator mode.
- The uplink card has been added. (Refer to 1.3.3 Adding a Card.)

#### **Configuration Data**

Table 1-1 lists the configuration data of the in-band NM.

#### Table 1-1 Configuration Data of the In-Band NM

| Item                    | Data                       |  |  |
|-------------------------|----------------------------|--|--|
| Uplink port             | gei_1/21/1                 |  |  |
| In-band NM VLAN         | VLAN ID: 1000              |  |  |
| In-band NM IP address   | 10.1.1.1/24                |  |  |
| Next hop IP address     | 10.1.1.254/24              |  |  |
| NM server (SNMP server) | IP address: 10.2.1.1/24    |  |  |
|                         | Version: V2C               |  |  |
|                         | Community name: public     |  |  |
|                         | Alarm level: notifications |  |  |
|                         | UDP port: 162              |  |  |

#### Steps

1. Enter global configuration mode.

ZXAN#configure terminal

```
Enter configuration commands, one per line. End with CTRL/Z. 
 <code>ZXAN(config)#</code>
```

Add the uplink port to the in-band NM VLAN.

```
ZXAN(config)#interface gei_1/21/1
ZXAN(config-if)#switchport vlan 1000 tag
ZXAN(config-if)#exit
```

## NOTE Note:

When you use the switchport vlan command to configure the port VLAN, the system automatically creates the VLAN.

3. Configure the in-band NM IP address.

```
ZXAN(config)#interface vlan 1000
ZXAN(config-if)#ip address 10.1.1.1 255.255.255.0
ZXAN(config-if)#exit
```

NOTE Note:

The out-of-band and in-band NM IP addresses cannot be in the same network segment.

4. Configure the in-band NM route.

ZXAN(config)#ip route 10.2.1.0 255.255.255.0 10.1.1.254

5. Configure the SNMP community name.

ZXAN(config)#snmp-server community public view allview rw

```
NOTE Note:
```

The SNMP community name should be consistent with that on the NMS.

6. Configure the IP address of the SNMP server.

```
ZXAN(config)#snmp-server host 10.2.1.1 version 2c public enable notifications tar
get-addr-name zte target-param-name zte udp-port 162
```

7. Save the configuration data.

ZXAN(config)#exit

ZXAN#write

- End of Steps -

## 1.2.2 Configuring the Out-of-Band NM

In out-of-band NM mode, the non-service channel is used to transmit the management information so that the management channel and service channel are separated. Compared with the in-band NM mode, the out-of-band NM mode provides more reliable equipment management channel. When the ZXA10 C300 is faulty, the network equipment information can be located in time and monitored in real time.

#### Prerequisite

You have logged in to the ZXA10 C300 through HyperTerminal and entered administrator mode.

#### **Configuration Data**

Table 1-2 lists the configuration data of the out-of-band NM.

#### Table 1-2 Configuration Data of the Out-of-Band NM

| Item                      | Data                                    |  |  |
|---------------------------|-----------------------------------------|--|--|
| Out-of-band NM IP address | 11.1.1/24                               |  |  |
| Next hop IP address       | 11.1.1.254/24                           |  |  |
| NM server (SNMP server)   | IP address: 10.2.1.1/24<br>Version: V2C |  |  |
|                           | Community name: public                  |  |  |
|                           | Alarm level: notifications              |  |  |
|                           | UDP port: 162                           |  |  |

#### Steps

1. Enter global configuration mode.

```
ZXAN#configure terminal
Enter configuration commands, one per line. End with CTRL/Z.
ZXAN(config)#
```

2. Configure the out-of-band NM IP address.

```
ZXAN(config)#interface mng1
ZXAN(config-if)#ip address 11.1.1.1 255.255.255.0
ZXAN(config-if)#exit
```

## NOTE Note:

The out-of-band and in-band NM IP addresses cannot be in the same network segment.

3. Configure the out-of-band NM route.

ZXAN(config)#ip route 10.2.1.0 255.255.255.0 11.1.1.254

4. Configure the SNMP community name.

ZXAN(config)#snmp-server community public view allview rw

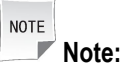

The SNMP community name should be consistent with that on the NMS.

5. Configure the IP address of the SNMP server.

```
ZXAN(config)#snmp-server host 10.2.1.1 version 2c public enable notifications tar
get-addr-name zte target-param-name zte udp-port 162
```

6. Save the configuration data.

ZXAN(config)#exit ZXAN#write

- End of Steps -

## **1.3 Physical Configuration**

## 1.3.1 Adding a Rack

When commissioning the ZXA10 C300, you need to add a rack.

#### Context

The ZXA10 C300 supports the following two types of racks:

- ETSI 21: 21-inch rack
- IEC 19: 19-inch rack

#### Steps

1. Enter global configuration mode.

```
ZXAN#configure terminal
Enter configuration commands, one per line. End with CTRL/Z.
```

ZXAN(config)#

2. Add the rack.

```
ZXAN(config)#add-rack rackno 1 racktype ETSI21
```

| NOTE |       |
|------|-------|
|      | Note: |

The ZXA10 C300 supports only one rack currently, and thus rackno can only be 1.

3. (Optional) Query the rack configuration.

```
ZXAN(config)#show rack
Rack RackType SupShelfNum CfgShelfNum
1 ETSI21 1 1
```

```
NOTE Note:
```

'SupShelfNum' is the maximum shelf number supported by the rack.

```
- End of Steps -
```

## 1.3.2 Adding a Shelf

When commissioning the ZXA10 C300, you need to add a shelf in a rack.

#### Prerequisite

The rack has been added.

#### Context

The ZXA10 C300 supports the following two types of shelves:

- ETSI\_SHELF: 21-inch shelf
- IEC\_SHELF: 19-inch shelf

#### Steps

1. Enter global configuration mode.

```
ZXAN#configure terminal
Enter configuration commands, one per line. End with CTRL/Z.
ZXAN(config)#
```

2. Add the shelf.

ZXAN(config)#add-shelf shelfno 1 shelftype ETSI\_SHELF

NOTE Note:

The ZXA10 C300 supports only one shelf currently, and thus *shelfno* can only be 1.

3. (Optional) Query the shelf configuration.

```
ZXAN(config)#show shelf
Rack Shelf ShelfType CleiCode Serial-Number
------
1 1 ETSI_SHELF UNKNOWN 10011001C3000090
00000000000
```

- End of Steps -

#### Result

After the shelf is added, the system will automatically add two switching and control cards.

```
ZXAN(config)#show card
Rack Shelf Slot CfgType RealType Port HardVer SoftVer Status
1 1 10 SCXN SCXN 4 120900 V2.0.0 INSERVICE
1 1 11 SCXN SCXN 4 120900 V2.0.0 STANDBY
```

## 1.3.3 Adding a Card

When replacing the card type during commissioning or capacity expansion, you need to add a card.

#### Context

Table 1-3 describes the card configurations for a 19-inch shelf.

#### Table 1-3 Card Configurations for a 19-Inch Shelf

| Slot Number | Card Type                                                                               |
|-------------|-----------------------------------------------------------------------------------------|
| 0/1         | Power card                                                                              |
| 2–9         | PON interface card, TDM interface card, Ethernet interface card, and P2P interface card |
| 10/11       | Switching and control card                                                              |
| 12–17       | PON interface card, TDM interface card, Ethernet interface card, and P2P interface card |
| 18          | Common interface card                                                                   |
| 19/20       | Uplink card                                                                             |

1-10

Table 1-4 describes the card configurations for a 21-inch shelf.

#### Table 1-4 Card Configurations for a 21-Inch Shelf

| Slot Number | Card Type                                                                               |
|-------------|-----------------------------------------------------------------------------------------|
| 0/1         | Power card                                                                              |
| 2–9         | PON interface card, TDM interface card, Ethernet interface card, and P2P interface card |
| 10/11       | Switching and control card                                                              |
| 12–19       | PON interface card, TDM interface card, Ethernet interface card, and P2P interface card |
| 20          | Common interface card                                                                   |
| 21/22       | Uplink card                                                                             |

#### Steps

#### 1. Enter global configuration mode.

```
ZXAN#configure terminal
Enter configuration commands, one per line. End with CTRL/Z.
ZXAN(config)#
```

#### 2. Add cards.

```
ZXAN(config)#add-card slotno 15 GTGO
ZXAN(config)#add-card slotno 21 GUSQ
```

#### 3. (Optional) Query the card configuration.

| ZXAN(config)#show card |       |      |         |          |      |         |         |           |
|------------------------|-------|------|---------|----------|------|---------|---------|-----------|
| Rack                   | Shelf | Slot | CfgType | RealType | Port | HardVer | SoftVer | Status    |
|                        |       |      |         |          |      |         |         |           |
| 1                      | 1     | 0    | PRWG    | PRWG     | 0    |         |         | INSERVICE |
| 1                      | 1     | 1    | PRWG    | PRWG     | 0    |         |         | INSERVICE |
| 1                      | 1     | 10   | SCXN    | SCXN     | 4    | 120900  | V2.0.0  | INSERVICE |
| 1                      | 1     | 11   | SCXN    | SCXN     | 4    | 120900  | V2.0.0  | STANDBY   |
| 1                      | 1     | 15   | GTGO    | GTGOG    | 8    | 120301  | V2.0.0  | INSERVICE |
| 1                      | 1     | 21   | GUSQ    | GUSQ     | 4    | 090200  | V2.0.0  | INSERVICE |
| – End of Steps –       |       |      |         |          |      |         |         |           |

## 1.3.4 Enabling the PnP Function

The ZXA10 C300 supports the plug and play (PnP) function of the card. By default, the PnP function of the ZXA10 C300 is enabled.

#### Steps

1. In global configuration mode, enable the PnP function.

ZXAN#configure terminal

Enter configuration commands, one per line. End with CTRL/Z. ZXAN(config)#set-pnp enable

2. (Optional) Query the PnP status.

```
ZXAN#show pnp
Equipment PNP function is enable.
```

#### 3. (Optional) Query the card configuration.

```
ZXAN(config) #show card
Rack Shelf Slot CfgType RealType Port HardVer SoftVer
                                           Status
_____
1
   1
       0
          PRWG
                PRWG
                      0
                                           INSERVICE
1
   1
      1 PRWG
              PRWG
                     0
                                           INSERVICE
1
   1
      10 SCXN SCXN 4 120900 V2.0.0
                                          INSERVICE
1
   1
       11 SCXN
               SCXN
                      4
                         120900 V2.0.0
                                           STANDBY
1
 1
      15 GTGO
               GTGOG 8 120301 V2.0.0
                                           INSERVICE
1
   1
       21 GUSQ
               GUSQ
                      4
                         090200 V2.0.0
                                           INSERVICE
```

- End of Steps -

## 1.3.5 Showing Cards

The card information includes slot No., card type, number of ports, hardware version, software version, and status.

#### Context

Table 1-5 describes the card status of the ZXA10 C300.

#### **Table 1-5 Card Status Description**

| Status       | Description                                                                                |
|--------------|--------------------------------------------------------------------------------------------|
| INSERVICE    | The card is working normally.                                                              |
| CONFIGING    | The card is being configured.                                                              |
| CONFIGFAILED | The service configuration for the card fails.                                              |
| DISABLE      | The card is added and is online, but the system fails to receive the card information.     |
| HWONLINE     | The card of incorrect version is inserted into the shelf so that it does not run normally. |
| OFFLINE      | The card is added but is offline.                                                          |
| STANDBY      | The card is in standby state.                                                              |
| TYPEMISMATCH | The card type is different from the configured type.                                       |
| NOPOWER      | The power card is not powered on.                                                          |

#### Steps

#### 1. Query all the cards.

| ZXAN#show card |       |      |         |          |      |         |         |           |
|----------------|-------|------|---------|----------|------|---------|---------|-----------|
| Rack           | Shelf | Slot | CfgType | RealType | Port | HardVer | SoftVer | Status    |
|                |       |      |         |          |      |         |         |           |
| 1              | 1     | 0    | PRWG    | PRWG     | 0    |         |         | INSERVICE |
| 1              | 1     | 1    | PRWG    | PRWG     | 0    |         |         | INSERVICE |
| 1              | 1     | 10   | SCXN    | SCXN     | 4    | 120900  | V2.0.0  | INSERVICE |
| 1              | 1     | 11   | SCXN    | SCXN     | 4    | 120900  | V2.0.0  | STANDBY   |
| 1              | 1     | 15   | GTGO    | GTGOG    | 8    | 120301  | V2.0.0  | INSERVICE |
| 1              | 1     | 21   | GUSQ    | GUSQ     | 4    | 090200  | V2.0.0  | INSERVICE |
|                |       |      |         |          |      |         |         |           |

#### 2. Query a certain card.

```
ZXAN#show card slotno 10
Config-Type : SCXN Status : INSERVICE
Port-Number : 4
Cpu-Alarm-Threshold : 100%
Mem-Alarm-Threshold : 100%
```

| Real-Type         | : | SCXN      | Serial-Number  | :   | 26964440  | 0040      |  |
|-------------------|---|-----------|----------------|-----|-----------|-----------|--|
| Phy-Mem-Size      | : | 1024MB    | Main-CPU       | :   | PowerPC   | Processor |  |
| PCB-VER           | : | 120900    |                |     |           |           |  |
| Cpld-VER          | : | V1.4      | Fpga-VER       | :   |           |           |  |
| OtherfirewareVER: |   |           |                |     |           |           |  |
|                   |   |           |                |     |           |           |  |
| BootROM-VER       | : | V4.0.0    | 2013-03-22 10: | 50  | 14        |           |  |
| Software-VER      | : | V2.0.0    | 2013-05-17 15: | 06  | 5:01      |           |  |
| Cpu-Usage         | : | 18%       |                |     |           |           |  |
| Mem-Usage         | : | 36%       |                |     |           |           |  |
| Uptime            | : | 6 Days, 7 | Hours, 23 Minu | ite | es, 42 Se | econds    |  |
|                   |   |           |                |     |           |           |  |

## – End of Steps –

## 1.3.6 Deleting a Card

When replacing a card with another card of different type, you need to delete the existing card before adding a new card.

#### Steps

1. Enter global configuration mode.

```
ZXAN#configure terminal
Enter configuration commands, one per line. End with CTRL/Z.
ZXAN(config)#
```

2. Delete the card.

```
ZXAN(config)#del-card slotno 15
Confirm to delete card? [yes/no]:y
```

#### 3. (Optional) Query the card configuration.

| ZXAN | ZXAN(config)#show card |      |         |          |      |         |         |           |  |
|------|------------------------|------|---------|----------|------|---------|---------|-----------|--|
| Rack | Shelf                  | Slot | CfgType | RealType | Port | HardVer | SoftVer | Status    |  |
|      |                        |      |         |          |      |         |         |           |  |
| 1    | 1                      | 0    | PRWG    | PRWG     | 0    |         |         | INSERVICE |  |
| 1    | 1                      | 1    | PRWG    | PRWG     | 0    |         |         | INSERVICE |  |
| 1    | 1                      | 10   | SCXN    | SCXN     | 4    | 120900  | V2.0.0  | INSERVICE |  |
| 1    | 1                      | 11   | SCXN    | SCXN     | 4    | 120900  | V2.0.0  | STANDBY   |  |
| 1    | 1                      | 21   | GUSQ    | GUSQ     | 4    | 090200  | V2.0.0  | INSERVICE |  |
| – En | – End of Steps –       |      |         |          |      |         |         |           |  |

## 1.3.7 Resetting a Card

You can reset the card to rectify a fault or clear an alarm. For example, when the ZXA10 C300 reports an "abnormal card state" alarm, you can clear the alarm by resetting the card.

#### Steps

1. In administrator mode, reset the card.

```
ZXAN#reset-card slotno 15
Confirm to reset card? [yes/no]:y
```

– End of Steps –

## 1.3.8 Swapping the Active/Standby Switching and Control Cards

When the active switching and control card is faulty, you can switch the service to the standby switching and control card to ensure normal service by swapping the active and standby switching and control cards.

#### Steps

1. In administrator mode, swap the active and standby switching and control cards.

```
ZXAN#swap
Confirm to master swap? [yes/no]:y
```

NOTE Note:

You can also swap the active and standby switching and control cards through the following methods:

- Pull out the active switching and control card.
- Press the **RST** button on the active switching and control card.

- End of Steps -

## **1.3.9 Configuring Fans**

This section describes how to configure the fan parameters, such as working mode, speed, and temperature threshold.

#### Context

The ZXA10 C300 supports configuration of the following fan parameters:

- Working mode
  - → Temperature-control mode
  - → Fixed-speed mode
- Fan speed level

The options are 0 - 4. This parameter is valid only when the fans are in fixed-speed working mode.

Fan speed percent

The fan speed is the maximum fan speed multiplied with the fan speed percent.

• High-temperature threshold

When the ambient temperature is higher than the high-temperature threshold, the ZXA10 C300 reports a high-temperature alarm and disables the interface card. When the ambient temperature is lower than the high-temperature threshold, the ZXA10 C300 enables the interface card again.

#### Steps

1. In global configuration mode, configure the fan working mode.

ZXAN(config)#fan control temp\_level 30 40 50 60

NOTE Note:

The ZXA10 C300 supports four temperature levels.

You can use the **fan control fixed-speed** command to set fixed-speed working mode, and then use the **fan speed** command to set the fan speed level.

2. Configure the speed percent of each level.

ZXAN(config)#fan speed-percent-set 25 36 50 75

3. Configure the high-temperature threshold.

ZXAN(config)#fan high-threshold 70

4. (Optional) Query the fan configuration.

| ZXAN(config)#  | show fan       |                           |  |  |  |  |  |
|----------------|----------------|---------------------------|--|--|--|--|--|
| Shelf          |                | : 1                       |  |  |  |  |  |
| epm            |                | : disable                 |  |  |  |  |  |
| FanControlType | e              | : temperature-control     |  |  |  |  |  |
| TemperatureTh  | reshold        | : 30 40 50 60 (deg c)     |  |  |  |  |  |
| FanSpeedLevel  | Percent        | : 25% 36% 50% 75%         |  |  |  |  |  |
| HighTemperatu  | reThreshold    | : 70 (deg c)              |  |  |  |  |  |
| Environment T  | emperature     | : 61 (deg c)              |  |  |  |  |  |
| HighTemperatu  | reProtection   | : Threshold : N/A.(deg c) |  |  |  |  |  |
|                |                | RestartTime: N/A.(Minute) |  |  |  |  |  |
| Upper Fanboar  | d Status       | : online                  |  |  |  |  |  |
| All fan units  | actual status: |                           |  |  |  |  |  |
|                |                |                           |  |  |  |  |  |
| FanUnitId      | SpeedLevel     | ShiftSpeed(RPM)           |  |  |  |  |  |
|                |                |                           |  |  |  |  |  |
| 1              | full           | 2260                      |  |  |  |  |  |
| 2              | full           | 2320                      |  |  |  |  |  |
| 3              | full           | 2300                      |  |  |  |  |  |
| 4              | full           | 2480                      |  |  |  |  |  |
|                |                |                           |  |  |  |  |  |

- End of Steps -

## **1.4 System Configuration**

## 1.4.1 Configuring the System Time

After the system time is configured, you can query CLI logs and alarms logs in specific time for troubleshooting.

#### Context

The ZXA10 C300 software maintains the system time. When the NE is powered on, the system acquires the hardware clock and initializes the system time of the NE.

#### Steps

1. In global configuration mode, configure the time zone.

```
ZXAN(config)#clock timezone utc 8
ZXAN(config)#exit
```

2. In administrator mode, configure the system time.

ZXAN#clock set 08:00:00 may 7 2013

3. (Optional) Query the system time.

```
ZXAN#show clock
08:01:55 Mon May 7 2013 utc
- End of Steps -
```

## 1.4.2 Configuring the Version Auto-Update Function

The ZXA10 C300 supports the periodic version auto-update function, that is, the ZXA10 C300 checks the consistency between the version files with the version files on the file server and updates the version files according the auto–update policy whenever there is an inconsistency.

#### **Configuration Data**

Table 1-6 lists the configuration data of auto-update function.

. . .

| Table | 1-6 | Configuration | Data of | Auto-Update | Function |
|-------|-----|---------------|---------|-------------|----------|
|       |     |               |         |             |          |

\_

...

| Item                     | Data                                                                                    |
|--------------------------|-----------------------------------------------------------------------------------------|
| File server              | <ul> <li>IP address: 10.1.1.1</li> <li>User name: zte</li> <li>Password: zte</li> </ul> |
| Auto-update check period | <ul> <li>Starting time: 15:00:00, March 5, 2013</li> <li>Interval: 24 hour</li> </ul>   |
| Auto-update policy       | <ul><li>Version backup: enable</li><li>Version activate: enable</li></ul>               |

.. . . . .

#### Steps

1. In global configuration mode, configure the version file server.

```
ZXAN(config)#file-server auto-update server-index 1 ftp ipaddress 10.1.1.1 user
zte password zte
```

2. Configure the starting time and interval of the version auto-update check period.

ZXAN(config)#auto-update check-period 15:00:00 mar 5 2013 interval 24

 Enable the auto-backup function and card-version-update function in the auto-update process.

```
ZXAN(config)#auto-update backup enable
ZXAN(config)#auto-update activate enable
```

4. (Optional) Query the file server configuration.

```
ZXAN(config)#show file-server auto-update
ServerIndex : 1
ProtocolType: Ftp Server-IpAddr: 10.1.1.1
Username : zte
Password : *******
Path :
ServerIndex : 2
```

Not configuration

5. (Optional) Query the auto-update check-period configuration.

```
ZXAN(config) #show auto-update check-period configure
Enable Start-time Interval(hours)
------
enable 2013-03-05 15:00:00 24
```

6. (Optional) Query the auto-update configuration.

ZXAN#show auto-update configure Backup Active enable enable ------

### 1.4.3 Configuring the Auto-Backup Function

The ZXA10 C300 supports conditional auto-backup for configuration file, log file, and version files.

#### **Configuration Data**

Table 1-7 lists the configuration data of auto-backup function.

| Data                   |
|------------------------|
| File type: all         |
| • IP address: 10.1.1.1 |
| Path: bak              |
| • User name: zte       |
| Password: zte          |
|                        |

#### Table 1-7 Configuration Data of Auto-Backup Function

| Item                  | Data                                                                          |
|-----------------------|-------------------------------------------------------------------------------|
| Auto-backup condition | <ul><li>Configuration changed: enable</li><li>Hold-off time: 1 hour</li></ul> |
|                       | Maximum hold-off time: 2 hour                                                 |

To configure the auto-backup function, perform the following steps:

#### Steps

1. In global configuration mode, configure the backup file server.

```
ZXAN(config)#file-server auto-backup all server-index 1 ftp ipaddress 10.1.1.1
path bak user zte password zte
```

2. Configure the condition and interval of the version auto-backup check point.

ZXAN(config)#auto-backup condition cfg-changed hold-off-time 1 max-hold-off-time 2

3. Query the file server configuration.

```
ZZXAN(config) #show file-server auto-backup
FileType : Cfg
ServerIndex : 1
ProtocolType: Ftp
                                   Server-IpAddr: 10.1.1.1
Username : zte
Password : ******
Path : bak
FileType : Cfg
ServerIndex : 2
Not configuration
FileType : Log
ServerIndex : 1
ProtocolType: Ftp
                                   Server-IpAddr: 10.1.1.1
Username : zte
Password : ******
Path
       : bak
FileType : Log
ServerIndex : 2
Not configuration
FileType : Img
ServerIndex : 1
ProtocolType: Ftp
                                   Server-IpAddr: 10.1.1.1
Username : zte
Password : ******
Path
        : bak
                            1-19
```

– End of Steps –

## 1.4.4 Configuring the Auto-Save Function

The ZXA10 C300 supports saving configuration automatically.

#### Steps

1. In global configuration mode, enable the auto-save function.

ZXAN(config)#auto-write enable

- Configure the time for auto-save operation.
   ZXAN(config)#auto-write 02:00:00 may 5 2013
- 3. (Optional) Query the auto-save configuration.

ZXAN(config)#show auto-write

```
auto-write global configuration:
______auto-write enable
auto-write 02:00:00 May 5 2013
- End of Steps -
```

## 1.5 User Management

Users (operators) refer to the personnel who manage and maintain the ZXA10 C300 after logging in to it through CLI terminals, including console port, telnet, or security shell (SSH).

The user management defines 16 privilege levels (0 - 15). Table 1-8 describes user privileges.

| Privilege Level | Description                                                                                                    |
|-----------------|----------------------------------------------------------------------------------------------------|
| 0–1             | When the user logs in and enters operator mode, he can type the <b>enable</b> command and the password to enter privilege mode (privilege level is 15), and uses any commands. |

#### Table 1-8 User Privilege Description

| Privilege Level | Description                                                                                                    |
|-----------------|----------------------------------------------------------------------------------------------------|
| 2–9             | When the user logs in and enters the administrator mode, he can use the commands of level $0 - 9$ .                                         |
| 10–15           | When the user logs in and enters the administrator mode, he can<br>use the commands of level 0 – 15.<br>The user can manages user accounts. |

• A user whose privilege level is 0 can only use the commands of level 0.

• A user whose privilege level is 1 can only use the commands of level 0–1.

• A user whose privilege level is 2 can only use the commands of level 0-2, and so on.

• A user whose privilege level is 15 can only use the commands of level 0–15.

## 1.5.1 Adding a User

When you add a user, you need to configure user properties, including the user name, password and privilege.

#### Context

Table 1-9 describes user properties.

#### **Table 1-9 User Properties Description**

| Property    | Description                                                                                                    |
|-------------|----------------------------------------------------------------------------------------------------|
| Username    | 1 – 16 printable characters (no space), case sensitive<br>The user name must be unique on the ZXA10 C300.                       |
| Password    | 8–32 characters, should contain characters from at I east three categories: lower-case, capitals, digits or special characters. |
| Max-session | Maximum session number, 1 – 16                                                                                                  |
| Privilege   | 0 – 15                                                                                                    |

The ZXA10 C300 supports maximum 20 users.

The default user on the ZXA10 C300 is zte, whose password is ZTEzte123, and the privilege is 1.

#### Steps

1. Add a user.

ZXAN(config)#username abc password Abc12345 privilege 10

2. (Optional) Query the user configuration.

| ZXAN (co | nfig)#show                    | usern | ame        |             |           |             |  |  |  |
|----------|-------------------------------|-------|------------|-------------|-----------|-------------|--|--|--|
| cli use  | cli user global configuration |       |            |             |           |             |  |  |  |
|          |                               |       |            |             |           |             |  |  |  |
|          |                               |       |            |             |           |             |  |  |  |
| name     | sessions                      | pri   | OperStatus | login-begin | login-end | expire-date |  |  |  |
| 1-21     |                               |       |            |             |           |             |  |  |  |

|                  |    |    |        |          |          |            | -        |
|------------------|----|----|--------|----------|----------|------------|----------|
| zte              | 16 | 1  | Normal | 00:00:00 | 23:59:59 | 2099-12-31 | 23:59:59 |
| admin            | 16 | 1  | Normal | 00:00:00 | 23:59:59 | 2099-12-31 | 23:59:59 |
| 123              | 16 | 1  | Normal | 00:00:00 | 23:59:59 | 2099-12-31 | 23:59:59 |
| abc              | 16 | 10 | Normal | 00:00:00 | 23:59:59 | 2099-12-31 | 23:59:59 |
| – End of Steps – |    |    |        |          |          |            |          |

## 1.5.2 Modifying a User

It is recommended to modify user password and privilege in time to ensure the security.

#### Context

Only the user whose privilege is 15 can modify other users.

#### Steps

1. Modify the user password and privilege.

ZXAN(config)#username abc password Abcabc123 privilege 15

2. (Optional) Query the user configuration.

```
ZXAN(config)#show username
cli user global configuration
```

name sessions pri OperStatus login-begin login-end expire-date

| zte   | 16 | 1  | Normal | 00:00:00 | 23:59:59 | 2099-12-31 | 23:59:59 |
|-------|----|----|--------|----------|----------|------------|----------|
| admin | 16 | 1  | Normal | 00:00:00 | 23:59:59 | 2099-12-31 | 23:59:59 |
| 123   | 16 | 1  | Normal | 00:00:00 | 23:59:59 | 2099-12-31 | 23:59:59 |
| abc   | 16 | 15 | Normal | 00:00:00 | 23:59:59 | 2099-12-31 | 23:59:59 |
|       |    |    |        |          |          |            |          |

#### - End of Steps -

## 1.5.3 Deleting a User

It is recommended to delete idle users to ensure the security.

#### Context

Only the user whose privilege is 15 can delete other users.

#### Steps

1. Delete the user.

ZXAN(config)#no username abc

2. (Optional) Query the user configuration.

1-22

```
ZXAN(config)#show username
cli user global configuration
_____
     sessions pri OperStatus login-begin login-end expire-date
name
_____
        16
            1 Normal
                      00:00:00 23:59:59 2099-12-31 23:59:59
zte
        16
            1 Normal 00:00:00 23:59:59 2099-12-31 23:59:59
admin
        16 1 Normal 00:00:00 23:59:59 2099-12-31 23:59:59
123
- End of Steps -
```

## 1.5.4 Disconnecting an Online User

When the number of online users reaches the limit, you can disconnect the specific online user.

#### Context

Only the user whose privilege is 5 - 15 can disconnect online users.

#### Steps

1. Query the online users.

| ZXAN#show us | ers  |         |          |               |
|--------------|------|---------|----------|---------------|
| Line         | User | Host(s) | Idle     | Location      |
| 66 vty 0     | zte  | idle    | 00:50:48 | 10.63.192.213 |
| 67 vty 1     | zte  | idle    | 00:13:27 | 10.63.78.129  |
| * 69 vty 3   | abc  | idle    | 00:00:00 | 10.60.113.35  |

#### 2. Query the TCP connections.

| ZXAN#show | tcp brief        |                    |       |
|-----------|------------------|--------------------|-------|
| TCB       | Local Address    | Foreign Address    | State |
| 410088992 | 10.63.192.225.23 | 10.60.113.35.2053  | ESTAB |
| 417166736 | 10.63.192.225.23 | 10.63.78.129.1617  | ESTAB |
| 410187888 | 10.63.192.225.23 | 10.63.192.213.3641 | ESTAB |

#### 3. Disconnect the online user.

Disconnect the online user by teletypewriter (TTY) line.

ZXAN#clear tcp line 69

• Disconnect the online user by IP address.

ZXAN#clear tcp connect 10.63.192.225 23 10.63.192.213 3641

- End of Steps -

This page intentionally left blank.

# Chapter 2 GPON/XG-PON Service Configuration

The Gigabit Passive Optical Network (GPON) and XG-PON access are a flexible access technologies that provide super bandwidth access in both broadband and narrowband service environments. It supports multiple rate modes and uses a single optical fiber to provide the subscriber with the voice, data, and video services.

The principles of the GPON service and XG-PON service are the same except the downstream bandwidth.

- GPON service: 2.488 Gbps
- XG-PON service: 9.553 Gbps

Figure 2-1 shows the GPON/XG-PON service networking diagram.

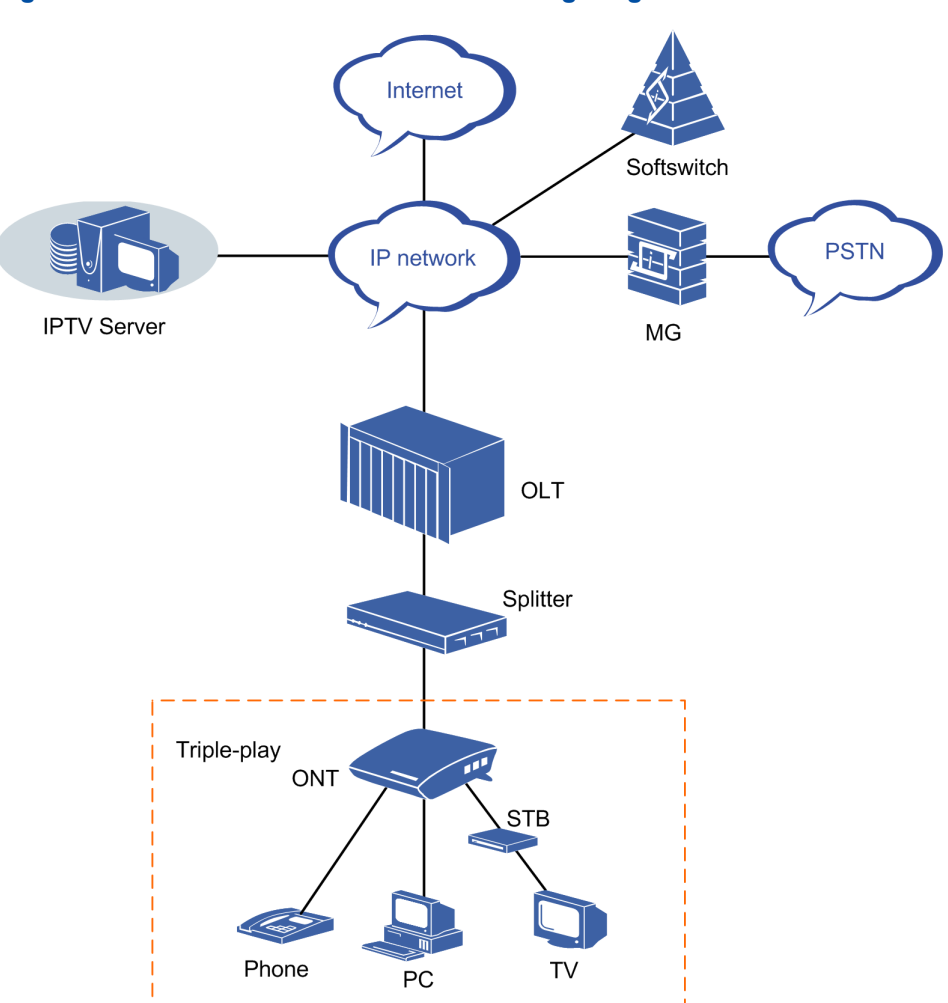

#### Figure 2-1 GPON/XG-PON Service Networking Diagram

#### **Table of Contents**

| Configuring the GPON ONU Type Profile            | 2-3  |
|--------------------------------------------------|------|
| Authenticating the GPON ONU                      | 2-4  |
| Configuring the T-CONT Bandwidth Profile         | 2-6  |
| Configuring the GPON ONU IP Profile              | 2-9  |
| Configuring the GPON ONU VLAN Profile            | 2-9  |
| Configuring the VoIP Access Code Profile         | 2-10 |
| Configuring the VoIP Service Application Profile | 2-11 |
| Configuring the Dial Plan                        | 2-13 |
| Configuring the GPON SIP Profile                 | 2-13 |
| Configuring the GPON MGC Profile                 | 2-14 |
| Configuring the GPON Broadband Service           | 2-16 |
| Configuring the GPON Multicast Service           | 2-19 |
| Configuring the GPON Voice Service (SIP)         | 2-23 |
| Configuring the GPON Voice Service (H.248)       | 2-25 |
# 2.1 Configuring the GPON ONU Type Profile

Before authenticating the GPON optical network unit (ONU), you need to create an ONU type profile if the ONU type does not exist.

#### Context

The ZXA10 C300 supports the following default GPON ONU types.

- ZTE-F601
- ZTE-F621
- ZTE-F622
- ZTE-F625
- ZTE-F628
- ZTE-F640
- ZTE-F641

The ZXA10 C300 supports the only one type of XG-PON ONU: ZTE-F220.

On the ZXA10 C300, ZTE-9806, ZTE-F822, and ZTE-F820 are EPON ONU types. If you need to configure the corresponding GPON ONU type, you can use ZTEG-9806H, ZTEG-F822, and ZTEG-F820 respectively.

You can use the show onu-type gpon command to query the default GPON ONU types.

#### **Configuration Data**

Table 2-1 lists the configuration data of the GPON ONU type.

#### Table 2-1 Configuration Data of the GPON ONU Type

| Item                                    | Data       |
|-----------------------------------------|------------|
| ONU type                                | ZTEG-F620  |
| ONU description                         | 4ETH,2POTS |
| Maximum T-CONT                          | 7          |
| Maximum number of GEM ports             | 32         |
| Maximum number of switch units per slot | 1          |
| Maximum number of flows per switch unit | 8          |
| Number of user ports                    | ETH: 4     |
|                                         | POTS: 2    |

#### Steps

1. Enter global configuration mode.

```
ZXAN#configure terminal
Enter configuration commands, one per line. End with CTRL/Z.
ZXAN(config)#
```

2. In PON configuration mode, create an ONU type profile.

ZXAN(config)#pon

ZXAN(config-pon)#onu-type ZTEG-F620 gpon description 4ETH,2POTS max-tcont 7
max-gemport 32 max-switch-perslot 1 max-flow-perswitch 8

NOTE Note:

On the ZXA10 C300, the GPON and EPON ONU types must be different.

3. Configure the user port of the ONU type.

ZXAN(config-pon)#onu-type-if ZTEG-F620 eth\_0/1-4 ZXAN(config-pon)#onu-type-if ZTEG-F620 pots 0/1-2

4. (Optional) Query the configured ONU type profile.

ZXAN(config-pon)#show onu-type gpon ZTEG-F620

| ONU type name:           | ZTE-F620    |
|--------------------------|-------------|
| PON type:                | gpon        |
| Description:             | 4ETH, 4POTS |
| Max T-CONT:              | 7           |
| Max GEM port:            | 32          |
| Max switch per slot:     | 1           |
| Max flow per switch:     | 8           |
| Max iphost:              | 2           |
| Service ability N:1:     | support     |
| Service ability 1:M:     | support     |
| Service ability 1:P:     | support     |
| WIFI mgmt via non OMCI:  | disable     |
| OMCI send mode:          | async       |
| Default multicast range: | none        |

- End of Steps -

# 2.2 Authenticating the GPON ONU

Before configuring its services, you need to authenticate the GPON ONU that is online initially.

#### Prerequisite

The GPON ONU type profile has been configured by default or manually.

#### Context

The ZXA10 C300 supports the following ONU authentication modes:

SN authentication

Using the ONU SN for authentication

Password authentication

Using the ONU password for authentication

• SN + password authentication

Using the ONU SN and password for authentication

#### **Configuration Data**

Table 2-2 lists the configuration data for GPON ONU authentication.

#### Table 2-2 Configuration Data for GPON ONU Authentication

| Item     | Data         |
|----------|--------------|
| ONU ID   | 1            |
| ONU type | ZTEG-F620    |
| SN       | ZTEG00000002 |

#### Steps

#### 1. Query the unauthenticated ONU.

| ZXAN(config)#show gpon onu uncfg gpon-olt_1/5/1 |              |         |
|-------------------------------------------------|--------------|---------|
| OnuIndex                                        | Sn           | State   |
|                                                 |              |         |
| gpon-onu_1/5/1:1                                | ZTEG00000002 | unknown |

2. In Optical Line Terminal (OLT) interface mode, authenticate the ONU.

```
ZXAN(config)#interface gpon-olt_1/5/1
ZXAN(config-if)#onu 1 type ZTEG-F620 sn ZTEG00000002
[Successful]
ZXAN(config-if)#exit
```

#### 3. (Optional) Query the authenticated ONU.

Table 2-3 describes the ONU phase states.

#### **Table 2-3 Descriptions of ONU Phase States**

| State   | Description                                                             |
|---------|-------------------------------------------------------------------------|
| offline | The OLT does not find the ONU because the ONU is offline.               |
| logging | The OLT has found the ONU and is measuring the distance.                |
| syncMib | The OLT has measured the distance to the ONU and is synchronizing data. |

| State     | Description                                                                  |
|-----------|------------------------------------------------------------------------------|
| working   | The data synchronization completes, and you can configure services.          |
| LOS       | The fiber link between the OLT and ONU is faulty so that the ONU is offline. |
| DyingGasp | The ONU is powered off.                                                      |

- End of Steps -

# 2.3 Configuring the T-CONT Bandwidth Profile

The T-CONT bandwidth profile describes the T-CONT flow parameters. By specifying the T-CONT bandwidth profile, you can implement the T-CONT flow control.

#### Context

The ZXA10 C300 supports 512 transmission container (T-CONT) profiles.

There are the following five types of upstream bandwidths:

- Fixed bandwidth (FBW)
- Assured bandwidth (ABW)
- Non-assured bandwidth
- Best-effort bandwidth
- Maximum bandwidth (MBW)

The priorities of fixed bandwidth, assured bandwidth, non-assured bandwidth, best-effort bandwidth, and maximum bandwidth are in descending order.

A T-CONT bandwidth profile may contains one or multiple types of bandwidths. Five types of T-CONT bandwidth profiles are as follows:

• Fixed bandwidth (type 1)

Type 1 includes only fixed bandwidth. Type 1 has fixed bandwidth and timeslot. It is applicable to the service that is sensitive to delay and jitter and has fixed or stable flow rate, such as the voice service.

• Assured bandwidth (type 2)

Type 2 includes only assured bandwidth. Type 2 has fixed bandwidth but not timeslot. It is applicable to the service that is insensitive to delay and jitter and has limited flow rate, such as the video on demand (VOD) service.

• Assured and non-assured bandwidths (type 3)

Type 3 includes assured and non-assured bandwidths. It has the assured minimum bandwidth and shares the excess bandwidth dynamically. Meanwhile, it is constrained by the maximum bandwidth. It is applicable to the service that requires service assurance but has a large volume of flow burst, such as the subscription download service.

• Best-effort bandwidth (type 4)

Type 4 includes only best-effort bandwidth. After the fixed bandwidth, assured bandwidth, and non-assured bandwidth are allocated, type 4 competes for the excess bandwidth. It is applicable to the service that is insensitive to delay and jitter, such as the Web browse service.

• Support all (type 5)

Type 5 combines the four types and has the characteristics of the four types. It is applicable to most service streams.

The summary of fixed bandwidth and assured bandwidth on a PON port must be no more than 1 Gbps. Table 2-4 lists the parameters of the default T-CONT bandwidth profile.

| Table 2-4 Parameters | of the Default T-CONT Profile |  |
|----------------------|-------------------------------|--|
|----------------------|-------------------------------|--|

| Parameter      | Value      |
|----------------|------------|
| Bandwidth type | 1          |
| FBW            | 10000 kbps |
| ABW            | 0          |
| MBW            | 0          |

#### **Configuration Data**

Table 2-5 lists the configuration data for the T-CONT bandwidth profile.

#### Table 2-5 Configuration Data for the T-CONT Profile

| Item                       | Data                          |
|----------------------------|-------------------------------|
| T-CONT bandwidth profile 1 | Profile name: 20M             |
|                            | Bandwidth type: type 5        |
|                            | Fixed bandwidth: 2000 kbps    |
|                            | Assured bandwidth: 5000 kbps  |
|                            | Maximum bandwidth: 20000 kbps |
| T-CONT bandwidth profile 2 | Profile name: 15M             |
|                            | Bandwidth type: type 4        |
|                            | Maximum bandwidth: 15000 kbps |
| T-CONT bandwidth profile 3 | Profile name: 10M             |
|                            | Bandwidth type: type 3        |
|                            | Assured bandwidth: 5000 kbps  |
|                            | Maximum bandwidth: 10000 kbps |
| T-CONT bandwidth profile 4 | Profile name: 5M              |
|                            | Bandwidth type: type 2        |
|                            | Assured bandwidth: 5000 kbps  |

| Item                       | Data                       |
|----------------------------|----------------------------|
| T-CONT bandwidth profile 5 | Profile name: 2M           |
|                            | Bandwidth type: type 1     |
|                            | Fixed bandwidth: 2000 kbps |

#### Steps

1. In GPON configuration mode, create a T-CONT bandwidth profile.

```
ZXAN(config)#gpon
ZXAN(config-gpon)#profile tcont 20M type 5 fixed 2000 assured 5000 maximum 20000
[Successful]
ZXAN(config-gpon)#profile tcont 15M type 4 maximum 15000
[Successful]
ZXAN(config-gpon)#profile tcont 10M type 3 assured 5000 maximum 10000
[Successful]
ZXAN(config-gpon)#profile tcont 5M type 2 assured 5000
[Successful]
ZXAN(config-gpon)#profile tcont 2M type 1 fixed 2000
[Successful]
```

#### 2. (Optional) Query the T-CONT bandwidth profile configuration.

ZXAN(config-gpon)#show gpon profile tcont

| Name :default |           |           |           |
|---------------|-----------|-----------|-----------|
| Туре          | FBW(kbps) | ABW(kbps) | MBW(kbps) |
| 1             | 10000     | 0         | 0         |
| Name :20M     |           |           |           |
| Туре          | FBW(kbps) | ABW(kbps) | MBW(kbps) |
| 5             | 2000      | 5000      | 20000     |
| Name :15M     |           |           |           |
| Туре          | FBW(kbps) | ABW(kbps) | MBW(kbps) |
| 4             | 0         | 0         | 15000     |
| Name :10M     |           |           |           |
| Туре          | FBW(kbps) | ABW(kbps) | MBW(kbps) |
| 3             | 0         | 5000      | 10000     |
| Name :5M      |           |           |           |
| Туре          | FBW(kbps) | ABW(kbps) | MBW(kbps) |
| 2             | 0         | 5000      | 0         |
| Name :2M      |           |           |           |
| Туре          | FBW(kbps) | ABW(kbps) | MBW(kbps) |
| 1             | 2000      | 0         | 0         |

- End of Steps -

# 2.4 Configuring the GPON ONU IP Profile

Using the GPON ONU IP profile, you can configure IP addresses for GPON ONUs in batches.

### Context

The ZXA10 C300 supports the following three IP address allocation modes:

- Static allocation mode
- Dynamic Host Configuration Protocol (DHCP) mode
- Point to Point Protocol over Ethernet (PPPoE) mode

One ONU can use only one IP address allocation mode.

The ONU IP profile is applicable to only the static allocation mode.

#### **Configuration Data**

Table 2-6 lists the configuration data of the GPON ONU IP profile.

#### Table 2-6 Configuration Data of the GPON ONU IP Profile

| Item                       | Data    |
|----------------------------|---------|
| Profile name               | ip-test |
| IP address allocation mode | static  |
| Gateway IP address         | 1.2.3.1 |

#### Steps

1. In GPON configuration mode, configure the ONU IP profile.

```
ZXAN(config)#gpon
ZXAN(config-gpon)#onu profile ip ip-test gateway 1.2.3.1
```

#### 2. (Optional) Query the ONU IP profile.

ZXAN(config-gpon)#show gpon onu profile ip Profile name: ip-test Gateway: 1.2.3.1 Primary DNS: 0.0.0.0 Secondary DNS: 0.0.0.0

```
– End of Steps –
```

## 2.5 Configuring the GPON ONU VLAN Profile

Using the GPON ONU VLAN profile, you can configure VLANs for GPON ONUs in batches.

#### **Configuration Data**

Table 2-7 lists the configuration data of the GPON VLAN profile.

#### Table 2-7 Configuration Data of the GPON VLAN Profile

| Item         | Data      |
|--------------|-----------|
| Profile name | vlan-test |
| Tag mode     | Тад       |
| VLAN ID      | 300       |
| Priority     | 7         |

#### Steps

1. In GPON configuration mode, configure the ONU VLAN profile.

```
ZXAN(config)#gpon
ZXAN(config-gpon)#onu profile vlan vlan-test tag-mode tag cvlan 300 pri 7
```

2. (Optional) Query the ONU VLAN profile.

```
ZXAN(config-gpon)#show gpon onu profile vlan
Profile name: vlan-test
Tag mode: tag
CVLAN: 300
CVLAN priority:7
```

- End of Steps -

## 2.6 Configuring the VoIP Access Code Profile

The VoIP access code profile can be used to configure access codes for VoIP advanced services, which are based on SIP, for GPON ONUs in batches.

#### Context

You can set up relation between access codes and corresponding services on ONUs by configuring a VoIP access code profile. When a subscriber dials an access code, the corresponding service is activated on the ONU (SIP agent), and then processed according to the service procedure.

#### **Configuration Data**

Table 2-8 lists the configuration data of the VoIP service application profile.

#### Table 2-8 Configuration Data of the VolP Access Code Profile

| Item                      | Data |
|---------------------------|------|
| Profile name              | abc  |
| Access code for call hold | ***  |

#### Steps

1. In GPON configuration mode, configure the VoIP access code profile.

```
ZXAN(config)#gpon
ZXAN(config-gpon)#onu profile voip-accesscode abc call-hold ***
```

#### 2. (Optional) Query the VoIP access code profile.

ZXAN(config-gpon)#show gpon onu profile voip-accesscode

```
Profile-name:
                                    abc
  cancel-call-waiting:
 call-hold:
                                    * * *
 call-park:
  cid-activate:
  cid-deactivate:
 no-disturb-activation:
  no-disturb-deactivation:
  no-disturb-pin-change:
  emergency-srv-num:
  intercom-service:
  unattend-blind-call-transfer:
  attend-call-transfer:
- End of Steps -
```

## 2.7 Configuring the VoIP Service Application Profile

The VoIP service application profile can be used to configure VoIP advanced services, which are based on SIP, for GPON ONUs in batches.

#### **Configuration Data**

Table 2-9 lists the configuration data of the VoIP service application profile.

#### Table 2-9 Configuration Data of the VoIP Service Application Profile

| ltem          | Data         |
|---------------|--------------|
| Profile name  | voip-service |
| Call waiting  | Enable       |
| Call transfer | Enable       |
| Call hold     | Enable       |
| 3-way call    | Enable       |

#### Steps

1. In GPON configuration mode, configure the VoIP service application profile.

```
ZXAN(config)#gpon
ZXAN(config-gpon)#onu profile voip-appsrv voip-service call-waiting enable
call-transfer enable call-hold enable 3way enable
```

2. (Optional) Query the VoIP service application profile.

| P: | rofile-name:                     | voip-service |
|----|----------------------------------|--------------|
|    | calling-num:                     | disable      |
|    | calling-name:                    | disable      |
|    | cid-blocking:                    | disable      |
|    | cid-num-permanent-status:        | disable      |
|    | cid-name-permanent-status:       | disable      |
|    | anonymous-cid-blocking:          | disable      |
|    | call-wating:                     | enable       |
|    | cid-announcement:                | disable      |
|    | 3way:                            | enable       |
|    | call-transfer:                   | enable       |
|    | call-hold:                       | enable       |
|    | call-park:                       | disable      |
|    | no-disturb:                      | disable      |
|    | emergency-call-flash:            | disable      |
|    | emergency-originate-hold:        | disable      |
|    | 6way:                            | disable      |
|    | message-waiting-splash-ring:     | disable      |
|    | message-wating-special-dialtone: | disable      |
|    | message-waiting-visual-ind:      | disable      |
|    | call-forwarding-ind:             | disable      |
|    | direct-connect-feature:          | disable      |
|    | dialtone-delay:                  | disable      |
|    | direct-connect-uri:              |              |
|    | Validation scheme:               | disable      |
|    | Username:                        |              |
|    | Password:                        |              |
|    | Realm:                           |              |
|    | bridge-line-agent-uri:           |              |
|    | Validation scheme:               | disable      |
|    | Username:                        |              |
|    | Password:                        |              |
|    | Realm:                           |              |
|    | conference-factory-uri:          |              |
|    | Validation scheme:               | disable      |
|    | Username:                        |              |
|    | Password:                        |              |
|    | Realm:                           |              |

ZXAN(config-gpon)#show gpon onu profile voip-appsrv

- End of Steps -

# 2.8 Configuring the Dial Plan

A dial plan establishes the expected number and pattern of digits for a telephone number, which includes country codes, access codes, area codes and all combinations of digits dialed.

## Steps

1. In GPON configuration mode, create the dial plan.

```
ZXAN(config)#gpon
ZXAN(config-gpon)#onu profile dial-plan test
```

2. Configure the digit-map of the dial plan.

```
ZXAN(config-gpon)#onu profile dial-plan test digit-map X*.X.#|#X.*.X.##
```

3. (Optional) Query the dial plan configuration.

```
ZXAN(config-gpon)#show gpon onu profile dial-plan test
Profile name: test
Critical timeout:4000
Partial timeout: 16000
Format: H.248
Digit map: X*.X.#|#X.*.X.##
```

```
- End of Steps -
```

# 2.9 Configuring the GPON SIP Profile

Using the GPON SIP profile, you can configure the GPON ONU SIP parameters for GPON ONUs in batches.

## Prerequisite

Before this operation, make sure that:

- The access code profile has been configured.
- The service application profile has been configured.
- The dial plan table has been configured.

## **Configuration Data**

Table 2-10 lists the configuration data of the Session Initiation Protocol (SIP) profile.

#### Table 2-10 Configuration Data of the GPON SIP Profile

| Item                        | Data         |
|-----------------------------|--------------|
| Profile name                | sip-test     |
| Access code profile         | abc          |
| Service application profile | voip-service |

| Item                           | Data    |
|--------------------------------|---------|
| Dial plan table                | test    |
| IP address of the proxy server | 1.2.3.1 |

#### Steps

1. In GPON configuration mode, configure the SIP profile.

```
ZXAN(config)#gpon
ZXAN(config-gpon)#onu profile sip sip-test proxy 1.2.3.1
ZXAN(config-gpon)#onu profile sip sip-test accesscode abc
ZXAN(config-gpon)#onu profile sip sip-test appsrv voip-service
ZXAN(config-gpon)#onu profile sip sip-test dial-plan test
```

#### 2. (Optional) Query the SIP profile.

ZXAN(config-gpon)#show gpon onu profile sip sip-test

| Profile name :                | sip-test     |
|-------------------------------|--------------|
| Proxy server:                 | 1.2.3.1      |
| Outbound proxy:               | 1.2.3.1      |
| Registrar:                    | 1.2.3.1      |
| Validation scheme:            | disable      |
| UDP port:                     | 5060         |
| DSCP/TOS:                     | 0            |
| Media UDP port:               | 5060         |
| Media DSCP/TOS:               | 0            |
| DNS1:                         | 0.0.0.0      |
| DNS2:                         | 0.0.0.0      |
| Registration expiration time: | 3600(s)      |
| Re-registration time:         | 360(s)       |
| Softswitch vendor:            |              |
| Dial plan table name:         | test         |
| Release timer:                | 10(s)        |
| ROH timer:                    | 15(s)        |
| Link test:                    | disable      |
| Link test interval:           | N/A          |
| appsrv:                       | voip-service |
| accesscode:                   | abc          |
|                               |              |

- End of Steps -

## 2.10 Configuring the GPON MGC Profile

Using the GPON MGC profile, you can configure MGC parameters for GPON ONUs in batches.

#### Context

The ZXA10 C300 supports the following two Media Gateway Controller (MGC) protocols.

- MGCP
- H.248

#### **Configuration Data**

Table 2-11 lists the configuration data of the GPON MGC profile.

#### Table 2-11 Configuration Data of the GPON MGC Profile

| Item                      | Data                                                         |
|---------------------------|--------------------------------------------------------------|
| Profile name              | mgc-test                                                     |
| Active server IP address  | 1.2.3.1                                                      |
| Standby server IP address | 1.2.3.2                                                      |
| User TID                  | Prefix: user<br>Postfix length: 5<br>Postfix start number: 1 |
| RTP TID                   | Prefix: rtp<br>Postfix length: 5<br>Postfix start number: 1  |

#### Steps

1. In GPON configuration mode, configure the active and standby MGC servers.

```
ZXAN(config)#gpon
ZXAN(config-gpon)#onu profile mgc mgc-test server1 1.2.3.1
ZXAN(config-gpon)#onu profile mgc mgc-test server2 1.2.3.2
```

2. In GPON configuration mode, configure the user Terminal Identification (TID) and Real-time Transport Protocol (RTP) TID.

```
ZXAN(config-gpon)#onu profile mgc mgc-test user-tid prefix user postfix-len 5
postfix-start 1
ZXAN(config-gpon)#onu profile mgc mgc-test rtp-tid prefix rtp postfix-len 5
postfix-start 1
```

#### 3. (Optional) Query the MGC profile.

ZXAN(config-gpon)#show gpon onu profile mgc

| Profile name:      | mgc-test |
|--------------------|----------|
| Server1:           | 1.2.3.1  |
| Validation scheme: | disable  |
| Username:          | N/A      |
| Password:          | N/A      |
| Realm:             | N/A      |
| Server2:           | 1.2.3.2  |
| Validation scheme: | disable  |
|                    |          |

| Username:               | N/A            |
|-------------------------|----------------|
| Password:               | N/A            |
| Realm:                  | N/A            |
| UDP port:               | 2944           |
| DSCP/TOS:               | 0              |
| Media UDP port:         | 2944           |
| Media DSCP/TOS:         | 0              |
| Message format:         | text long      |
| Version:                | 1              |
| Maximum retry time:     | 0(s)           |
| Maximum retry attempts: | 0(s)           |
| Service change delay:   | 0(s)           |
| Softswitch vendor:      |                |
| User TID:               |                |
| Prefix:                 | user           |
| Postfix length:         | 5              |
| Postfix start number:   | 1              |
| RTP TID:                |                |
| Prefix:                 | rtp            |
| Postfix length:         | 5              |
| Postfix start number:   | 1              |
| Heart beat:             | service change |
| RTP link detect:        | disable        |
| Number shortest match:  | disable        |
| Digit map long timer:   | 20000(ms)      |
| Digit map short timer:  | 5000(ms)       |
| Digit map start timer:  | 10000(ms)      |
| Heart beat interval:    | 60000(ms)      |
| Rereg timer min:        | 60000(ms)      |
| Rereg timer max:        | 120000(ms)     |
| Regmsg retran timer:    | 2000(ms)       |
| Total retran timer:     | 10000(ms)      |
| End of Steps –          |                |

# 2.11 Configuring the GPON Broadband Service

After you configure the GPON broadband service, the subscriber can access the Internet.

## Prerequisite

- The GPON ONU has been authenticated.
- The T-CONT bandwidth profile has been configured.

## **Configuration Data**

Table 2-12 lists the configuration data of the GPON broadband service.

#### Table 2-12 Configuration Data of the GPON Broadband Service

| Item             | Data                                                                                                    |
|------------------|----------------------------------------------------------------------------------------------------|
| Service VLAN ID  | 100                                                                                                    |
| Service priority | 0                                                                                                    |
| Uplink port      | gei_1/22/1                                                                                                    |
| Service port     | ONU interface: gpon-onu_1/5/1:1<br>Service-port ID: 1<br>Virtual port ID: 1                                           |
| T-CONT           | Index: 1<br>Name: T1<br>T-CONT bandwidth profile: 10M                                                                 |
| GEM Port         | Index: 1<br>Name: gemport1<br>T-CONT index: 1                                                                         |
| Service channel  | Name: HSI<br>GEM port index: 1<br>Priority: 0<br>VLAN ID: 100                                                         |
| User port VLAN   | Port: eth_0/1<br>VLAN mode: tag (The untagged upstream packet<br>is tagged with PVID.)<br>VLAN ID: 100<br>Priority: 0 |

## **Configuration Flowchart**

Figure 2-2 shows the configuration flowchart of the GPON broadband service.

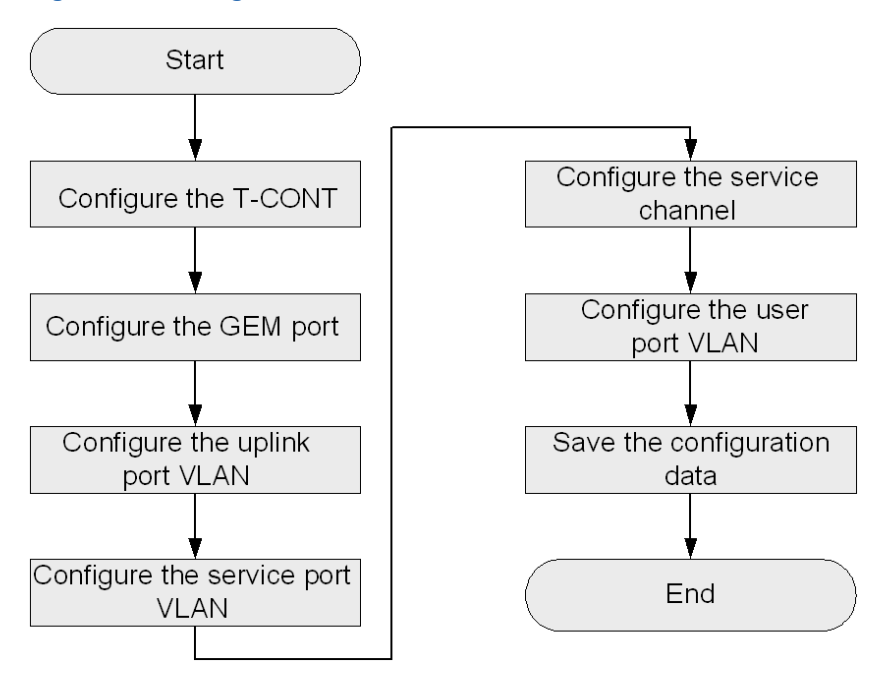

#### Figure 2-2 Configuration Flowchart of the GPON Broadband Service

#### Steps

1. In ONU interface mode, configure the T-CONT.

```
ZXAN(config)#interface gpon-onu_1/5/1:1
ZXAN(config-if)#tcont 1 name T1 profile 10M
```

2. Configure the GEM port.

```
ZXAN(config-if)#gemport 1 name gemport1 tcont 1
ZXAN(config-if)#exit
```

3. In uplink interface configuration mode, configure the uplink port VLAN.

```
ZXAN(config)#interface gei_1/22/1
ZXAN(config-if)#switchport vlan 100 tag
ZXAN(config-if)#exit
```

4. In ONU interface mode, configure the service port VLAN.

```
ZXAN(config)#interface gpon-onu_1/5/1:1
ZXAN(config-if)#service-port 1 vport 1 user-vlan 100 vlan 100
ZXAN(config-if)#exit
```

NOTE Note:

By default, the mapping mode between the virtual port and the GEM port is 1:1.

5. In ONU remote management mode, configure the service channel.

ZXAN(config)#pon-onu-mng gpon-onu 1/5/1:1

ZXAN(gpon-onu-mng)#service HSI gemport 1 cos 0 vlan 100

6. Configure the user port VLAN.

```
ZXAN(gpon-onu-mng)#vlan port eth_0/1 mode tag vlan 100 pri 0
ZXAN(gpon-onu-mng)#end
```

7. Save the configuration data.

ZXAN#write

- End of Steps -

# 2.12 Configuring the GPON Multicast Service

After you configure the GPON multicast service, subscribers can receive multicast service streams.

#### Prerequisite

- The GPON ONU has been authenticated.
- The T-CONT bandwidth profile has been configured.

#### **Configuration Data**

Table 2-13 lists the configuration data of the GPON multicast service.

#### Table 2-13 Configuration Data of the GPON Multicast Service

| Item                      | Data                                                                        |
|---------------------------|-----------------------------------------------------------------------------|
| Multicast VLAN (MVLAN) ID | 200                                                                         |
| Service priority          | 5                                                                           |
| MVLAN working mode        | Proxy                                                                       |
| MVLAN multicast group     | 224.1.1.1 – 224.1.1.3                                                       |
| Uplink port               | gei_1/22/1                                                                  |
| Service port              | ONU interface: gpon-onu_1/5/1:1<br>Service-port ID: 2<br>Virtual port ID: 2 |
| T-CONT                    | Index: 2<br>Name: T2<br>T-CONT bandwidth profile: 5M                        |
| GEM Port                  | Index: 2<br>Name: gemport2<br>T-CONT index: 2                               |

| Item            | Data                                         |
|-----------------|----------------------------------------------|
| Service channel | Name: mulitcast                              |
|                 | GEM port index: 2                            |
|                 | Priority: 5                                  |
|                 | VLAN ID: 200                                 |
| User port VLAN  | MVLAN ID: 200                                |
|                 | MVLAN tag stripping: enable                  |
| User port VLAN  | Port: eth_0/2                                |
|                 | VLAN mode: tag (The untagged upstream packet |
|                 | is tagged with PVID.)                        |
|                 | VLAN ID: 200                                 |
|                 | Priority: 5                                  |

## **Configuration Flowchart**

Figure 2-3 shows the configuration flowchart of the GPON multicast service.

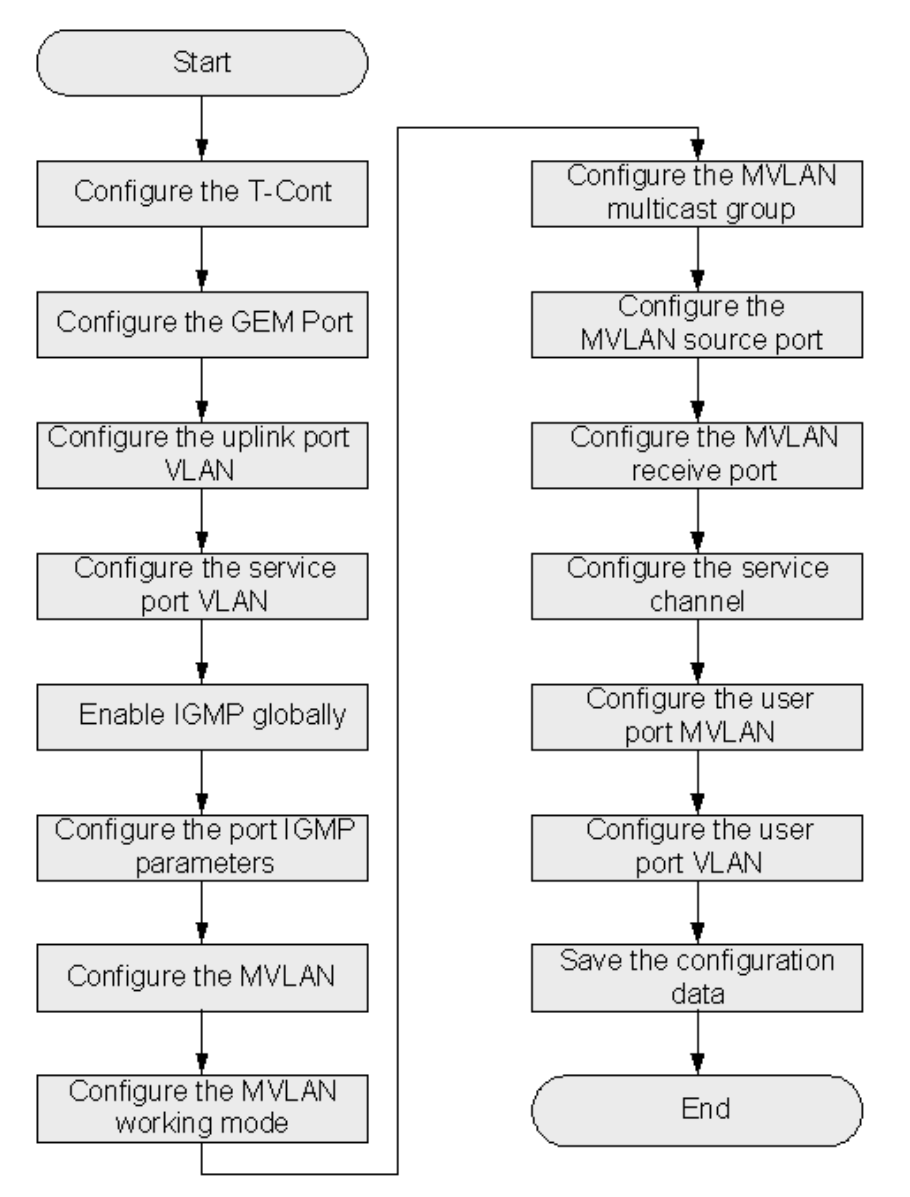

Figure 2-3 Configuration Flowchart of the GPON Multicast Service

#### Steps

1. In ONU interface mode, configure the T-CONT.

```
ZXAN(config)#interface gpon-onu_1/5/1:1
ZXAN(config-if)#tcont 2 name T2 profile 5M
```

2. Configure the GEM port.

```
ZXAN(config-if)#gemport 2 name gemport2 tcont 2
ZXAN(config-if)#exit
```

3. In uplink interface configuration mode, configure the uplink port VLAN.

```
ZXAN(config)#interface gei_1/22/1
ZXAN(config-if)#switchport vlan 200 tag
ZXAN(config-if)#exit
```

4. In ONU interface mode, configure the service port VLAN.

```
ZXAN(config)#interface gpon-onu_1/5/1:1
ZXAN(config-if)#service-port 2 vport 2 user-vlan 200 vlan 200
ZXAN(config-if)#exit
```

```
NOTE Note:
```

By default, the mapping mode between the virtual port and the GEM port is 1:1.

5. (Optional) Enable IGMP globally.

ZXAN(config)#igmp enable

6. Configure the port IGMP parameters.

```
ZXAN(config)#interface gpon-onu_1/5/1:1
ZXAN(config-if)#igmp fast-leave enable vport 2
ZXAN(config-if)#exit
```

7. Configure the MVLAN.

ZXAN(config)#igmp mvlan 200

8. (Optional) Configure the MVLAN working mode.

ZXAN(config)#igmp mvlan 200 work-mode proxy

9. Configure the MVLAN multicast group.

ZXAN(config)#igmp mvlan 200 group 224.1.1.1 to 224.1.1.3

10. Configure MVLAN source port.

ZXAN(config)#igmp mvlan 200 source-port gei\_1/22/1

11. Configure the MVLAN receive port.

ZXAN(config)#igmp mvlan 200 receive-port gpon-onu\_1/5/1:1 vport 2

12. In ONU remote management mode, configure the service channel.

ZXAN(config)#pon-onu-mng gpon-onu\_1/5/1:1 ZXAN(gpon-onu-mng)#service multicast gemport 2 cos 5 vlan 200

13. Configure the user port MVLAN.

ZXAN(gpon-onu-mng)#mvlan 200 ZXAN(gpon-onu-mng)#mvlan tag-strip eth 0/2 enable

14. Configure the user port VLAN.

ZXAN(gpon-onu-mng)#vlan port eth\_0/2 mode tag vlan 200 pri 5 ZXAN(gpon-onu-mng)#end

15. Save the configuration data.

ZXAN#write

- End of Steps -

# 2.13 Configuring the GPON Voice Service (SIP)

After you configure the GPON voice service, subscribers can make and answer phone calls. This section takes the SIP protocol as an example.

#### Prerequisite

- The GPON ONU has been authenticated.
- The T-CONT bandwidth profile has been configured.
- The GPON VoIP IP profile has been configured.
- The GPON VoIP VLAN profile has been configured.
- The GPON SIP profile has been configured.

#### **Configuration Data**

Table 2-14 lists the configuration data of the GPON voice service.

#### Table 2-14 Configuration Data of the GPON Voice Service

| Item             | Data                                                                                                    |
|------------------|----------------------------------------------------------------------------------------------------|
| Service VLAN ID  | 300                                                                                                    |
| Service priority | 7                                                                                                    |
| Uplink port      | gei_1/22/1                                                                                                    |
| Service port     | ONU interface: gpon-onu_1/5/1:1<br>Service-port ID: 3<br>Virtual port ID: 3                                              |
| T-CONT           | Index: 3<br>Name: voip<br>T-CONT bandwidth profile: 2M                                                                   |
| GEM Port         | Index: 3<br>Name: gemport3<br>T-CONT index: 3                                                                            |
| Service channel  | Name: voip-sip<br>GEM port index: 3<br>Priority: 7<br>VLAN ID: 300                                                       |
| VoIP protocol    | SIP                                                                                                    |
| VoIP address     | IP address allocation mode: static<br>VoIP IP profile: ip-test<br>IP address: 1.2.3.4/24<br>VoIP VLAN profile: vlan-test |

| Item         | Data                  |
|--------------|-----------------------|
| VoIP service | Port: pots_0/1        |
|              | SIP profile: sip-test |
|              | User ID: 12345        |
|              | User name: 12345      |
|              | Password: 12345       |

#### **Configuration Flowchart**

Figure 2-4 shows the configuration flowchart of the GPON voice service.

#### Figure 2-4 Configuration Flowchart of the GPON Voice Service

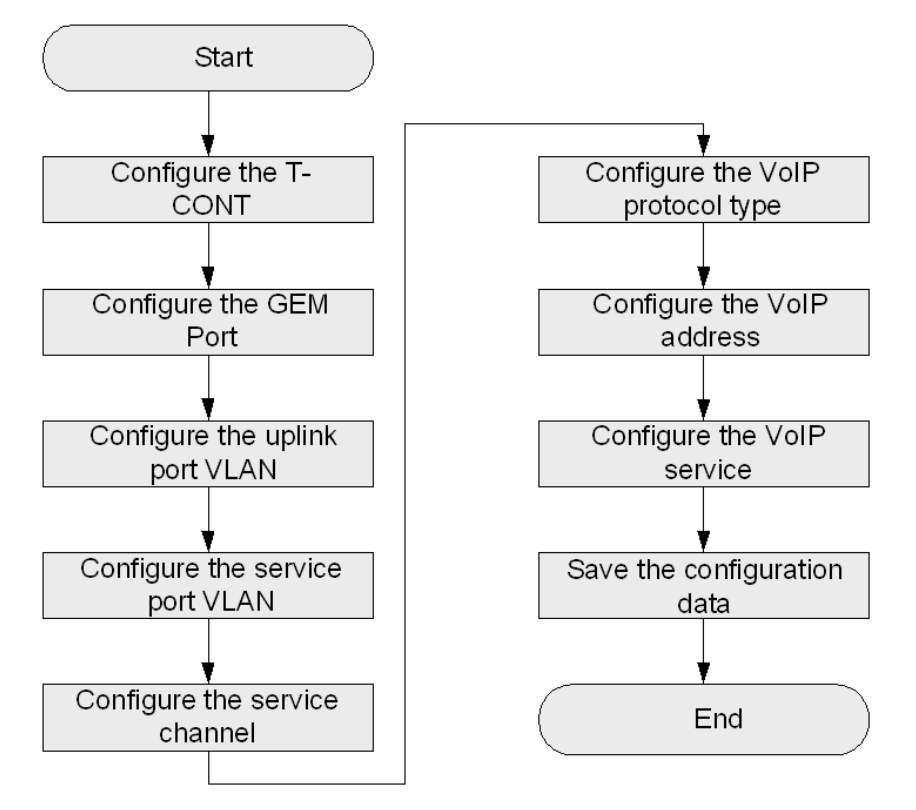

#### Steps

1. In ONU interface configuration mode, configure the T-CONT.

```
ZXAN(config)#interface gpon-onu_1/5/1:1
ZXAN(config-if)#tcont 3 name voip profile 2M
```

2. Configure the GEM port.

```
ZXAN(config-if)#gemport 3 name gemport3 tcont 3
ZXAN(config-if)#exit
```

3. In uplink interface configuration mode, configure the uplink port VLAN.

```
ZXAN(config)#interface gei_1/22/1
ZXAN(config-if)#switchport vlan 300 tag
ZXAN(config-if)#exit
```

4. In ONU interface configuration mode, configure the service port VLAN.

```
ZXAN(config)#interface gpon-onu_1/5/1:1
ZXAN(config-if)#service-port 3 vport 3 user-vlan 300 vlan 300
ZXAN(config-if)#exit
```

```
NOTE Note:
```

By default, the mapping mode between the virtual port and the GEM port is 1:1.

5. In ONU remote management mode, configure the service channel.

```
ZXAN(config)#pon-onu-mng gpon-onu_1/5/1:1
ZXAN(gpon-onu-mng)#service voip-sip gemport 3 cos 7 vlan 300
```

6. (Optional) Configure the VoIP protocol type.

ZXAN(gpon-onu-mng)#voip protocol sip

7. Configure the VoIP address.

```
ZXAN(gpon-onu-mng)#voip-ip mode static ip-profile ip-test ip-address 1.2.3.4
mask 255.255.255.0 vlan-profile vlan-test
```

8. Configure the VoIP service.

```
ZXAN(gpon-onu-mng)#sip-service pots_0/1 profile sip-test userid 12345 username
12345 password 12345
ZXAN(gpon-onu-mng)#end
```

9. Save the configuration data.

ZXAN#write

#### - End of Steps -

## 2.14 Configuring the GPON Voice Service (H.248)

After you configure the GPON voice service, subscribers can make and answer phone calls. This section takes the H.248 protocol as an example.

#### Prerequisite

- The GPON ONU has been authenticated.
- The T-CONT bandwidth profile has been configured.
- The GPON VoIP IP profile has been configured.
- The GPON VoIP VLAN profile has been configured.
- The GPON MGC profile has been configured.

#### **Configuration Data**

Table 2-15 lists the configuration data of the GPON voice service.

| Item             | Data                                                                                                    |
|------------------|----------------------------------------------------------------------------------------------------|
| Service VLAN ID  | 300                                                                                                    |
| Service priority | 7                                                                                                    |
| Uplink port      | gei 1/22/1                                                                                                    |
| Service port     | ONU interface: gpon-onu_1/5/1:1<br>Service-port ID: 3<br>Virtual port ID: 3                                              |
| T-CONT           | Index: 3<br>Name: voip<br>T-CONT bandwidth profile: 2M                                                                   |
| GEM Port         | Index: 3<br>Name: gemport3<br>T-CONT index: 3                                                                            |
| Service channel  | Name: voip-h248<br>GEM port index: 3<br>Priority: 7<br>VLAN ID: 300                                                      |
| VoIP protocol    | H.248                                                                                                    |
| Domain name      | iad.zte.com.cn                                                                                                    |
| VoIP address     | IP address allocation mode: static<br>VoIP IP profile: ip-test<br>IP address: 1.2.3.4/24<br>VoIP VLAN profile: vlan-test |
| VoIP service     | Port: pots_0/1<br>MGC profile: mgc-test                                                                                  |

#### Table 2-15 Configuration Data of the GPON Voice Service

## **Configuration Flowchart**

Figure 2-5 shows the configuration flowchart of the GPON voice service.

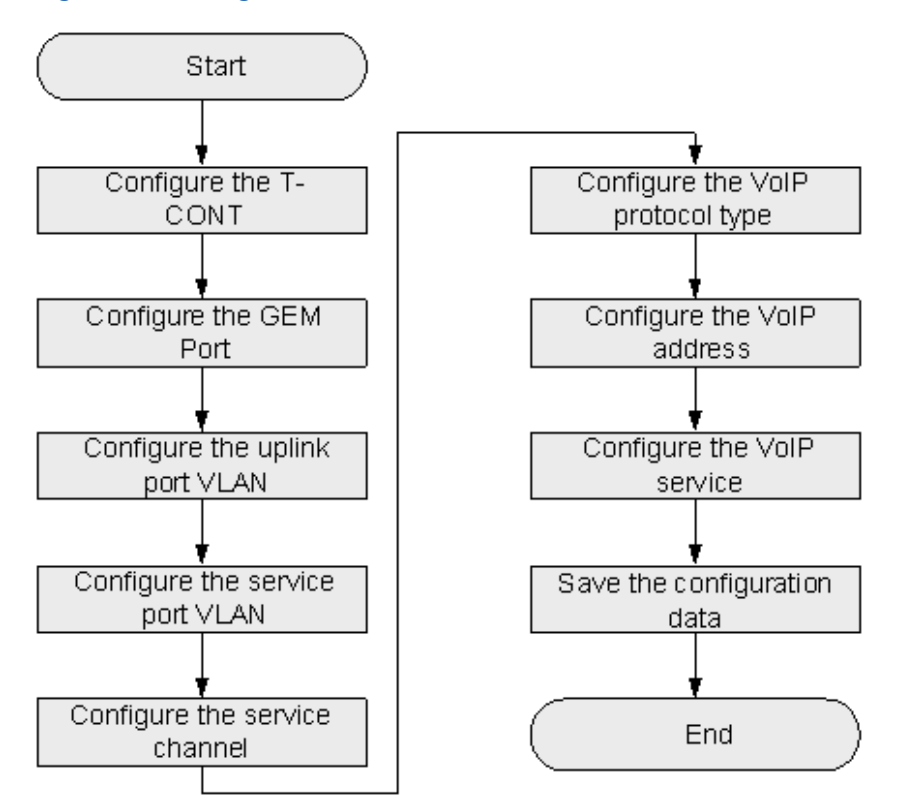

Figure 2-5 Configuration Flowchart of the GPON Voice Service

#### Steps

1. In ONU interface configuration mode, configure the T-CONT.

ZXAN(config)#interface gpon-onu\_1/5/1:1
ZXAN(config-if)#tcont 3 name voip profile 2M

2. Configure the GEM port.

```
ZXAN(config-if)#gemport 3 name gemport3 tcont 3
ZXAN(config-if)#exit
```

3. In uplink interface configuration mode, configure the uplink port VLAN.

```
ZXAN(config)#interface gei_1/22/1
ZXAN(config-if)#switchport vlan 300 tag
ZXAN(config-if)#exit
```

4. In ONU interface configuration mode, configure the service port VLAN.

```
ZXAN(config)#interface gpon-onu_1/5/1:1
ZXAN(config-if)#service-port 3 vport 3 user-vlan 300 vlan 300
ZXAN(config-if)#exit
```

NOTE Note:

By default, the mapping mode between the virtual port and the GEM port is 1:1.

5. In ONU remote management mode, configure the service channel.

ZXAN(config)#pon-onu-mng gpon-onu\_1/5/1:1 ZXAN(gpon-onu-mng)#service voip-h248 gemport 3 cos 7 vlan 300

#### 6. Configure the VoIP protocol type.

ZXAN(gpon-onu-mng)#voip protocol h248 domain iad.zte.com.cn

7. Configure the VoIP address.

ZXAN(gpon-onu-mng)#voip-ip mode static ip-profile ip-test ip-address 1.2.3.4
mask 255.255.255.0 vlan-profile vlan-test

#### 8. Configure the VoIP service.

ZXAN(gpon-onu-mng)#mgc-service pots\_0/1 profile mgc-test ZXAN(gpon-onu-mng)#end

9. Save the configuration data.

ZXAN#write

- End of Steps -

# Chapter 3 CES Service Configuration

The Circuit Emulation Service (CES) provides traditional TDM services based on the Packet Switch Network (PSN), such as E1/T1.

The ZXA10 C300 implements the CES service in two modes that are PWE3 and MEF8.

- The Pseudo Wire Emulation Edge-to-Edge (PWE3) mode of the Internet Engineering Task Force (IETF) implements circuit emulation over the IP network, namely, TDMoIP, based on the IP address.
- The MEF8 mode of the Metro Ethernet Forum (MEF) implements circuit emulation over the Ethernet, namely, TDMoE, based on the MAC address.

The ZXA10 C300 supports the following uplink TDM interfaces:

- E1
- STM-1/STM-4

#### **Table of Contents**

# 3.1 Configuring the GPON CES Service

The ZXA10 C300 connects the ZTE-F621 to implement the E1 uplink MEF8-based CES service.

#### Context

The ZXA10 C300 supports four types of TDM interface cards, as listed in Table 3-1.

Table 3-1 TDM Interface Cards

| Card | Interface   | TDM Service Type | TDM Interface Format                     |
|------|-------------|------------------|------------------------------------------|
| СТИВ | E1          | e1Satop/e1Cetop  | tdm_shelf/slot/port                      |
| CTLA | STM-1/STM-4 | e1Satop          | tdm_shelf/slot/port.augno/1/tug3/tug2/e1 |

The CTLA card supports 126 E1 channels, and the parameter values of each E1 channel must be unique. Table 3-2 provides the parameter value ranges.

#### Table 3-2 Value Range of CTLA Interface Parameter

| Parameter | Value Range           |
|-----------|-----------------------|
| port      | 1–2 (STM-1 interface) |
|           | 1 (STM-4 interface)   |

| Parameter | Value Range                                  |
|-----------|----------------------------------------------|
| augno     | 1 (STM-1 interface)<br>1–2 (STM-4 interface) |
| tug-3     | 1–3                                          |
| tug-2     | 1–7                                          |
| e1        | 1–3                                          |

## **Configuration Data**

Table 3-3 lists the configuration data of the GPON CES service.

#### Table 3-3 Configuration Data of the GPON CES Service

| Item                | Data                                                                                           |
|---------------------|------------------------------------------------------------------------------------------------|
| NM VLAN             | VLAN ID: 40<br>Priority: 7                                                                     |
| CES SVLAN           | VLAN ID: 1001<br>Priority: 7                                                                   |
| Uplink port         | 1/12/1                                                                                         |
| GPON port           | 1/5/1                                                                                          |
| T-CONT profile      | Profile name: 6M<br>Bandwidth type: type 1<br>Assured bandwidth: 6000 kbps                     |
| T-CONT              | Index: 1<br>Name: T1<br>T-CONT profile: 6M                                                     |
| GEM Port            | Index: 1<br>Name: cesport<br>T-CONT index: 1                                                   |
| ONU                 | ID: 2<br>Authentication mode: SN authentication<br>Type: ZTE-F621<br>SN: ZTEG80000001          |
| OLT CES MAC address | 0015.EB72.001A                                                                                 |
| ONU CES MAC address | 0015.EB72.0001                                                                                 |
| OLT PW              | Type: E1Satop<br>Inbound ECID: 0x1102<br>Outbound ECID: 0x1102<br>Priority: 7<br>VLAN ID: 1001 |

| ltem                    | Data                                                                          |
|-------------------------|-------------------------------------------------------------------------------|
| ONU CES service channel | Name: tdm<br>Priority: 7<br>VLAN ID: 40                                       |
| ONU PW                  | Type: E1Satop<br>Tx-ECID: 0x1102<br>Rx-ECID: 0x1102<br>Priority: 7<br>VID: 40 |

 You need to configure 6 Mbps fixed upstream bandwidth for each channel of E1 service to ensure the quality of service.

#### **Configuration Flowchart**

Figure 3-1 shows the configuration flowchart of the GPON CES service.

#### Figure 3-1 Configuration Flowchart of the GPON CES Service

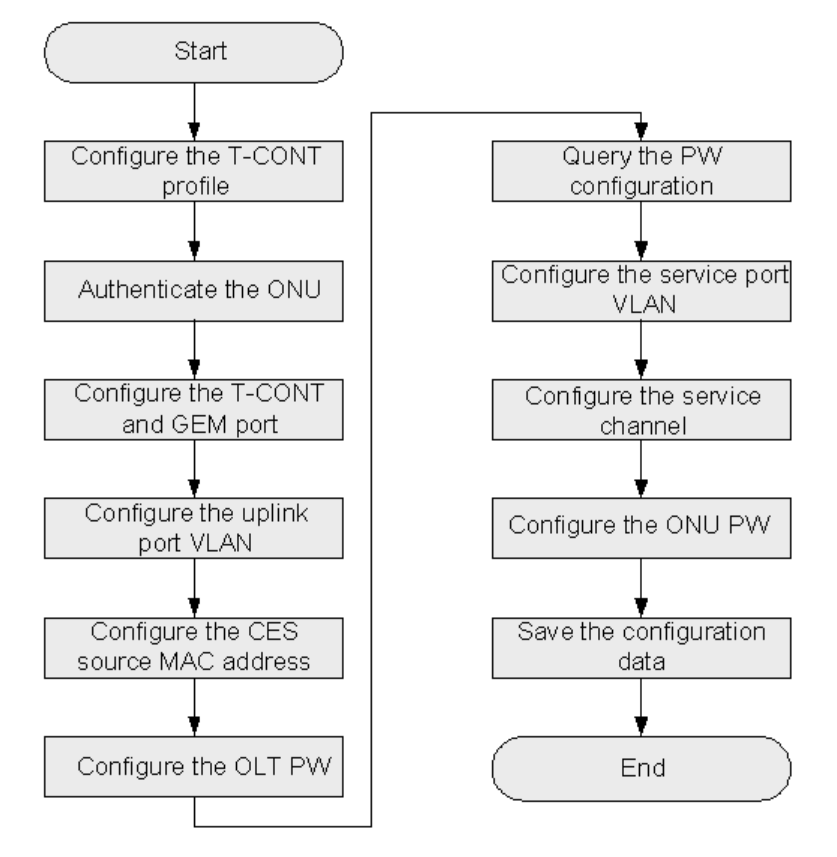

#### Steps

1. In GPON configuration mode, configure the T-CONT bandwidth profile.

```
ZXAN(config)#gpon
ZXAN(config-gpon)#profile tcont 6M type 1 fixed 6000
[Successful]
ZXAN(config-gpon)#exit
```

2. In OLT interface configuration mode, authenticate the ONU.

```
ZXAN(config)#interface gpon-olt_1/5/1
ZXAN(config-if)#onu 2 type ZTE-F621 sn ZTEG80000001
[Successful]
ZXAN(config-if)#exit
```

3. In ONU interface configuration mode, configure the T-CONT and GEM port.

```
ZXAN(config)#interface gpon-onu_1/5/1:2
ZXAN(config-if)#tcont 1 name T1 profile 6M
ZXAN(config-if)#gemport 1 name cesport tcont 1
ZXAN(config-if)#exit
```

4. In TDM uplink interface configuration mode, configure the uplink port VLAN.

```
ZXAN(config)#interface tdm-gei_1/12/1
ZXAN(config-if)#switchport mode hybrid
ZXAN(config-if)#switchport vlan 1001 tag
ZXAN(config-if)#exit
```

5. Configure the CES source MAC address.

```
ZXAN(config)#ces
ZXAN(config-ces)#mac-address 0015.eb72.001a 12/1
```

#### 6. Configure the OLT PW.

a. Create the PW.

ZXAN(config-ces) #pw pw\_1/12/1
ZXAN(config-ces-pw) #

b. Configure the PW TDM attributes.

ZXAN(config-ces-pw)#tdm-service type elSatop rate 32 tdm\_1/12/1

c. Configure the PW PSN attributes.

ZXAN(config-ces-pw)#psn ethernet 0x1102 0x1102 dst-mac 0015.eb72.0001 vlan 1001
priority 7

#### 7. Query the PW configuration.

ZXAN(config-ces-pw)#show ces pw prop detail pw\_1/12/1

| pw pw_1/12/1      |                   |                    |         |
|-------------------|-------------------|--------------------|---------|
| PwType: elSatop   | PsnType: ethernet | Admin-status: enal | ole     |
| OuterInboundLabel | :N/A              | OuterOutboundLabe  | L:N/A   |
| InboundLable      | :0x1102           | OutboundLable      | :0x1102 |

```
Service prop:
Using tdm interface: tdm_1/12/1
Using TimeSlot : N/A
TDM-prop profile : default
```

```
Psn prop:

Destination Mac Address: 0015.EB72.0001

SVlan ID: 1001

CVlan ID: 2304

priority: 7

Card prop:

Card interface : 12/1

Source Mac Address: 0015.EB72.001A

Source IP Address : 192.192.12.24
```

## NOTE Note:

When the PW CVLAN is not configured, the ZXA10 C300 allocates a CVLAN ID to the PW automatically.

8. In ONU interface configuration mode, configure the service port VLAN.

```
ZXAN(config)#interface gpon-onu_1/5/1:2
ZXAN(config-if)#service-port 1 vport 1 user-vlan 40 vlan 768 svlan 1001
ZXAN(config-if)#exit
```

9. In ONU remote management mode, configure the ONU CES service channel.

ZXAN(config)#pon-onu-mng gpon-onu\_1/5/1:2
ZXAN(gpon-onu-mng)#service tdm gemport 1 cos 7 vlan 40

#### 10. Configure the ONU PW.

#### Configure the PW PSN attributes.

ZXAN(gpon-onu-mng)#pw psn ethernet ces\_0/1 switch switch\_0/1 dst-mac 0015.eb72.0
01a loopback disable tx-payload-ecid 0x1102 tx-signalling-ecid 0x0 expected-payl
oad-ecid 0x1102 expected-signalling-ecid 0x0 tag-policy tag pri 7 vlan 40

#### b. Configure the PW TDM attributes.

ZXAN(gpon-onu-mng)#pw tdm ces\_0/1 payloadsize 32 payload-delay 2 timing-mode adaptive-timing

c. Configure the PW RTP parameters.

ZXAN(gpon-onu-mng)#pw rtp ces\_0/1 payload-ssrc 3 signalling-ssrc 0 payloadptype 97 signalling-ptype 0 expected-payload-ssrc 3 expected-signalling-ssrc 0 expected-payload-ptype 97 expected-signalling-ptype 0 clock-reference 1 rtp-tsmode differential

11. Save the configuration data.

- End of Steps -

This page intentionally left blank.

# Chapter 4 P2P Service Configuration

The ZXA10 C300 supports P2P service. P2P interfaces are actually Ethernet interfaces. Using the WDM technology, a P2P interface transmits and receives signals through a single optical fiber, while a traditional Ethernet interface uses two optical fibers to transmit and receiving signals. The P2P service can save a large number of optical fiber resources and thus reduce the network construction cost.

P2P service are suitable for the following scenarios.

• VIP dedicated line

The most popular application. Because each user exclusively possesses an optical fiber, the reliable optical-layer security isolation is provided.

Base station back-haul

The P2P service provides connection to base stations directly or through P2P ring.

Device interconnection

When optical fiber resources are limited, the P2P service can be used for device interconnection.

#### **Table of Contents**

| onfiguring the P2P Service4-1 |
|-------------------------------|
|-------------------------------|

# 4.1 Configuring the P2P Service

The ZXA10 C300 are connected ONUs or other Ethernet devices through the P2P interface card. After you configure the P2P service, the subscribers can enjoy the data, multicast, and VoIP service.

#### Context

The P2P interfaces support smart VLAN configuration based on service-port.

- Adding a SVLAN to user VLANs according to user VLAN range.
- Translating user VALN to SVLAN + VLAN.
- Modifying the 802.1p priority of SVLAN.
- Adding a SVLAN to a user VLAN according to the combination, such as user VLAN + Ethernet type.

#### **Configuration Data**

Table 4-1 list the configuration data of the P2P service (take the uplink card GDFO as an example).

#### Table 4-1 P2P Service Configuration Data

| Item                      | Data                  |
|---------------------------|-----------------------|
| Data service VLAN ID      | CVLAN ID: 101 – 124   |
|                           | SVLAN ID: 1001        |
| Multicast service VLAN ID | 201                   |
| VoIP service VLAN ID      | 301                   |
| Uplink port               | gei_1/15/1            |
| Service port              | gei_1/5/1             |
| MVLAN working mode        | Proxy (default)       |
| MVLAN group               | 224.1.1.1 – 224.1.1.3 |

#### Steps

1. In uplink interface configuration mode, configure uplink port VLAN.

```
ZXAN(config)#interface gei_1/15/1
ZXAN(config-if)#switchport vlan 1001,201,301 tag
ZXAN(config-if)#exit
```

2. In P2P interface configuration mode, configure service port VLAN.

```
ZXAN(config)#interface gei_1/5/1
ZXAN(config-if)#service-port 1 user-vlan 101 to 124 svlan 1001
ZXAN(config-if)#service-port 2 user-vlan 201 vlan 201
ZXAN(config-if)#service-port 3 user-vlan 301 vlan 301
ZXAN(config-if)#exit
```

3. (Optional) Enable global IGMP protocol.

ZXAN(config)#igmp enable

NOTE Note:

By default, the global IGMP protocol is enabled on the ZXA10 C300.

4. Configure IGMP parameters on service port.

```
ZXAN(config)#interface gei_1/5/1
ZXAN(config-if)#igmp fast-leave enable
ZXAN(config-if)#exit
```

5. Configure the MVLAN.

ZXAN(config)#igmp mvlan 201

6. (Optional) Configure MVLAN working mode.

ZXAN(config)#igmp mvlan 201 work-mode proxy

7. Configure MVLAN multicast groups.

ZXAN(config)#igmp mvlan 201 group 224.1.1.1 to 224.1.1.3

8. Configure MVLAN source port.

ZXAN(config)#igmp mvlan 201 source-port gei\_1/15/1

9. Configure MVLAN receiving port.

ZXAN(config)#igmp mvlan 201 receive-port gei\_1/5/1

10. Save configuration data.

- End of Steps -

#### **Follow-Up Action**

The P2P interfaces supports the following configuration:

- QoS (refer to Chapter 7 QoS Configuration)
- DHCP (refer to Chapter 11 DHCP Configuration)
- Port identification (refer to 14.1 Port Identification Configuration)
- Link aggregation (refer to 12.1 Configuring Link Aggregation)

The DHCP configuration and port location configuration on the P2P interfaces are similar to the configuration on the PON ONU interfaces.

The QoS configuration and link aggregation configuration on the P2P interfaces are similar to the configuration on the Ethernet interfaces.

NOTE Note:

Usually, in the P2P service, the uplink card is the 9U-height Ethernet interface card GDFO. In DHCP snooping configuration, only the 4.5U-height uplink cards can be used for uplink.

This page intentionally left blank.
# Chapter 5 VLAN Configuration

VLAN is a technology that implements virtual workgroups by dividing the physical equipment in a LAN into several logical network segments. The IEEE issued the IEEE 802.1q standard in 1999 to normalize the VLAN solution.

The ZXA10 C300 supports 4094 VLANs.

Table 5-1 lists the VLAN specifications.

| VLAN Type                | Description                                                                                                    |
|--------------------------|----------------------------------------------------------------------------------------------------|
| Basic VLAN               | Used to isolate ports.                                                                                                    |
| Service port VLAN        | Used to implement VLAN translation at the ONU level.                                                                                                    |
| TLS VLAN                 | Used to add an SVLAN to the packet to implement the Transparent LAN<br>Service (TLS) whatever the user access mode is, or no matter whether the<br>upstream packet has a VLAN tag, or whatever the VLAN tag is. |
| Cross-connection<br>VLAN | Used to set the special channel for the user port and uplink port. The packets are forwarded in 1:1 mode according to the VLAN ID.                                                                              |

#### Table 5-1 VLAN Specifications

#### **Table of Contents**

| Configuring the Uplink Port VLAN      | 5-1 |
|---------------------------------------|-----|
| Configuring the Service Port VLAN     | 5-2 |
| Configuring the Cross-Connection VLAN | 5-3 |

# 5.1 Configuring the Uplink Port VLAN

By configuring the uplink port VLAN, you can classify ports into different network segments logically to control the communication between ports.

#### Steps

1. In uplink interface configuration mode, configure the port VLAN.

```
ZXAN(config)#interface gei_1/21/1
ZXAN(config-if)#switchport vlan 2-100 tag
```

NOTE Note:

When you configure the uplink port VLAN, the system will automatically create the corresponding VLAN.

- End of Steps -

# **5.2 Configuring the Service Port VLAN**

By configuring the service port VLAN on the PON ONU interface, you can implement VLAN translation at the ONU level.

#### Prerequisite

The ONU has been authenticated.

#### Context

The service port configuration supports the following applications:

- Add CVLAN + SVLAN to untagged packets
- Add SVLAN to user VLANs according to user VLAN range
- Translate user VLAN to VLAN + SVLAN
- Translate Ethernet protocol type to VLAN + SVLAN
- Translate 802.1p priority to VLAN + SVLAN
- Translate combination (user VLAN, Ethernet protocol type, and 802.1p priority) to VLAN + SVLAN
- Modify SVLAN 802.1p priority
- TLS VLAN

#### Steps

1. In ONU interface configuration mode, configure the service port VLAN.

```
ZXAN(config)#interface gpon-onu_1/6/1:1
ZXAN(config-if)#service-port 1 vport 1 user-vlan 7 vlan 8 svlan 9
ZXAN(config-if)#service-port 2 vport 1 other-all tls-vlan 501
```

5-2

2. (Optional) Query the configured service port VLAN.

```
9
              --
                    1:1 --
                                      ___
                                                               YES
             ___
2
      1
                        ___
                                 ___
                                                       ___
                                                                 ___
                                                                                _ _
          ___
                501 --
                            ___
                                                               YES
Sport total number:
2
```

- End of Steps -

# **5.3 Configuring the Cross-Connection VLAN**

By configuring the cross-connection VLAN, you can implement 1:1 VLAN forwarding.

#### Context

The cross-connection VLAN is a special channel for a user port and an uplink port. When the cross-connection VLAN is configured, packets are forwarded in 1:1 mode according to the VLAN ID but not forwarded in MAC + VLAN mode.

1:1 VLAN exchange is implemented in the following two modes:

- SVLAN
- CVLAN + SVLAN dual tags

#### Steps

1. In global configuration mode, configure the uplink port VLAN.

```
ZXAN(config)#vlan-translate ingress-port gei_1/21/1 user-outer-vlan 5 user-inner
-vlan 3 vlan 3 svlan 5
```

2. In ONU interface configuration mode, configure the service port VLAN.

```
ZXAN(config)#interface gpon-onu_1/5/1:1
ZXAN(config-if)#service-port 1 vport 1 user-vlan 3 svlan 5
ZXAN(config-if)#exit
```

3. In VLAN configuration mode, configure the VLAN to the cross-connection VLAN.

```
ZXAN(config)#vlan 5
ZZXAN(config-vlan5)#xconnect enable cvlan 3
```

4. (Optional) Query the cross-connection VLAN configuration.

```
      ZXAN(config-vlan5)#show vlan-xconnect detail

      User-Port
      Uplink-Port Svlan Cvlan Status

      gpon-onu_1/5/1:1 vport 1
      gei_1/21/1
      5
      3
      --
```

End of Steps –

This page intentionally left blank.

# Chapter 6 IPTV Configuration

The secondary duplication of the Internet Protocol Television (IPTV) layer-2 multicast service is implemented on the OLT and ONU. The related configuration information is as follows:

• Configurations of the basic OLT service parameters

The basic parameters of layer-2 multicast control includes multicast VLAN, source port, receive port, and multicast program address. The multicast VLAN is the VLAN that carries the multicast data. The source port is the uplink port that connects the multicast source. The receive port is the ONU interface that connects the multicast subscriber. The multicast program address consists of the group address and source address.

• Configuration of the OLT multicast protocol mode

The ZXA10 C300 supports the IPv4 and IPv6 multicast dual protocol stack so it can be flexibly configured to accept/drop packets of various protocols. Three working modes (Snooping/Router/Proxy) can be configured based on the multicast VLAN.

• Configuration of ONU user rights

Based on the ITU-T G984.4 standard, the OLT configures the multicast right profile to the ONU via the OMCI interface. The ONU runs the IGMP Snooping protocol, and implements the user right control according to the local multicast right table.

#### **Service Description**

As the streaming media such as the multimedia video and data warehouse appear in the IP network, the multicast application gradually becomes the new service demand. The multicast service is applicable to the streaming media, tele-education, video conference, video multicast (Web TV), network game, data copy, and any other point-to-multipoint data transmission application.

#### **Service Specifications**

ZXA10 C300 has the carrier-class multicast operation capacity. It supports multicast protocols and controllable multicast and supports a full set of protocols from the subscriber to the network. Hence, it provides a basis for the broadband multicast value-added service and multicast service management. The ZXA10 C300 provides operational and manageable controllable multicast service, supports the Internet Group Management Protocol (IGMP) v1/v2/v3, and supports the IGMP snooping, IGMP proxy, and IGMP router modes.

• Supports the IGMP v1/v2/v3.

- Supports Multicast Listener Discovery (MLD) v1/v2.
- Supports IGMP Snooping/Proxy/Router.
- Supports MLD Snooping/Proxy.
- Supports 8K multicast entries.
- Supports 256 multicast VLANs.
- Supports Channel Access Control (CAC).
- Supports channel preview.
- Supports Call Detail Record (CDR).

#### Table of Contents

| Configuring the IGMP MVLAN      | 6-2 |
|---------------------------------|-----|
| Configuring the MLD MVLAN       | 6-5 |
| Configuring the IPTV Package    | 6-7 |
| Configuring the Port IPTV Right | 6-8 |

# 6.1 Configuring the IGMP MVLAN

The IGMP MVLAN is the VLAN that carries the IGMP multicast data, which includes the service VLAN, source port, receive port, and multicast group.

#### **Configuration Data**

Table 6-1 lists the configuration data of the IGMP MVLAN.

#### Table 6-1 Configuration Data of the IGMP MVLAN

| Item                         | Data                                                  |
|------------------------------|-------------------------------------------------------|
| IGMP                         | Enable                                                |
| Span VLAN function           | Enable                                                |
| MVLAN ID                     | 200                                                   |
| MVLAN working mode           | Proxy                                                 |
| MVLAN host version           | IGMPv3                                                |
| MVLAN packet processing mode | IGMPv1: drop<br>IGMPv2: drop<br>IGMPv3: accept        |
| Multicast group IP address   | 224.1.1.1–224.1.1.3                                   |
| Multicast source IP address  | 10.1.1.1                                              |
| Multicast source port        | gei_1/21/1                                            |
| Multicast receive port       | ONU interface: gpon-onu_1/5/1:1<br>Virtual port ID: 1 |

#### Steps

1. In uplink interface configuration mode, configure the uplink port VLAN.

```
ZXAN(config)#interface gei_1/21/1
ZXAN(config-if)#switchport vlan 200 tag
ZXAN(config-if)#exit
```

#### 2. In ONU interface configuration mode, configure the service port VLAN.

```
ZXAN(config)#interface gpon-onu_1/5/1:1
ZXAN(config-if)#service-port 1 vport 1 user-vlan 200 vlan 200
ZXAN(config-if)#exit
```

#### 3. Enable IGMP globally.

ZXAN(config)#igmp enable

4. Enable IGMP span VLAN function.

ZXAN(config)#igmp span-vlan enable

5. Configure the MVLAN.

ZXAN(config)#igmp mvlan 200

#### 6. Configure the MVLAN packet processing mode.

ZXAN(config)#igmp mvlan 200 version-mode v1 drop ZXAN(config)#igmp mvlan 200 version-mode v2 drop ZXAN(config)#igmp mvlan 200 version-mode v3 accept

#### 7. Configure the MVLAN working mode.

ZXAN(config)#igmp mvlan 200 work-mode proxy

#### 8. Configure the MVLAN host version.

ZXAN(config)#igmp mvlan 200 host-version v3

#### 9. Configure the MVLAN multicast group.

ZXAN(config)#igmp mvlan 200 group 224.1.1.1 to 224.1.1.3 source 10.1.1.1 prejoin enable

#### 10. Configure MVLAN source port.

ZXAN(config)#igmp mvlan 200 source-port gei 1/21/1

#### 11. Configure the MVLAN receive port.

ZXAN(config)#igmp mvlan 200 receive-port gpon-onu 1/5/1:1 vport 1

#### 12. (Optional) Query the IGMP global configuration.

13. (Optional) Query the MVLAN.

6-3

```
ZXAN(config)#show igmp mvlan
Total Num is 1.
VID Status Work-mode GroupFilter Filter-mode ActGroups HostVersion
_____
200 enable proxy
               disable asmssm 0
                                         v3
ZXAN(config)#show igmp mvlan 200
Protocol packet's priority is 0 (in proxy/spr mode)
Act Port is 0.
Host ip is 192.168.2.14.
Proxy ip is 192.168.2.14.
Igmp v1 mode is drop.
Igmp v2 mode is drop.
Igmp v3 mode is accept.
Robustness variable is 2.
General query interval is 125(second).
Query max response time is 100(0.1second).
Last member query interval is 10(0.1second).
Last member query count is 2.
Unsolicited report interval is 1(second).
Startup query interval is 30(second).
Startup query count is 2.
Snooping aging time is 300(second).
Source Port
             HostCompatibleMode HostConfigMode V1TimeOut V2TimeOut
_____
gei_1/21/1
                                vЗ
                                              0
                                                       0
               v3
Receive Port
_____
gpon-onu 1/5/1:1:1
SSM Group Range
_____
232.0.0.0 mask 255.0.0.0
- End of Steps -
```

# 6.2 Configuring the MLD MVLAN

The MLD MVLAN is the VLAN that carries the MLD multicast data, which includes the service VLAN, source port, receive port, and multicast group.

#### **Configuration Data**

Table 6-2 lists the configuration data of the MLD MVLAN.

#### Table 6-2 Configuration Data of the MLD MVLAN

| Item                       | Data                                                  |  |  |
|----------------------------|-------------------------------------------------------|--|--|
| MLD                        | Enable                                                |  |  |
| Span VLAN function         | Enable                                                |  |  |
| MVLAN ID                   | 200                                                   |  |  |
| MVLAN working mode         | Proxy                                                 |  |  |
| MVLAN host version         | MLDv1                                                 |  |  |
| Multicast group IP address | ff1e::0101-ff1e::0103                                 |  |  |
| Multicast source port      | gei_1/21/1                                            |  |  |
| Multicast receive port     | ONU interface: gpon-onu_1/5/1:1<br>Virtual port ID: 1 |  |  |

#### Steps

1. In uplink interface configuration mode, configure the uplink port VLAN.

```
ZXAN(config)#interface gei_1/21/1
ZXAN(config-if)#switchport vlan 200 tag
ZXAN(config-if)#exit
```

2. In ONU interface mode, configure the service port VLAN.

ZXAN(config)#interface gpon-onu\_1/5/1:1
ZXAN(config-if)#service-port 1 vport 1 user-vlan 200 vlan 200
ZXAN(config-if)#exit

3. Enable MLD globally.

ZXAN(config)#mld enable

4. Enable MLD span VLAN function.

ZXAN(config)#mld span-vlan enable

5. Configure the MVLAN.

ZXAN(config)#mld mvlan 200

6. Configure the MVLAN working mode.

ZXAN(config)#mld mvlan 200 work-mode proxy

7. Configure the MVLAN host version.

ZXAN(config)#mld mvlan 200 host-version v1

#### ZTE中兴

#### 8. Configure the MVLAN multicast group.

ZXAN(config)#mld mvlan 200 group ffle::0101 to ffle::0103

#### 9. Configure MVLAN source port.

ZXAN(config)#mld mvlan 200 source-port gei\_1/21/1

#### Configure the MVLAN receive port.

ZXAN(config)#mld mvlan 200 receive-port gpon-onu 1/5/1:1 vport 1

#### 11. (Optional) Query the MLD global configuration.

#### 12. (Optional) Query the MVLAN.

ZXAN(config)#show mld mvlan

```
Total Num is 1.
VID Status Work-mode GroupFilter Filter-mode ActGroups HostVersion
_____
                                     0
                 disable asmssm
200 enable proxy
                                              v1
ZXAN(config) #show mld mvlan 200
Protocol packet's priority is 0 (in proxy/spr mode)
Act Port is 0.
Host ip is fe80::c0a8:20e.
Proxy ip is fe80::c0a8:20e.
mld v1 mode is accept.
mld v2 mode is accept.
Robustness variable is 2.
General query interval is 125 (second).
Query max response time is 100(0.1second).
Last member query interval is 10(0.1second).
Last member query count is 2.
Unsolicited report interval is 1(second).
Startup query interval is 30(second).
Startup query count is 2.
Snooping aging time is 300 (second).
_____
Source Port
                  HostCompatibleMode HostConfigMode V1TimeOut
```

|                   |                     |             |   | _ |
|-------------------|---------------------|-------------|---|---|
| gei 1/21/1        | 771                 | <b>1</b> 71 | 0 |   |
| Receive Port      | V ±                 | V ±         | 0 |   |
|                   |                     |             |   |   |
| gpon-onu_1/5/1:1: | 1                   |             |   |   |
|                   |                     |             |   |   |
| SSM Group Range   |                     |             |   |   |
| FF3x:: mask fff0: | ffff:fff:fff:fff:ff | ff:fff::    |   |   |
| – End of Steps –  |                     |             |   |   |

# 6.3 Configuring the IPTV Package

By configuring the IPTV package, you can manage the access right of the IPTV channel.

#### Prerequisite

The MVLAN has been configured.

#### **Configuration Data**

Table 6-3 lists the configuration data of the IPTV package.

#### Table 6-3 Configuration Data of the IPTV Package

| ltem         | Data                                  |  |  |
|--------------|---------------------------------------|--|--|
| IPTV channel | Name prefix: stv                      |  |  |
|              | Group IP address: 224.1.1.1–224.1.1.3 |  |  |
|              | Source IP address: 10.1.1.1           |  |  |
| IPTV package | Name: pkg1                            |  |  |
|              | Channel 0: stv001 (watch)             |  |  |
|              | Channel 1: stv002 (watch)             |  |  |
|              | Channel 2: stv003 (preview)           |  |  |

#### Steps

1. Configure the IPTV channel.

```
ZXAN(config)#iptv channel mvlan 200 group 224.1.1.1 to 224.1.1.3 source-address
10.1.1.1 prename stv
```

2. Create the IPTV package.

ZXAN(config) #iptv package name pkg1

3. (Optional) Query the IPTV channel.

```
ZXAN(config) #show iptv channel
Total channel number :3
_____
   mvlan
ТD
        aroup
                source
                        name
_____
0
   200
        224.1.1.1
                10.1.1.1
                        STV001
               10.1.1.1
   200
        224.1.1.2
                       STV002
1
   200 224.1.1.3 10.1.1.1 STV003
2
```

#### 4. Configure the channel in the IPTV package.

ZXAN(config)#iptv package pkg1 channel stv001 watch ZXAN(config)#iptv package pkg1 channel stv002 watch ZXAN(config)#iptv package pkg1 channel stv003 preview

#### 5. (Optional) Query the IPTV package.

```
      ZXAN(config)#show iptv package pkgl

      Package name: PKG1

      Total channel number: 3

      Group
      Source

      Mvlan
      Right
      Id

      224.1.1.1
      10.1.1.1
      200
      watch
      0
      STV001

      224.1.1.2
      10.1.1.1
      200
      watch
      1
      STV002

      224.1.1.3
      10.1.1.1
      200
      preview
      2
      STV003
```

– End of Steps –

# 6.4 Configuring the Port IPTV Right

By configuring the IPTV right for port, you can apply the IPTV package to the subscriber port to implement the access control of the IPTV channel.

#### Prerequisite

- The MVLAN has been configured.
- The IPTV package has been configured.

#### Context

The ZXA10 C300 supports 2-level CAC.

- When the CAC function is enabled globally, the subscriber port IPTV right takes effect and only the subscriber who subscribes the package can access the channel in the package.
- When the global CAC function is disabled, the subscriber port IPTV right does not take effect and subscribers in the MVLAN can access the channel in the MVLAN.

By default, the global CAC function is disabled.

#### Steps

1. Enable the CAC function globally.

ZXAN(config)#iptv cac enable

2. In ONU interface configuration mode, configure the port right.

```
ZXAN(config)#interface gpon-onu_1/5/1:1
ZXAN(config-if)#iptv package pkg1
ZXAN(config-if)#exit
```

3. (Optional) Query the IPTV global configuration.

```
ZXAN(config)#show iptv control
CAC : enable
SMS : 192.168.0.119
```

4. (Optional) Query the IPTV port configuration.

```
ZXAN(config)#show iptv interface gpon-onu_1/5/1:1
auth-mode : auth
right-mode: package
cdrstatus : enable
service : IN_SERVICE
```

– End of Steps –

This page intentionally left blank.

# Chapter 7 QoS Configuration

#### **Service Description**

Quality of Service (QoS) provides different service qualities to meet different requirements of various applications, for example, providing dedicated bandwidth, reducing the packet loss ratio and reducing packet transmission delay/jitter. Via flexible configuration and application of the QoS attributes, the carrier can provide effective differentiated services and implement and assure the committed service quality.

#### **Service Specifications**

The ZXA10 C300 supports the following QoS operations:

- Precedence remarking
- Queue scheduling
- Queue mapping
- Traffic shaping

#### **Table of Contents**

| Ethernet Interface QoS Configuration | 7-1 |
|--------------------------------------|-----|
| OLT Interface QoS Configuration      | 7-6 |
| ONU Interface QoS Configuration      | 7-8 |

# 7.1 Ethernet Interface QoS Configuration

# 7.1.1 Configuring the Default CoS

When the default CoS is configured, the Ethernet interface adds the default CoS to the untagged packet.

#### Steps

1. In Ethernet interface mode, configure the default Class of Service (CoS).

```
ZXAN(config)#interface gei_1/21/1
ZXAN(config-if)#gos cos default-cos 5
```

2. (Optional) Query the QoS configuration on the interface.

ZXAN(config-if)#show qos interface gei\_1/21/1
qos cos default-cos 5

- End of Steps -

### 7.1.2 Configuring DSCP-CoS Remarking

Using the DSCP-to-CoS remarking profile, you can remark the packet CoS priority according to the its DSCP value.

#### Steps

1. In global configuration mode, configure the DSCP-to-CoS remarking profile.

ZXAN(config) #qos dscp-to-cos-profile test 3 to 6

2. In Ethernet interface mode, apply the DSCP-to-CoS remarking profile.

```
ZXAN(config)#interface gei_1/21/1
ZXAN(config-if)#qos cos dscp-remark test
```

3. Configure trust Differentiated Services Code Point (DSCP) on the interface.

ZXAN(config-if)#qos trust dscp

4. (Optional) Query the QoS configuration on the interface.

```
ZXAN(config-if)#show qos interface gei_1/21/1
  qos cos dscp-remark TEST
  qos trust dscp
```

5. (Optional) Query the CoS remarking profile.

```
ZXAN(config-if)#show gos dscp-to-cos-profile test
_____
profile name : TEST
profile detail :
_____
dscp list 0 1 2 3 4 5 6 7 8 9 10 11 12 13 14 15
cos value 0 0 0 6 0 0 0 0 1 1 1 1 1 1 1 1
_____
dscp list 16 17 18 19 20 21 22 23 24 25 26 27 28 29 30 31
cos value 2 2 2 2 2 2 2 2 3 3 3 3 3 3 3 3
_____
dscp list 32 33 34 35 36 37 38 39 40 41 42 43 44 45 46 47
_____
dscp list 48 49 50 51 52 53 54 55 56 57 58 59 60 61 62 63
cos value 6 6 6 6 6 6 6 6 7 7 7 7 7 7 7 7 7
profile used by:
gei 1/21/1
```

– End of Steps –

### 7.1.3 Configuring the Drop Precedence

Using the DSCP-to-drop profile, you can remark the packet drop precedence according to the its DSCP value.

#### Steps

1. In global configuration mode, configure the drop precedence profile.

ZXAN(config)#qos dscp-to-drop-profile test 3 to 2

2. In Ethernet interface mode, apply the drop precedence profile.

ZXAN(config)#interface gei\_1/21/1
ZXAN(config-if)#qos drop-procedence test

#### 3. Configure trust DSCP on the interface.

ZXAN(config-if)#qos trust dscp

4. (Optional) Query the QoS configuration on the interface.

```
ZXAN(config-if)#show qos interface gei_1/21/1
  qos drop-procedence TEST
  qos trust dscp
```

#### 5. (Optional) Query the drop precedence profile.

```
ZXAN(config-if)#show qos dscp-to-drop-profile test
_____
profile name
      : TEST
profile detail :
_____
dscp list 0 1 2 3 4 5 6 7 8 9 10 11 12 13 14 15
drop value 0 0 0 2 0 0 0 0 0 0 0 0 0 0 0 0 0
_____
dscp list 16 17 18 19 20 21 22 23 24 25 26 27 28 29 30 31
_____
dscp list 32 33 34 35 36 37 38 39 40 41 42 43 44 45 46 47
_____
dscp list 48 49 50 51 52 53 54 55 56 57 58 59 60 61 62 63
profile used by:
gei 1/21/1
```

#### - End of Steps -

### 7.1.4 Configuring DSCP Remarking

Using the DSCP remark profile, you can remark the packet DSCP priority according to the its original DSCP value.

#### Steps

1. In global configuration mode, configure the DSCP remarking profile.

ZXAN(config)#qos dscp-to-dscp-profile test 3 to 13

2. In Ethernet interface mode, apply the DSCP remarking profile.

ZXAN(config)#interface gei\_1/21/1 ZXAN(config-if)#qos dscp dscp-remark test

3. Configure trust DSCP on the interface.

ZXAN(config-if)#qos trust dscp

4. (Optional) Query the QoS configuration on the interface.

```
ZXAN(config-if)#show qos interface gei_1/21/1
  qos dscp dscp-remark TEST
  qos trust dscp
```

#### 5. (Optional) Query the DSCP remarking profile.

```
ZXAN(config)#show qos dscp-to-dscp-profile test
_____
profile name
         : TEST
profile detail :
_____
dscp list 0 1 2 3 4 5 6 7 8 9 10 11 12 13 14 15
dscp value 0 1 2 13 4 5 6 7 8 9 10 11 12 13 14 15
_____
       16 17 18 19 20 21 22 23 24 25 26 27 28 29 30 31
dscp list
dscp value 16 17 18 19 20 21 22 23 24 25 26 27 28 29 30 31
_____
       32 33 34 35 36 37 38 39 40 41 42 43 44 45 46 47
dscp list
dscp value 32 33 34 35 36 37 38 39 40 41 42 43 44 45 46 47
_____
dscp list 48 49 50 51 52 53 54 55 56 57 58 59 60 61 62 63
dscp value 48 49 50 51 52 53 54 55 56 57 58 59 60 61 62 63
profile used by:
gei_1/21/1
```

#### - End of Steps -

### 7.1.5 Configuring Queue Scheduling

Using the profile, you can implement queue scheduling on the Ethernet interface.

#### Steps

1. In global configuration mode, configure the queue scheduling profile.

```
ZXAN(config)#qos queue-block-profile test queue0 2 0 queue1 3 0
```

NOTE Note:

In a queue scheduling profile, the queue of which the queue weight is 0 should be configured at the end.

2. In Ethernet interface mode, apply the queue scheduling profile.

```
ZXAN(config)#interface gei_1/21/1
ZXAN(config-if)#qos queue-block-profile test
```

3. (Optional) Query the QoS configuration on the interface.

```
ZXAN(config)#show qos interface gei_1/21/1
qos queue-block-profile TEST
```

4. (Optional) Query the QoS queue scheduling profile.

ZXAN(config-if)#show qos queue-block-profile test

```
- End of Steps -
```

# 7.1.6 Configuring Traffic Shaping

By implementing traffic shaping, you can set the packet rate to match that of the receiving device, to avoid congestion or packet discarding.

#### Context

Traffic shaping controls the rate of the output packets so that the packets are sent at a constant rate.

By default, traffic shaping is disabled.

#### Steps

1. In Ethernet interface mode, configure traffic shaping.

```
ZXAN(config)#interface gei_1/21/1
ZXAN(config-if)#qos traffic-shape rate-limit 1280 bucket-size 512
```

2. (Optional) Query the QoS configuration on the interface.

#### 7-5

```
ZXAN(config)#show qos interface gei_1/21/1
  qos traffic-shape rate-limit 1280 bucket-size 512
```

```
- End of Steps -
```

### 7.1.7 Configuring the Mapping Relation From CoS to Local Queues

This section describes how to configure the mapping relation from the Ethernet packet CoS to local queues.

#### Steps

1. In global configuration mode, configure the mapping relation from CoS to local queues.

```
ZXAN(config)#qos eth-cos-local-map cos0 7 cos1 5 cos2 2 cos3 3 cos4 4 cos5 5 cos6 6 cos7 7
```

(Optional) Query the mapping relation from CoS to local queues.

```
ZXAN(config)#show qos eth-cos-local-map
------
cos value 0 1 2 3 4 5 6 7
queue ID 7 5 2 3 4 5 6 7
```

- End of Steps -

# 7.2 OLT Interface QoS Configuration

### 7.2.1 Configuring Queue Scheduling

Using the profile, you can implement queue scheduling on the OLT interface.

#### Steps

1. In global configuration mode, configure the queue scheduling profile.

ZXAN(config)#qos queue-block-profile test queue0 2 12 queue1 3 12

2. In OLT interface configuration mode, apply the queue scheduling profile.

```
ZXAN(config)#interface gpon-olt_1/5/1
ZXAN(config-if)#qos queue-block-profile test
```

3. (Optional) Query the QoS queue scheduling profile.

```
ZXAN(config)#show qos queue-block-profile test

profile name : TEST

profile detail :

queue-number : 8

queue-weight : 2 3 0 0 0 0 0 0

queue-depth : 12 12 0 0 0 0 0 0

7-6
```

```
profile used by:
gpon-olt_1/5/1
```

# 7.2.2 Configuring Queue Mapping

- End of Steps -

Using the profile, you can implement queue mapping on the OLT interface.

#### Steps

1. In global configuration mode, configure the queue map profile.

ZXAN(config)#qos queue-map-profile test cos-queue-type cos0 2

2. In OLT interface configuration mode, apply the queue map profile.

```
ZXAN(config)#interface gpon-olt_1/5/1
ZXAN(config-if)#qos queue-map-profile test
```

3. (Optional) Query the QoS queue mapping profile.

- End of Steps -

### 7.2.3 Configuring the Traffic Profile

Using the profile, you can limit the traffic on the GPON OLT interface.

#### Steps

1. In global configuration mode, configure the traffic profile.

ZXAN(config)#traffic-profile test ip cir 10240 cbs 1000 pir 20480 pbs 1000

2. In OLT interface configuration mode, apply the traffic profile.

ZXAN(config)#interface gpon-olt\_1/5/1
ZXAN(config-if)#traffic-profile test direction egress

3. (Optional) Query the QoS traffic profile.

#### 7-7

```
ZXAN(config-if) #show traffic-profile test
_____
profile name
                  : TEST
profile detail
                  :
_____
basic traffic type
                  : ip
committed information rate : 10240 kbps
committed burst size
                 : 1000 kbytes
peak information rate
                 : 20480 kbps
peak burst size
                 : 1000 kbytes
discard mode
                 : low priority first
color mode
                  : blind
_____
                         _____
profile used by :
gpon-olt 1/5/1
```

– End of Steps –

# 7.3 ONU Interface QoS Configuration

### 7.3.1 Configuring the Trust Precedence

This section describes how to configure the ONU virtual port (vport) to trust CoS or DSCP priority of packets.

#### Context

When the vport trusts CoS or DSCP priority, there are two cases:

- When the vport trusts CoS priority, the CoS in packets is marked in the override > cos-remark > trust order based on the ingress CoS.
- When the vport trusts DSCP priority, the CoS is marked according to the configured DSCP-to-CoS mapping relation.

#### Steps

1. In ONU interface configuration mode, configure the trust precedence of the vport.

```
ZXAN(config)#interface gpon-onu_1/5/1:1
ZXAN(config-if)#qos trust dscp vport 1
ZXAN(config-if)#qos trust cos vport 2
```

(Optional) Query the QoS configuration on the interface.

```
ZXAN(config-if)#show qos interface gpon-onu_1/5/1:1
qos trust dscp vport 1
```

NOTE Note:

CoS is the default configuration of the interface and is not displayed.

- End of Steps -

### 7.3.2 Configuring the Default CoS

When the default CoS is configured, the ONU virtual port (vport) adds the default CoS to the untagged packet.

#### Context

When the default CoS is configured on a virtual port, the override operation is optional.

- With the override operation: the CoS in all packets (including untagged packets) is modified to the default CoS.
- Without the override operation: Only the CoS in untagged packets is modified to the default CoS.

#### Steps

1. In ONU interface configuration mode, configure the default CoS.

```
ZXAN(config)#interface gpon-onu_1/5/1:1
ZXAN(config-if)#qos cos default-cos 5 override vport 1
ZXAN(config-if)#qos cos default-cos 5 vport 2
```

2. (Optional) Query the QoS configuration on the interface.

```
ZXAN(config-if)#show qos interface gpon-onu_1/5/1:1
  qos cos default-cos 5 override vport 1
  qos cos default-cos 5 vport 2
```

- End of Steps -

### 7.3.3 Configuring CoS Remarking

Using the CoS remark profile, you can remark packet's CoS priority according to its CoS value on the ONU virtual port (vport).

#### Context

When the vport trusts CoS and the default CoS is not configured with the override operation, the CoS in packets is modified according to the mapping relation in the profile after the CoS remarking profile is configured.

#### Steps

1. In global configuration mode, configure the CoS remarking profile.

ZXAN(config) #qos cos-to-cos-profile test cos0 3

2. In ONU interface configuration mode, apply the CoS remarking profile.

```
ZXAN(config)#interface gpon-onu_1/5/1:1
ZXAN(config-if)#qos cos cos-remark test vport 1
ZXAN(config-if)#qos trust cos vport 1
```

3. (Optional) Query the QoS configuration on the interface.

ZXAN(config-if)#show qos interface gpon-onu\_1/5/1:1
 gos cos cos-remark TEST vport 1

- End of Steps -

### 7.3.4 Configuring DSCP to CoS Remarking

Using the DSCP-to-CoS remarking profile, the ONU virtual port (vport) modifies packet's CoS priority according to its DSCP value.

#### Context

When the vport trusts DSCP, the CoS in packets is modified according to the mapping relation in the profile after the DSCP remarking profile is configured.

#### Steps

1. In global configuration mode, configure the DSCP-to-CoS remarking profile.

ZXAN(config) #qos dscp-to-cos-profile test 12 to 3

In ONU interface configuration mode, apply the DSCP-to-CoS remarking profile.

```
ZXAN(config)#interface gpon-onu_1/5/1:1
ZXAN(config-if)#qos cos dscp-remark test vport 1
ZXAN(config-if)#qos trust dscp vport 1
```

(Optional) Query the QoS configuration on the interface.

```
ZXAN(config-if)#show qos interface gpon-onu_1/5/1:1
  qos trust dscp vport 1
  qos cos dscp-remark TEST vport 1
- End of Steps --
```

#### •

## 7.3.5 Configuring the Default Egress CoS

When the default CoS is configured, the ONU virtual port (vport) adds the default egress CoS to the untagged packet.

#### Context

When the default CoS is configured on a vport, the override operation is optional.

- With the override operation: the CoS in all packets on the vport is modified to the default egress CoS.
- Without the override operation: the vport transparently transmits all packets.

#### Steps

1. In ONU interface configuration mode, configure the default CoS.

```
ZXAN(config)#interface gpon-onu_1/5/1:1
ZXAN(config-if)#qos egress-cos default-cos 5 override vport 1
```

2. (Optional) Query the QoS configuration on the interface.

```
ZXAN(config-if)#show qos interface gpon-onu_1/5/1:1
  qos egress-cos default-cos 5 override vport 1
```

```
– End of Steps –
```

## 7.3.6 Configuring Egress CoS Remarking

Using the CoS remark profile, you can remark packet's egress CoS priority according to its CoS value on the ONU virtual port (vport).

#### Context

When the vport trusts CoS and the default CoS is not configured with the override operation, the CoS in packets is modified according to the mapping relation in the profile after the egress CoS remarking profile is configured.

#### Steps

1. In global configuration mode, configure the CoS remarking profile.

ZXAN(config)#qos cos-to-cos-profile test cos0 3

2. In ONU interface configuration mode, apply the CoS remarking profile.

```
ZXAN(config)#interface gpon-onu_1/5/1:1
ZXAN(config-if)#qos egress-cos cos-remark test vport 1
ZXAN(config-if)#qos trust cos vport 1
```

3. (Optional) Query the QoS configuration on the interface.

```
ZXAN(config-if)#show qos interface gpon-onu_1/5/1:1
  qos egress-cos cos-remark TEST vport 1
```

- End of Steps -

# 7.3.7 Configuring Egress DSCP to CoS Remarking

Using the DSCP-to-CoS remarking profile, you can remark packet's egress CoS priority according to its DSCP value on the ONU virtual port (vport).

#### 7-11

#### Context

When the vport trusts DSCP, the CoS in packets is modified according to the mapping relation in the profile after the egress DSCP remarking profile is configured.

#### Steps

1. In global configuration mode, configure the DSCP-to-CoS remarking profile.

```
ZXAN(config) #qos dscp-to-cos-profile test 12 to 3
```

2. In ONU interface configuration mode, apply the DSCP-to-CoS remarking profile.

```
ZXAN(config)#interface gpon-onu_1/5/1:1
ZXAN(config-if)#qos egress-cos dscp-remark test vport 1
ZXAN(config-if)#qos trust dscp vport 1
```

3. (Optional) Query the QoS configuration on the interface.

```
ZXAN(config-if)#show qos interface gpon-onu_1/5/1:1
  qos trust dscp vport 1
  qos egress-cos dscp-remark TEST vport 1
```

#### – End of Steps –

# 7.3.8 Configuring CoS Filtering

When CoS filtering is configured on the ONU virtual port (vport), only those packets are forwarded whose CoS is the same as the default CoS of the vport.

#### Steps

1. In ONU interface configuration mode, configure the default CoS.

```
ZXAN(config)#interface gpon-onu_1/5/1:1
ZXAN(config-if)#qos cos default-cos 5 vport 1
ZXAN(config-if)#qos cos-filter enable vport 1
```

2. (Optional) Query the QoS configuration on the interface.

```
ZXAN(config-if)#show qos interface gpon-onu_1/5/1:1
  qos cos-filter enable vport 1
  qos cos default-cos 5 vport 1
- End of Steps -
```

### 7.3.9 Configuring Queue Scheduling

Using the queue block profile, you can implement queue scheduling on the ONU virtual port (vport).

#### Steps

1. In global configuration mode, configure the queue block profile.

ZXAN(config)#qos queue-block-profile test queue0 2 12 queue1 3 12

7-12

2. In ONU interface configuration mode, apply the queue block profile.

```
ZXAN(config)#interface gpon-onu_1/5/1:1
ZXAN(config-if)#qos queue-block-profile test vport 1
```

3. (Optional) Query the QoS queue block profile.

```
ZXAN(config-if)#show qos queue-block-profile test
```

```
- End of Steps -
```

### 7.3.10 Configuring Queue Mapping

Using the queue map profile, you can implement queue mapping on the ONU virtual port (vport).

#### Steps

1. In global configuration mode, configure the queue map profile.

ZXAN(config) #qos queue-map-profile test cos-queue-type cos0 2

2. In ONU interface configuration mode, apply the queue map profile.

```
ZXAN(config)#interface gpon-onu_1/5/1:1
ZXAN(config-if)#qos queue-map-profile test vport 1
```

3. (Optional) Query the QoS queue map profile.

### 7.3.11 Configuring the Traffic Profile

Using the traffic profile, you can limit the traffic of the GPON ONU virtual port (vport).

#### Steps

1. In global configuration mode, configure the traffic profile.

ZXAN(config)#traffic-profile test ip cir 10240 cbs 1000 pir 20480 pbs 1000

2. In ONU interface configuration mode, apply the traffic profile.

ZXAN(config)#interface gpon-onu\_1/5/1:1
ZXAN(config-if)#traffic-profile test vport 1 direction egress

#### 3. (Optional) Query the QoS traffic profile.

ZXAN(config-if)#show traffic-profile test

| profile name<br>profile detail                | :      | TEST                        |
|-----------------------------------------------|--------|-----------------------------|
| basic traffic type committed information rate | :      | ip<br>10240 kbps            |
| committed burst size                          | :      | 1000 kbytes                 |
| peak information rate<br>peak burst size      | :<br>: | 20480 kbps<br>1000 kbytes   |
| discard mode<br>color mode                    | :<br>: | low priority first<br>blind |
|                                               |        |                             |

profile used by :
gpon-olt\_1/5/1
gpon-onu\_1/5/1:1:1

- End of Steps -

# Chapter 8 ACL Configuration

The network devices use the Access Control List (ACL) to filter the data packets and control the policy routes and special flows. ACL sets a series of matching rules to identify the objects to be filtered, and permits or denies the corresponding data packet to pass through according to the preset policies.

An ACL can contain one or more rules. These rules enable the device to permit or deny the matching traffic according to specific parameters. An ACL compares the traffic with each rule till it finds a matched rule. The last rule in an ACL is an implicit deny rule.

One interface supports only one ACL.

The ZXA10 C300 supports the following four types of ACLs:

Standard ACL

The standard ACL is only matched by the source IP address.

Extended ACL

The extended ACL is matched by the source IP address, destination IP address, IP protocol type, TCP/UDP source/destination port number, ICMP type, IGMP type, DSCP, ToS, and IP priority.

• Layer-2 ACL

The layer-2 ACL is matched by the source MAC address, destination MAC address, source VLAN ID, layer-2 Ethernet protocol type, and 802.1p priority value.

Hybrid ACL

The hybrid ACL is matched by the source MAC address, destination MAC address, source VLAN ID, source IP address, destination IP address, TCP/UDP source/destination port number, including all the matching fields of the preceding three types.

• IPv6 hybrid ACL

It is the IPv6-based hybrid ACL.

#### **Table of Contents**

| Configuring a Standard ACL     | 8-2 |
|--------------------------------|-----|
| Configuring an Extended ACL    | 8-3 |
| Configuring a Layer-2 ACL      | 8-4 |
| Configuring a Hybrid ACL       | 8-6 |
| Configuring an IPv6 Hybrid ACL | 8-7 |

# 8.1 Configuring a Standard ACL

This section describes how to configure a standard ACL and apply it to an Ethernet interface.

#### **Configuration Data**

Table 8-1 lists the configuration data of the standard ACL.

#### Table 8-1 Configuration Data of the Standard ACL

| Item       | Data                         |
|------------|------------------------------|
| Time range | Name: worktime               |
|            | Range: 09:00:00-17:00:00     |
|            | Day: working-day             |
| ACL number | 3                            |
| Rule 1     | Action: deny                 |
|            | Source address: 168.1.1.1/24 |
|            | Time range: worktime         |
| Rule 2     | Permit any traffic           |
| Interface  | gei_1/21/1                   |

#### Steps

1. (Optional) In global configuration mode, configure the ACL time range.

ZXAN(config)#time-range worktime 09:00:00 to 17:00:00 working-day

2. Create a standard ACL.

```
ZXAN(config)#acl standard number 3
ZXAN(config-std-acl)#
```

NOTE Note:

The standard ACL number ranges from 1 to 99. The standard ACL can be applied to the Ethernet interface only.

3. Configure the ACL rules.

```
ZXAN(config-std-acl)#rule 1 deny 168.1.1.1 0.0.0.255 time-range worktime
ZXAN(config-std-acl)#rule 2 permit any
ZXAN(config-std-acl)#exit
```

NOTE Note:

Each standard ACL supports up to 127 rules.

If the time range is not configured, the rule is always effective.

4. In Ethernet interface configuration mode, apply the ACL.

```
ZXAN(config)#interface gei_1/21/1
ZXAN(config-if)#ip access-group 3 in
```

5. (Optional) Query the ACL configuration.

```
ZXAN(config-if)#show acl 3
acl standard number 3
rule 1 deny 168.1.1.0 0.0.0.255 time-range worktime
rule 2 permit any
```

6. (Optional) Query the interface bound with the ACL.

| – End of Steps –                 |           |       |            |     |             |
|----------------------------------|-----------|-------|------------|-----|-------------|
| gei_1/21/1                       | in        | V4STD | successful | 3   |             |
| Interface                        | Direction | Туре  | Status     | Acl | number/name |
| ZXAN(config-if)#show access-list | bound     |       |            |     |             |

# 8.2 Configuring an Extended ACL

This section describes how to configure an extended ACL and apply it to an Ethernet interface.

#### **Configuration Data**

Table 8-2 lists the configuration data of the extended ACL.

#### Table 8-2 Configuration Data of the Extended ACL

| ltem       | Data                                                                         |
|------------|------------------------------------------------------------------------------|
| ACL number | 101                                                                          |
| Rule 1     | Action: deny<br>Source address: 192.168.1.0/24<br>Protocol type: TCP, Telnet |
| Rule 2     | Permit any TCP and telnet traffic                                            |
| Interface  | gei_1/21/1                                                                   |

#### Steps

1. In global configuration mode, create an extended ACL.

```
ZXAN(config)#acl extended number 101
ZXAN(config-ext-acl)#
```

NOTE Note:

The extended ACL number ranges from 100 to 199. An extended ACL can be applied to an Ethernet interface only.

2. Configure the ACL rules.

```
ZXAN(config-ext-acl)#rule 1 deny tcp 192.168.1.0 0.0.0.255 eq telnet any
ZXAN(config-ext-acl)#rule 2 permit tcp any eq telnet any
ZXAN(config-ext-acl)#exit
```

NOTE Note:

Each extended ACL supports up to 1024 rules.

If the time range is not configured, the rule is always effective.

3. In Ethernet interface configuration mode, apply the ACL.

```
ZXAN(config)#interface gei_1/21/1
ZXAN(config-if)#ip access-group 101 in
```

4. (Optional) Query the ACL configuration.

```
ZXAN(config-if)#show acl 101
acl extend number 101
rule 1 deny tcp 192.168.1.0 0.0.0.255 eq telnet any
rule 2 permit tcp any eq telnet any
```

5. (Optional) Query the interface bound with the ACL.

| – End of Steps –                  |           |       |            |                 |
|-----------------------------------|-----------|-------|------------|-----------------|
| gei_1/21/1                        | in        | V4EXT | successful | 101             |
| Interface                         | Direction | Туре  | Status     | Acl number/name |
| ZXAN(config-if) #show access-list | bound     |       |            |                 |

# 8.3 Configuring a Layer-2 ACL

This section describes how to configure a layer-2 ACL and apply it to an Ethernet interface.

#### **Configuration Data**

Table 8-3 lists the configuration data of the layer-2 ACL.

#### Table 8-3 Configuration Data of the Layer-2 ACL

| Item       | Data                                                                     |
|------------|--------------------------------------------------------------------------|
| ACL number | 200                                                                      |
| Rule 1     | Action: deny<br>Source MAC address: 0000.0000.0001<br>Protocol type: any |
| Rule 2     | Permit any traffic                                                       |
| Interface  | gei_1/21/1                                                               |

#### Steps

1. In global configuration mode, create a layer-2 ACL.

```
ZXAN(config)#acl link number 200
ZXAN(config-link-acl)#
```

NOTE Note:

The layer ACL number ranges from 200 to 299. A layer-2 ACL can be applied to the Ethernet interface and EPON-OLT interface.

#### 2. Configure the ACL rules.

```
ZXAN(config-link-acl)#rule 1 deny any ingress 0000.0000.0001 0000.0000
egress any
ZXAN(config-link-acl)#rule 2 permit any
ZXAN(config-link-acl)#exit
```

NOTE Note:

Each layer-2 ACL supports up to 4096 rules.

If the time range is not configured, the rule is always effective.

3. In Ethernet interface configuration mode, apply the ACL.

```
ZXAN(config)#interface gei_1/21/1
ZXAN(config-if)#ip access-group 200 in
```

4. (Optional) Query the ACL configuration.

ZXAN(config-if)#show acl 200

```
acl link number 200
rule 1 deny any ingress 0000.0001 0000.0000.0000 egress any
rule 2 permit any ingress any egress any
5. (Optional) Query the interface bound with the ACL.
```

| 0. | (optional) duciy the interface bo  |       |
|----|------------------------------------|-------|
|    | ZXAN (config-if) #show access-list | bound |

| – End of Steps –                   |           |        |            |                 |
|------------------------------------|-----------|--------|------------|-----------------|
| gei_1/21/1                         | in        | V4LVL2 | successful | 200             |
| Interface                          | Direction | Туре   | Status     | Acl number/name |
| ZAAN (CONTIG-II) #SNOW access-IISt | bound     |        |            |                 |

# 8.4 Configuring a Hybrid ACL

This section describes how to configure a hybrid ACL and apply it to an Ethernet interface.

#### **Configuration Data**

Table 8-4 lists the configuration data of the hybrid ACL.

| <u>.</u>   |                                                                                                    |
|------------|----------------------------------------------------------------------------------------------------|
| Item       | Data                                                                                                    |
| ACL number | 300                                                                                                    |
| Rule 1     | Action: deny<br>IP protocol type: any<br>Source address: any<br>Destination address: any<br>Ethernet protocol type: ARP                             |
| Rule 2     | Action: deny<br>IP protocol type: any<br>Source MAC address: 0000.0000.0001<br>Destination IP address 192.168.1.0/24<br>Ethernet protocol type: any |
| Rule 3     | Permit any traffic                                                                                                    |
| Interface  | gei_1/21/1                                                                                                    |

#### Table 8-4 Configuration Data of the Hybrid ACL

#### Steps

1. In global configuration mode, create a hybrid ACL.

```
ZXAN(config)#acl hybrid number 300
ZXAN(config-hybd-acl)#
```

### NOTE Note:

The hybrid ACL number ranges from 300 to 399. A hybrid ACL is applied to the Ethernet interface and PON-ONU interface.

#### 2. Configure the ACL rules.

```
ZXAN(config-hybd-acl)#rule 1 deny any any any arp
ZXAN(config-hybd-acl)#rule 2 deny any any 192.168.1.0 0.0.0.255 ip ingress 0000.
0000.0001 0000.0000.0000 egress any
ZXAN(config-hybd-acl)#rule 3 permit any any any any
ZXAN(config-hybd-acl)#exit
```

### NOTE Note:

Each hybrid ACL supports up to 127 rules.

If the time range is not configured, the rule is always effective.

3. In Ethernet interface configuration mode, apply the ACL.

ZXAN(config)#interface gei\_1/21/1
ZXAN(config-if)#ip access-group 300 in

4. (Optional) Query the ACL configuration.

```
ZXAN(config-if)#show acl 300
acl hybrid number 300
rule 1 deny any any any arp ingress any egress any
rule 2 deny any any 192.168.1.0 0.0.0.255
ip ingress 0000.0000.0001 00000.0000 egress any
rule 3 permit any any any ingress any egress any
```

5. (Optional) Query the interface bound with the ACL.

| ZXAN(config-if)#show access-list | bound     |        |            |                 |
|----------------------------------|-----------|--------|------------|-----------------|
| Interface                        | Direction | Туре   | Status     | Acl number/name |
| gei_1/21/1                       | in        | V4HYBD | successful | 300             |

```
- End of Steps -
```

# 8.5 Configuring an IPv6 Hybrid ACL

This section describes how to configure an IPv6 hybrid ACL and apply it to an Ethernet interface.

8-7

#### **Configuration Data**

Table 8-5 lists the configuration data of the IPv6 hybrid ACL.

| Item       | Data                                                                                                    |
|------------|----------------------------------------------------------------------------------------------------|
| ACL number | 600                                                                                                    |
| Rule 1     | Action: deny<br>IP protocol type: TCP<br>Source address: any<br>Destination address: any<br>Traffic class: 7<br>Ethernet protocol type: any          |
| Rule 2     | Action: deny<br>Protocol type: any<br>Source address: 00:00::00:22/128<br>Destination address: any<br>Ethernet protocol type: any<br>CoS priority: 3 |
| Rule 3     | Permit any traffic                                                                                                    |
| Interface  | gei_1/21/1                                                                                                    |

#### Table 8-5 Configuration Data of the IPv6 Hybrid ACL

#### Steps

1. In global configuration mode, create an IPv6 hybrid ACL.

```
ZXAN(config)#acl6 hybrid number 600
ZXAN(config-hybd-acl6)#
```

## NOTE Note:

The IPv6 hybrid ACL number ranges from 600 to 699. An IPv6 hybrid ACL can be applied to an Ethernet interface and PON-OLT interface.

#### 2. Configure the ACL rules.

```
ZXAN(config-hybd-acl6)#rule 1 deny tcp any any traffic-class 7 any
ZXAN(config-hybd-acl6)#rule 2 deny any 00:00::00:22/128 any any cos 3
ZXAN(config-hybd-acl6)#rule 3 permit any any any any
ZXAN(config-hybd-acl6)#exit
```
NOTE Note:

Each IPv6 hybrid ACL supports up to 127 rules.

If the time range is not configured, the rule is always effective.

3. In Ethernet interface configuration mode, apply the ACL.

```
ZXAN(config)#interface gei_1/21/1
ZXAN(config-if)#ip access-group 600 in
```

#### 4. (Optional) Query the ACL configuration.

```
ZXAN(config-if)#show acl 600
Acl6 hybrid number 600
rule 1 deny tcp any any traffic-class 7 any
rule 2 deny any ::22/128 any any cos 3 ingress any egress any
rule 3 permit any any any ingress any egress any
```

### 5. (Optional) Query the interface bound with the ACL.

| ZXAN(config-if)#show access-list | bound     |        |            |                 |
|----------------------------------|-----------|--------|------------|-----------------|
| Interface                        | Direction | Туре   | Status     | Acl number/name |
| gei_1/21/1                       | in        | V6HYBD | successful | 600             |

- End of Steps -

This page intentionally left blank.

# Chapter 9 NTP Configuration

The Network Time Protocol (NTP) is a protocol for synchronizing the time of different network members. The devices that support NTP periodically exchange NTP packets to synchronize their clocks.

## **Table of Contents**

Configuring NTP......9-1

# 9.1 Configuring NTP

The ZXA10 C300 works in NTP client mode and synchronizes its time with the NTP server.

# Steps

1. In global configuration mode, enable NTP.

ZXAN(config)#ntp enable

2. Configure the NTP server.

ZXAN(config)#ntp server 1.2.1.1 priority 1

- 3. Configure the source IP address of NTP packets for the time synchronization request. ZXAN(config)#ntp source mng1
- 4. Configure the alarm threshold of the NTP time synchronization offset value.

ZXAN(config)#ntp alarm-threshold 10

5. Configure the NTP synchronization poll interval.

ZXAN(config)#ntp poll-interval 5

6. (Optional) Query the NTP running status.

```
ZXAN(config)#show ntp status
Clock is unsynchronized , stratum 16, no reference clock
nominal freq is 250.0000 Hz, actual freq is 250.0000 Hz, precision is 2**16
reference time is 0.0 (0)
clock offset is 0.00 msec, root delay is 0.00 msec
root dispersion is 0.00 msec, peer dispersion is 0.00 msec
server in use is 0:1.2.1.1
```

### - End of Steps -

This page intentionally left blank.

# Chapter 10 STP Configuration

The ZXA10 C300 supports the following three Spanning Tree Protocol (STP) modes:

- Single Spanning Tree Protocol (SSTP)
- Rapid Spanning Tree Protocol (RSTP)
- Multiple Spanning Tree Protocol (MSTP)

## **SSTP Mode**

SSTP complies with the IEEE 802.1d standard. It is compatible with STP, RSTP and MSTP. The bridge in SSTP mode can interwork with the bridge in RSTP and MSTP modes.

# **RSTP Mode**

RSTP complies with the IEEE 802.1w standard. RSTP provides faster convergence than SSTP. When the network topology changes, the port state of the redundant switch port can be quickly changed from Discard to Forward in a point-to-point connection condition.

## MSTP Mode

MSTP complies with the IEEE 802.1s standard. MSTP is added with the concepts of instance and VLAN mapping. SSTP and RSTP modes can be considered as a special MSTP instance, in which case, the instance is 0. The MSTP mode provides fast convergence and load balancing for VLAN.

In SSTP and RSTP modes, the VLAN concept does not exist, and each port has only one state. Namely, the port has the same forwarding state in different VLANs.

In MSTP mode, multiple spanning-tree instances can exist, and a port has different forwarding states in different VLANs. Multiple sub-tree instances can be generated in the Multiple Spanning Tree (MST) region to realize load balancing.

MSTP is applied to the redundant network. MSTP can not only provide fast convergence but also distribute flows of different VLANs to the respective paths, which provides a good load sharing mechanism for redundant links.

# **Table of Contents**

Configuring STP......10-1

# **10.1 Configuring STP**

The ZXA10 C300 supports MSTP and is compatible with SSTP and RSTP. It also supports MSTP ring networking. By default, the ZXA10 C300 uses the MSTP mode. Any one of

the modes is compatible and interconnected with the other two modes. This topic takes MSTP as an example.

### Steps

1. In global configuration mode, enable STP.

ZXAN(config)#spanning-tree enable

2. Configure STP protocol mode.

ZXAN(config)#spanning-tree mode mstp

3. (Optioanl) Configure the MST key and digest.

ZXAN(config)#spanning-tree mst hmd5-key cisco 0x13ac06a62e47fd51f95d2ba243cd0346 ZXAN(config)#spanning-tree mst hmd5-digest cisco 0x13ac06a62e47fd51f95d2ba243cd0346

NOTE Note:

The MSTP packet formats of the Cisco/Huawei devices may not follow the IEEE standard strictly. When the ZXA10 C300 interworks with the Cisco/Huawei devices in the same region, the KEY and DIGEST values are mandatory.

4. In MST configuration mode, configure the MST version number and name.

```
ZXAN(config)#spanning-tree mst configuration
ZXAN(config-mstp)#revision 10
ZXAN(config-mstp)#name zte
```

5. Create the MSTP instance.

The ZXA10 C300 has only instance 0 that is the common and internal spanning tree (CIST) in SSTP and RSTP modes. In MSTP mode, instance 0 exists by default and cannot be deleted.

The devices in the same MST region should meet all the following four requirements:

- The MST names are the same.
- The MST version numbers are the same.
- The INS-VLAN mapping tables are the same.
- The devices are connected physically.

```
ZXAN(config-mstp)#instance 1 vlans 10-20
ZXAN(config-mstp)#exit
```

6. Configure the priority of the local bridge.

ZXAN(config)#spanning-tree mst instance 1 priority 4096

7. In uplink interface configuration mode, configure the port VLAN.

```
ZXAN(config)#interface gei_1/22/1
ZXAN(config-if)#switchport vlan 10 tag
```

### 8. (Optional) Query the MSTP configuration.

ZXAN(config-if)#show spanning-tree mst configuration

| spanning | -tree        | : | [enable]                                |
|----------|--------------|---|-----------------------------------------|
| mode     |              | : | [MSTP]                                  |
| CISCO    | Hmd5-key     | : | 0x13ac06a62e47fd51f95d2ba243cd0346      |
| CISCO    | Hmd5-digest  | : | 0x13ac06a62e47fd51f95d2ba243cd0346      |
| HUAWEI   | Hmd5-key     | : | 0x0000000000000000000000000000000000000 |
| HUAWEI   | Hmd5-digest  | : | 0x000000000000000000000000000000000000  |
| BPDU H   | md5-digest   | : | 0x6cab52e9278d2d221c83bfdff1a4da72      |
| Name     |              | : | [zte]                                   |
| Revision |              | : | 10                                      |
| Instance | Vlans mapped |   |                                         |
|          |              |   |                                         |
| 0        | 1-9,21-4094  |   |                                         |
|          |              |   |                                         |

1 10-20

### 9. (Optional) Query the instance configuration.

ZXAN(config-if)#show spanning-tree instance 1

```
MST01
 Spanning tree enabled protocol MSTP
 RegRootID: Priority 4097; Address 00d0.d043.3832
         Hello-Time 2 sec; Max-Age 20 sec
         Forward-Delay 15 sec;
 BridgeID: Priority 4097; Address 00d0.d043.3832
         Hello-Time 2 sec; Max-Age 20 sec
         Forward-Delay 15 sec; Max-Hops 20
         Message-Age 0 sec; RemainHops 20
Interface Prio.Nbr
       Port ID Cost Sts
                                Role
                                         LinkType Bound
Name
_____
gei_1/22/1 128.42
                20000
                        Discard Designated p2p
                                                  MSTP
- End of Steps -
```

This page intentionally left blank.

# Chapter 11 DHCP Configuration

# DHCP

DHCP enables a host on the network to obtain an IP address that ensures its proper communication and the relevant configuration information from a DHCP server.

# IPv6 DHCP

Dynamic Host Configuration Protocol for IPv6 (IPv6 DHCP) assigns address parameters to hosts, which include IPv6 prefix, IPv6 addresses, and other network configuration parameters.

# **DHCP** Applications

The ZXA10 C300 supports the following DHCP applications:

• DHCP snooping (including IPv6 DHCP snooping)

The ZXA10 C300 snoop on the DHCP communication process of the specified ONU in the specified VLAN to record the user IP/MAC relationship of the specified ONU.

Through DHCP snooping, the administrator can implement IP source-guard according to the IP/MAC binding table.

• DHCP server

The ZXA10 C300 works as a DHCP server to allocate IP addresses for users.

• DHCP client (including IPv6 DHCP client)

The ZXA10 C300 works as a DHCP client. It requires an IP address from the specified DHCP server, so that users can access it through SNMP.

# **Table of Contents**

| Configuring DHCP Snooping | . 11 | -1 |
|---------------------------|------|----|
| Configuring DHCP Server   | . 11 | -2 |
| Configuring DHCP Client   | . 11 | -4 |

# **11.1 Configuring DHCP Snooping**

After you configure DHCP snooping, the ZXA10 C300 will intercept the DHCP interaction process on the specified user port, extract the IP address and MAC address, and set up the DHCP snooping binding table that is the basis of IP source guard.

## **Configuration Data**

Table 11-1 lists the configuration data of an DHCP snooping.

### Table 11-1 Configuration Data of DHCP Snooping

| Item              | Data                              |
|-------------------|-----------------------------------|
| Global DHCP       | Status: enable                    |
|                   | • Option 82: enable               |
| DHCP VLAN ID      | 200                               |
| Uplink interface: | gei_1/21/1                        |
| Service interface | gpon-onu_1/5/1:1 (virtual port 1) |

### Steps

1. In Ethernet interface configuration mode, configure the uplink port VLAN.

```
ZXAN(config)#interface gei_1/21/1
ZXAN(config-if)#switchport vlan 200 tag
ZXAN(config-if)#exit
```

2. In ONU interface configuration mode, configure the VLAN on the virtual port.

```
ZXAN(config)#interface gpon-onu_1/5/1:1
ZXAN(config-if)#service-port 1 vport 1 user-vlan 200 vlan 200
ZXAN(config-if)#exit
```

3. Enable DHCP snooping on the VLAN.

ZXAN(config)#ip dhcp snooping vlan 200

4. Enable the global DHCP Option 82 processing.

ZXAN(config)#dhcpv4-l2-relay-agent vlan 200 enable

5. (Optional) Query the DHCP snooping VLAN configuration.

ZXAN(config)#show ip dhcp snooping vlan
DHCP snooping state on vlans
Vlan State
\_\_\_\_\_\_
200 enable

- End of Steps -

# **11.2 Configuring DHCP Server**

After you configure the DHCP server function, the ZXA10 C300 can work as a DHCP server to allocate IP addresses to subscribers.

# **Configuration Data**

Table 11-2 lists the configuration data of the DHCP server.

| Item                 | Data                                                                                                    |
|----------------------|----------------------------------------------------------------------------------------------------|
| Global DHCP status   | enable                                                                                                    |
| IP address pool      | <ul><li>Name: ippool1</li><li>Range: 10.10.1.3–10.10.1.254</li></ul>                                                                                                    |
| DHCP IP address pool | <ul> <li>Name: dhcppool1</li> <li>IP pool: ippool1</li> <li>DNS IP address: 10.10.1.2</li> <li>IP address lease period: infinite</li> <li>Default route: 10.10.1.254</li> </ul> |
| DHCP policy          | <ul> <li>Name: dhcppy</li> <li>Priority: 1</li> <li>DHCP IP address pool: dhcppool1</li> </ul>                                                                                  |
| DHCP server          | <ul> <li>IP address: 10.10.1.1</li> <li>Mode: server</li> <li>Policy: dhcppy</li> </ul>                                                                                         |

### Table 11-2 Configuration Data of DHCP Server

## Steps

### 1. Enable the global DHCP function.

ZXAN(config)#ip dhcp enable

### 2. Configure the IP address pool for DHCP clients.

```
ZXAN(config)#ip pool ippool1
ZXAN(config-ip-pool)#range 10.10.1.3 10.10.1.254 255.255.255.0
ZXAN(config-ip-pool)#exit
```

## 3. Apply the IP address pool to the DHCP IP address pool.

ZXAN(config)#ip dhcp pool dhcppool1
ZXAN(config-dhcp-pool)#ip-pool ippool1

### 4. Configure the lease time of the IP addresses.

ZXAN(config-dhcp-pool)#lease-time infinite

### 5. Configure the DHCP DNS server.

ZXAN(config-dhcp-pool)#dns-server 10.10.1.2

### 6. Configure the default route.

ZXAN(config-dhcp-pool)#default-router 10.10.1.254
ZXAN(config-dhcp-pool)#exit

### 7. Configure the DHCP policy.

```
ZXAN(config)#ip dhcp policy dhcppy 1
ZXAN(config-dhcp-policy)#dhcp-pool dhcppool1
ZXAN(config-dhcp-policy)#exit
```

8. In management interface mode, configure the DHCP mode and policy.

ZXAN(config)#interface mng1 ZXAN(config-if)#ip address 10.10.1.1 255.255.255.0 ZXAN(config-if)#ip dhcp mode server ZXAN(config-if)#ip dhcp policy dhcppy ZXAN(config-if)#exit

### 9. Configure the route.

ZXAN(config)#ip route mng 0.0.0.0 0.0.0.0 10.10.1.254

### 10. Query the DHCP server clients.

ZXAN(config)#show ip dhcp server user Current online users are 0 Index MAC addr IP addr State Expiration

```
- End of Steps -
```

# **11.3 Configuring DHCP Client**

The ZXA10 C300 can work as a client to acquire an IP address from a DHCP server.

## **Configuration Data**

Table 11-3 lists the configuration data of the DHCP client.

### **Table 11-3 Configuration Data of DHCP Client**

| Item             | Data                  |
|------------------|-----------------------|
| Global DHCP      | Enable                |
| DHCP client      | • VLAN ID: 100        |
|                  | IP address mode: DHCP |
|                  | Client ID: vlan100    |
|                  | Class ID: c300        |
|                  | • Hostname: zxan      |
| Uplink interface | gei_1/21/1            |

### Steps

1. Enable the global DHCP function.

ZXAN(config)#ip dhcp enable

2. Configure the response packet type that is requested by the DHCP client.

ZXAN(config)#ip dhcp client broadcast-flag

3. In the interface configuration mode, configure the interface VLAN.

```
ZXAN(config)#interface gei_1/21/1
ZXAN(config-if)#switchport vlan 100 tag
ZXAN(config-if)#exit
```

4. Enter the VLAN interface mode, enable the DHCP client in the VLAN.

```
ZXAN(config)#interface vlan 100
ZXAN(config-if-vlan100)#ip address dhcp
```

5. Configure the DHCP client parameters in the VLAN.

```
ZXAN(config-if-vlan100)#ip dhcp client client-id vlan100
ZXAN(config-if-vlan100)#ip dhcp client class-id c300
ZXAN(config-if-vlan100)#ip dhcp client hostname zxan
ZXAN(config-if-vlan100)#end
ZXAN#
```

6. (Optional) In the administrator mode, configure the DHCP client to obtain IP address again.

ZXAN#renew dhcp vlan 100

7. (Optional) In the administrator mode, configure the DHCP client to release addresses.

ZXAN#release dhcp vlan 100

- End of Steps -

This page intentionally left blank.

# Chapter 12 Uplink Protection Configuration

The ZXA10 C300 adopts the dual uplink protection mechanism to ensure the service stability. When the physical connection between the ZXA10 C300 and upper-layer equipment is broken and the services are interrupted, the device will automatically switch the services to the standby line to restore the services quickly.

The ZXA10 C300 supports the following uplink protection modes:

- Link aggregation
- UAPS
- CTLA 1+1

# Table of Contents

| Configuring Link Aggregation    | 12-1 |
|---------------------------------|------|
| Configuring UAPS                | 12-5 |
| Configuring CTLA 1+1 Protection |      |

# **12.1 Configuring Link Aggregation**

This section describes how to configure link aggregation to implement load balancing and protection on the uplink port.

# Prerequisite

Before this operation, make sure that:

- Link aggregation has been configured on the opposite end.
- Port rate and VLAN properties on the opposite end are the same as that on the ZXA10 C300.

## Context

The ZXA10 C300 supports two link aggregation modes.

• Static aggregation

In static aggregation mode, multiple physical ports are directly added to a trunk group to form a logical port. This mode is simple but not suitable for observing the status of the link aggregation port.

• Link Aggregation Control Protocol (LACP)

In LACP mode, multiple physical ports are dynamically aggregated into a trunk group to form a logical port, thus to balance the load of the egress/ingress flow among the member ports. Aggregation is automatically generated to obtain the maximum bandwidth.

The ZXA10 C300 link aggregation function complies with the following rules:

- The link aggregation function supports up to eight trunk groups, and each trunk group contains up to eight member ports.
- The inter-interface card aggregation is supported, and the member ports can be located on any interface card.
- Member ports must operate in full duplex mode, and the working rates and VLAN attributes must be consistent.

The logical port formed by link aggregation on the ZXA10 C300 is called smartgroup. Smartgroup has the same default VLAN attributes as a common Ethernet port.

### Steps

1. In global configuration mode, create a smartgroup.

```
ZXAN(config)#interface smartgroup1
ZXAN(config-smartgroup1)#
```

2. Configure load balancing mode.

ZXAN(config-smartgroup1)#smartgroup load-balance src-dst-mac

```
NOTE Note:
```

The ZXA10 C300 supports six load balancing modes that are based on source IP, destination IP, source/destination IPs, source MAC, destination MAC, and source/destination MACs respectively. The default mode is based on source/destination MACs.

3. Configure LACP mode.

ZXAN(config-smartgroup1)#smartgroup mode 802.3ad

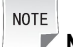

Note:

The ZXA10 C300 supports two LACP modes:

- On: LACP static aggregation mode.
- 802.3ad: LACP dynamic negotiation mode
- 4. Configure the VLAN for the smartgroup.

ZXAN(config-smartgroup1)#switchport vlan 100 tag

ZXAN(config-smartgroup1)#exit

#### 5. Configure the VLAN for uplink ports.

```
ZXAN(config)#interface gei_1/21/1
ZXAN(config-if)#switchport vlan 100 tag
ZXAN(config-if)#exit
ZXAN(config)#interface gei_1/21/2
ZXAN(config-if)#switchport vlan 100 tag
ZXAN(config-if)#exit
```

### 6. (Optional) Query VLAN properties of the smartgroup and uplink ports.

```
ZXAN(config)#show vlan port smartgroup1
PortMode
         Pvid CPvid Tpid/mode TLSStatus TLSVlan ProtEn PrioEn
_____
                0x8100/PORT disable 0
hybrid>=0
        1
            0
                                      disable disable
UntaggedVlan:
1
TaggedVlan:
100
ZXAN(config)#show vlan port gei_1/21/1
        Pvid CPvid Tpid/mode TLSStatus TLSVlan ProtEn PrioEn
PortMode
_____
hybrid>=0 1 0 0x8100/PORT disable 0 disable disable
UntaggedVlan:
TaggedVlan:
100
ZXAN(config)#show vlan port gei 1/21/2
        Pvid CPvid Tpid/mode TLSStatus TLSVlan ProtEn PrioEn
PortMode
_____
hybrid>=0
        1 0 0x8100/PORT disable 0
                                    disable disable
UntaggedVlan:
TaggedVlan:
100
```

# NOTE Note:

Before adding ports to a smartgroup, you need to make sure that the VLAN configuration and switchport mode of member ports should be consistent with the that of the smartgroup.

7. In uplink interface configuration mode, add the port to the aggregation group and set port aggregation mode to active.

```
ZXAN(config)#interface gei_1/21/1
ZXAN(config-if)#smartgroup 1 mode active
```

NOTE Note:

The ZXA10 C300 supports the following three port aggregation modes:

- On: Static aggregation trunk. The two ends of the aggregation need to be set to the on mode.
- Active: LACP active negotiation mode
- Passive: LACP passive negotiation mode

It is recommended to set the port at one end to the active aggregation mode, and set the port at the other end to the passive aggregation mode, or set ports at both ends to the active aggregation mode.

8. Configure the timeout mode of the port.

```
ZXAN(config-if) #lacp timeout long
```

```
NOTE Note:
```

The ZXA10 C300 supports the following two LACP timeout modes:

- Long (default): The adjacent port sends a LACPDU packet every 30s.
- Short: The adjacent port sends a LACPDU packet every second.

The LACP timeout mode is valid only when the port is in active or passive aggregation mode.

9. Configure other port in the aggregation group.

```
ZXAN(config)#interface gei_1/21/2
ZXAN(config-if)#smartgroup 1 mode active
ZXAN(config-if)#lacp timeout long
```

10. (Optional) Query the smartgroup status.

ZXAN(config-if)#show lacp internal Smartgroup:1 Switch attribute:TRUE Mode:802.3ad Flag \*--Loop is TRUE LACPDUs Port Oper Port RX Actor Agg Mux Interval Priority Key Port State State Machine Machine \_\_\_\_\_ gei 1/21/1 inactive 30 32768 0x100 0x45 port-disabled defaulted

```
gei_1/21/2 inactive 30 32768 0x100 0x45 port-disabled defaulted
```

```
- End of Steps -
```

# **12.2 Configuring UAPS**

This section describes how to configure UAPS to implement automatic protection switchover of the uplink port.

## Context

The ZXA10 C300 supports the uplink automatic protection switching (UAPS) function. The system periodically checks the working status of the uplink port. When the system detects that the link of the working port is disconnected or the link is not available due to link quality degradation, it switches the services to the standby port automatically and without interrupting the services.

### Steps

1. In global configuration mode, create a UAPS group.

```
ZXAN(config)#uaps-group 1
ZXAN(cfg-uaps-1)#
```

2. Configure the active/standby ports of the UAPS group.

```
ZXAN(cfg-uaps-1)#port master-port gei_1/21/1 slave-port gei_1/21/2
```

# NOTE Note:

The configuration data on the active port and standby port should be consistent.

3. Enable active/standby auto-switch for the UAPS group.

ZXAN(cfg-uaps-1) #revertive enable

4. Configure the UAPS group protection time.

```
ZXAN(cfg-uaps-1) #protect-time 400
```

If the UAPS group implements switchover once, it does not implement switchover again during the protection time.

5. Configure the port attribute of the UAPS group.

```
ZXAN(cfg-uaps-1)#switch-type common-port
```

NOTE Note:

The ZXA10 C300 supports the following two port attributes:

- Common-port: common port
- Trunking-port: link aggregation port
- 6. (Optional) Query the UAPS group configuration.

| ZXAN(cfg-uaps-1)#show uap | s gro | oupid 1           |
|---------------------------|-------|-------------------|
| Revertive control         | :     | enable            |
| PortLight control         | :     | disable           |
| Protect-time              | :     | 400s              |
| Next-hop                  | :     | 0.0.0.0           |
| Bfd next_hop              | :     | 0.0.0             |
| Link-type                 | :     | normal            |
| Link-detect-retry         | :     | 5                 |
| Link-detect-interval      | :     | 3                 |
| Link status               | :     | connected or NA   |
| Bfd Link status           | :     | connected or NA   |
| Switch-type               | :     | common port       |
| Master ports status       | :     | forwarding        |
|                           |       | gei_1/21/1 : down |
|                           |       |                   |
| Slave ports status        | :     | block             |
|                           |       | gei_1/21/2 : down |
|                           |       |                   |

### - End of Steps -

# 12.3 Configuring CTLA 1+1 Protection

This section describes how to implement 1+1 protection on the uplink TDM optical interface.

# Prerequisite

The CES service has been configured.

# Context

CTLA 1+1 protection requires two CTLA cards. The working card is connected to the peer SDH as the working channel, and the protection card is connected to the peer SDH as the protection channel.

The work principle of CTLA 1+1 protection is as follows:

- In sending direction (from the CTLA card to the peer SDH device), when the working CTLA card and protection CTLA card send data to the peer SDH device simultaneously, the peer SDH device selects either channel to receive the data.
- In receiving direction (from the peer SDH device to the CTLA card), when the peer SDH device sends data to the CTLA cards in two channels, the switching and control card selects one channel to receive the data and discards the data from the other channel.

After the protection group is created, the services on the working card are synchronized to the protection card automatically.

### Steps

 In TDM uplink interface configuration mode of the working card, configure the uplink port VLAN.

```
ZXAN(config)#interface tdm-gei_1/12/1
ZXAN(config-if)#switchport vlan 1001 tag
```

 In TDM uplink interface configuration mode of the protection card, configure the uplink port VLAN.

```
ZXAN(config)#interface tdm-gei_1/14/1
ZXAN(config-if)#switchport vlan 1001 tag
```

3. In CES configuration mode, configure a protection group.

```
ZXAN(config)#ces
ZXAN(config-ces)#sdhprot group aaa worksdhport tdm_1/12/1 protectsdhport tdm_1/14/1
lplus1
```

4. (Optional) Configure the protection switchover command.

ZXAN(config-ces)#sdhprot switch-command group aaa force w2p

NOTE Note:

By default, the ZXA10 C300 can switch between the ports automatically according to the optical port alarms (LOS, LOF, and MS-AIS). To restore automatic alarm switchover, you need to delete the current protection switchover command.

5. (Optional) Query the protection group configuration.

ZXAN(config-ces)#show ces sdhprot group prop Name : aaa Protect interface: tdm\_1/14/1 Work interface : tdm\_1/12/1 Active interface: work-channel Type : 1+1

| Mode:    | non-revertive |
|----------|---------------|
| Holdoff: | 0             |
| Wtr:     | 0             |

- End of Steps -

# Chapter 13 PON Protection Configuration

The ZXA10 C300 uses the active/standby switchover mechanism and PON port protection mechanism to guarantee stable operation of services. When the backbone fiber connection between the ZXA10 C300 and ONU is broken and the services are interrupted, the device will automatically switch the services to the standby PON port to restore the services quickly.

The ZXA10 C300 supports the following four types of PON protection:

• Type A

Type B is the backbone fiber redundancy protection. It backs up the backbone fiber between the PON port and splitter.

Type B

Type B is the OLT-side redundancy protection. It backs up the OLT PON ports and the backbone fiber between the PON port and splitter. The splitter OLT-side has two input ports and two output ports. This protection mode can recover the service on the OLT side only.

Type C

Type C is the OLT-side and ONU-side redundancy protection, It backs up the OLT PON port, ONU (dual optical modules), splitter, and all the fibers. In this mode, the fault at any point can be rectified via the active/standby switchover.

• Type D

Type D is the OLT-side and ONU-side redundancy protection, also known as full duplex protection. It backs up the OLT PON port, ONU (dual PON ports), splitter, and all the fibers. In this mode, the fault at any point can be rectified via the active/standby switchover.

## **Table of Contents**

| Configuring PON Port Protection1 | 3- | -1 | 1 |
|----------------------------------|----|----|---|
|----------------------------------|----|----|---|

# **13.1 Configuring PON Port Protection**

This section describes how to configure type-B PON protection to implement dual PON port backup protection.

## Context

The ZXA10 C300 supports the following three PON port switchover modes:

Force

The service is switched to the specified PON port unconditionally. The service can be switched from the protection port to the working port (p2w) or from the working port to the protection port (w2p) forcedly.

- Alarm-triggered (default)
- Manual

The service needs to be switched manually. Switchover in p2w or w2p mode is supported.

The priorities of the three modes in descending order are force, alarm-triggered, and then manual.

# **Configuration Data**

Table 13-1 lists the PON protection configuration data.

### Table 13-1 PON Protection Configuration Data

| Item                 | Data      |
|----------------------|-----------|
| PON protection group | zte       |
| Working PON port     | 1/5/1     |
| Protection PON port  | 1/5/2     |
| Protection type      | Туре В    |
| Protection mode      | revertive |
| Restoring time       | 120s      |

## Steps

1. In PON configuration mode, clear the configuration data on the protection PON port.

```
ZXAN(config)#pon
```

ZXAN(config-pon)#clear gpon-olt\_1/5/2

2. Create a PON protection group.

ZXAN(config-pon)#protection group zte workpon gpon-olt\_1/5/1 protectpon gpon-olt\_ 1/5/2 typeB

3. Configure the attributes of the PON protection group.

ZXAN(config-pon)#protection prop group zte mode revertive wtr 120

4. (Optional) Switch the PON port by forced.

ZXAN(config-pon) #protection switch-command group zte force w2p

5. (Optional) Query the PON protection group.

ZXAN(config-pon)#show protection group information zte

Name : zte System model: self-contained Peer host IP: N/A Protection type : typeB Work channel interface : gpon-olt\_1/5/1 Protect channel interface: gpon-olt 1/5/2 Protection mode: revertive Time to restore(s): 120 Active channel: protect-channel Alarm request: Work channel: OLTSF Protect channel: OLTSF External request: force-switch-to-protection-request

- End of Steps -

This page intentionally left blank.

# Chapter 14 Access Security Configuration

Access security configuration can assure the safety of subscriber accounts, prevent illegal users from accessing the device, and illegal user-side packets from attacking the device.

The ZXA10 C300 supports the following access security features:

- Port identification
- MAC address anti-spoofing
- ARP anti-spoofing
- IP source guard
- Split horizon
- MFF
- ARP proxy

## **Table of Contents**

| Port Identification Configuration       | 14-1  |
|-----------------------------------------|-------|
| MAC Address Anti-Spoofing Configuration | 14-8  |
| Configuring the ARP Anti-Spoofing       | 14-10 |
| Configuring the Split Horizon           | 14-11 |
| Configuring the IP Source Guard         | 14-12 |
| Configuring MFF                         | 14-13 |
| Configuring ARP Proxy                   |       |
|                                         |       |

# **14.1 Port Identification Configuration**

The system provides the port identification mechanism to improve network security and prevent user accounts from being stolen. The system implements port identification through the following techniques:

- DHCPv4 Layer-2 Relay Agent
- PPPoE Intermediate Agent
- DHCPv6 Layer-2 Relay Agent
- NDP LIO

# 14.1.1 Configuring the Port Identification

Port-identification is to define the format and content of the Circuit ID (CID) and Remote ID (RID).

## Context

When subscribers access the Internet in PPPoE Intermediate Agent, DHCPv4 Layer-2 Relay Agent, DHCPv6 Layer-2 Relay Agent, or NDP Line Identification Option (LIO) mode, the system uses the corresponding agent to locate port. The system sends the packets with port information to authentication servers to bind subscribers accounts and circuits.

# **Configuration Data**

Table 14-1 lists the configuration data of port identification.

## Table 14-1 Configuration Data of Port Identification

| Item                          | Data                                                                                                    |
|-------------------------------|----------------------------------------------------------------------------------------------------|
| Port-Identification global    | <ul> <li>Master identifier type: access-node-name</li> <li>Access node name: ZXA10–C300</li> <li>Slave identifier: ZTE</li> </ul>             |
| Port-Identification interface | <ul> <li>Interface: gpon-onu_1/5/1:1</li> <li>Virtual port: 1</li> <li>Remote ID status: enable</li> <li>Remote ID name: REMOTE-ID</li> </ul> |

### Steps

1. Configure access node master identifier type.

ZXAN(config)#port-identification access-node-id-type access-node-name

2. Configure the access node name.

ZXAN(config)#port-identification access-node-name ZXA10-C300

3. Configure the access node slave identifier.

ZXAN(config) #port-identification access-node-slave-id ZTE

4. Enter GPON-ONU interface mode, and configure the remote ID field.

```
ZXAN(config)#interface gpon-onu_1/5/1:1
ZXAN(config-if)#port-identification sub-option remote-id enable vport 1
ZXAN(config-if)#port-identification sub-option remote-id name REMOTE-ID vport 1
ZXAN(config-if)#exit
```

5. (Optional) Query the global configuration of port identification.

```
ZXAN(config)#show port-identification global
access-node-name : ZXA10-C300
access-node-id-type : access-node-name
access-node-slave-id : ZTE
rackno : 1
shelfno : 1
```

6. (Optional) Query the interface configuration of port identification.

ZXAN(config)#show port-identification port gpon-onu\_1/5/1:1 vport 1

```
Port : gpon-onu_1/5/1:1 vport 1
Cid-Format : CHINA-TELECOM-PON
Rid-status : Enable
Rid-name : REMOTE-ID
Rid-Format :
Access-Loop-Tag : REMOTE-ID
- End of Steps -
```

# 14.1.2 Configuring the DHCPv4 Layer-2 Relay Agent (DHCPv4L2RA)

When DHCPv4L2RA is enabled, the ZXA10 C300 adds DHCPv4L2RA Option 82 field to the upstream DHCP packets.

## Context

The DHCPv4L2RA Option 82 field contains CID and RID, which includes the shelf number, slot number, and port number.

- Only when DHCPv4L2RA is enabled, the Option 82 field can be added/stripped to/from the DHCP packets.
- When DHCPv4L2RA is disabled, the ZXA10 C300 transparently transmits or directly forwards the DHCP packets without any processing.

The global DHCPv4L2RA function and VLAN DHCPv4L2RA function are mutually exclusive.

## **Configuration Data**

Table 14-2 lists the configuration data of the DHCPv4L2RA.

#### Table 14-2 Configuration Data of DHCPv4L2RA

| Item                 | Data                                                                                                    |  |
|----------------------|----------------------------------------------------------------------------------------------------|--|
| DHCPv4L2RA global    | Enable                                                                                                    |  |
| DHCPv4L2RA interface | <ul> <li>Interface: gpon-onu_1/5/1:1</li> <li>Virtual port: 1</li> <li>DHCPv4L2RA status: enable</li> <li>Policy: trust and replace</li> </ul> |  |

### Steps

1. Enable the global DHCPv4L2RA.

ZXAN(config)#dhcpv4-l2-relay-agent enable

2. In GPON-ONU interface mode, enable DHCPv4L2RA on the interface.

ZXAN(config)#interface gpon-onu\_1/5/1:1
ZXAN(config-if)#dhcpv4-12-relay-agent enable vport 1

3. Configure the DHCPv4L2RA policy on the interface.

ZXAN(config-if)#dhcpv4-l2-relay-agent trust true replace vport 1

 (Optional) Query either the global DHCPv4L2RA status or DHCPv4L2RA status on vlan.

```
ZXAN(config)#show dhcpv4-l2-relay-agent global
dhcpv4-l2-relay-agent status : enable
```

5. (Optional) Query the interface DHCPv4L2RA configuration.

```
ZXAN(config)#show dhcpv4-l2-relay-agent port gpon-onu_1/5/1:1 vport 1OnuVport dhcpv4-l2-relay-agent statusTrustPolicygpon-onu_1/5/1:11enabletruereplace
```

- End of Steps -

### Result

When the subscriber sends DHCP protocol packets, the system adds the following fields to the packets:

```
Circuit-id: ZXA10-C300/ZTE eth 5/1/1/0/1:10
Remote-id : REMOTE-ID
//where, 10 is the original user VLAN.
```

# 14.1.3 Configuring the PPPoE Intermediate Agent (PPPoE-IA)

When PPPoE-IA is enabled, the ZXA10 C300 adds port information to the upstream PPPoE-IA packets.

### Context

When users access the Internet in PPPoE mode, the ZXA10 C300 uses PPPoE-IA to locate port. The system carries the user information in the PPPoE-IA discovery packets to report to the BRAS for user authentication, and thus binding the user account and circuit.

The global PPPoE-IA function and VLAN PPPoE-IA function are mutually exclusive.

### **Configuration Data**

Table 14-3 lists the configuration data of PPPoE-IA.

### Table 14-3 Configuration Data of PPPoE-IA

| Item               | Data                        |
|--------------------|-----------------------------|
| PPPoE-IA global    | Enable                      |
| PPPoE-IA interface | Interface: gpon-onu_1/5/1:1 |
|                    | • Virtual port: 1           |
|                    | PPPoE-IA status: enable     |
|                    | Policy: trust and replace   |

### Steps

1. Enable the global PPPoE-IA.

ZXAN(config)#pppoe-intermediate-agent enable

2. In GPON-ONU interface mode, enable PPPoE-IA on the interface.

ZXAN(config)#interface gpon-onu\_1/5/1:1
ZXAN(config-if)#pppoe-intermediate-agent enable vport 1

3. Configure the PPPoE-IA policy on the interface.

ZXAN(config-if)#pppoe-intermediate-agent trust true replace vport 1

(Optional) Query either the global DHCPv4L2RA status or DHCPv4L2RA status on VLAN.

ZXAN(config)#show pppoe-intermediate-agent global
pppoe-intermediate-agent status : enable

5. (Optional) Query the interface PPPoE-IA configuration.

| ZXAN(config)#show | pppoe-interme | ediate-agent port gpon-onu_1/5/1:1 | vport 1 |         |
|-------------------|---------------|------------------------------------|---------|---------|
| Onu               | Vport         | Pppoe-intermediate-agent status    | Trust   | Policy  |
| gpon-onu_1/5/1:1  | 1             | enable                             | true    | replace |

– End of Steps –

## Result

When the subscriber sends PPPoE protocol packets, the system adds the following fields to the packets:

```
Circuit-id: ZXA10-C300/ZTE eth 5/1/1/0/1:10
Remote-id : REMOTE-ID
//where, 10 is original user VLAN.
```

# 14.1.4 Configuring the DHCPv6 Layer-2 Relay Agent (DHCPv6L2RA)

When DHCPv6L2RA is enabled, the ZXA10 C300 adds DHCPv6L2RA Option 18 and Option 37 fields to the upstream DHCP packets.

# Context

The option 18 field includes CID, and the option 37 field includes RID, which provides the physical information such as the shelf number, slot number, and port number.

- Only when DHCPv6L2RA is enabled, the option 18 field and option 37 field can be added/stripped to/from DHCPv6 packets. For option 37, the remote ID status should be enabled and remote ID name should be configured in addition.
- When DHCPv6L2RA is disabled, the system transparently transmits or directly forwards DHCPv6 packets without any processing.

The global DHCPv6L2RA function and VLAN DHCPv6L2RA function are mutually exclusive.

## **Configuration Data**

Table 14-4 lists the configuration data of DHCPv6L2RA.

### Table 14-4 Configuration Data of DHCPv6L2RA

| Item                 | Data                                            |
|----------------------|-------------------------------------------------|
| DHCPv6L2RA VLAN      | • VLAN: 100                                     |
|                      | Status: enable                                  |
| DHCPv6L2RA interface | <ul> <li>Interface: gpon-onu_1/5/1:1</li> </ul> |
|                      | Virtual port: 1                                 |
|                      | DHCPv6L2RA status: enable                       |

### Steps

1. Enable DHCPv6L2RA on VLAN.

ZXAN(config)#dhcpv6-l2-relay-agent vlan 100 enable
//VLAN 100 is the service vlan after vlan-translation.

2. In GPON-ONU interface mode, configure DHCPv6L2RA on the virtual port.

```
ZXAN(config)#interface gpon-onu_1/5/1:1
ZXAN(config-if)#dhcpv6-12-relay-agent enable vport 1
ZXAN(config-if)#exit
```

 (Optional) Query either the global DHCPv6L2RA status or DHCPv6L2RA status on VLAN (mutually exclusive).

```
ZXAN(config)#show dhcpv6-l2-relay-agent vlan all
vlan total : 1
vlan list : 100
```

4. (Optional) Query the interface configuration of DHCPv6L2RA.

```
ZXAN(config)#show dhcpv6-l2-relay-agent port gpon-onu_1/5/1:1 vport 1
Port Pvc dhcpv6-l2-relay-agent status Trust Policy
gpon-onu 1/5/1:1 1 enable false add
```

- End of Steps -

## Result

When the subscriber sends DHCPv6 protocol packets, the system adds the following fields to the packets:

```
Option 18: ZXA10-C300/ZTE eth 5/1/1/0/1:10
Option 37: REMOTE-ID
//where, 10 is original user VLAN.
```

# 14.1.5 Configuring the NDP Line Identification Option (NDP-LIO)

When NDP-LIO is enabled, the ZXA10 C300 adds LIO field to the upstream NDP packets.

### Context

The LIO field includes CID, and provides the information such as the shelf number, slot number, and port number.

- Only when NDP-LIO is enabled, the LIO field can be added/stripped to/from the NDP packets.
- When NDP-LIO is disabled, the system transparently transmits or directly forwards the NDP packets without any processing.

The global NDP-LIO function and VLAN NDP-LIO function are mutually exclusive.

### **Configuration Data**

Table 14-5 lists the configuration data of NDP-LIO.

| Item              | Data                                            |
|-------------------|-------------------------------------------------|
| NDP-LIO VLAN      | • VLAN: 100                                     |
|                   | Status: enable                                  |
| NDP-LIO interface | <ul> <li>Interface: gpon-onu_1/5/1:1</li> </ul> |
|                   | Virtual port: 1                                 |
|                   | NDP-LIO status: enable                          |
|                   | Policy: trust and replace                       |

### Table 14-5 Configuration Data of NDP-LIO

### Steps

1. Enable NDP-LIO on VLAN.

```
ZXAN(config)#ndp-lio vlan 100 enable
//VLAN 100 is the service vlan after vlan-translation.
```

2. In GPON-ONU interface mode, configure NDP-LIO on the virtual port.

```
ZXAN(config)#interface gpon-onu_1/5/1:1
ZXAN(config-if)#ndp-lio enable vport 1
ZXAN(config-if)#ndp-lio trust true replace vport 1
ZXAN(config-if)#exit
```

3. (Optional) Query either the global NDP-LIO status or NDP-LIO status on vlan.

```
ZXAN(config)#show ndp-lio vlan all
vlan total : 1
vlan list : 100
```

4. (Optional) Query the interface configuration of NDP-LIO.

| ZXAN(config)#show | ndp-lio port | <pre>gpon-onu_1/5/1:1 vport</pre> | 1     |         |
|-------------------|--------------|-----------------------------------|-------|---------|
| Onu               | Vport        | ndp-lio status                    | Trust | Policy  |
| gpon-onu_1/5/1:1  | 1            | enable                            | true  | replace |

- End of Steps -

## Result

When the subscriber sends NDP protocol packets, the system adds the following LIO field to the packets:

```
Circuit-id: ZXA10-C300/ZTE eth 5/1/1/0/1:10
//where, 10 is original user VLAN.
```

# 14.2 MAC Address Anti-Spoofing Configuration

The ZXA10 C300 supports the MAC address anti-spoofing function to prevent malicious MAC address spoofing, which affects the network security.

The ZXA10 C300 MAC address anti-spoofing function has the following features:

- This function constrains the user port that learns the MAC address. When one MAC address is learnt by one user port, the address cannot be learnt by other user ports. Thus, the same MAC address cannot float between different ports.
- Once a user port is detected trying MAC address spoofing, an alarm message including the port and MAC address will be reported.
- This function supports uplink port protection. A user port MAC address can float to an uplink port, whereas an uplink port address cannot float to a user port. A MAC address can float between uplink ports, thus to protect the gateway MAC address of the uplink ports.

# 14.2.1 Configuring the User Port MAC Address Anti-Spoofing

User-port MAC address anti-spoofing prevents malicious MAC address spoofing between user ports.

## Context

The user-port MAC address anti-spoofing has the following features:

- When one MAC address is learnt by one user port, the address cannot be learnt by other user ports.
- Once there is a MAC move event at the first time, the system will generate a notification including the MAC address, VLAN, move-to-port and move-from-port.
- The notification report interval of the same MAC move events can be configured.

### Steps

1. Enable global MAC address anti-spoofing function.

ZXAN(config)#security mac-anti-spoofing enable

2. Enable MAC move notification control.

ZXAN(config)#security mac-move-report enable

3. (Optional) Configure the notification report interval of the same MAC move log.

ZXAN(config)#security mac-move-report interval 30

```
4. (Optional) Query the configuration of MAC address anti-spoofing.
   ZXAN(config) #show security mac-anti-spoofing configuration
   mac-move-report :enable
   mac-move-report interval:30[minutes]
   mac-anti-spoofing :enable
   uplink-protect :disable
5. (Optional) Query the MAC move log.
   ZXAN#show security mac-move-log
   Flag *--macMove is forbidden by system.
   the total mac-move-log num:2
   _____
   mac-address vlan cfgMacProtect moveToPort
                                          moveToIfId
                                                       moveCount
   index trapFlag detector queryPort moveFromPort moveFromIfId trapCount
   _____
   0002.0304.0506 100 UNNEED inner-port 1/12/1 unknown(0)
                                                            1
       SENDED MP UNNEED inner-port 1/5/1 unknown(0)
    1
                                                            1
   0002.0304.0507 100 UNNEED inner-port 1/12/2
                                          unknown(0)
                                                            1
      *SENDED MP UNNEED inner-port 1/5/1 unknown(0)
                                                          1
    2
   - End of Steps -
```

# 14.2.2 Configuring the Service Gateway MAC Anti-Spoofing

Service gateway MAC address anti-spoofing prevents malicious MAC address spoofing between user ports and permits MAC address learning between uplink ports.

# Context

The ZXA10 C300 supports the following features by service gateway MAC anti-spoofing:

- A MAC address learnt by a user port can be learnt by an uplink port as well.
- The same MAC address cannot be learnt by two user ports.
- The same MAC address can be learnt by multiple uplink ports.

### Steps

1. Enable global MAC address anti-spoofing function.

ZXAN(config)#security mac-anti-spoofing enable

- 2. Enable MAC address anti-spoofing function with uplink protection. ZXAN(config)#security mac-anti-spoofing uplink-protect enable
- 3. (Optional) Query the configuration of MAC address anti-spoofing.

ZXAN(config)#show security mac-anti-spoofing configuration

```
ZTE中兴
```

```
mac-move-report :enable
mac-move-report interval:30[minutes]
mac-anti-spoofing :enable
uplink-protect :enable
```

## 4. (Optional) Query the MAC move log.

```
ZXAN#show security mac-move-log
Flag *--macMove is forbidden by system.
the total mac-move-log num:2
_____
mac-address vlan cfgMacProtect moveToPort moveToIfId moveCount
index trapFlag detector queryPort moveFromPort moveFromIfId trapCount
_____
0002.0304.0506 100 UNNEED inner-port 1/12/1 unknown(0)
                                               1
1 SENDED MP UNNEED inner-port 1/5/1 unknown(0)
                                               1
_____
0002.0304.0507 100 UNNEED inner-port 1/12/2
                                unknown(0)
                                               1
2 *SENDED MP UNNEED inner-port 1/5/1 unknown(0)
                                              1
- End of Steps -
```

# 14.3 Configuring the ARP Anti-Spoofing

The ARP anti-spoofing prevents the ARP spoofing on user side.

# Context

The ZXA10 C300 supports user-side ARP anti-spoofing function, which is implemented based on the following ARP entries:

- The ARP entries inserted by the DHCP module
- The ARP entries of DHCP snooping static binding item configured by the IP source Guard module

ARP anti-spoofing function is based on both VLAN and service port. Only when the ARP anti-spoofing functions on both VLAN and service port are enabled, the system can implement ARP anti-spoofing on ARP packets with the specific VLAN tag.

When receiving an ARP packet, the ZXA10 C300 compares the packet with the known ARP entries. If the source IP address of the received ARP packet and the VLAN exist in the ARP table, the ZXA10 C300 checks whether the MAC addresses are the same. If they are different, the ZXA10 C300 considers the packet as an ARP spoofing behavior and discards it.

The ARP anti-spoofing function can be configured with up to 256 VLANs.
#### **Configuration Data**

Table 14-6 lists the configuration data of the ARP anti-spoofing.

#### Table 14-6 Configuration Data of ARP Anti-Spoofing

| Item                     | Data      |
|--------------------------|-----------|
| ARP anti-spoofing status | Enable    |
| VLAN ID                  | 200       |
| Direction                | User port |

#### Steps

1. Enable the global ARP anti-spoofing function.

ZXAN(config)#ip-service arp-anti-spoofing enable

2. Configure the ARP anti-spoofing function on the VLAN.

ZXAN(config)#ip-service arp-anti-spoofing vlan 200 direction user-port

3. (Optional) Query the configuration of ARP anti-spoofing.

```
ZXAN(config)#show ip-service arp-anti-spoofing
Arp Anti-Spoofing status: Enabled
vlan direction
200 user-port
```

```
- End of Steps -
```

# 14.4 Configuring the Split Horizon

When user communication control is enabled, only subscribers in the specific VLAN and SVLAN can communicate with each other.

#### Context

The ZXA10 C300 supports the following split horizon features:

- Subscriber separation/intercommunication
- Subscriber intercommunication based on SVLAN and CVLAN

#### Steps

1. Enable the user communication control function.

ZXAN(config)#security user-communication control enable

2. Configure the intercommunication VLANs.

ZXAN(config)#security user-communication svlan 300 cvlan 200

3. (Optional) Query the configuration of intercommunication VLANs.

```
ZXAN(config)#show security user-communication
usercommunication item:
```

```
        Svlan
        Cvlan

        300
        200

        - End of Steps -
```

### 14.5 Configuring the IP Source Guard

The IP source guard based on the service port prevents illegal users from accessing the Internet.

#### Context

IP source guard supports IP/MAC anti-spoofing and access security management based on the service port.

The ZXA10 C300 supports IP source guard on both IPv4 and IPv6.

- The legal IPv4 subscribers are managed through either the DHCP snooping table or static IP addresses.
- The legal IPv6 subscribers are managed through either the NDP snooping/DHCPv6 snooping, or static IP addresses.

#### **Configuration Data**

Table 14-7 lists the configuration data of the IP source guard.

#### Table 14-7 Configuration Data of IP Source Guard

| Item                              | Data                                                                                                    |  |
|-----------------------------------|----------------------------------------------------------------------------------------------------|--|
| Global IP source guard            | Enable                                                                                                    |  |
| Interface IP source guard         | <ul> <li>Interface: gpon-onu_1/5/1:2 (virtual port 1)</li> <li>Service port: 1</li> <li>IP source guard: enable</li> </ul> |  |
| Maximum IP address number         | <ul> <li>IPv4: 2</li> <li>IPv6: 4</li> </ul>                                                                               |  |
| IPv4 DHCP snooping static binding | IP address: 1.1.1.1                                                                                                    |  |
| IPv6 DHCP snooping static binding | <ul> <li>IPv6 address: 2001::ff01</li> <li>IPv6-mask: 128</li> <li>MAC address: 2365.1498.2369</li> </ul>                  |  |

#### Steps

1. Enable the IP source guard function.

ZXAN(config)#ip-source-guard enable

2. In GPON-ONU interface mode, configure the maximum IPv4 and IPv6 subscriber binding entries on the ONU interface.

```
ZXAN(config)#interface gpon-onu_1/5/1:2
ZXAN(config-if)#ip-source-guard ip-limit ipv4 2 ipv6 4
```

3. Configure the service port VLAN.

ZXAN(config-if)#service-port 1 vport 1 user-vlan 100 vlan 200

4. Enable the IP source guard on the service port.

ZXAN(config-if)#ip-source-guard enable sport 1

5. Configure the IPv4 DHCP snooping static binding.

ZXAN(config-if)#ip dhcp snooping binding 1.1.1.2 sport 1

6. Configure the IPv6 DHCP snooping static binding.

ZXAN(config-if)#ipv6 dhcp snooping binding mac-address 2365.1498.2369 2001::ff01
ipv6-mask 128 sport 1

7. (Optional) Query the IP source guard status.

ZXAN(config)#show ip-source-guard
global ip-source-guard status :enable

#### 8. (Optional) Query the IPv4 DHCP snooping static binding.

```
ZXAN(config-if)#show ip dhcp snooping static port gpon-onu_1/5/1:2
Port Sport IP-addr MAC-addr
gpon-onu 1/5/1:2 1 1.1.1.2 0000.0000.0000
```

9. (Optional) Query the IPv6 DHCP snooping static binding.

```
ZXAN(config-if)#show ipv6 dhcp snooping static port gpon-onu_1/5/1:2
Port Sport IPv6-addr Mask MAC-addr
gpon-onu_1/5/1:2 1 2001::ff01 128 2365.1498.2369
```

```
- End of Steps -
```

# 14.6 Configuring MFF

This section describes how to configure MFF to implement layer-3 interworking between subscribers and prevent malicious attacks.

#### Context

The MAC forced forwarding (MFF) function prohibits interworking between two subscribers in the same subnet and forcedly forwards the upstream flows of the subscribers to the gateway. The gateway then forwards the flows to implement layer-3 interworking between subscribers. The gateway can analyze traffic between subscribers to prevent malicious attacks.

#### Steps

1. Enable MFF.

ZXAN(config)#ip-service mac-forced-forwarding enable

<u>14-13</u>

#### 2. Configure the gateway IP address of the MFF VLAN.

ZXAN(config)#ip-service mac-forced-forwarding vlan 100 gateway 10.1.1.1

3. (Optional) Query the global MFF configuration.

```
ZXAN(config)#show ip-service mac-forced-forwarding
Mac-Forced Forwarding status:Enabled.
```

4. (Optional) Query the gateway information of the MFF VLAN.

```
ZXAN(config)#show ip-service gateway
Vlan Gateway IP Gateway MAC Type
------
100 10.1.1.1 00d0.d0c7.0561 dynamic-600s
```

#### - End of Steps -

### 14.7 Configuring ARP Proxy

This section describes how to configure ARP proxy to implement interworking between subscribers under the same PON port.

#### Context

By default, the ZXA10 C300 services on different ONUs under the same PON port are isolated. When a service, such as VoIP, requires interworking between the subscribers under the same PON port, the ZXA10 C300 uses the ARP proxy function to achieve interworking between the subscribers in the same VLAN and same network segment under the same PON port.

#### Steps

1. In layer-3 VLAN interface mode, configure the layer-3 interface IP address.

```
ZXAN(config)#interface vlan 100
ZXAN(config-if-vlan100))#ip address 10.1.1.1 255.255.255.0
```

NOTE Note:

The VLAN is the user VLAN. The IP address should be in the same network segment as that of the interworking device.

Enable ARP proxy on the layer-3 interface.

ZXAN(config-if-vlan100))#ip proxy-arp

- End of Steps -

# Chapter 15 System Security Configuration

System security configuration can prevent illegal network-side packets from attacking devices, thus to ensure stable running of the devices.

The ZXA10 C300 supports the following system security features:

- Secure Shell (SSH)
- Terminal Access Controller Access-Control (TACACS+)
- Remote Authentication Dial In User Service (RADIUS)
- Management ACL
- Control panel safety

#### **Table of Contents**

| Configuring SSH                  | 15-1 |
|----------------------------------|------|
| Configuring TACACS+              | 15-3 |
| Configuring RADIUS               | 15-4 |
| Configuring Management ACL       | 15-5 |
| Configuring Control Panel Safety | 15-6 |

# **15.1 Configuring SSH**

SSH can replace Telnet to implement secure remote login.

#### Prerequisite

The SSH client software has been installed.

#### Context

SSH can encrypt the data during transmission to prevent the "intermediate" attacks. In addition, SSH compresses the data to be transmitted, thus increasing the transmission speed. When the SSH client communicates with the SSH server, the user name and password are encrypted, thus to prevent the password from being intercepted.

The ZXA10 C300 supports the SSH server function.

#### Steps

1. In global configuration mode, enable SSH server.

```
ZXAN(config)#ssh server enable
```

#### 2. Configure the SSH server protocol version.

ZXAN(config)#ssh server version 2

3. Configure the SSH server authentication mode.

ZXAN(config)#ssh server authentication mode local

4. Configure the SSH server authentication type.

ZXAN(config)#ssh server authentication type pap

5. (Optional) Query the SSH configuration.

| ZXAN(config)#show ssh         |   |                 |  |  |
|-------------------------------|---|-----------------|--|--|
| SSH configuration:            |   |                 |  |  |
| SSH enable-flag configuration | : | enable          |  |  |
| SSH version                   | : | ver2.0          |  |  |
| SSH only configuration        | : | disable         |  |  |
| SSH init server key           | : | not initialized |  |  |
| SSH auth mode                 | : | local           |  |  |
| SSH auth type                 | : | рар             |  |  |
| – End of Steps –              |   |                 |  |  |

#### **Follow-Up Action**

1. In a Windows OS, run the SSH client software (SecureCRT, for example). The **Quick Connect** dialog box opens, as shown in Figure 15-1.

| Quick Con                                                                   | nect                 |                      |        |  |
|-----------------------------------------------------------------------------|----------------------|----------------------|--------|--|
| <u>P</u> rotocol:<br><u>H</u> ostname:                                      | SSH2                 |                      |        |  |
| P <u>o</u> rt:                                                              | 22 <u>Eirew</u>      | all: None            | *      |  |
| Username: zte Authentication Password PublicKey Keyboard Interactive GSSAPI |                      |                      |        |  |
| Sho <u>w</u> quic                                                           | k connect on startup | Save session Connect | Cancel |  |

Figure 15-1 Quick Connect Dialog Box

2. In the **Quick Connect** dialog box, select **Protocol**, type **Hostname** and **Username**, and then click **Connect**. The login window opens, as shown in Figure 15-2.

# 

NOTE Note:

The hostname is the in-band/out-of-band NM IP address of the ZXA10 C300.

# **15.2 Configuring TACACS+**

TACACS+ ensures data safety of the ZXA10 C300 by implementing safety authentication and authorization for remote subscribers who access the ZXA10 C300.

#### Context

TACACS+ supports two login modes:

Figure 15-2 SSH Login Window

- Telnet
- SSH

#### Steps

1. Configure telnet user authentication type.

ZXAN(config)#user-authentication-type aaa

2. Configure telnet user authorization type.

ZXAN(config)#user-authorization-type aaa

3. Configure SSH server authentication mode.

ZXAN(config)#ssh server authentication mode aaa

4. Enable TACACS+.

ZXAN(config)#tacacs enable

5. Configure TACACS+ server.

 In-band NM mode (The ZXA10 C300 is connected to the TACACS+ server through the in-band NM channel.)

ZXAN(config)#tacacs-server host 1.2.2.3

 Out-of-band NM mode (The ZXA10 C300 is connected to the TACACS+ server through the out-of-band NM channel.)

ZXAN(config)#tacacs-server host vrf mng 1.2.2.3

6. Configure TACACS+ server group.

#### • In-band NM mode

ZXAN(config)#aaa group-server tacacs+ zte ZXAN(config-sg)#server 1.2.2.3 ZXAN(config-sg)#exit

Out-band NM mode

```
ZXAN(config)#aaa group-server tacacs+ zte
ZXAN(config-sg)#server vrf mng 1.2.2.3
ZXAN(config-sg)#exit
```

7. Configure the authorization, authentication, and accounting group.

ZXAN(config)#aaa authentication login default group zte ZXAN(config)#aaa authorization exec default group zte ZXAN(config)#aaa accounting commands 10 default stop-only group zte

- End of Steps -

# **15.3 Configuring RADIUS**

RADIUS ensures data safety of the ZXA10 C300 by implementing safety authentication and authorization for remote users who access the ZXA10 C300.

#### Context

RADIUS supports two login modes:

- Telnet
- SSH

#### Steps

1. Configure telnet user authentication type.

ZXAN(config)#user-authentication-type aaa

2. Configure telnet user authorization type.

ZXAN(config)#user-authorization-type aaa

3. Configure SSH server authentication mode.

ZXAN(config)#ssh server authentication mode aaa

4. Configure the RADIUS server group.

```
ZXAN(config)#aaa group-server radius-authen 1
ZXAN(config-authgrp-1)#
```

5. Configure the RADIUS server.

ZXAN(config-authgrp-1)#server 1 2.2.2.3 key zteRad

6. (Optional) Configure the route.

```
ZXAN(config-authgrp-1)#ip mng
ZXAN(config-authgrp-1)#exit
```

NOTE Note:

When the ZXA10 C300 is connected to the RADIUS server through the in-band NM channel, you can skip this step.

7. Configure the authentication group.

ZXAN(config)#aaa authentication login default rds-group 1

8. Configure the authorization group.

ZXAN(config)#aaa authorization exec default rds-group 1

- End of Steps -

### **15.4 Configuring Management ACL**

After you configure the management ACL, accessing the ZXA10 C300 in Telnet/SNMP mode can be restricted.

#### Context

The management ACL is a standard ACL, which controls the source IP address of the received IP packets. The management ACL restricts users' access to the ZXA10 C300 NM module.

#### Steps

1. Create a standard ACL.

```
ZXAN(config)#acl standard number 10
ZXAN(config-std-acl)#
```

2. Configure the ACL rules.

```
ZXAN(config-std-acl)#rule 1 deny 1.1.1.10 0.0.0.0
ZXAN(config-std-acl)#rule 2 permit 1.1.1.0 0.0.0.255
ZXAN(config-std-acl)#exit
```

3. Apply the ACL.

ZXAN(config)#line telnet access-class 10

- End of Steps -

### **15.5 Configuring Control Panel Safety**

After you configure control panel safety, the ZXA10 C300 can limit the protocol packet rate and prevent DoS packet attacks.

#### Context

Control panel safety includes the following three functions:

Rate limit of protocol packets

Different rate limits are set for packets of different protocols.

Rate limit of CPU queue packets

Packet rate limits for eight queues of the exchange chip can be set separately. When the packet rate of a certain queue is too high, a corresponding rate limit can be set to reduce the impact on the CPU.

Black list

When the number of packets sent to the CPU by a user in one polling period (5s by default) exceeds the threshold, the ZXA10 C300 considers that the user implements a DoS attack on the NE and includes the user into the black list. Then packets sent by the user will be dropped till the user stops the attack.

#### Steps

1. Enter control panel mode, and configure packet limit.

```
ZXAN(config)#control-panel
ZXAN(control-panel)#packet-limit dhcp 20
ZXAN(control-panel)#packet-limit arp 50
```

2. Configure the rate limit of CPU queue packets.

ZXAN(control-panel)#cpu queue 1 25

3. Enable anti-DoS.

ZXAN(control-panel)#anti-dos enable

4. Enable the anti-DoS drop function.

ZXAN(control-panel)#anti-dos drop enable

- Configure the threshold of the black list.
   ZXAN (control-panel) #anti-dos limit-number 20
- 6. Configure the polling time of the black list.

ZXAN(control-panel)#anti-dos blocking-time 10

7. (Optional) Query the black list.

| ZXAN(control-panel)#show control-panel anti-dos black-table |      |      |              |        |       |        |         |
|-------------------------------------------------------------|------|------|--------------|--------|-------|--------|---------|
|                                                             |      | MP   | BLACK TABLE- |        |       |        |         |
| mac-address                                                 | vlan | port |              | onu-sn | stat  | e Pktl | in Drop |
|                                                             |      |      |              |        |       |        |         |
|                                                             |      |      |              |        |       |        |         |
|                                                             |      | NP   | BLACK-TABLE- |        |       |        |         |
| mac-address                                                 | port |      | onu-si       | n      | state | PktIn  | Drop    |
|                                                             |      |      |              |        |       |        |         |
|                                                             |      |      |              |        |       |        |         |

- End of Steps -

This page intentionally left blank.

# Chapter 16 MPLS Service Configuration

Multiprotocol Label Switching (MPLS) is originally developed to increase forward speed of routers. Having prominent advantages in the applications of traffic engineering and VPN, the MPLS protocol plays an important role in IP networks.

The key point of the MPLS protocol is the concept of labels, which are short, easy-to-handle, and without topology information. Labels contain information that only affects in a certain area.

Initially, MPLS focus on IPv4. However, the key techniques of MPLS can be expanded to multiple protocols, such as IPv6, IPX, Apple-talk, and SNA. MPLS has no limitation on the link layer techniques and can transport network groups over any media between network entities.

MPLS packets are forwarded based on labels. When IP packets enter an MPLS network, the PE routers on the MPLS ingress analyze the contents of the packets and select the proper labels for the packets. The packets are forwarded by nodes in the MPLS network according to these short labels. When the packets leave the MPLS network, the PE routers on the MPLS egress remove the labels.

#### **Table of Contents**

| MPLS Configuration          | 16-1  |
|-----------------------------|-------|
| VPLS Configuration          |       |
| Configuring the VPWS        |       |
| PWE3 Configuration          | 16-54 |
| PW Redundancy Configuration |       |

### **16.1 MPLS Configuration**

### 16.1.1 Configuring the Basic MPLS Function

In the basic MPLS application, the MPLS forwarding is based on the LDP sessions between routers.

#### **Networking Diagram**

Figure 16-1 shows the networking diagram of the basic MPLS function.

Loopback1

1.1.1.1/32

VLAN 10

gei\_1/19/1

10.1.1.1/24

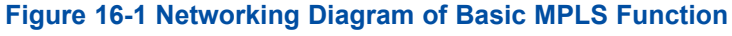

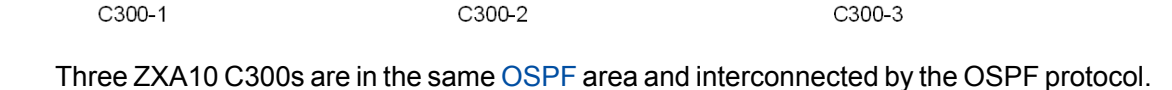

#### **Configuration Data**

Table 16-1 lists the configuration data of the basic MPLS function.

| ltem   |                    | Data                                                                                            |
|--------|--------------------|-------------------------------------------------------------------------------------------------|
| C300-1 | Loopback interface | <ul> <li>ID: 1</li> <li>IP address: 1.1.1.1/32</li> </ul>                                       |
|        | L3 interface       | <ul> <li>VLAN ID: 10</li> <li>Interface: gei_1/21/1</li> <li>IP address: 10.1.1.1/24</li> </ul> |
|        | Reserved VPN VLAN  | VLAN ID: 4090                                                                                   |
| C300-2 | Loopback interface | <ul> <li>ID: 1</li> <li>IP address: 2.2.2.2/32</li> </ul>                                       |
|        | L3 interface 1     | <ul> <li>VLAN ID: 11</li> <li>Interface: gei_1/21/1</li> <li>IP address: 11.1.1.1/24</li> </ul> |
|        | L3 interface 2     | <ul> <li>VLAN ID: 10</li> <li>Interface: gei_1/21/2</li> <li>IP address: 10.1.1.2/24</li> </ul> |
|        | Reserved VPN VLAN  | VLAN ID: 4090                                                                                   |
| C300-3 | Loopback interface | <ul><li>ID: 1</li><li>IP address: 3.3.3/32</li></ul>                                            |
|        | L3 interface       | <ul> <li>VLAN ID: 11</li> <li>Interface: gei_1/21/2</li> <li>IP address: 11.1.1.2/24</li> </ul> |
|        | Reserved VPN VLAN  | VLAN ID: 4090                                                                                   |

#### Table 16-1 Configuration Data of Basic MPLS Function

#### **Configuration Flow**

Figure 16-2 shows the configuration flowchart of the basic MPLS function.

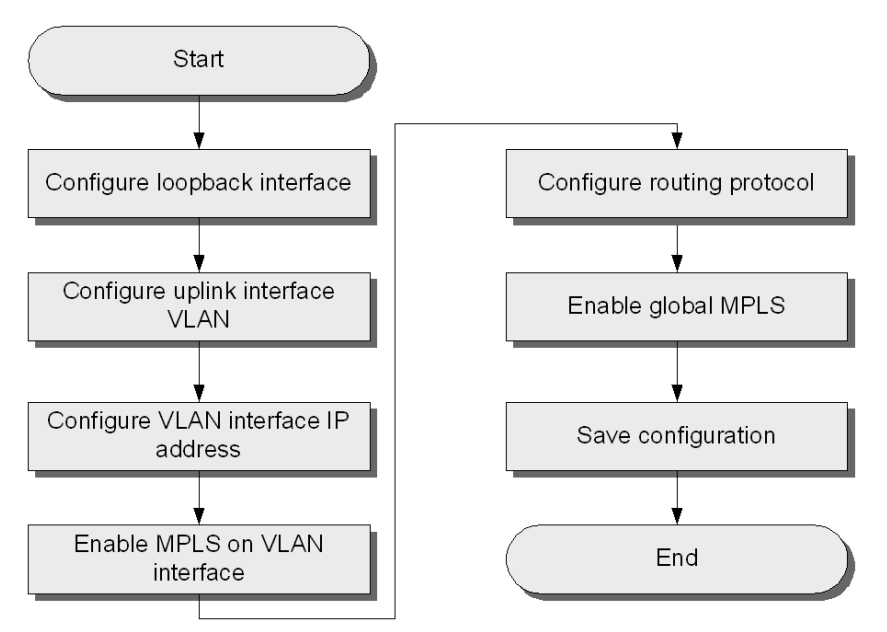

#### Figure 16-2 Configuration Flowchart of Basic MPLS Function

#### Steps

- Configuration on C300-1.
  - 1. Configure the loopback interface.

```
ZXAN(config)#interface loopback1
ZXAN(config-loopback1)#ip address 1.1.1.1 255.255.255.255
ZXAN(config-loopback1)#exit
```

2. Configure the VLAN of the uplink interfaces.

ZXAN(config)#interface gei\_1/21/1
ZXAN(config-if)#switchport vlan 10 tag
ZXAN(config-if)#exit

#### 3. Configure the IP address of the VLAN interface.

ZXAN(config)#interface vlan 10
ZXAN(config-if-vlan10)#ip address 10.1.1.1 255.255.255.0

#### 4. Enable the MPLS on the VLAN interface.

ZXAN(config-if-vlan10)#mpls ip ZXAN(config-if-vlan10)#exit

#### 5. Configure the routing protocol.

ZXAN(config)#router ospf 1
ZXAN(config-router)#network 1.1.1.1 0.0.0.0 area 0.0.0.0
ZXAN(config-router)#network 10.1.1.0 0.0.0.255 area 0.0.0.0
ZXAN(config-router)#exit

#### 6. Enable the global MPLS function.

ZXAN(config)#mpls ldp router-id loopback1 ZXAN(config)#vlan-reserve 4090 vpn

ZXAN(config)#mpls ip

- 7. Save configuration data.
- Configuration on C300-2.
  - 1. Configure the loopback interface.

```
ZXAN(config)#interface loopback1
ZXAN(config-loopback1)#ip address 2.2.2.2 255.255.255
ZXAN(config-loopback1)#exit
```

#### 2. Configure the VLAN of the uplink interfaces.

```
ZXAN(config)#interface gei_1/21/1
ZXAN(config-if)#switchport vlan 11 tag
ZXAN(config-if)#exit
ZXAN(config)#interface gei_1/21/2
ZXAN(config-if)#switchport vlan 10 tag
ZXAN(config-if)#exit
```

#### 3. Configure the IP address of the VLAN interface.

```
ZXAN(config)#interface vlan 10
ZXAN(config-if-vlan10)#ip address 10.1.1.2 255.255.255.0
ZXAN(config-if-vlan10)#exit
ZXAN(config)#interface vlan 11
ZXAN(config-if-vlan11)#ip address 11.1.1.1 255.255.255.0
ZXAN(config-if-vlan11)#exit
```

#### 4. Enable the MPLS on the VLAN interfaces.

```
ZXAN(config)#interface vlan 10
ZXAN(config-if-vlan10)#mpls ip
ZXAN(config-if-vlan10)#exit
ZXAN(config)#interface vlan 11
ZXAN(config-if-vlan11)#mpls ip
ZXAN(config-if-vlan11)#exit
```

#### 5. Configure the routing protocol.

```
ZXAN(config) #router ospf 1
ZXAN(config-router) #network 2.2.2.2 0.0.0.0 area 0.0.0.0
ZXAN(config-router) #network 10.1.1.0 0.0.0.255 area 0.0.0.0
ZXAN(config-router) #network 11.1.1.0 0.0.0.255 area 0.0.0.0
ZXAN(config-router) #exit
```

#### 6. Enable the global MPLS function.

ZXAN(config)#mpls ldp router-id loopback1 ZXAN(config)#vlan-reserve 4090 vpn ZXAN(config)#mpls ip

- 7. Save configuration data.
- Configuration on C300-3.
  - 1. Configure the loopback interface.

```
ZXAN(config)#interface loopback1
ZXAN(config-loopback1)#ip address 3.3.3.3 255.255.255
ZXAN(config-loopback1)#exit
```

#### 2. Configure the VLAN of the uplink interfaces.

```
XAN(config)#interface gei_1/21/2
ZXAN(config-if)#switchport vlan 11 tag
ZXAN(config-if)#exit
```

#### 3. Configure the IP address of the VLAN interface.

ZXAN(config)#interface vlan 11
ZXAN(config-if-vlan11)#ip address 11.1.1.2 255.255.255.0

#### 4. Enable the MPLS on the VLAN interface.

ZXAN(config-if-vlan11)#mpls ip ZXAN(config-if-vlan11)#exit

#### 5. Configure the routing protocol.

```
ZXAN(config)#router ospf 1
ZXAN(config-router)#network 3.3.3.3 0.0.0.0 area 0.0.0.0
ZXAN(config-router)#network 11.1.1.0 0.0.0.255 area 0.0.0.0
ZXAN(config-router)#exit
```

#### 6. Enable the global MPLS function.

ZXAN(config)#mpls ldp router-id loopback1 ZXAN(config)#vlan-reserve 4090 vpn ZXAN(config)#mpls ip

7. Save configuration data.

#### Result

Execute the command ping mpls ipv4 3.3.3.3 32 repeat 1000 on C300-1. The ping is successful.

### 16.1.2 Configuring the Static LSP

The static LSP is used in MPLS L2VPN.

#### **Networking Diagram**

Figure 16-3 shows the networking diagram of the static Label Switched Path (LSP) configuration.

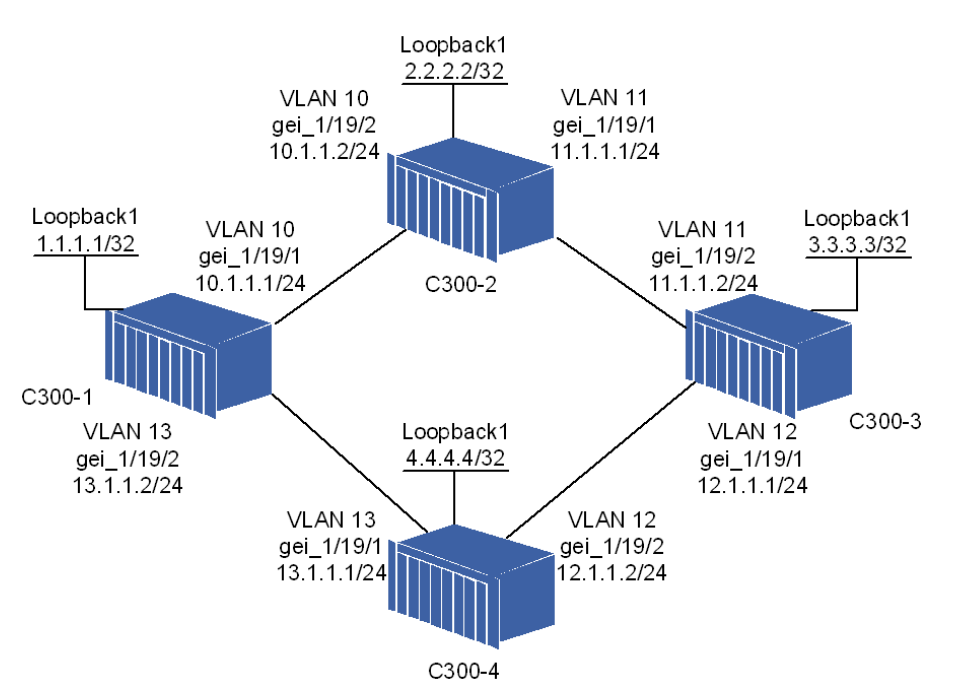

#### Figure 16-3 Networking Diagram of Static LSP Configuration

The Label Distribution Protocol (LDP) is running on the four ZXA10 C300s. Configure two static LSPs between C300-1 and C300-3.

The static LSP from C300-1 to C300-3 is: C300-1 > C300-2 > C300-3.

The static LSP from C300-3 to C300-1 is: C300-3 > C300-4 > C300-1.

#### **Configuration Data**

Table 16-2 lists the configuration data of the static LSP.

#### Table 16-2 Configuration Data of the Static LSP

| ltem   |                               | Data                                                                                                    |
|--------|-------------------------------|----------------------------------------------------------------------------------------------------|
| C300-1 | Loopback interface            | <ul><li>ID: 1</li><li>IP address: 1.1.1.1/32</li></ul>                                                                       |
|        | L3 interface 1                | <ul> <li>VLAN ID: 10</li> <li>Interface: gei_1/21/1</li> <li>IP address: 10.1.1.1/24</li> </ul>                              |
|        | L3 interface 2                | <ul> <li>VLAN ID: 13</li> <li>Interface: gei_1/21/2</li> <li>IP address: 13.1.1.12/24</li> </ul>                             |
|        | Static LSP (C300-1 to C300-3) | <ul> <li>Destination IP address: 3.3.3.3/32</li> <li>Next hop IP address: 10.1.1.2/24</li> <li>Out label: 1040001</li> </ul> |
|        | Static LSP (C300-3 to C300-1) | <ul><li>Destination IP address: 1.1.1.1/32</li><li>In label: 1041004</li></ul>                                               |

| Item   |                               | Data                                                                                                    |
|--------|-------------------------------|----------------------------------------------------------------------------------------------------|
| C300-2 | Loopback interface            | <ul> <li>ID: 1</li> <li>IP address: 2.2.2.2/32</li> </ul>                                                                                               |
|        | L3 interface 1                | <ul> <li>VLAN ID: 11</li> <li>Interface: gei_1/21/1</li> <li>IP address: 11.1.1.1/24</li> </ul>                                                         |
|        | L3 interface 2                | <ul> <li>VLAN ID: 10</li> <li>Interface: gei_1/21/2</li> <li>IP address: 10.1.1.2/24</li> </ul>                                                         |
|        | Static LSP (C300-1 to C300-3) | <ul> <li>Destination IP address: 3.3.3.3/32</li> <li>Next hop IP address: 11.1.1.2/24</li> <li>Out label: 1040002</li> <li>In label: 1040001</li> </ul> |
| C300-3 | Loopback interface            | <ul><li>ID: 1</li><li>IP address: 3.3.3/32</li></ul>                                                                                                    |
|        | L3 interface 1                | <ul> <li>VLAN ID: 12</li> <li>Interface: gei_1/21/1</li> <li>IP address: 12.1.1.1/24</li> </ul>                                                         |
|        | L3 interface 2                | <ul> <li>VLAN ID: 11</li> <li>Interface: gei_1/21/2</li> <li>IP address: 11.1.1.2/24</li> </ul>                                                         |
|        | Static LSP (C300-1 to C300-3) | <ul><li>Destination IP address: 3.3.3.3/32</li><li>In label: 1040002</li></ul>                                                                          |
|        | Static LSP (C300-3 to C300-1) | <ul> <li>Destination IP address: 1.1.1.1/32</li> <li>Next hop IP address: 10.1.1.2/24</li> <li>Out label: 1041005</li> </ul>                            |
| C300-4 | Loopback interface            | <ul> <li>ID: 1</li> <li>IP address: 4.4.4/32</li> </ul>                                                                                                 |
|        | L3 interface 1                | <ul> <li>VLAN ID: 13</li> <li>Interface: gei_1/21/1</li> <li>IP address: 13.1.1.1/24</li> </ul>                                                         |
|        | L3 interface 2                | <ul> <li>VLAN ID: 12</li> <li>Interface: gei_1/21/2</li> <li>IP address: 12.1.1.2/24</li> </ul>                                                         |
|        | Static LSP (C300-3 to C300-1) | <ul> <li>Destination IP address: 1.1.1.1/32</li> <li>Next hop IP address: 13.1.1.2/24</li> <li>Out label: 1040004</li> <li>In label: 1040005</li> </ul> |

#### **Configuration Flow**

Figure 16-4 shows the configuration flowchart of the static LSP.

#### Figure 16-4 Configuration Flowchart of Static LSP

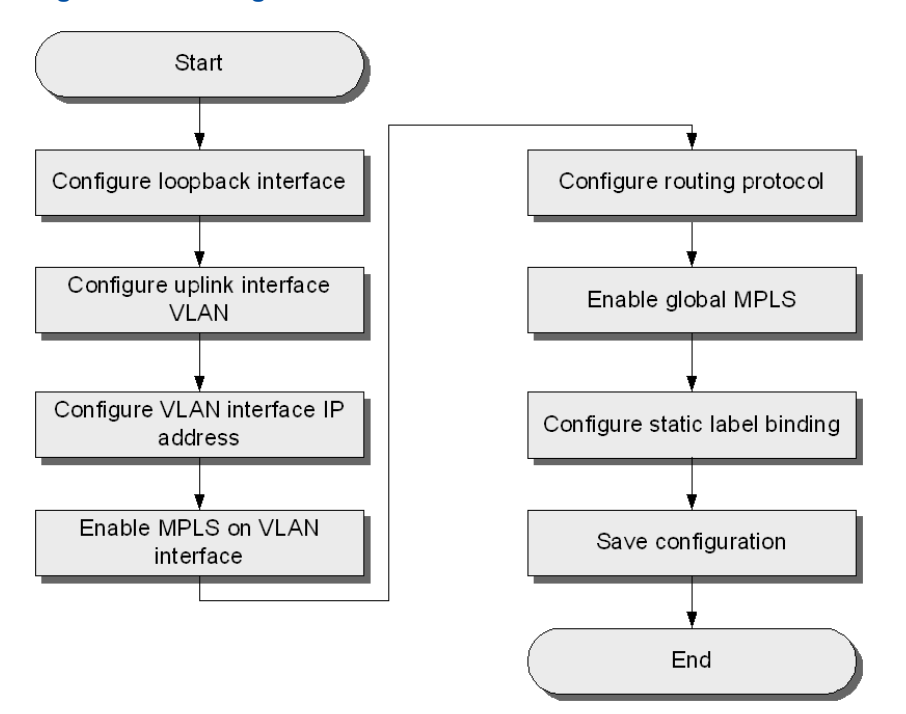

#### Steps

- Configuration on C300-1.
  - 1. Configure the loopback interface.

```
ZXAN(config)#interface loopback1
ZXAN(config-loopback1)#ip address 1.1.1.1 255.255.255.255
ZXAN(config-loopback1)#exit
```

2. Configure the VLAN of the uplink interfaces.

```
ZXAN(config)#interface gei_1/21/1
ZXAN(config-if)#switchport vlan 10 tag
ZXAN(config-if)#exit
ZXAN(config)#interface gei_1/21/2
ZXAN(config-if)#switchport vlan 13 tag
ZXAN(config-if)#exit
```

#### 3. Configure the IP address of the VLAN interfaces.

```
ZXAN(config)#interface vlan 10
ZXAN(config-if-vlan10)#ip address 10.1.1.1 255.255.255.0
ZXAN(config-if-vlan10)#exit
ZXAN(config)#interface vlan 13
ZXAN(config-if-vlan13)#ip address 13.1.1.2 255.255.255.0
ZXAN(config-if-vlan13)#exit
```

#### ZTE中兴

#### 4. Enable the MPLS on the VLAN interfaces.

```
ZXAN (config) #interface vlan 10
ZXAN (config-if-vlan10) #mpls ip
ZXAN (config-if-vlan10) #exit
ZXAN (config) #interface vlan 13
ZXAN (config-if-vlan13) #mpls ip
ZXAN (config-if-vlan13) #exit
```

#### 5. Configure the routing protocol.

```
ZXAN(config) #router ospf 1
ZXAN(config-router) #network 1.1.1.1 0.0.0.0 area 0.0.0.0
ZXAN(config-router) #network 10.1.1.0 0.0.0.255 area 0.0.0.0
ZXAN(config-router) #network 13.1.1.0 0.0.0.255 area 0.0.0.0
ZXAN(config-router) #exit
```

#### 6. Enable the global MPLS function.

ZXAN(config)#mpls ldp router-id loopback1 ZXAN(config)#mpls ip

#### 7. Configure the static label binding.

```
ZXAN(config)#mpls static binding ipv4 3.3.3.3 255.255.255.255 outlabel 10.1.1.2
1040001 //static LSP from C300-1 to C300-3
ZXAN(config)#mpls static binding ipv4 1.1.1.1 255.255.255.255 inlabel 1041004
//static LSP from C300-3 to C300-1
```

#### 8. Save the configuration data.

#### • Configuration on C300-2.

1. Configure the loopback interface.

```
ZXAN(config)#interface loopback1
ZXAN(config-loopback1)#ip address 2.2.2.2 255.255.255
ZXAN(config-loopback1)#exit
```

#### 2. Configure the VLAN of the uplink interfaces.

```
ZXAN(config)#interface gei_1/21/1
ZXAN(config-if)#switchport vlan 11 tag
ZXAN(config-if)#exit
ZXAN(config)#interface gei_1/21/2
ZXAN(config-if)#switchport vlan 10 tag
ZXAN(config-if)#exit
```

#### 3. Configure the IP address of the VLAN interfaces.

```
ZXAN(config)#interface vlan 10
ZXAN(config-if-vlan10)#ip address 10.1.1.2 255.255.255.0
ZXAN(config-if-vlan10)#exit
ZXAN(config)#interface vlan 11
ZXAN(config-if-vlan11)#ip address 11.1.1.1 255.255.255.0
ZXAN(config-if-vlan11)#exit
```

#### 4. Enable the MPLS on the VLAN interfaces.

```
ZXAN(config)#interface vlan 10
ZXAN(config-if-vlan10)#mpls ip
ZXAN(config-if-vlan10)#exit
ZXAN(config)#interface vlan 11
ZXAN(config-if-vlan11)#mpls ip
ZXAN(config-if-vlan11)#exit
```

#### 5. Configure the routing protocol.

```
ZXAN(config)#router ospf 1
ZXAN(config-router)#network 2.2.2.2 0.0.0.0 area 0.0.0.0
ZXAN(config-router)#network 10.1.1.0 0.0.0.255 area 0.0.0.0
ZXAN(config-router)#network 11.1.1.0 0.0.0.255 area 0.0.0.0
ZXAN(config-router)#exit
```

#### 6. Enable the global MPLS function.

ZXAN(config)#mpls ldp router-id loopback1
ZXAN(config)#mpls ip

#### 7. Configure the static label binding.

ZXAN(config) #mpls static binding ipv4 3.3.3.3 255.255.255.255 inlabel 1040001
//static LSP from C300-1 to C300-3
ZXAN(config) #mpls static binding ipv4 3.3.3.3 255.255.255.255 outlabel 11.1.1.2
1040002 //static LSP from C300-1 to C300-3

#### 8. Save the configuration data.

#### Configuration on C300-3.

1. Configure the loopback interface.

```
ZXAN(config)#interface loopback1
ZXAN(config-loopback1)#ip address 3.3.3.3 255.255.255
ZXAN(config-loopback1)#exit
```

#### 2. Configure the VLAN of the uplink interfaces.

```
ZXAN(config)#interface gei_1/21/1
ZXAN(config-if)#switchport vlan 12 tag
ZXAN(config-if)#exit
ZXAN(config)#interface gei_1/21/2
ZXAN(config-if)#switchport vlan 11 tag
ZXAN(config-if)#exit
```

#### 3. Configure the IP address of the VLAN interfaces.

```
ZXAN (config) #interface vlan 11
ZXAN (config-if-vlan11) #ip address 11.1.1.2 255.255.255.0
ZXAN (config-if-vlan11) #exit
ZXAN (config) #interface vlan 12
ZXAN (config-if-vlan12) #ip address 12.1.1.1 255.255.255.0
ZXAN (config-if-vlan12) #exit
```

#### ZTE中兴

#### 4. Enable the MPLS on the VLAN interfaces.

```
ZXAN (config) #interface vlan 11
ZXAN (config-if-vlan11) #mpls ip
ZXAN (config-if-vlan11) #exit
ZXAN (config) #interface vlan 12
ZXAN (config-if-vlan12) #mpls ip
ZXAN (config-if-vlan12) #exit
```

#### 5. Configure the routing protocol.

```
ZXAN(config) #router ospf 1
ZXAN(config-router) #network 3.3.3.3 0.0.0.0 area 0.0.0.0
ZXAN(config-router) #network 11.1.1.0 0.0.0.255 area 0.0.0.0
ZXAN(config-router) #network 12.1.1.0 0.0.0.255 area 0.0.0.0
ZXAN(config-router) #exit
```

#### 6. Enable the global MPLS function.

ZXAN(config)#mpls ldp router-id loopback1 ZXAN(config)#mpls ip

#### 7. Configure the static label binding.

ZXAN(config)#mpls static binding ipv4 3.3.3.3 255.255.255.255 inlabel 1040002
//static LSP from C300-1 to C300-3
ZXAN(config)#mpls static binding ipv4 1.1.1.1 255.255.255.255 outlabel 12.1.1.2
1041005 //static LSP from C300-3 to C300-1

#### 8. Save the configuration data.

#### • Configuration on C300-4.

1. Configure the loopback interface.

```
ZXAN(config)#interface loopback1
ZXAN(config-loopback1)#ip address 4.4.4.4 255.255.255.255
ZXAN(config-loopback1)#exit
```

#### 2. Configure the VLAN of the uplink interfaces.

```
ZXAN(config)#interface gei_1/21/1
ZXAN(config-if)#switchport vlan 13 tag
ZXAN(config-if)#exit
ZXAN(config)#interface gei_1/21/2
ZXAN(config-if)#switchport vlan 12 tag
ZXAN(config-if)#exit
```

#### 3. Configure the IP address of the VLAN interfaces.

```
ZXAN(config)#interface vlan 12
ZXAN(config-if-vlan12)#ip address 12.1.1.2 255.255.255.0
ZXAN(config-if-vlan12)#exit
ZXAN(config)#interface vlan 13
ZXAN(config-if-vlan13)#ip address 13.1.1.1 255.255.255.0
ZXAN(config-if-vlan13)#exit
```

#### 4. Enable the MPLS on the VLAN interfaces.

```
ZXAN (config) #interface vlan 12
ZXAN (config-if-vlan12) #mpls ip
ZXAN (config-if-vlan12) #exit
ZXAN (config) #interface vlan 13
ZXAN (config-if-vlan13) #mpls ip
ZXAN (config-if-vlan13) #exit
```

#### 5. Configure the routing protocol.

```
ZXAN(config)#router ospf 1
ZXAN(config-router)#network 4.4.4.4 0.0.0.0 area 0.0.0.0
ZXAN(config-router)#network 12.1.1.0 0.0.0.255 area 0.0.0.0
ZXAN(config-router)#network 13.1.1.0 0.0.0.255 area 0.0.0.0
ZXAN(config-router)#exit
```

#### 6. Enable the global MPLS function.

ZXAN(config)#mpls ldp router-id loopback1
ZXAN(config)#mpls ip

7. Configure the static label binding.

```
ZXAN(config)#mpls static binding ipv4 1.1.1.1 255.255.255.255 inlabel 1041005
//static LSP from C300-3 to C300-1
ZXAN(config)#mpls static binding ipv4 1.1.1.1 255.255.255.255 outlabel 13.1.1.2
1041004 //static LSP from C300-3 to C300-1
```

8. Save the configuration data.

#### Result

Execute the command ping mpls ipv4 3.3.3.3 32 repeat 1000 on C300-1. The ping is successfully.

### 16.1.3 Configuring the LDP FRR Function

The LDP fast reroute is a mechanism that is used to reroute packets around a failed link.

#### **Networking Diagram**

Figure 16-5 shows the networking diagram of the Label Distribution Protocol (LDP) Fast Reroute (FRR) function.

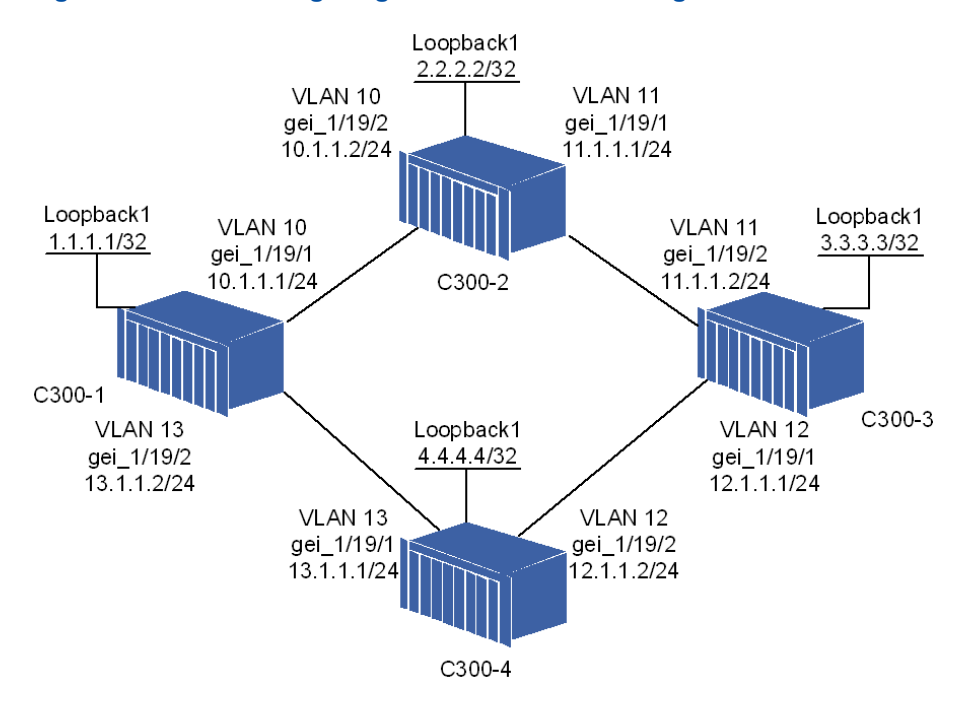

#### Figure 16-5 Networking Diagram of LDP FRR Configuration

The LDP is running on the four ZXA10 C300s. Configure two LSPs between C300-1 and C300-3.

- The active LSP is: C300-1 > C300-2 > C300-3.
- The backup LSP is: C300-1 > C300-4 > C300-3.

#### **Configuration Data**

Table 16-3 lists the configuration data of the LDP FRR function.

#### Table 16-3 Configuration Data of the LDP FRR Function

| ltem   |                    | Data                                                                                                    |
|--------|--------------------|----------------------------------------------------------------------------------------------------|
| C300-1 | Loopback interface | <ul><li>ID: 1</li><li>IP address: 1.1.1.1/32</li></ul>                                                                                         |
|        | L3 interface 1     | <ul> <li>VLAN ID: 10</li> <li>Interface: gei_1/21/1</li> <li>IP address: 10.1.1.1/24</li> </ul>                                                |
|        | L3 interface 2     | <ul> <li>VLAN ID: 13</li> <li>Interface: gei_1/21/2</li> <li>IP address: 13.1.1.12/24</li> </ul>                                               |
|        | Active route       | <ul> <li>Destination IP address: 3.3.3.3/32</li> <li>Next hop IP address: 10.1.1.2/24</li> </ul>                                               |
|        | Backup route       | <ul> <li>Destination IP address: 3.3.3.3/32</li> <li>Next hop IP address: 13.1.1.1/24</li> <li>Tag value: 200</li> <li>Priority: 60</li> </ul> |

| ltem   |                    | Data                                                                                            |
|--------|--------------------|-------------------------------------------------------------------------------------------------|
| C300-2 | Loopback interface | <ul> <li>ID: 1</li> <li>IP address: 2.2.2.2/32</li> </ul>                                       |
|        | L3 interface 1     | <ul> <li>VLAN ID: 11</li> <li>Interface: gei_1/21/1</li> <li>IP address: 11.1.1.1/24</li> </ul> |
|        | L3 interface 2     | <ul> <li>VLAN ID: 10</li> <li>Interface: gei_1/21/2</li> <li>IP address: 10.1.1.2/24</li> </ul> |
| C300-3 | Loopback interface | <ul><li>ID: 1</li><li>IP address: 3.3.3/32</li></ul>                                            |
|        | L3 interface 1     | <ul> <li>VLAN ID: 12</li> <li>Interface: gei_1/21/1</li> <li>IP address: 12.1.1.1/24</li> </ul> |
|        | L3 interface 2     | <ul> <li>VLAN ID: 11</li> <li>Interface: gei_1/21/2</li> <li>IP address: 11.1.1.2/24</li> </ul> |
| C300-4 | Loopback interface | <ul><li>ID: 1</li><li>IP address: 4.4.4.4/32</li></ul>                                          |
|        | L3 interface 1     | <ul> <li>VLAN ID: 13</li> <li>Interface: gei_1/21/1</li> <li>IP address: 13.1.1.1/24</li> </ul> |
|        | L3 interface 2     | <ul> <li>VLAN ID: 12</li> <li>Interface: gei_1/21/2</li> <li>IP address: 12.1.1.2/24</li> </ul> |

### **Configuration Flow**

Figure 16-6 shows the configuration flowchart of the LDP FRR function.

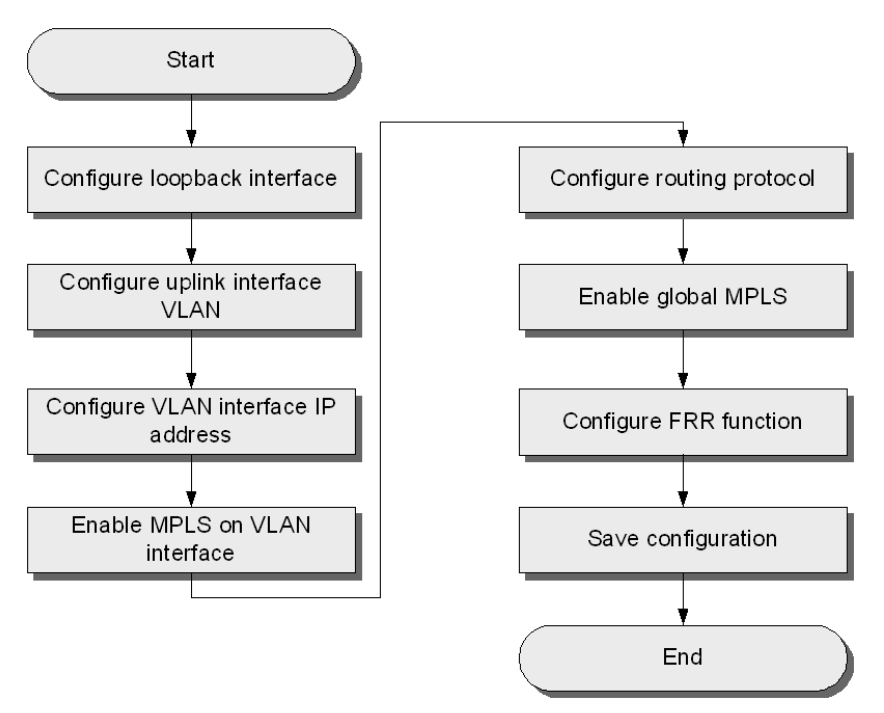

#### Figure 16-6 Configuration Flowchart of LDP FRR Function

#### Steps

• Configuration on C300-1.

#### 1. Configure the loopback interface.

```
ZXAN(config)#interface loopback1
ZXAN(config-loopback1)#ip address 1.1.1.1 255.255.255
ZXAN(config-loopback1)#exit
```

#### 2. Configure the VLAN of the uplink interfaces.

```
ZXAN(config)#interface gei_1/21/1
ZXAN(config-if)#switchport vlan 10 tag
ZXAN(config-if)#exit
ZXAN(config)#interface gei_1/21/2
ZXAN(config-if)#switchport vlan 13 tag
ZXAN(config-if)#exit
```

#### 3. Configure the IP address of the VLAN interfaces.

```
ZXAN(config)#interface vlan 10
ZXAN(config-if-vlan10)#ip address 10.1.1.1 255.255.255.0
ZXAN(config-if-vlan10)#exit
ZXAN(config)#interface vlan 13
ZXAN(config-if-vlan13)#ip address 13.1.1.2 255.255.255.0
ZXAN(config-if-vlan13)#exit
```

#### 4. Enable the MPLS on the VLAN interfaces.

```
ZXAN(config)#interface vlan 10
ZXAN(config-if-vlan10)#mpls ip
```

```
ZXAN(config-if-vlan10)#exit
ZXAN(config)#interface vlan 13
ZXAN(config-if-vlan13)#mpls ip
ZXAN(config-if-vlan13)#exit
```

#### 5. Configure the routing protocol.

```
ZXAN(config) #router ospf 1
ZXAN(config-router) #network 1.1.1.1 0.0.0.0 area 0.0.0.0
ZXAN(config-router) #network 10.1.1.0 0.0.0.255 area 0.0.0.0
ZXAN(config-router) #network 13.1.1.0 0.0.0.255 area 0.0.0.0
ZXAN(config-router) #exit
```

#### 6. Enable the global MPLS function.

ZXAN(config)#mpls ldp router-id loopback1 ZXAN(config)#mpls ip

#### 7. Configure the FRR function.

```
ZXAN(config)#mpls ldp lsp-control ordered
ZXAN(config)#ip route 3.3.3.3 255.255.255.255 10.1.1.2
ZXAN(config)#ip route 3.3.3.3 255.255.255.255 13.1.1.1 200 slave 60
```

#### 8. Save the configuration data.

#### Configuration on C300-2.

#### 1. Configure the loopback interface.

```
ZXAN(config)#interface loopback1
ZXAN(config-loopback1)#ip address 2.2.2.2 255.255.255.255
ZXAN(config-loopback1)#exit
```

#### 2. Configure the VLAN of the uplink interfaces.

```
ZXAN(config)#interface gei_1/21/1
ZXAN(config-if)#switchport vlan 11 tag
ZXAN(config-if)#exit
ZXAN(config)#interface gei_1/21/2
ZXAN(config-if)#switchport vlan 10 tag
ZXAN(config-if)#exit
```

#### 3. Configure the IP address of the VLAN interfaces.

```
ZXAN(config)#interface vlan 10
ZXAN(config-if-vlan10)#ip address 10.1.1.2 255.255.255.0
ZXAN(config-if-vlan10)#exit
ZXAN(config)#interface vlan 11
ZXAN(config-if-vlan11)#ip address 11.1.1.1 255.255.255.0
ZXAN(config-if-vlan11)#exit
```

#### 4. Enable the MPLS on the VLAN interfaces.

```
ZXAN(config)#interface vlan 10
ZXAN(config-if-vlan10)#mpls ip
ZXAN(config-if-vlan10)#exit
```

```
ZXAN(config)#interface vlan 11
ZXAN(config-if-vlan11)#mpls ip
ZXAN(config-if-vlan11)#exit
```

#### 5. Configure the routing protocol.

```
ZXAN(config) #router ospf 1
ZXAN(config-router) #network 2.2.2.2 0.0.0.0 area 0.0.0.0
ZXAN(config-router) #network 10.1.1.0 0.0.0.255 area 0.0.0.0
ZXAN(config-router) #network 11.1.1.0 0.0.0.255 area 0.0.0.0
ZXAN(config-router) #exit
```

#### 6. Enable the global MPLS function.

ZXAN(config)#mpls ldp router-id loopback1 ZXAN(config)#mpls ip

7. Save the configuration data.

#### Configuration on C300-3.

#### 1. Configure the loopback interface.

```
ZXAN(config)#interface loopback1
ZXAN(config-loopback1)#ip address 3.3.3.3 255.255.255
ZXAN(config-loopback1)#exit
```

#### 2. Configure the VLAN of the uplink interfaces.

```
ZXAN(config)#interface gei_1/21/1
ZXAN(config-if)#switchport vlan 12 tag
ZXAN(config-if)#exit
ZXAN(config)#interface gei_1/21/2
ZXAN(config-if)#switchport vlan 11 tag
ZXAN(config-if)#exit
```

#### 3. Configure the IP address of the VLAN interfaces.

```
ZXAN(config)#interface vlan 11
ZXAN(config-if-vlan11)#ip address 11.1.1.2 255.255.255.0
ZXAN(config-if-vlan11)#exit
ZXAN(config)#interface vlan 12
ZXAN(config-if-vlan12)#ip address 12.1.1.1 255.255.255.0
ZXAN(config-if-vlan12)#exit
```

#### 4. Enable the MPLS on the VLAN interfaces.

```
ZXAN(config)#interface vlan 11
ZXAN(config-if-vlan11)#mpls ip
ZXAN(config-if-vlan11)#exit
ZXAN(config)#interface vlan 12
ZXAN(config-if-vlan12)#mpls ip
ZXAN(config-if-vlan12)#exit
```

#### 5. Configure the routing protocol.

ZXAN(config) #router ospf 1

```
ZXAN(config-router)#network 3.3.3.3 0.0.0.0 area 0.0.0.0
ZXAN(config-router)#network 11.1.1.0 0.0.0.255 area 0.0.0.0
ZXAN(config-router)#network 12.1.1.0 0.0.0.255 area 0.0.0.0
ZXAN(config-router)#exit
```

#### 6. Enable the global MPLS function.

ZXAN(config)#mpls ldp router-id loopback1 ZXAN(config)#mpls ip

#### 7. Save the configuration data.

#### Configuration on C300-4.

#### 1. Configure the loopback interface.

ZXAN(config)#interface loopback1
ZXAN(config-loopback1)#ip address 4.4.4.4 255.255.255.255
ZXAN(config-loopback1)#exit

#### 2. Configure the VLAN of the uplink interfaces.

```
ZXAN(config)#interface gei_1/21/1
ZXAN(config-if)#switchport vlan 13 tag
ZXAN(config-if)#exit
ZXAN(config)#interface gei_1/21/2
ZXAN(config-if)#switchport vlan 12 tag
ZXAN(config-if)#exit
```

#### 3. Configure the IP address of the VLAN interfaces.

```
ZXAN(config)#interface vlan 12
ZXAN(config-if-vlan12)#ip address 12.1.1.2 255.255.255.0
ZXAN(config-if-vlan12)#exit
ZXAN(config)#interface vlan 13
ZXAN(config-if-vlan13)#ip address 13.1.1.1 255.255.255.0
ZXAN(config-if-vlan13)#exit
```

#### 4. Enable the MPLS on the VLAN interfaces.

```
ZXAN(config)#interface vlan 12
ZXAN(config-if-vlan12)#mpls ip
ZXAN(config-if-vlan12)#exit
ZXAN(config)#interface vlan 13
ZXAN(config-if-vlan13)#mpls ip
ZXAN(config-if-vlan13)#exit
```

#### 5. Configure the routing protocol.

```
ZXAN(config) #router ospf 1
ZXAN(config-router) #network 4.4.4.4 0.0.0.0 area 0.0.0.0
ZXAN(config-router) #network 12.1.1.0 0.0.0.255 area 0.0.0.0
ZXAN(config-router) #network 13.1.1.0 0.0.0.255 area 0.0.0.0
ZXAN(config-router) #exit
```

6. Enable the global MPLS function.

ZXAN(config)#mpls ldp router-id loopback1 ZXAN(config)#mpls ip

7. Save the configuration data.

#### Result

When you reboot C300-2, the LDP session between two C300-1 and C300-3 is not affected.

### 16.1.4 Configuring the LDP GR Function

When a router is configured with LDP GR function, it assists a neighboring router to recover gracefully from an interruption in service.

#### **Networking Diagram**

Figure 16-7 shows the networking diagram of the LDP Graceful Restart (GR) function.

#### Figure 16-7 Networking Diagram of LDP GR

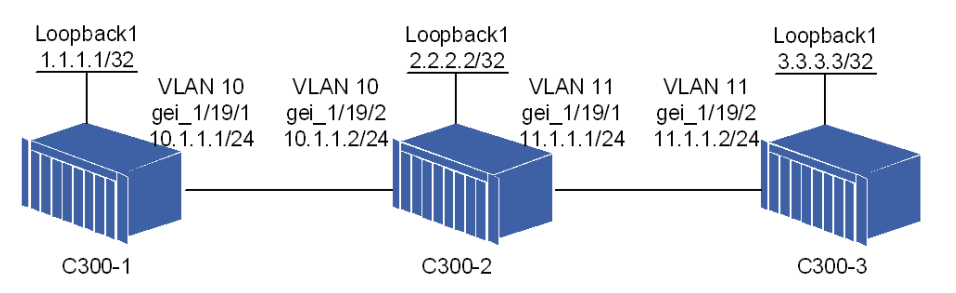

Three ZXA10 C300s are in the same OSPF area and interconnected by the OSPF protocol. C300-2 supports two control and switching cards, which work in active and backup mode. When one of the control switching cards is faulty and two cards are swapped, the LDP session between C300-1 and C300-3 is not interrupted.

#### **Configuration Data**

Table 16-4 lists the configuration data of the LDP GR function.

#### Table 16-4 Configuration Data of LDP GR Function

| Item   |                    | Data                                                                                            |
|--------|--------------------|-------------------------------------------------------------------------------------------------|
| C300-1 | Loopback interface | <ul> <li>ID: 1</li> <li>IP address: 1.1.1.1/32</li> </ul>                                       |
|        | L3 interface       | <ul> <li>VLAN ID: 10</li> <li>Interface: gei_1/21/1</li> <li>IP address: 10.1.1.1/24</li> </ul> |
|        | Grace period       | 180 s                                                                                           |

| Item   |                    | Data                                                                                            |
|--------|--------------------|-------------------------------------------------------------------------------------------------|
| C300-2 | Loopback interface | <ul> <li>ID: 1</li> <li>IP address: 2.2.2.2/32</li> </ul>                                       |
|        | L3 interface 1     | <ul> <li>VLAN ID: 11</li> <li>Interface: gei_1/21/1</li> <li>IP address: 11.1.1.1/24</li> </ul> |
|        | L3 interface 2     | <ul> <li>VLAN ID: 10</li> <li>Interface: gei_1/21/2</li> <li>IP address: 10.1.1.2/24</li> </ul> |
|        | Grace period       | 180 s                                                                                           |
| C300-3 | Loopback interface | <ul><li>ID: 1</li><li>IP address: 3.3.3/32</li></ul>                                            |
|        | L3 interface       | <ul> <li>VLAN ID: 11</li> <li>Interface: gei_1/21/2</li> <li>IP address: 11.1.1.2/24</li> </ul> |
|        | Grace period       | 180 s                                                                                           |

#### **Configuration Flow**

Figure 16-8 shows the configuration flowchart of the LDP GR function.

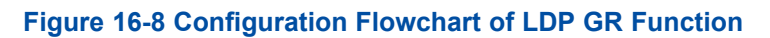

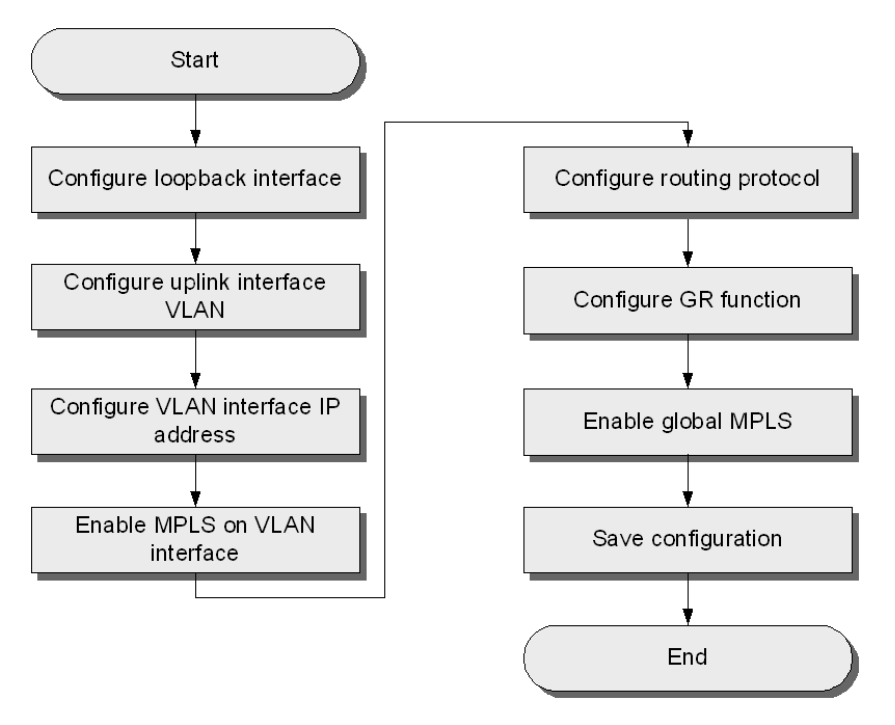

#### Steps

• Configuration on C300-1.

#### 1. Configure the loopback interface.

```
ZXAN(config)#interface loopback1
ZXAN(config-loopback1)#ip address 1.1.1.1 255.255.255.255
ZXAN(config-loopback1)#exit
```

#### 2. Configure the VLAN of the uplink interfaces.

```
ZXAN(config)#interface gei_1/21/1
ZXAN(config-if)#switchport vlan 10 tag
ZXAN(config-if)#exit
```

#### 3. Configure the IP address of the VLAN interface.

ZXAN(config)#interface vlan 10 ZXAN(config-if-vlan10)#ip address 10.1.1.1 255.255.255.0

#### 4. Enable the MPLS on the VLAN interface.

ZXAN(config-if-vlan10)#mpls ip ZXAN(config-if-vlan10)#exit

#### 5. Configure the routing protocol.

ZXAN(config)#router ospf 1
ZXAN(config-router)#network 1.1.1.1 0.0.0.0 area 0.0.0.0
ZXAN(config-router)#network 10.1.1.0 0.0.0.255 area 0.0.0.0

#### 6. Configure the GR function.

ZXAN(config-router)#nsf ZXAN(config-router)#grace-period 180 ZXAN(config-router)#exit

#### 7. Enable the global MPLS function.

ZXAN(config)#mpls ldp router-id loopback1 ZXAN(config)#mpls ldp graceful-restart ZXAN(config)#mpls ip

#### 8. Save the configuration data.

#### Configuration on C300-2.

#### 1. Configure the loopback interface.

```
ZXAN(config)#interface loopback1
ZXAN(config-loopback1)#ip address 2.2.2.2 255.255.255
ZXAN(config-loopback1)#exit
```

#### 2. Configure the VLAN of the uplink interfaces.

```
ZXAN(config)#interface gei_1/21/1
ZXAN(config-if)#switchport vlan 11 tag
ZXAN(config-if)#exit
ZXAN(config)#interface gei_1/21/2
ZXAN(config-if)#switchport vlan 10 tag
ZXAN(config-if)#exit
```

#### 3. Configure the IP address of the VLAN interfaces.

```
ZTE中兴
```

```
ZXAN(config)#interface vlan 10
ZXAN(config-if-vlan10)#ip address 10.1.1.2 255.255.255.0
ZXAN(config-if-vlan10)#exit
ZXAN(config)#interface vlan 11
ZXAN(config-if-vlan11)#ip address 11.1.1.1 255.255.255.0
ZXAN(config-if-vlan11)#exit
```

#### 4. Enable the MPLS on the VLAN interfaces.

```
ZXAN(config)#interface vlan 10
ZXAN(config-if-vlan10)#mpls ip
ZXAN(config-if-vlan10)#exit
ZXAN(config)#interface vlan 11
ZXAN(config-if-vlan11)#mpls ip
ZXAN(config-if-vlan11)#exit
```

#### 5. Configure the routing protocol.

```
ZXAN(config) #router ospf 1
ZXAN(config-router) #network 2.2.2.2 0.0.0.0 area 0.0.0.0
ZXAN(config-router) #network 10.1.1.0 0.0.0.255 area 0.0.0.0
ZXAN(config-router) #network 11.1.1.0 0.0.0.255 area 0.0.0.0
```

#### 6. Configure the GR function.

ZXAN(config-router)#nsf ZXAN(config-router)#grace-period 180 ZXAN(config-router)#exit

#### 7. Enable the global MPLS function.

ZXAN(config)#mpls ldp router-id loopback1
ZXAN(config)#mpls ldp graceful-restart
ZXAN(config)#mpls ip

#### 8. Save the configuration data.

#### Configuration on C300-3.

#### 1. Configure the loopback interface.

ZXAN(config)#interface loopback1
ZXAN(config-loopback1)#ip address 3.3.3.3 255.255.255
ZXAN(config-loopback1)#exit

#### 2. Configure the VLAN of the uplink interfaces.

```
XAN(config)#interface gei_1/21/2
ZXAN(config-if)#switchport vlan 11 tag
ZXAN(config-if)#exit
```

#### 3. Configure the IP address of the VLAN interface.

```
ZXAN(config)#interface vlan 11
ZXAN(config-if-vlan11)#ip address 11.1.1.2 255.255.255.0
```

#### 4. Enable the MPLS on the VLAN interface.

ZXAN(config-if-vlan11)#mpls ip

ZXAN(config-if-vlan11)#exit

5. Configure the routing protocol.

```
ZXAN(config) #router ospf 1
ZXAN(config-router) #network 3.3.3.3 0.0.0.0 area 0.0.0.0
ZXAN(config-router) #network 11.1.1.0 0.0.0.255 area 0.0.0.0
```

6. Configure the GR function.

ZXAN(config-router)#nsf ZXAN(config-router)#grace-period 180 ZXAN(config-router)#exit

7. Enable the global MPLS function.

ZXAN(config)#mpls ldp router-id loopback1 ZXAN(config)#mpls ldp graceful-restart ZXAN(config)#mpls ip

8. Save the configuration data.

#### Result

The LDP GR function is successfully configured. Execute the command **ping mpls ipv** 4 3.3.3.3 on C300-1. The ping is successful. When you swap the active and backup control switching cards on C300-2, the LDP session between C300-1 and C300-3 is not interrupted.

# **16.2 VPLS Configuration**

### 16.2.1 Configuring the Basic VPLS

VPLS provides Ethernet based multipoint to multipoint communication over IP/MPLS networks. It allows geographically dispersed sites to share an Ethernet broadcast domain by connecting sites through PWs.

#### **Networking Diagram**

Figure 16-9 shows the networking diagram of the basic Virtual Private LAN Service (VPLS).

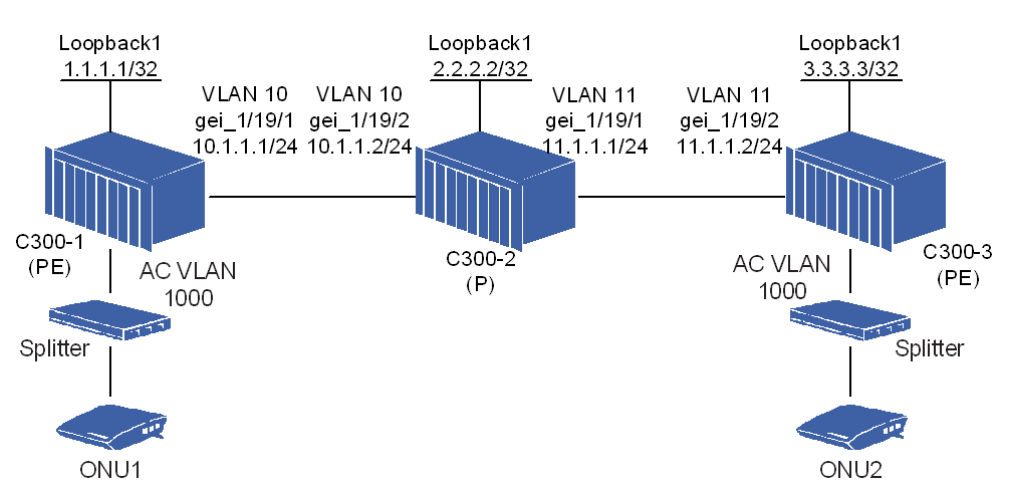

#### Figure 16-9 Networking Diagram of Basic VPLS

ONU1 and ONU2 are in the same VPLS network. These two ONUs communicate with each other through the Pseudo-Wires (PWs) based on the LDP sessions.

#### **Configuration Data**

Table 16-5 lists the configuration data of the basic VPLS.

#### Table 16-5 Configuration Data of Basic VPLS

| Item   |                    | Data                                                                                                    |
|--------|--------------------|----------------------------------------------------------------------------------------------------|
| C300-1 | Loopback interface | <ul><li>ID: 1</li><li>IP address: 1.1.1.1/32</li></ul>                                                                                                    |
|        | L3 interface       | <ul> <li>VLAN ID: 10</li> <li>Interface: gei_1/21/1</li> <li>IP address: 10.1.1.1/24</li> </ul>                                                                       |
|        | Reserved VPN VLAN  | VLAN ID: 4090                                                                                                    |
|        | ΡW                 | <ul> <li>Name: 3and1000pw</li> <li>Mode: dynamic pwe3</li> <li>Type: ethernet-vlan</li> <li>Peer: 3.3.3.3</li> <li>Router ID: 3.3.3.3</li> <li>VC ID: 1000</li> </ul> |
|        | VFI                | <ul><li>Name: vpls-vfi</li><li>PW: 3and1000pw</li></ul>                                                                                                    |
|        | Class map          | <ul><li>Name: classmap1000</li><li>SVLAN ID: 1000</li></ul>                                                                                                    |
|        | CIP                | <ul> <li>Index: 1</li> <li>Service type: ethernet class-map</li> <li>Class map: classmap1000</li> </ul>                                                               |
| Item   |                    | Data                                                                                                    |
|--------|--------------------|----------------------------------------------------------------------------------------------------|
| C300-2 | Loopback interface | <ul> <li>ID: 1</li> <li>IP address: 2.2.2.2/32</li> </ul>                                                                                                    |
|        | L3 interface 1     | <ul> <li>VLAN ID: 11</li> <li>Interface: gei_1/21/1</li> <li>IP address: 11.1.1.1/24</li> </ul>                                                                       |
|        | L3 interface 2     | <ul> <li>VLAN ID: 10</li> <li>Interface: gei_1/21/2</li> <li>IP address: 10.1.1.2/24</li> </ul>                                                                       |
|        | Reserved VPN VLAN  | VLAN ID: 4090                                                                                                    |
| C300-3 | Loopback interface | <ul><li>ID: 1</li><li>IP address: 3.3.3/32</li></ul>                                                                                                    |
|        | L3 interface       | <ul> <li>VLAN ID: 11</li> <li>Interface: gei_1/21/2</li> <li>IP address: 11.1.1.2/24</li> </ul>                                                                       |
|        | Reserved VPN VLAN  | VLAN ID: 4090                                                                                                    |
|        | ΡW                 | <ul> <li>Name: 1and1000pw</li> <li>Mode: dynamic pwe3</li> <li>Type: ethernet-vlan</li> <li>Peer: 1.1.1.1</li> <li>Router ID: 1.1.1.1</li> <li>VC ID: 1000</li> </ul> |
|        | VFI                | <ul><li>Name: vpls-vfi</li><li>PW: 1and1000pw</li></ul>                                                                                                    |
|        | Class map          | <ul><li>Name: classmap1000</li><li>SVLAN ID: 1000</li></ul>                                                                                                    |
|        | CIP                | <ul> <li>Index: 1</li> <li>Service type: ethernet class-map</li> <li>Class map: classmap1000</li> </ul>                                                               |

NOTE Note:

A class map defines the policy of class mapping.

A Customer Instance Port (CIP) is a logical interface that correlates to an L2VPN service instance, that is, an Attachment Circuit (AC). The data on a CIP is a certain service flow, which is specified by a class map, from a UNI.

## **Configuration Flow**

Figure 16-10 shows the configuration flowchart of the basic VPLS.

#### Figure 16-10 Configuration Flowchart of Basic VPLS

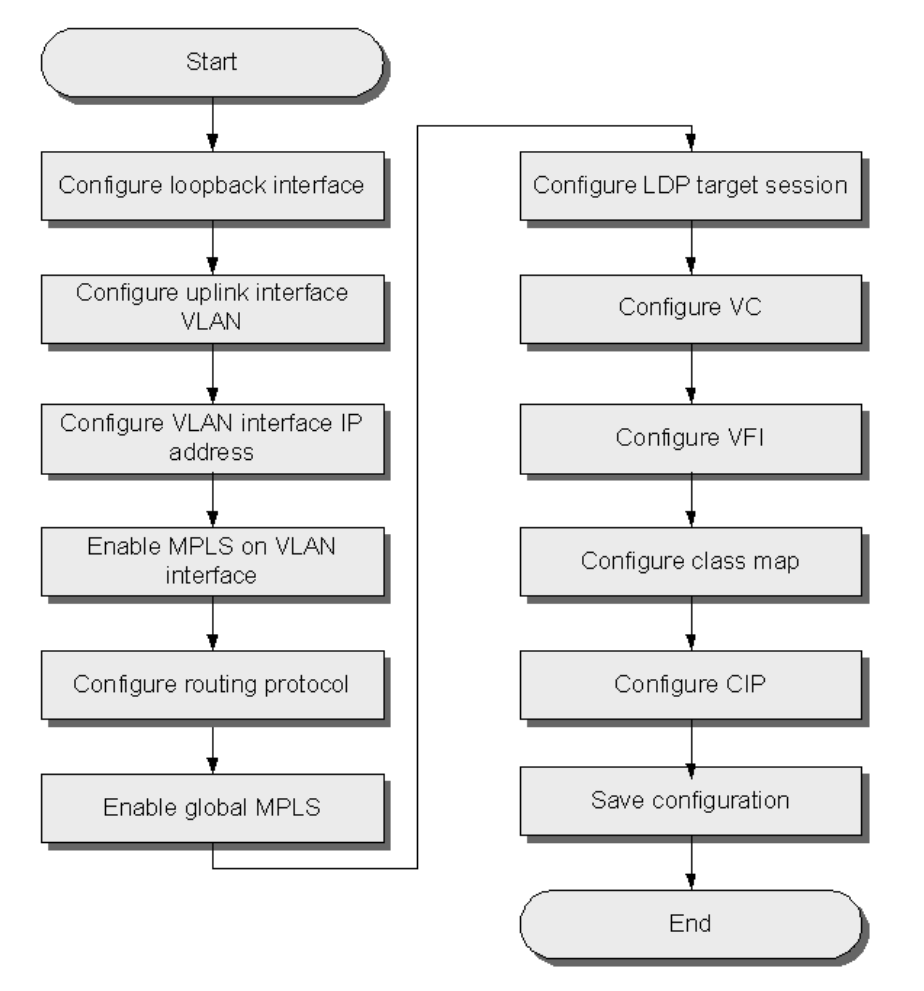

## Steps

- Configuration on C300-1.
  - 1. Configure the loopback interface.

```
ZXAN(config)#interface loopback1
ZXAN(config-loopback1)# address 1.1.1.1 255.255.255.255
ZXAN(config-loopback1)#exit
```

2. Configure the VLAN of the uplink interface.

```
ZXAN(config)#interface gei_1/21/1
ZXAN(config-if)#switchport vlan 10 tag
ZXAN(config-if)#exit
```

3. Configure the IP address of the VLAN interface.

```
ZXAN(config)#interface vlan 10
ZXAN(config-if-vlan10)#ip address 10.1.1.1 255.255.255.0
```

#### 4. Enable the MPLS on the VLAN interface.

ZXAN(config-if-vlan10)#mpls ip ZXAN(config-if-vlan10)#exit

#### 5. Configure the routing protocol.

```
ZXAN(config)#router ospf 1
ZXAN(config-router)#network 1.1.1.1 0.0.0.0 area 0.0.0.0
ZXAN(config-router)#network 10.1.1.0 0.0.0.255 area 0.0.0.0
ZXAN(config-router)#exit
```

#### 6. Enable the global MPLS function.

ZXAN(config)#vlan-reserve 4090 vpn ZXAN(config)#ip mpls-forwarding enable ZXAN(config)#mpls ldp router-id loopback1 ZXAN(config)#mpls ip

#### 7. Configure the LDP target session.

ZXAN(config) #mpls ldp target-session 3.3.3.3

#### 8. Configure the VC.

ZXAN(config)#pw 3and1000pw
ZXAN(config-pw)#mode dynamic pwe3 fec128
ZXAN(config-pw)#pwtype ethernet-vlan
ZXAN(config-pw)#peer 3.3.3.3 router-id 3.3.3.3 vcid 1000
ZXAN(config-pw)#exit

#### 9. Configure the VFI.

ZXAN(config)#vfi vpls-vfi ZXAN(config-vfi)#mpls xconnect pw 3and1000pw ZXAN(config-vfi)#exit

#### 10. Configure the class map.

ZXAN(config)#class-map classmap1000
ZXAN(config-cmap)#match svlan-id 1000
ZXAN(config-cmap)#exit

#### 11. Configure the CIP.

```
ZXAN(config)#cip 1
ZXAN(config-cip1)#service-type ethernet class-map classmap1000
ZXAN(config-cip1)#xconnect vpls-vfi
ZXAN(config-cip1)#exit
```

#### 12. Save the configuration data.

#### Configuration on C300-2.

#### 1. Configure the loopback interface.

```
ZXAN(config)#interface loopback1
ZXAN(config-loopback1)#ip address 2.2.2.2 255.255.255
ZXAN(config-loopback1)#exit
```

#### 2. Configure the VLAN of the uplink interfaces.

```
ZXAN(config)#interface gei_1/21/1
ZXAN(config-if)#switchport vlan 11 tag
ZXAN(config-if)#exit
ZXAN(config)#interface gei_1/21/2
ZXAN(config-if)#switchport vlan 10 tag
ZXAN(config-if)#exit
```

#### 3. Configure the IP address of the VLAN interface.

```
ZXAN(config)#interface vlan 10
ZXAN(config-if-vlan10)#ip address 10.1.1.2 255.255.255.0
ZXAN(config-if-vlan10)#exit
ZXAN(config)#interface vlan 11
ZXAN(config-if-vlan11)#ip address 11.1.1.1 255.255.255.0
ZXAN(config-if-vlan11)#exit
```

#### 4. Enable the MPLS on the VLAN interfaces.

```
ZXAN(config)#interface vlan 10
ZXAN(config-if-vlan10)#mpls ip
ZXAN(config-if-vlan10)#exit
ZXAN(config)#interface vlan 11
ZXAN(config-if-vlan11)#mpls ip
ZXAN(config-if-vlan11)#exit
```

#### 5. Configure the routing protocol.

```
ZXAN(config) #router ospf 1
ZXAN(config-router) #network 2.2.2.2 0.0.0.0 area 0.0.0.0
ZXAN(config-router) #network 10.1.1.0 0.0.0.255 area 0.0.0.0
ZXAN(config-router) #network 11.1.1.0 0.0.0.255 area 0.0.0.0
ZXAN(config-router) #exit
```

#### 6. Enable the global MPLS function.

ZXAN(config)#vlan-reserve 4090 vpn ZXAN(config)#ip mpls-forwarding enable ZXAN(config)#mpls ldp router-id loopback1 ZXAN(config)#mpls ip

#### 7. Save the configuration data.

#### Configuration on C300-3.

1. Configure the loopback interface.

```
ZXAN(config)#interface loopback1
ZXAN(config-loopback1)#ip address 3.3.3.3 255.255.255
ZXAN(config-loopback1)#exit
```

#### 2. Configure the VLAN of the uplink interface.

```
ZXAN(config)#interface gei_1/21/2
ZXAN(config-if)#switchport vlan 11 tag
```

ZXAN(config-if)#exit

#### 3. Configure the IP address of the VLAN interface.

ZXAN(config)#interface vlan 11
ZXAN(config-if-vlan11)#ip address 11.1.1.2 255.255.255.0

#### 4. Enable the MPLS on the VLAN interface.

ZXAN(config-if-vlan11)#mpls ip ZXAN(config-if-vlan11)#exit

#### 5. Configure the routing protocol.

ZXAN(config) #router ospf 1
ZXAN(config-router) #network 3.3.3.3 0.0.0.0 area 0.0.0.0
ZXAN(config-router) #network 11.1.1.0 0.0.0.255 area 0.0.0.0
ZXAN(config-router) #exit

#### 6. Enable the global MPLS function.

ZXAN(config)#vlan-reserve 4090 vpn ZXAN(config)#ip mpls-forwarding enable ZXAN(config)#mpls ldp router-id loopback1 ZXAN(config)#mpls ip

#### 7. Configure the LDP target session.

ZXAN(config)#mpls ldp target-session 1.1.1.1

#### 8. Configure the VC.

ZXAN(config)#pw landl000pw
ZXAN(config-pw)#mode dynamic pwe3 fec128
ZXAN(config-pw)#pwtype ethernet-vlan
ZXAN(config-pw)#peer 1.1.1.1 router-id 1.1.1.1 vcid 1000
ZXAN(config-pw)#exit

#### 9. Configure the VFI.

ZXAN(config)#vfi vpls-vfi ZXAN(config-vfi)#mpls xconnect pw landl000pw ZXAN(config-vfi)#exit

#### 10. Configure the class map.

ZXAN(config)#class-map classmap1000
ZXAN(config-cmap)#match svlan-id 1000
ZXAN(config-cmap)#exit

#### 11. Configure the CIP.

```
ZXAN(config)#cip 1
ZXAN(config-cip1)#service-type ethernet class-map classmap1000
ZXAN(config-cip1)#xconnect vpls-vfi
ZXAN(config-cip1)#exit
```

#### 12. Save the configuration data.

## Result

Two ONUs can ping each other successfully.

## 16.2.2 Configuring the Full-Mesh VPLS

To connect all of the customer LANs, full mesh connectivity is required. LDP is used for full mesh establishment for VPLS.

## **Networking Diagram**

Figure 16-11 shows the networking diagram of the full-mesh VPLS.

## Figure 16-11 Networking Diagram of Full-Mesh VPLS

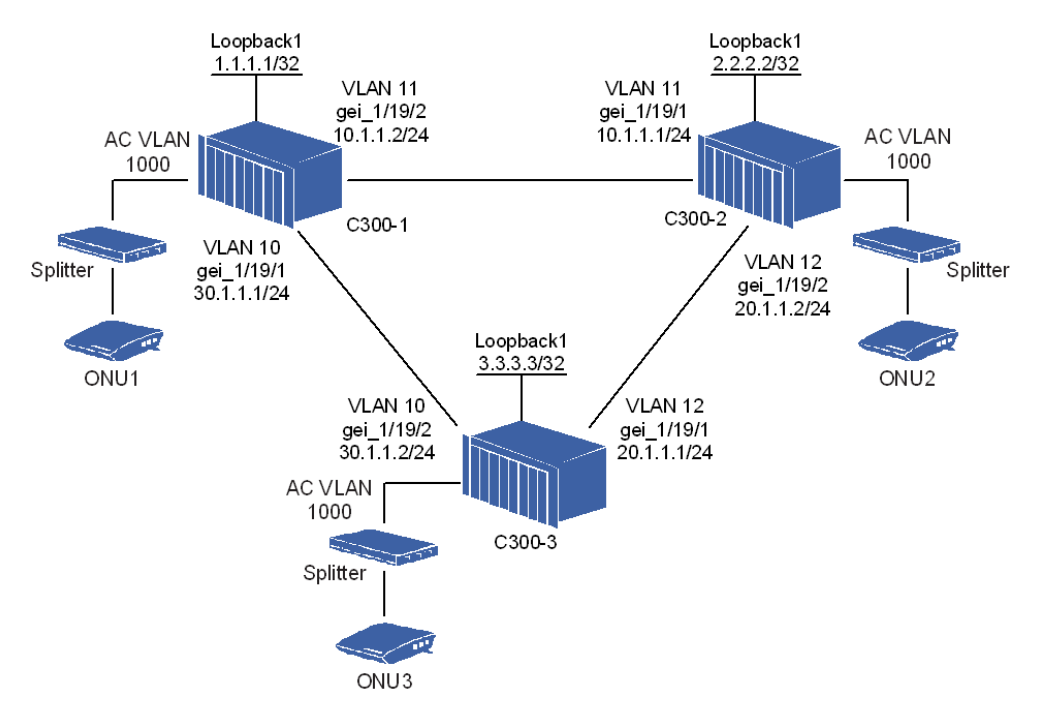

ONU1, ONU2, and ONU2 are in the same VPLS network. These three ONUs communicate with each other through the PWs based on the LDP sessions.

## **Configuration Data**

Table 16-6 lists the configuration data of the full-mesh VPLS.

| Item   |                       | Data                                                                                                    |  |
|--------|-----------------------|----------------------------------------------------------------------------------------------------|--|
| C300-1 | Loopback interface    | <ul><li>ID: 1</li><li>IP address: 1.1.1.1/32</li></ul>                                                                                                    |  |
|        | L3 interface 1        | <ul> <li>VLAN ID: 10</li> <li>Interface: gei_1/21/1</li> <li>IP address: 30.1.1.1/24</li> </ul>                                                                       |  |
|        | L3 interface 2        | <ul> <li>VLAN ID: 11</li> <li>Interface: gei_1/21/2</li> <li>IP address: 10.1.1.2/24</li> </ul>                                                                       |  |
|        | Reserved VPN VLAN     | VLAN ID: 4090                                                                                                    |  |
|        | PW 1                  | <ul> <li>Name: 2and1000pw</li> <li>Mode: dynamic pwe3</li> <li>Type: ethernet-vlan</li> <li>Peer: 2.2.2.2</li> <li>Router ID: 2.2.2.2</li> <li>VC ID: 1000</li> </ul> |  |
|        | PW 2                  | <ul> <li>Name: 3and1000pw</li> <li>Mode: dynamic pwe3</li> <li>Type: ethernet-vlan</li> <li>Peer: 3.3.3.3</li> <li>Router ID: 3.3.3.3</li> <li>VC ID: 1000</li> </ul> |  |
|        | VFI                   | <ul> <li>Name: fullmesh-vfi</li> <li>PW1: 2and1000pw</li> <li>PW2: 3and1000pw</li> </ul>                                                                              |  |
|        | Class map             | <ul><li>Name: classmap1000</li><li>SVLAN ID: 1000</li></ul>                                                                                                    |  |
|        | CIP                   | <ul> <li>Index: 1</li> <li>Service type: ethernet class-map</li> <li>Class map: classmap1000</li> </ul>                                                               |  |
| C300-2 | Loopback interface ID | <ul><li>ID: 1</li><li>IP address: 2.2.2.2/32</li></ul>                                                                                                    |  |
|        | L3 interface 1        | <ul> <li>VLAN ID: 11</li> <li>Interface: gei_1/21/1</li> <li>IP address: 10.1.1.1/24</li> </ul>                                                                       |  |
|        | L3 interface 2        | <ul> <li>VLAN ID: 12</li> <li>Interface: gei_1/21/2</li> <li>IP address: 20.1.1.2/24</li> </ul>                                                                       |  |
|        | Reserved VPN VLAN     | VLAN ID: 4090                                                                                                    |  |

Table 16-6 Configuration Data of Full-Mesh VPLS

| Item   |                    | Data                                                                                                    |
|--------|--------------------|----------------------------------------------------------------------------------------------------|
|        | PW 1               | <ul> <li>Name: 1and1000pw</li> <li>Mode: dynamic pwe3</li> <li>Type: ethernet-vlan</li> <li>Peer: 1.1.1.1</li> <li>Router ID: 1.1.1.1</li> <li>VC ID: 1000</li> </ul> |
|        | PW 2               | <ul> <li>Name: 3and1000pw</li> <li>Mode: dynamic pwe3</li> <li>Type: ethernet-vlan</li> <li>Peer: 3.3.3.3</li> <li>Router ID: 3.3.3.3</li> <li>VC ID: 1000</li> </ul> |
|        | VFI                | <ul> <li>Name: fullmesh-vfi</li> <li>PW1: 1and1000pw</li> <li>PW2: 3and1000pw</li> </ul>                                                                              |
|        | Class map          | <ul><li>Name: classmap1000</li><li>SVLAN ID: 1000</li></ul>                                                                                                    |
|        | CIP                | <ul><li>Index: 1</li><li>Service type: ethernet class-map</li><li>Class map: classmap1000</li></ul>                                                                   |
| C300-3 | Loopback interface | <ul><li>ID: 1</li><li>IP address: 3.3.3/32</li></ul>                                                                                                    |
|        | L3 interface 1     | <ul> <li>VLAN ID: 12</li> <li>Interface: gei_1/21/1</li> <li>IP address: 20.1.1.1/24</li> </ul>                                                                       |
|        | L3 interface 2     | <ul> <li>VLAN ID: 10</li> <li>Interface: gei_1/21/2</li> <li>IP address: 30.1.1.2/24</li> </ul>                                                                       |
|        | Reserved VPN VLAN  | VLAN ID: 4090                                                                                                    |
|        | PW 1               | <ul> <li>Name: 1and1000pw</li> <li>Mode: dynamic pwe3</li> <li>Type: ethernet-vlan</li> <li>Peer: 1.1.1.1</li> <li>Router ID: 1.1.1.1</li> <li>VC ID: 1000</li> </ul> |
|        | PW 2               | <ul> <li>Name: 2and1000pw</li> <li>Mode: dynamic pwe3</li> <li>Type: ethernet-vlan</li> <li>Peer: 2.2.2.2</li> <li>Router ID: 2.2.2.2</li> </ul>                      |

| Item |           | Data                                                                                                    |
|------|-----------|----------------------------------------------------------------------------------------------------|
|      |           | • VC ID: 1000                                                                                           |
|      | VFI       | <ul> <li>Name: fullmesh-vfi</li> <li>PW1: 1and1000pw</li> <li>PW2: 2and1000pw</li> </ul>                |
|      | Class map | <ul><li>Name: classmap1000</li><li>SVLAN ID: 1000</li></ul>                                             |
|      | CIP       | <ul> <li>Index: 1</li> <li>Service type: ethernet class-map</li> <li>Class map: classmap1000</li> </ul> |

NOTE Note:

A class map defines the policy of class mapping.

A CIP is a logical interface that correlates to an L2VPN service instance, that is, AC. The data on a CIP is a certain service flow, which is specified by a class map, from a UNI.

## **Configuration Flow**

Figure 16-12 shows the configuration flowchart of the full-mesh VPLS.

ZTE中兴

Start

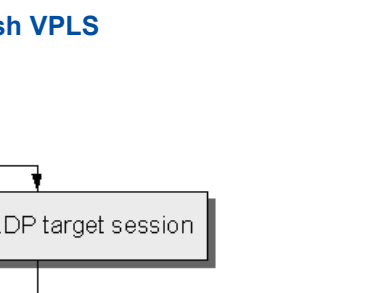

#### Figure 16-12 Configuration Flowchart of Full-Mesh VPLS

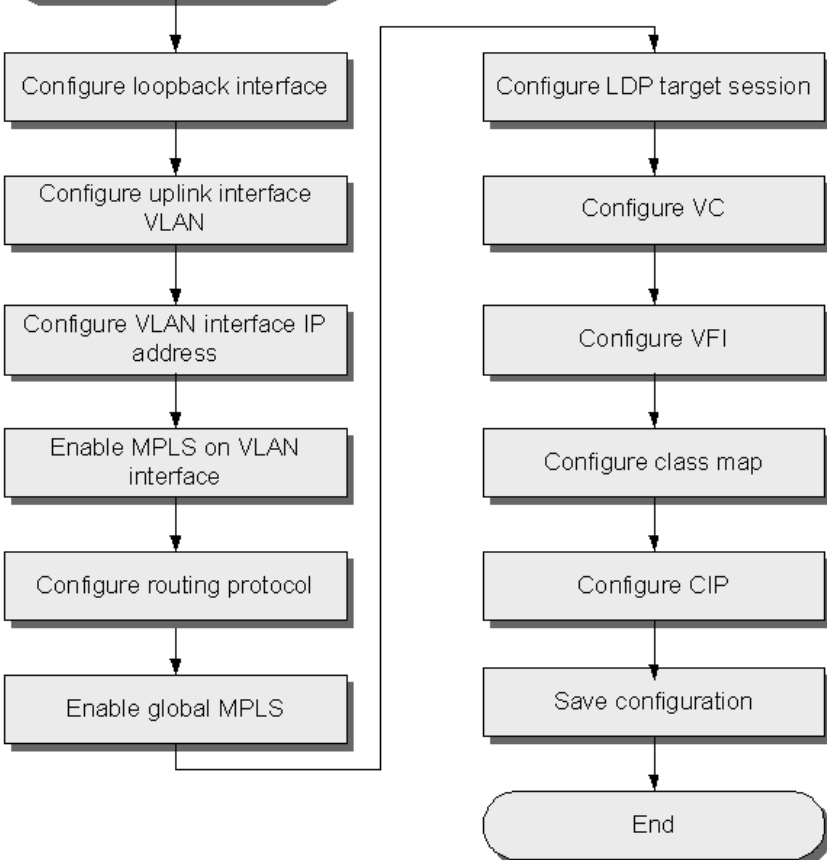

## Steps

#### Configuration on C300-1.

#### 1. Configure the loopback interface.

ZXAN(config)#interface loopback1
ZXAN(config-loopback1)#ip address 1.1.1.1 255.255.255.255
ZXAN(config-loopback1)#exit

#### 2. Configure the VLAN of the uplink interfaces.

```
ZXAN(config)#interface gei_1/21/1
ZXAN(config-if)#switchport vlan 10 tag
ZXAN(config-if)#exit
ZXAN(config)#interface gei_1/21/2
ZXAN(config-if)#switchport vlan 11 tag
ZXAN(config-if)#exit
```

## 3. Configure the IP address of the VLAN interfaces.

```
ZXAN(config)#interface vlan 10
ZXAN(config-if-vlan10)#ip address 30.1.1.1 255.255.255.0
ZXAN(config-if-vlan10)#exit
```

```
ZXAN(config)#interface vlan 11
ZXAN(config-if-vlan11)#ip address 10.1.1.2 255.255.255.0
ZXAN(config-if-vlan11)#exit
```

#### Enable the MPLS on the VLAN interfaces.

```
ZXAN(config)#interface vlan 10
ZXAN(config-if-vlan10)#mpls ip
ZXAN(config-if-vlan10)#exit
ZXAN(config)#interface vlan 11
ZXAN(config-if-vlan11)#mpls ip
ZXAN(config-if-vlan11)#texit
```

#### 5. Configure the routing protocol.

```
ZXAN(config)#router ospf 1
ZXAN(config-router)#network 1.1.1.1 0.0.0.0 area 0.0.0.0
ZXAN(config-router)#network 30.1.1.0 0.0.0.255 area 0.0.0.0
ZXAN(config-router)#network 10.1.1.0 0.0.0.255 area 0.0.0.0
ZXAN(config-router)#exit
```

#### 6. Enable the global MPLS function.

ZXAN(config)#vlan-reserve 4090 vpn ZXAN(config)#ip mpls-forwarding enable ZXAN(config)#mpls ldp router-id loopback1 ZXAN(config)#mpls ip

#### 7. Configure the LDP target session.

ZXAN(config)#mpls ldp target-session 2.2.2.2 ZXAN(config)#mpls ldp target-session 3.3.3.3

#### 8. Configure the VC.

ZXAN(config)#pw 2andl000pw ZXAN(config-pw)#mode dynamic pwe3 fec128 ZXAN(config-pw)#pwtype ethernet-vlan ZXAN(config-pw)#peer 2.2.2.2 router-id 2.2.2.2 vcid 1000 ZXAN(config-pw)#exit ZXAN(config)#pw 3andl000pw ZXAN(config-pw)#mode dynamic pwe3 fec128 ZXAN(config-pw)#pwtype ethernet-vlan ZXAN(config-pw)#peer 3.3.3.3 router-id 3.3.3.3 vcid 1000 ZXAN(config-pw)#exit

#### 9. Configure the VFI.

ZXAN(config)#vfi fullmesh-vfi ZXAN(config-vfi)#mpls xconnect pw 2and1000pw ZXAN(config-vfi)#mpls xconnect pw 3and1000pw ZXAN(config-vfi)#exit

10. Configure the class map.

```
ZXAN(config)#class-map classmap1000
ZXAN(config-cmap)#match svlan-id 1000
ZXAN(config-cmap)#exit
```

#### 11. Configure the CIP.

```
ZXAN(config)#cip 1
ZXAN(config-cip1)#service-type ethernet class-map classmap1000
ZXAN(config-cip1)#xconnect fullmesh-vfi
ZXAN(config-cip1)#exit
```

#### 12. Save the configuration data.

#### Configuration on C300-2.

#### 1. Configure the loopback interface.

```
ZXAN(config)#interface loopback1
ZXAN(config-loopback1)#ip address 2.2.2.2 255.255.255
ZXAN(config-loopback1)#exit
```

#### Configure the VLAN of the uplink interface.

```
ZXAN(config)#interface gei_1/21/1
ZXAN(config-if)#switchport vlan 11 tag
ZXAN(config-if)#exit
ZXAN(config)#interface gei_1/21/2
ZXAN(config-if)#switchport vlan 12 tag
ZXAN(config-if)#exit
```

#### 3. Configure the IP address of the VLAN interfaces.

```
ZXAN(config)#interface vlan 11
ZXAN(config-if-vlan11)#ip address 10.1.1.1 255.255.255.0
ZXAN(config-if-vlan11)#exit
ZXAN(config)#interface vlan 12
ZXAN(config-if-vlan12)#ip address 20.1.1.2 255.255.255.0
ZXAN(config-if-vlan12)#exit
```

## 4. Enable the MPLS on the VLAN interfaces.

```
ZXAN(config)#interface vlan 11
ZXAN(config-if-vlan11)#mpls ip
ZXAN(config-if-vlan11)#exit
ZXAN(config)#interface vlan 12
ZXAN(config-if-vlan12)#mpls ip
ZXAN(config-if-vlan12)##exit
```

#### 5. Configure the routing protocol.

```
ZXAN(config) #router ospf 1
ZXAN(config-router) #network 2.2.2.2 0.0.0.0 area 0.0.0.0
ZXAN(config-router) #network 10.1.1.0 0.0.0.255 area 0.0.0.0
ZXAN(config-router) #network 20.1.1.0 0.0.0.255 area 0.0.0.0
ZXAN(config-router) #exit
```

#### 6. Enable the global MPLS function.

```
ZXAN(config)#vlan-reserve 4090 vpn
ZXAN(config)#ip mpls-forwarding enable
ZXAN(config)#mpls ldp router-id loopback1
ZXAN(config)#mpls ip
```

#### 7. Configure the LDP target session.

ZXAN(config)#mpls ldp target-session 1.1.1.1 ZXAN(config)#mpls ldp target-session 3.3.3.3

#### 8. Configure the VC.

ZXAN(config) #pw landl000pw ZXAN(config-pw) #mode dynamic pwe3 fec128 ZXAN(config-pw) #pwtype ethernet-vlan ZXAN(config-pw) #peer 1.1.1.1 router-id 1.1.1.1 vcid 1000 ZXAN(config) #pw 3andl000pw ZXAN(config-pw) #mode dynamic pwe3 fec128 ZXAN(config-pw) #pwtype ethernet-vlan ZXAN(config-pw) #pwtype ethernet-vlan ZXAN(config-pw) #peer 3.3.3.3 router-id 3.3.3.3 vcid 1000 ZXAN(config-pw) #exit

#### 9. Configure the VFI.

ZXAN(config)#vfi fullmesh-vfi ZXAN(config-vfi)#mpls xconnect pw land1000pw ZXAN(config-vfi)#mpls xconnect pw 3and1000pw ZXAN(config-vfi)#exit

#### 10. Configure the class map.

ZXAN(config)#class-map classmap1000
ZXAN(config-cmap)#match svlan-id 1000
ZXAN(config-cmap)#exit

#### 11. Configure the CIP.

```
ZXAN(config)#cip 1
ZXAN(config-cip1)#service-type ethernet class-map classmap1000
ZXAN(config-cip1)#xconnect fullmesh-vfi
ZXAN(config-cip1)#exit
```

#### 12. Save the configuration data.

#### Configuration on C300-3.

#### 1. Configure the loopback interface.

ZXAN(config)#interface loopback1
ZXAN(config-loopback1)#ip address 3.3.3.3 255.255.255
ZXAN(config-loopback1)#exit

#### 2. Configure the VLAN of the uplink interface.

```
ZXAN(config)#interface gei_1/21/1
ZXAN(config-if)#switchport vlan 12 tag
```

```
ZTE中兴
```

```
ZXAN(config-if)#exit
ZXAN(config)#interface gei_1/21/2
ZXAN(config-if)#switchport vlan 10 tag
ZXAN(config-if)#exit
```

#### 3. Configure the IP address of the VLAN interfaces.

```
ZXAN(config)#interface vlan 10
ZXAN(config-if-vlan10)#ip address 30.1.1.2 255.255.255.0
ZXAN(config-if-vlan10)#exit
ZXAN(config)#interface vlan 12
ZXAN(config-if-vlan12)#ip address 20.1.1.1 255.255.255.0
ZXAN(config-if-vlan12)#exit
```

#### 4. Enable the MPLS on the VLAN interfaces.

ZXAN(config)#interface vlan 10
ZXAN(config-if-vlan10)#mpls ip
ZXAN(config-if-vlan10)#exit
ZXAN(config)#interface vlan 12
ZXAN(config-if-vlan12)#mpls ip
ZXAN(config-if-vlan12)##exit

#### 5. Configure the routing protocol.

```
ZXAN(config)#router ospf 1
ZXAN(config-router)#network 3.3.3.3 0.0.0.0 area 0.0.0.0
ZXAN(config-router)#network 20.1.1.0 0.0.0.255 area 0.0.0.0
ZXAN(config-router)#network 30.1.1.0 0.0.0.255 area 0.0.0.0
ZXAN(config-router)#exit
```

#### 6. Enable the global MPLS function.

ZXAN(config)#vlan-reserve 4090 vpn
ZXAN(config)#ip mpls-forwarding enable
ZXAN(config)#mpls ldp router-id loopback1
ZXAN(config)#mpls ip

#### 7. Configure the LDP target session.

ZXAN(config)#mpls ldp target-session 1.1.1.1 ZXAN(config)#mpls ldp target-session 2.2.2.2

#### 8. Configure the VC.

```
ZXAN(config) #pw landl000pw
ZXAN(config-pw) #mode dynamic pwe3 fec128
ZXAN(config-pw) #pwtype ethernet-vlan
ZXAN(config-pw) #peer 1.1.1.1 router-id 1.1.1.1 vcid 1000
ZXAN(config) #pw 2andl000pw
ZXAN(config-pw) #mode dynamic pwe3 fec128
ZXAN(config-pw) #pwtype ethernet-vlan
ZXAN(config-pw) #pwtype ethernet-vlan
ZXAN(config-pw) #peer 2.2.2.2 router-id 2.2.2.2 vcid 1000
ZXAN(config-pw) #exit
```

## 9. Configure the VFI.

```
ZXAN(config)#vfi fullmesh-vfi
ZXAN(config-vfi)#mpls xconnect pw land1000pw
ZXAN(config-vfi)#mpls xconnect pw 2and1000pw
ZXAN(config-vfi)#exit
```

## 10. Configure the class map.

ZXAN(config)#class-map classmap1000
ZXAN(config-cmap)#match svlan-id 1000
ZXAN(config-cmap)#exit

## 11. Configure the CIP.

```
ZXAN(config)#cip 1
ZXAN(config-cip1)#service-type ethernet class-map classmap1000
ZXAN(config-cip1)#xconnect fullmesh-vfi
ZXAN(config-cip1)#exit
```

12. Save the configuration data.

## Result

Three ONUs can ping each other successfully.

## **16.2.3 Configuring the Hierarchical VPLS**

HVPLS is a method of subdividing a VPLS VPN into two or three tiered hierarchical networks. This can significantly reduce the number of LDP sessions and LSPs, and thus unburden the core network, by concentrating customers in edge devices. HVPLS may also be used to join two VPLS mesh structures together.

## **Networking Diagram**

Figure 16-13 shows the networking diagram of the Hierarchical VPLS (HVPLS).

#### Loopback1 Loopback1 VLAN 11 3.3.3.3/32 2.2.2.2/32 VLAN 11 gei\_1/19/2 gei\_1/19/1 11.1.1/24 11.1.1.2/24 VLAN 10 gei\_1/19/2 10.1.1.2/24 AC VLAN C300-2 C300-3 Spoke PW 1000 (NPE) (PE) Loopback1 Splitter 1.1.1.1/32 . VLAN 10 gei\_1/19/1 10.1.1.1/24 AC VLAN 1000 AC VLAN ONU3 1000 C300-1 117 1111 (UPE) Splitter Splitter

ONU2

#### Figure 16-13 HPVLS Networking Diagram

ONU1, ONU2, and ONU3 are in the same VPLS network. ONU1 and ONU2 are connected to the VPLS network through the User-facing PE (UPE), while ONU3 is connected to the VPLS through the PE. The Network PE (NPE) communicates with the UPE through a spoke PW sessions.

## **Configuration Data**

ONU1

Table 16-7 lists the configuration data of the HVPLS.

#### Table 16-7 HVPLS Configuration Data

| Item   |                    | Data                                                                                                    |
|--------|--------------------|----------------------------------------------------------------------------------------------------|
| C300-1 | Loopback interface | <ul><li>ID: 1</li><li>IP address: 1.1.1.1/32</li></ul>                                                                                                    |
|        | L3 interface       | <ul> <li>VLAN ID: 10</li> <li>Interface: gei_1/21/1</li> <li>IP address: 10.1.1.1/24</li> </ul>                                                                       |
|        | Reserved VPN VLAN  | VLAN ID: 4090                                                                                                    |
|        | PW                 | <ul> <li>Name: 2and1000pw</li> <li>Mode: dynamic pwe3</li> <li>Type: ethernet-vlan</li> <li>Peer: 2.2.2.2</li> <li>Router ID: 2.2.2.2</li> <li>VC ID: 1000</li> </ul> |

| Item   |                    | Data                                                                                                    |
|--------|--------------------|----------------------------------------------------------------------------------------------------|
|        | VFI                | <ul><li>Name: hvpls-vfi</li><li>PW: 2and1000pw</li></ul>                                                                                                    |
|        | Class map          | <ul><li>Name: classmap1000</li><li>SVLAN ID: 1000</li></ul>                                                                                                    |
|        | CIP                | <ul> <li>Index: 1</li> <li>Service type: ethernet class-map</li> <li>Class map: classmap1000</li> </ul>                                                               |
| C300-2 | Loopback interface | <ul> <li>ID: 1</li> <li>IP address: 2.2.2.2/32</li> </ul>                                                                                                    |
|        | L3 interface 1     | <ul> <li>VLAN ID: 11</li> <li>Interface: gei_1/21/1</li> <li>IP address: 11.1.1.1/24</li> </ul>                                                                       |
|        | L3 interface 2     | <ul> <li>VLAN ID: 10</li> <li>Interface: gei_1/21/2</li> <li>IP address: 10.1.1.2/24</li> </ul>                                                                       |
|        | Reserved VPN VLAN  | VLAN ID: 4090                                                                                                    |
|        | PW 1               | <ul> <li>Name: 1and1000pw</li> <li>Mode: dynamic pwe3</li> <li>Type: ethernet-vlan</li> <li>Peer: 1.1.1.1</li> <li>Router ID: 1.1.1.1</li> <li>VC ID: 1000</li> </ul> |
|        | PW 2               | <ul> <li>Name: 3and1000pw</li> <li>Mode: dynamic pwe3</li> <li>Type: ethernet-vlan</li> <li>Peer: 3.3.3.3</li> <li>Router ID: 3.3.3.3</li> <li>VC ID: 1000</li> </ul> |
|        | VFI                | <ul> <li>Name: hvpls-vfi</li> <li>PW1: 1and1000pw (spoke)</li> <li>PW2: 3and1000pw</li> </ul>                                                                         |
|        | Class map          | <ul><li>Name: classmap1000</li><li>SVLAN ID: 1000</li></ul>                                                                                                    |
|        | CIP                | <ul> <li>Index: 1</li> <li>Service type: ethernet class-map</li> <li>Class map: classmap1000</li> </ul>                                                               |

| Item   |                    | Data                                                                                                    |
|--------|--------------------|----------------------------------------------------------------------------------------------------|
| C300-3 | Loopback interface | <ul> <li>ID: 1</li> <li>IP address: 3.3.3/32</li> </ul>                                                                                                    |
|        | L3 interface       | <ul> <li>VLAN ID: 11</li> <li>Interface: gei_1/21/2</li> <li>IP address: 11.1.1.2/24</li> </ul>                                                                       |
|        | Reserved VPN VLAN  | VLAN ID: 4090                                                                                                    |
|        | ΡW                 | <ul> <li>Name: 2and1000pw</li> <li>Mode: dynamic pwe3</li> <li>Type: ethernet-vlan</li> <li>Peer: 2.2.2.2</li> <li>Router ID: 2.2.2.2</li> <li>VC ID: 1000</li> </ul> |
|        | VFI                | <ul><li>Name: hvpls-vfi</li><li>PW: 2and1000pw</li></ul>                                                                                                    |
|        | Class map          | <ul><li>Name: classmap1000</li><li>SVLAN ID: 1000</li></ul>                                                                                                    |
|        | CIP                | <ul> <li>Index: 1</li> <li>Service type: ethernet class-map</li> <li>Class map: classmap1000</li> </ul>                                                               |

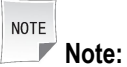

A class map defines the policy of class mapping.

A CIP is a logical interface that correlates to an L2VPN service instance, that is, an AC. The data on a CIP is a certain service flow, which is specified by a class map, from a UNI.

## **Configuration Flow**

Figure 16-14 shows the configuration flowchart of the HVPLS.

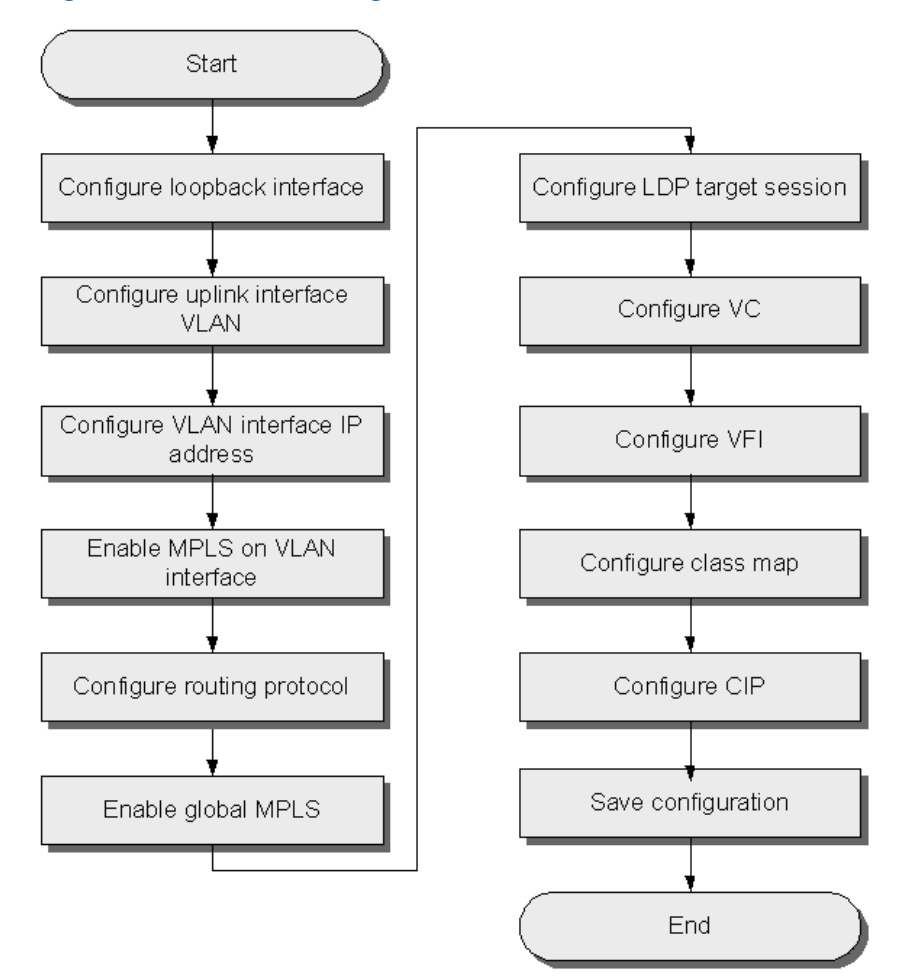

#### Figure 16-14 HVPLS Configuration Flowchart

## Steps

## • Configuration on C300-1.

1. Configure the loopback interface.

ZXAN(config)#interface loopback1
ZXAN(config-loopback1)#ip address 1.1.1.1 255.255.255.255
ZXAN(config-loopback1)#exit

## 2. Configure the VLAN of the uplink interface.

ZXAN(config)#interface gei\_1/21/1
ZXAN(config-if)#switchport vlan 10 tag
ZXAN(config-if)#exit

## 3. Configure the IP address of the VLAN interface.

ZXAN(config)#interface vlan 10 ZXAN(config-if-vlan10)#ip address 10.1.1.1 255.255.255.0

#### 4. Enable the MPLS on the VLAN interface.

```
ZXAN(config-if-vlan10)#mpls ip
ZXAN(config-if-vlan10)#exit
```

#### 5. Configure the routing protocol.

```
ZXAN(config)#router ospf 1
ZXAN(config-router)#network 1.1.1.1 0.0.0.0 area 0.0.0.0
ZXAN(config-router)#network 10.1.1.0 0.0.0.255 area 0.0.0.0
ZXAN(config-router)#exit
```

#### 6. Enable the global MPLS function.

ZXAN(config)#vlan-reserve 4090 vpn ZXAN(config)#ip mpls-forwarding enable ZXAN(config)#mpls ldp router-id loopback1 ZXAN(config)#mpls ip

#### 7. Configure the LDP target session.

ZXAN(config)#mpls ldp target-session 2.2.2.2

#### 8. Configure the VC.

ZXAN(config)#pw 2and1000pw
ZXAN(config-pw)#mode dynamic pwe3 fec128
ZXAN(config-pw)#pwtype ethernet-vlan
ZXAN(config-pw)#peer 2.2.2.2 router-id 2.2.2.2 vcid 1000
ZXAN(config-pw)#exit

#### 9. Configure the VFI.

ZXAN(config)#vfi hvpls-vfi ZXAN(config-vfi)#mpls xconnect pw 2and1000pw ZXAN(config-vfi)#exit

#### 10. Configure the class map.

ZXAN(config)#class-map classmap1000 ZXAN(config-cmap)#match svlan-id 1000 ZXAN(config-cmap)#exit

#### 11. Configure the CIP.

```
ZXAN(config)#cip 1
ZXAN(config-cipl)#service-type ethernet class-map classmap1000
ZXAN(config-cipl)#xconnect hvpls-vfi
ZXAN(config-cipl)#exit
```

#### 12. Save the configuration data.

#### • Configuration on C300-2.

1. Configure the loopback interface.

```
ZXAN(config)#interface loopback1
ZXAN(config-loopback1)#ip address 2.2.2.2 255.255.255
ZXAN(config-loopback1)#exit
```

#### 2. Configure the VLAN of the uplink interfaces.

```
ZXAN(config)#interface gei_1/21/1
ZXAN(config-if)#switchport vlan 11 tag
```

```
ZXAN(config-if)#exit
ZXAN(config)#interface gei_1/21/2
ZXAN(config-if)#switchport vlan 10 tag
ZXAN(config-if)#exit
```

#### 3. Configure the IP address of the VLAN interfaces.

```
ZXAN(config)#interface vlan 10
ZXAN(config-if-vlan10)#ip address 10.1.1.2 255.255.255.0
ZXAN(config-if-vlan10)#exit
ZXAN(config)#interface vlan 11
ZXAN(config-if-vlan11)#ip address 11.1.1.1 255.255.255.0
ZXAN(config-if-vlan11)#exit
```

#### 4. Enable the MPLS on the VLAN interfaces.

```
ZXAN(config)#interface vlan 10
ZXAN(config-if-vlan10)#mpls ip
ZXAN(config-if-vlan10)#exit
ZXAN(config)#interface vlan 11
ZXAN(config-if-vlan11)#mpls ip
ZXAN(config-if-vlan11)#exit
```

#### 5. Configure the routing protocol.

```
ZXAN(config)#router ospf 1
ZXAN(config-router)#network 2.2.2.2 0.0.0.0 area 0.0.0.0
ZXAN(config-router)#network 10.1.1.0 0.0.0.255 area 0.0.0.0
ZXAN(config-router)#network 11.1.1.0 0.0.0.255 area 0.0.0.0
ZXAN(config-router)#exit
```

#### 6. Enable the global MPLS function.

ZXAN(config)#vlan-reserve 4090 vpn ZXAN(config)#ip mpls-forwarding enable ZXAN(config)#mpls ldp router-id loopback1 ZXAN(config)#mpls ip

#### 7. Configure the LDP target session.

```
ZXAN(config)#mpls ldp target-session 1.1.1.1
ZXAN(config)#mpls ldp target-session 3.3.3.3
```

#### 8. Configure the VC.

```
ZXAN(config)#pw landl000pw
ZXAN(config-pw)#mode dynamic pwe3 fec128
ZXAN(config-pw)#pwtype ethernet-vlan
ZXAN(config-pw)#peer 1.1.1.1 router-id 1.1.1.1 vcid 1000
ZXAN(config)#pw 3andl000pw
ZXAN(config-pw)#mode dynamic pwe3 fec128
ZXAN(config-pw)#pwtype ethernet-vlan
ZXAN(config-pw)#peer 3.3.3.3 router-id 3.3.3.3 vcid 1000
ZXAN(config-pw)#exit
```

#### 9. Configure the VFI.

```
ZXAN(config)#vfi hvpls-vfi
ZXAN(config-vfi)#mpls xconnect pw land1000pw spoke
ZXAN(config-vfi)#mpls xconnect pw 3and1000pw
ZXAN(config-vfi)#exit
```

#### 10. Configure the class map.

```
ZXAN(config)#class-map classmap1000
ZXAN(config-cmap)#match svlan-id 1000
ZXAN(config-cmap)#exit
```

#### 11. Configure the CIP.

```
ZXAN(config)#cip 1
ZXAN(config-cip1)#service-type ethernet class-map classmap1000
ZXAN(config-cip1)#xconnect hvpls-vfi
ZXAN(config-cip1)#exit
```

12. Save the configuration data.

#### Configuration on C300-3.

#### 1. Configure the loopback interface.

```
ZXAN(config)#interface loopback1
ZXAN(config-loopback1)#ip address 3.3.3.3 255.255.255
ZXAN(config-loopback1)#exit
```

#### Configure the VLAN of the uplink interface.

```
XAN(config)#interface gei_1/21/2
ZXAN(config-if)#switchport vlan 11 tag
ZXAN(config-if)#exit
```

#### 3. Configure the IP address of the VLAN interface.

ZXAN(config)#interface vlan 11
ZXAN(config-if-vlan11)#ip address 11.1.1.2 255.255.255.0

#### 4. Enable the MPLS on the VLAN interface.

ZXAN(config-if-vlan11)#mpls ip ZXAN(config-if-vlan11)#exit

#### 5. Configure the routing protocol.

```
ZXAN(config)#router ospf 1
ZXAN(config-router)#network 3.3.3.3 0.0.0.0 area 0.0.0.0
ZXAN(config-router)#network 11.1.1.0 0.0.0.255 area 0.0.0.0
ZXAN(config-router)#exit
```

#### Enable the global MPLS function.

```
ZXAN(config)#vlan-reserve 4090 vpn
ZXAN(config)#ip mpls-forwarding enable
ZXAN(config)#mpls ldp router-id loopback1
ZXAN(config)#mpls ip
```

## 7. Configure the LDP target session.

ZXAN(config)#mpls ldp target-session 2.2.2.2

## 8. Configure the VC.

ZXAN(config)#pw 2and1000pw
ZXAN(config-pw)#mode dynamic pwe3 fec128
ZXAN(config-pw)#pwtype ethernet-vlan
ZXAN(config-pw)#peer 2.2.2.2 router-id 2.2.2.2 vcid 1000
ZXAN(config-pw)#exit

## 9. Configure the VFI.

ZXAN(config)#vfi hvpls-vfi ZXAN(config-vfi)#mpls xconnect pw 2and1000pw ZXAN(config-vfi)#exit

## 10. Configure the class map.

ZXAN(config)#class-map classmap1000 ZXAN(config-cmap)#match svlan-id 1000 ZXAN(config-cmap)#exit

## 11. Configure the CIP.

ZXAN(config)#cip 1
ZXAN(config-cip1)#service-type ethernet class-map classmap1000
ZXAN(config-cip1)#xconnect hvpls-vfi
ZXAN(config-cip1)#exit

12. Save the configuration data.

## Result

These three ONUs can ping each other successfully.

# 16.3 Configuring the VPWS

VPWS is suitable for applications based on ATM or FR connection.

## **Background Information**

The VPWS is one of the L2VPN application. VPWS uses VLLs to provide Ethernet based point to point communication over IP/MPLS networks. VLL uses the PW encapsulation for transporting Ethernet traffic over an MPLS tunnel across an IP/MPLS backbone.

## **Networking Diagram**

Figure 16-15 shows the networking diagram of the VPWS.

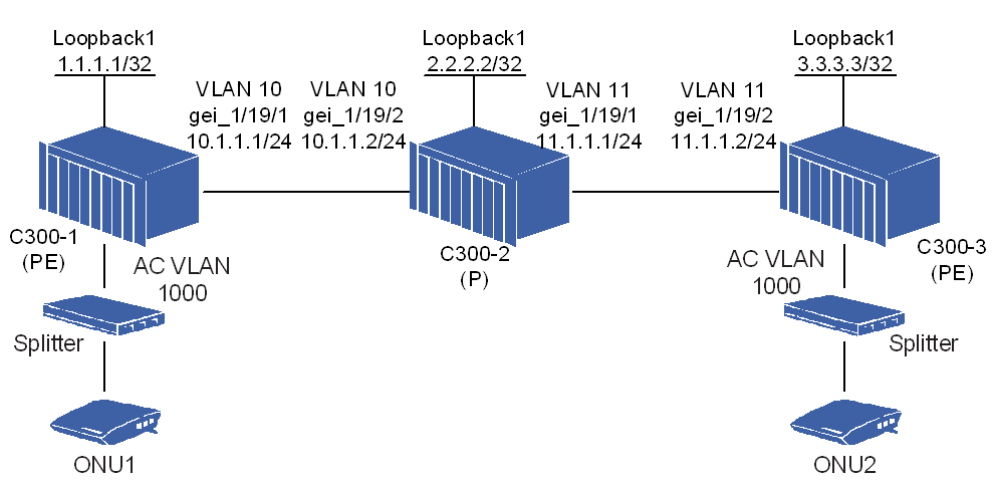

#### Figure 16-15 VPWS Networking Diagram

Two ZXA10 C300s and a router are in the same OSPF area.

ONU1 and ONU2 access the two PEs (ZXA10 C300s) through the AC VLAN. The two ONUs communicate with each other through the VPWS based on the LDP sessions.

## **Configuration Data**

Table 16-8 lists the configuration data of the VPWS.

#### Table 16-8 VPWS Configuration Data

| Item   |                    | Data                                                                                                    |
|--------|--------------------|----------------------------------------------------------------------------------------------------|
| C300-1 | Loopback interface | <ul> <li>ID: 1</li> <li>IP address: 1.1.1.1/32</li> </ul>                                                                                                    |
|        | L3 interface       | <ul> <li>VLAN ID: 10</li> <li>Interface: gei_1/21/1</li> <li>IP address: 10.1.1.1/24</li> </ul>                                                                  |
|        | Reserved VPN VLAN  | VLAN ID: 4090                                                                                                    |
|        | PW                 | <ul> <li>Name: 3and1000pw</li> <li>Mode: dynamic pwe3</li> <li>Type: ethernet</li> <li>Peer: 3.3.3.3</li> <li>Router ID: 3.3.3.3</li> <li>VC ID: 1000</li> </ul> |
|        | VLL                | <ul> <li>Name: zte-vpws</li> <li>Type: ethernet</li> <li>PW: 3and1000pw</li> </ul>                                                                               |
|        | Class map          | <ul><li>Name: classmap1000</li><li>SVLAN ID: 1000</li></ul>                                                                                                    |
|        | CIP                | <ul> <li>Index: 1</li> <li>Service type: ethernet class-map</li> <li>Class map: classmap1000</li> </ul>                                                          |
|        | 10-48              |                                                                                                    |

| Item   |                    | Data                                                                                                    |
|--------|--------------------|----------------------------------------------------------------------------------------------------|
| C300-2 | Loopback interface | <ul> <li>ID: 1</li> <li>IP address: 2.2.2.2/32</li> </ul>                                                                                                    |
|        | L3 interface 1     | <ul> <li>VLAN ID: 11</li> <li>Interface: gei_1/21/1</li> <li>IP address: 11.1.1.1/24</li> </ul>                                                                  |
|        | L3 interface 2     | <ul> <li>VLAN ID: 10</li> <li>Interface: gei_1/21/2</li> <li>IP address: 10.1.1.2/24</li> </ul>                                                                  |
|        | Reserved VPN VLAN  | VLAN ID: 4090                                                                                                    |
| C300-3 | Loopback interface | <ul><li>ID: 1</li><li>IP address: 3.3.3.3/32</li></ul>                                                                                                    |
|        | L3 interface       | <ul> <li>VLAN ID: 1</li> <li>Interface: gei_1/21/2</li> <li>IP address: 11.1.1.2/24</li> </ul>                                                                   |
|        | PW                 | <ul> <li>Name: 1and1000pw</li> <li>Mode: dynamic pwe3</li> <li>Type: ethernet</li> <li>Peer: 1.1.1.1</li> <li>Router ID: 1.1.1.1</li> <li>VC ID: 1000</li> </ul> |
|        | VLL                | <ul> <li>Name: zte-vpws</li> <li>Type: ethernet</li> <li>PW: 1and1000pw</li> </ul>                                                                               |
|        | Class map          | <ul><li>Name: classmap1000</li><li>SVLAN ID: 1000</li></ul>                                                                                                    |
|        | CIP                | <ul> <li>Index: 1</li> <li>Service type: ethernet class-map</li> <li>Class map: classmap1000</li> </ul>                                                          |

NOTE

Note:

A class map defines the policy of class mapping.

A CIP is a logical interface that correlates to an L2VPN service instance, that is, an AC. The data on a CIP is a certain service flow, which is specified by a class map, from a UNI.

## **Configuration Flow**

Figure 16-16 shows the configuration flowchart of the VPWS.

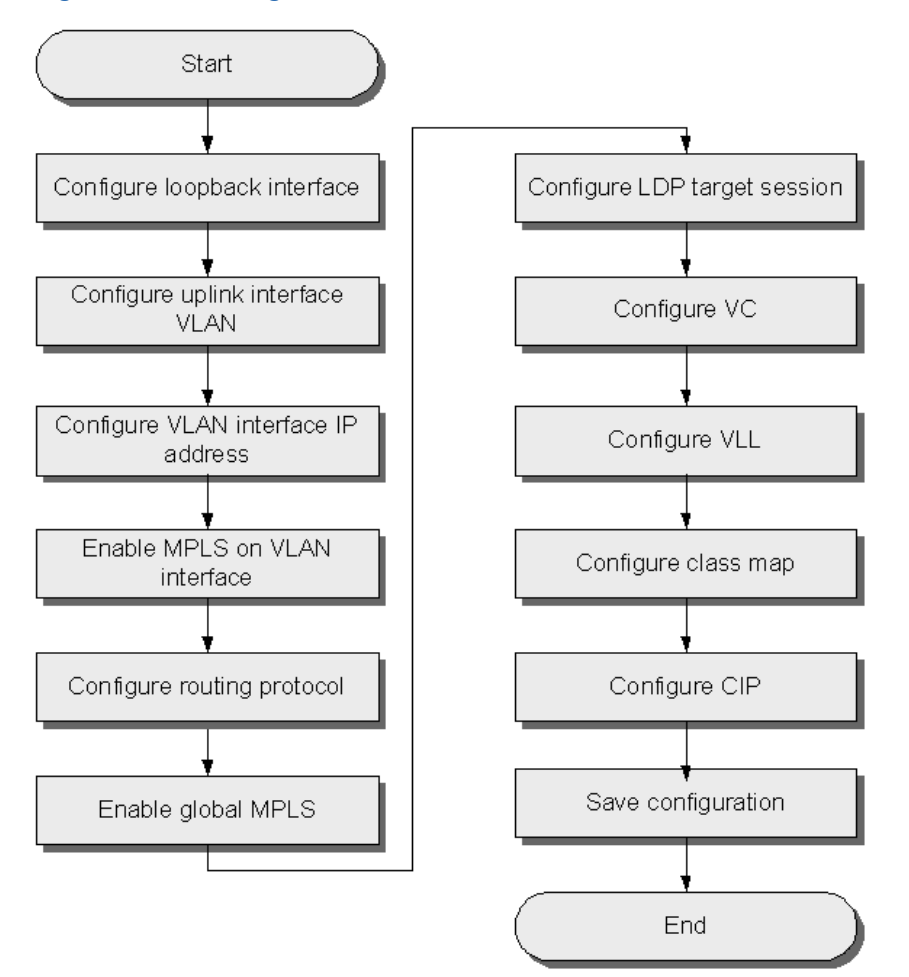

#### Figure 16-16 Configuration Flowchart of VPWS

## Steps

- Configuration on C300-1.
  - 1. Configure the loopback interface.

ZXAN(config)#interface loopback1
ZXAN(config-loopback1)#ip address 1.1.1.1 255.255.255.255
ZXAN(config-loopback1)#exit

2. Configure the VLAN of the uplink interface.

```
ZXAN(config)#interface gei_1/21/1
ZXAN(config-if)#switchport vlan 10 tag
ZXAN(config-if)#exit
```

## 3. Configure the IP address of the VLAN interface.

ZXAN(config)#interface vlan 10 ZXAN(config-if-vlan10)#ip address 10.1.1.1 255.255.255.0

4. Enable the MPLS on the VLAN interface.

```
ZXAN(config-if-vlan10)#mpls ip
ZXAN(config-if-vlan10)#exit
```

#### 5. Configure the routing protocol.

```
ZXAN(config)#router ospf 1
ZXAN(config-router)#network 1.1.1.1 0.0.0.0 area 0.0.0.0
ZXAN(config-router)#network 10.1.1.0 0.0.0.255 area 0.0.0.0
ZXAN(config-router)#exit
```

#### 6. Enable the global MPLS function.

ZXAN(config)#vlan-reserve 4090 vpn ZXAN(config)#ip mpls-forwarding enable ZXAN(config)#mpls ldp router-id loopback1 ZXAN(config)#mpls ip

#### 7. Configure the LDP target session.

ZXAN(config)#mpls ldp target-session 3.3.3.3

#### 8. Configure the VC.

ZXAN(config)#pw 3and1000pw
ZXAN(config-pw)#mode dynamic pwe3 fec128
ZXAN(config-pw)#pwtype ethernet
ZXAN(config-pw)#peer 3.3.3.3 router-id 3.3.3.3 vcid 1000
ZXAN(config-pw)#exit

#### 9. Configure VLL.

ZXAN(config)#vll zte-vpws
ZXAN(config-vll)#service-type ethernet
ZXAN(config-vll)#mpls xconnect pw 3and1000pw
ZXAN(config-vll)#exit

#### 10. Configure the class map.

ZXAN(config)#class-map classmap1000
ZXAN(config-cmap)#match svlan-id 1000
ZXAN(config-cmap)#exit

#### 11. Configure the CIP.

```
ZXAN(config)#cip 1
ZXAN(config-cip1)#service-type ethernet class-map classmap1000
ZXAN(config-cip1)#xconnect zte-vpws
ZXAN(config-cip1)#exit
```

#### 12. Save the configuration data.

#### Configuration on C300-2.

1. Configure the loopback interface.

ZXAN(config)#interface loopback1
ZXAN(config-loopback1)#ip address 2.2.2.2 255.255.255
ZXAN(config-loopback1)#exit

#### 2. Configure the VLAN of the uplink interfaces.

ZXAN(config)#interface gei\_1/21/1

```
ZXAN(config-if)#switchport vlan 11 tag
ZXAN(config-if)#exit
ZXAN(config)#interface gei_1/21/2
ZXAN(config-if)#switchport vlan 10 tag
ZXAN(config-if)#exit
```

#### 3. Configure the IP address of the VLAN interface.

```
ZXAN(config)#interface vlan 10
ZXAN(config-if-vlan10)#ip address 10.1.1.2 255.255.255.0
ZXAN(config-if-vlan10)#exit
ZXAN(config)#interface vlan 11
ZXAN(config-if-vlan11)#ip address 11.1.1.1 255.255.255.0
ZXAN(config-if-vlan11)#exit
```

#### 4. Enable the MPLS on the VLAN interfaces.

```
ZXAN(config)#interface vlan 10
ZXAN(config-if-vlan10)#mpls ip
ZXAN(config-if-vlan10)#exit
ZXAN(config)#interface vlan 11
ZXAN(config-if-vlan11)#mpls ip
ZXAN(config-if-vlan11)#exit
```

#### 5. Configure the routing protocol.

```
ZXAN(config) #router ospf 1
ZXAN(config-router) #network 2.2.2.2 0.0.0.0 area 0.0.0.0
ZXAN(config-router) #network 10.1.1.0 0.0.0.255 area 0.0.0.0
ZXAN(config-router) #network 11.1.1.0 0.0.0.255 area 0.0.0.0
ZXAN(config-router) #exit
```

#### 6. Enable the global MPLS function.

ZXAN(config)#vlan-reserve 4090 vpn ZXAN(config)#ip mpls-forwarding enable ZXAN(config)#mpls ldp router-id loopback1 ZXAN(config)#mpls ip

#### 7. Save the configuration data.

#### • Configuration on C300-3.

1. Configure the loopback interface.

```
ZXAN(config)#interface loopback1
ZXAN(config-loopback1)#ip address 3.3.3.3 255.255.255
ZXAN(config-loopback1)#exit
```

2. Configure the VLAN of the uplink interface.

```
ZXAN(config)#interface gei_1/21/2
ZXAN(config-if)#switchport vlan 11 tag
ZXAN(config-if)#exit
```

3. Configure the IP address of the VLAN interface.

```
ZXAN(config)#interface vlan 11
ZXAN(config-if-vlan11)#ip address 11.1.1.2 255.255.255.0
```

#### 4. Enable the MPLS on the VLAN interface.

```
ZXAN(config-if-vlan11)#mpls ip
ZXAN(config-if-vlan11)#exit
```

#### 5. Configure the routing protocol.

```
ZXAN(config)#router ospf 1
ZXAN(config-router)#network 3.3.3.3 0.0.0.0 area 0.0.0.0
ZXAN(config-router)#network 11.1.1.0 0.0.0.255 area 0.0.0.0
ZXAN(config-router)#exit
```

#### 6. Enable the global MPLS function.

```
ZXAN(config)#vlan-reserve 4090 vpn
ZXAN(config)#ip mpls-forwarding enable
ZXAN(config)#mpls ldp router-id loopback1
ZXAN(config)#mpls ip
```

#### 7. Configure the LDP target session.

ZXAN(config)#mpls ldp target-session 1.1.1.1

#### 8. Configure the VC.

ZXAN(config)#pw landl000pw
ZXAN(config-pw)#mode dynamic pwe3 fec128
ZXAN(config-pw)#pwtype ethernet
ZXAN(config-pw)#peer 1.1.1.1 router-id 1.1.1.1 vcid 1000
ZXAN(config-pw)#exit

#### 9. Configure the VLL.

ZXAN(config)#vll zte-vpws
ZXAN(config-vll)#service-type ethernet
ZXAN(config-vll)#mpls xconnect pw land1000pw
ZXAN(config-vll)#exit

#### 10. Configure the class map.

ZXAN(config)#class-map classmap1000
ZXAN(config-cmap)#match svlan-id 1000
ZXAN(config-cmap)#exit

#### 11. Configure the CIP.

```
ZXAN(config)#cip 1
ZXAN(config-cip1)#service-type ethernet class-map classmap1000
ZXAN(config-cip1)#xconnect zte-vpws
ZXAN(config-cip1)#exit
```

12. Save the configuration data.

## Result

The two ONUs can ping each other successfully.

# **16.4 PWE3 Configuration**

# 16.4.1 Configuring the Basic PWE3 Service

In the basic PWE3 application, the PEs transparently transmit the services of CEs through the PWs.

## **Background Information**

The IETF working group develops PWE3, an architecture for service providers to emulate the native services over PSNs.

The native service may be ATM, FR, Ethernet, HDLC, TDM, or SONET/SDH, while the PSN may be MPLS, IP (either IPv4 or IPv6), or L2TPv3.

As shown in Figure 16-17, PEs transparently transmit native services of CEs.

## Figure 16-17 PWE3 Network Reference Model

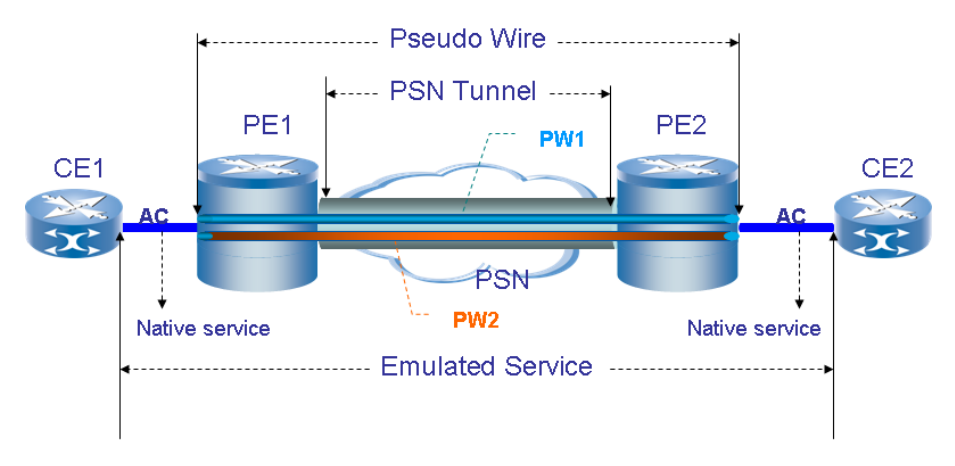

## **Networking Diagram**

Figure 16-18 shows the networking diagram of the basic PWE3 service.

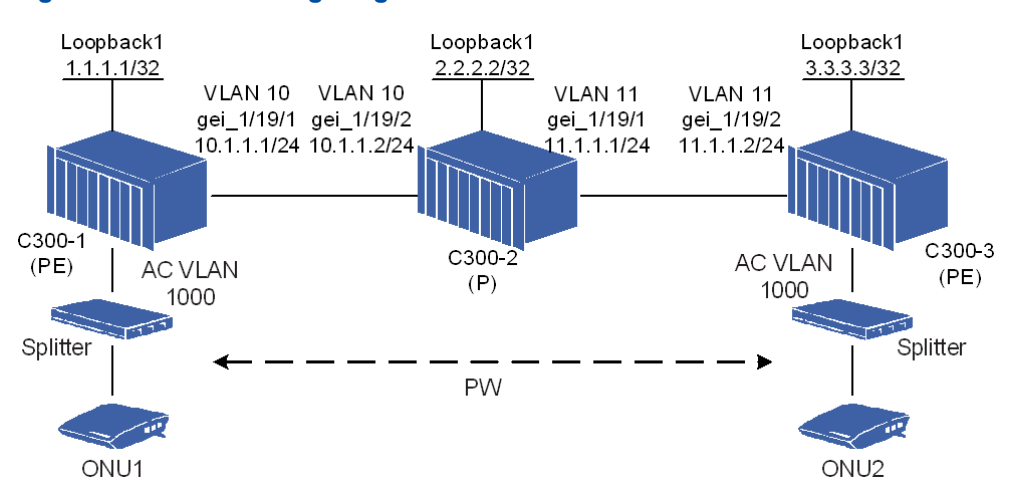

#### Figure 16-18 Networking Diagram of Basic PWE3 Service

Three ZXA10 C300s are in the same OSPF area. ONU1 and ONU2 access the two PEs (ZXA10 C300s) through the AC VLAN. The two ONUs communicate with each other through the PWs based on the LDP sessions.

## **Configuration Data**

Table 16-9 lists the configuration data of the basic PWE3 service.

| Item   |                    | Data                                                                                                    |
|--------|--------------------|----------------------------------------------------------------------------------------------------|
| C300-1 | Loopback interface | <ul> <li>ID: 1</li> <li>IP address: 1.1.1.1/32</li> </ul>                                                                                                    |
|        | L3 interface       | <ul> <li>VLAN ID: 10</li> <li>Interface: gei_1/21/1</li> <li>IP address: 10.1.1.1/24</li> </ul>                                                                  |
|        | Reserved VPN VLAN  | VLAN ID: 4090                                                                                                    |
|        | PW                 | <ul> <li>Name: 3and1000pw</li> <li>Mode: dynamic pwe3</li> <li>Type: ethernet</li> <li>Peer: 3.3.3.3</li> <li>Router ID: 3.3.3.3</li> <li>VC ID: 1000</li> </ul> |
|        | VLL                | <ul> <li>Name: pwe3-vll</li> <li>Type: ethernet</li> <li>PW: 3and1000pw</li> </ul>                                                                               |
|        | Class map          | <ul><li>Name: classmap1000</li><li>SVLAN ID: 1000</li></ul>                                                                                                    |
|        | CIP                | <ul> <li>Index: 1</li> <li>Service type: ethernet class-map</li> <li>Class map: classmap1000</li> </ul>                                                          |

| Item   |                    | Data                                                                                                    |  |
|--------|--------------------|----------------------------------------------------------------------------------------------------|--|
| C300-2 | Loopback interface | <ul> <li>ID: 1</li> <li>IP address: 2.2.2.2/32</li> </ul>                                                                                                    |  |
|        | L3 interface 1     | <ul> <li>VLAN ID: 11</li> <li>Interface: gei_1/21/1</li> <li>IP address: 11.1.1.1/24</li> </ul>                                                                  |  |
|        | L3 interface 2     | <ul> <li>VLAN ID: 10</li> <li>Interface: gei_1/21/2</li> <li>IP address: 10.1.1.2/24</li> </ul>                                                                  |  |
|        | Reserved VPN VLAN  | VLAN ID: 4090                                                                                                    |  |
| C300-3 | Loopback interface | <ul><li>ID: 1</li><li>IP address: 3.3.3.3/32</li></ul>                                                                                                    |  |
|        | L3 interface       | <ul> <li>VLAN ID: 11</li> <li>Interface: gei_1/21/2</li> <li>IP address: 11.1.1.2/24</li> </ul>                                                                  |  |
|        | Reserved VPN VLAN  | VLAN ID: 4090                                                                                                    |  |
|        | PW                 | <ul> <li>Name: 1and1000pw</li> <li>Mode: dynamic pwe3</li> <li>Type: ethernet</li> <li>Peer: 1.1.1.1</li> <li>Router ID: 1.1.1.1</li> <li>VC ID: 1000</li> </ul> |  |
|        | VLL                | <ul> <li>Name: pwe3-vll</li> <li>Type: ethernet</li> <li>PW: 1and1000pw</li> </ul>                                                                               |  |
|        | Class map          | <ul><li>Name: classmap1000</li><li>SVLAN ID: 1000</li></ul>                                                                                                    |  |
|        | CIP                | <ul> <li>Index: 1</li> <li>Service type: ethernet class-map</li> <li>Class map: classmap1000</li> </ul>                                                          |  |

NOTE

Note:

A class map defines the policy of class mapping.

A CIP is a logical interface that correlates to an L2VPN service instance, that is, an AC. The data on a CIP is a certain service flow, which is specified by a class map, from a UNI.

## **Configuration Flow**

Figure 16-19 shows the configuration flowchart of the basic PWE3 service.

#### Figure 16-19 Configuration Flowchart of PW Redundancy

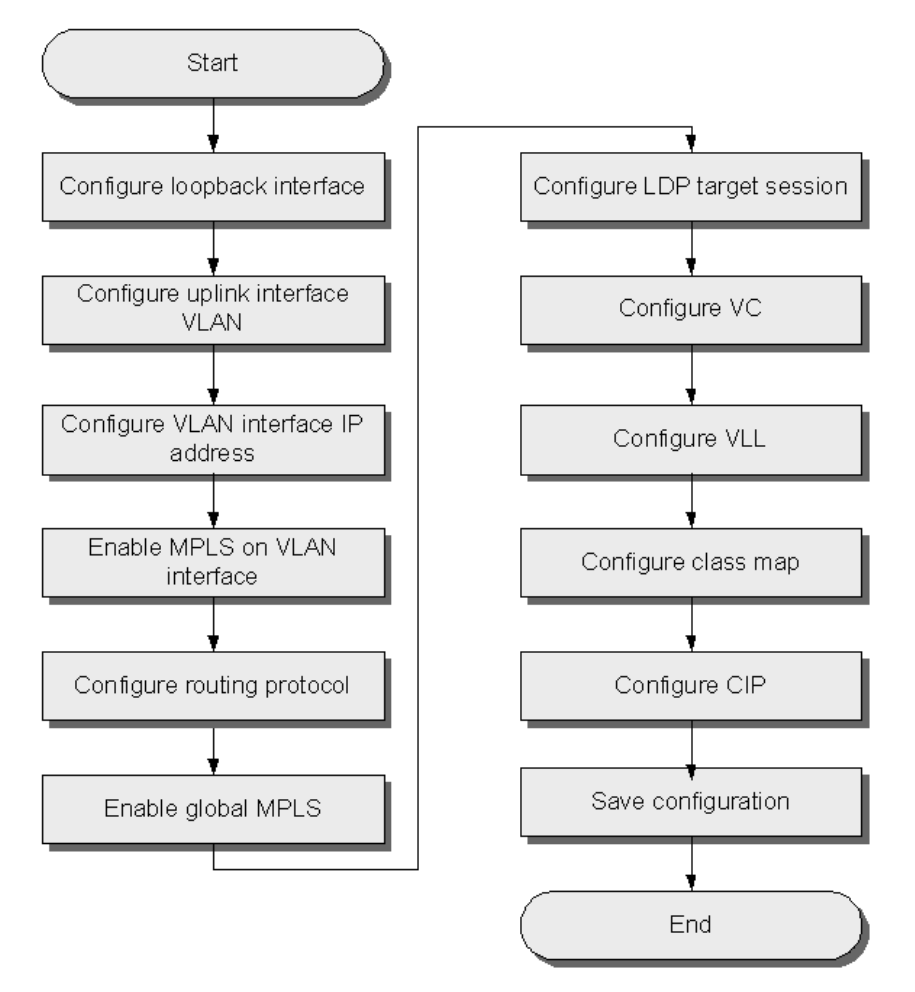

## Steps

- Configuration on C300-1.
  - 1. Configure the loopback interface.

```
ZXAN(config)#interface loopback1
ZXAN(config-loopback1)#ip address 1.1.1.1 255.255.255
ZXAN(config-loopback1)#exit
```

2. Configure the VLAN of the uplink interfaces.

```
ZXAN(config)#interface gei_1/21/1
ZXAN(config-if)#switchport vlan 10 tag
ZXAN(config-if)#exit
```

3. Configure the IP address of the VLAN interface.

```
ZXAN(config)#interface vlan 10
ZXAN(config-if-vlan10)#ip address 10.1.1.1 255.255.255.0
```

#### 4. Enable the MPLS on the VLAN interface.

ZXAN(config-if-vlan10)#mpls ip ZXAN(config-if-vlan10)#exit

#### 5. Configure the routing protocol.

```
ZXAN(config)#router ospf 1
ZXAN(config-router)#network 1.1.1.1 0.0.0.0 area 0.0.0.0
ZXAN(config-router)#network 10.1.1.0 0.0.0.255 area 0.0.0.0
ZXAN(config-router)#exit
```

#### 6. Enable the global MPLS function.

ZXAN(config)#vlan-reserve 4090 vpn ZXAN(config)#ip mpls-forwarding enable ZXAN(config)#mpls ldp router-id loopback1 ZXAN(config)#mpls ip

#### 7. Configure the LDP target session.

ZXAN(config)#mpls ldp target-session 3.3.3.3

#### 8. Configure the VC.

ZXAN(config)#pw 3and1000pw ZXAN(config-pw)#mode dynamic pwe3 fec128 ZXAN(config-pw)#pwtype ethernet ZXAN(config-pw)#peer 3.3.3.3 router-id 3.3.3.3 vcid 1000 ZXAN(config-pw)#exit

#### 9. Configure the VLL.

ZXAN(config)#vll pwe3-vll
ZXAN(config-vll)#service-type ethernet
ZXAN(config-vll)#mpls xconnect pw 3and1000pw
ZXAN(config-vll)#exit

#### 10. Configure the class map.

ZXAN(config)#class-map classmap1000 ZXAN(config-cmap)#match svlan-id 1000 ZXAN(config-cmap)#exit

#### 11. Configure the CIP.

ZXAN(config)#cip 1
ZXAN(config-cip1)#service-type ethernet class-map classmap1000
ZXAN(config-cip1)#xconnect pwe3-vll
ZXAN(config-cip1)#exit

#### 12. Save the configuration data.

## • Configuration on C300-2.

1. Configure the loopback interface.

```
ZXAN(config)#interface loopback1
```

ZXAN(config-loopback1) #ip address 2.2.2.2 255.255.255.255

ZXAN(config-loopback1)#exit

#### 2. Configure the VLAN of the uplink interfaces.

```
ZXAN(config)#interface gei_1/21/1
ZXAN(config-if)#switchport vlan 11 tag
ZXAN(config-if)#exit
ZXAN(config)#interface gei_1/21/2
ZXAN(config-if)#switchport vlan 10 tag
ZXAN(config-if)#exit
```

#### 3. Configure the IP address of the VLAN interfaces.

```
ZXAN(config)#interface vlan 10
ZXAN(config-if-vlan10)#ip address 10.1.1.2 255.255.255.0
ZXAN(config-if-vlan10)#exit
ZXAN(config)#interface vlan 11
ZXAN(config-if-vlan11)#ip address 11.1.1.1 255.255.255.0
ZXAN(config-if-vlan11)#exit
```

#### 4. Enable the MPLS on the VLAN interfaces.

```
ZXAN(config)#interface vlan 10
ZXAN(config-if-vlan10)#mpls ip
ZXAN(config-if-vlan10)#exit
ZXAN(config)#interface vlan 11
ZXAN(config-if-vlan11)#mpls ip
ZXAN(config-if-vlan11)#exit
```

#### 5. Configure the routing protocol.

```
ZXAN(config)#router ospf 1
ZXAN(config-router)#network 2.2.2.2 0.0.0.0 area 0.0.0.0
ZXAN(config-router)#network 10.1.1.0 0.0.0.255 area 0.0.0.0
ZXAN(config-router)#network 11.1.1.0 0.0.0.255 area 0.0.0.0
ZXAN(config-router)#exit
```

#### 6. Enable the global MPLS function.

```
ZXAN(config)#vlan-reserve 4090 vpn
ZXAN(config)#ip mpls-forwarding enable
ZXAN(config)#mpls ldp router-id loopback1
ZXAN(config)#mpls ip
```

#### 7. Save the configuration data.

#### • Configuration on C300-3.

1. Configure the loopback interface.

ZXAN(config)#interface loopback1 ZXAN(config-loopback1)#ip address 3.3.3.3 255.255.255 ZXAN(config-loopback1)#exit

#### 2. Configure the VLAN of the uplink interfaces.

XAN(config)#interface gei\_1/21/2

ZXAN(config-if)#switchport vlan 11 tag ZXAN(config-if)#exit

3. Configure the IP address of the VLAN interface.

ZXAN(config)#interface vlan 11
ZXAN(config-if-vlan11)#ip address 11.1.1.2 255.255.255.0

#### 4. Enable the MPLS on the VLAN interface.

ZXAN(config-if-vlan11)#mpls ip ZXAN(config-if-vlan11)#exit

#### 5. Configure the routing protocol.

ZXAN(config)#router ospf 1
ZXAN(config-router)#network 3.3.3.3 0.0.0.0 area 0.0.0.0
ZXAN(config-router)#network 11.1.1.0 0.0.0.255 area 0.0.0.0
ZXAN(config-router)#exit

#### 6. Enable the global MPLS function.

ZXAN(config)#vlan-reserve 4090 vpn
ZXAN(config)#ip mpls-forwarding enable
ZXAN(config)#mpls ldp router-id loopback1
ZXAN(config)#mpls ip

#### 7. Configure the LDP target session.

ZXAN(config)#mpls ldp target-session 1.1.1.1

#### 8. Configure the VC.

ZXAN(config)#pw landl000pw
ZXAN(config-pw)#mode dynamic pwe3 fec128
ZXAN(config-pw)#pwtype ethernet
ZXAN(config-pw)#peer 1.1.1.1 router-id 1.1.1.1 vcid 1000
ZXAN(config-pw)#exit

#### 9. Configure the VLL.

ZXAN(config)#vll pwe3-vll
ZXAN(config-vll)#service-type ethernet
ZXAN(config-vll)#mpls xconnect pw land1000pw
ZXAN(config-vll)#exit

#### 10. Configure the class map.

ZXAN(config)#class-map classmap1000
ZXAN(config-cmap)#match svlan-id 1000
ZXAN(config-cmap)#exit

#### 11. Configure the CIP.

```
ZXAN(config)#cip 1
ZXAN(config-cip1)#service-type ethernet class-map classmap1000
ZXAN(config-cip1)#xconnect pwe3-vll
ZXAN(config-cip1)#exit
```
12. Save the configuration data.

## Result

The two ONUs can ping each other successfully.

# 16.4.2 Configuring Multi-Segment PWs

Multi-segment PWs, which consist of static PWs and dynamic PWs, enhance the flexibility and feasibility of PWE3 networking.

## **Networking Diagram**

Figure 16-20 shows the networking diagram of the multi-segment PWs.

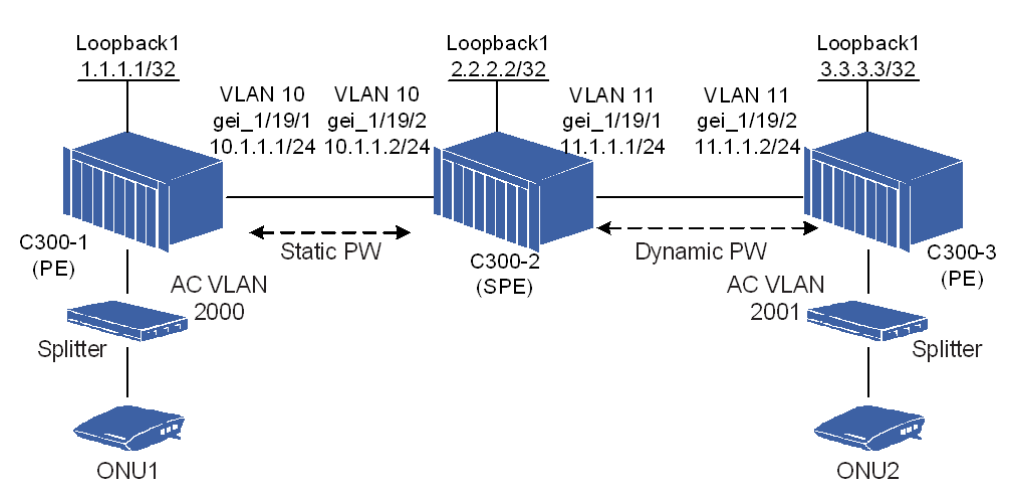

## Figure 16-20 Networking Diagram of Multi-Segment PWs

ONU1 and ONU2 access the two PEs (ZXA10 C300s) through the AC VLAN. Both ZXA10 C300s are connected to an MPLS network. The two ONUs communicate with each other through the multi-segment PWs between two ZXA10 C300s and the switching PE (SPE).

## **Configuration Data**

Table 16-10 lists the configuration data of the multi-segment PWs.

## Table 16-10 Configuration Data of Multi-Segment PWs

| Item   |                    | Data                      |
|--------|--------------------|---------------------------|
| C300-1 | Loopback interface | • ID: 1                   |
|        |                    | • IP address: 1.1.1.1/32  |
|        | L3 interface       | • VLAN ID: 10             |
|        |                    | • Interface: gei_1/21/1   |
|        |                    | • IP address: 10.1.1.1/24 |
|        | Reserved VPN VLAN  | VLAN ID: 4090             |

| Item   |                    | Data                                                                                                    |
|--------|--------------------|----------------------------------------------------------------------------------------------------|
|        | PW                 | <ul> <li>Name: 2and2000pw</li> <li>Mode: static</li> <li>Type: ethernet</li> <li>Peer: 2.2.2.2</li> <li>Router ID: 2.2.2.2</li> <li>VC ID: 2000</li> <li>Local label: 1042431</li> <li>Remote label: 1042432</li> </ul> |
|        | VLL                | <ul> <li>Name: mspw-vll</li> <li>Type: ethernet</li> <li>PW: 2and2000pw</li> </ul>                                                                                                    |
|        | Class map          | <ul><li>Name: classmap2000</li><li>SVLAN ID: 2000</li></ul>                                                                                                    |
|        | CIP                | <ul> <li>Index: 1</li> <li>Service type: ethernet class-map</li> <li>Class map: classmap2000</li> </ul>                                                                                                    |
| C300-2 | Loopback interface | <ul> <li>ID: 1</li> <li>IP address: 2.2.2.2/32</li> </ul>                                                                                                    |
|        | L3 interface 1     | <ul> <li>VLAN ID: 11</li> <li>Interface: gei_1/21/1</li> <li>IP address: 11.1.1.1/24</li> </ul>                                                                                                    |
|        | L3 interface 2     | <ul> <li>VLAN ID: 10</li> <li>Interface: gei_1/21/2</li> <li>IP address: 10.1.1.2/24</li> </ul>                                                                                                    |
|        | Reserved VPN VLAN  | VLAN ID: 4090                                                                                                    |
|        | PW 1               | <ul> <li>Name: 1and2000pw</li> <li>Mode: static</li> <li>Type: ethernet</li> <li>Peer: 1.1.1.1</li> <li>Router ID: 1.1.1.1</li> <li>VC ID: 2000</li> <li>Local label: 1042432</li> <li>Remote label: 1042431</li> </ul> |
|        | PW 2               | <ul> <li>Name: 3and2001pw</li> <li>Mode: dynamic pwe3</li> <li>Type: ethernet</li> <li>Peer: 3.3.3.3</li> <li>Router ID: 3.3.3.3</li> <li>VC ID: 2001</li> </ul>                                                        |

| ltem   |                    | Data                                                                                                    |
|--------|--------------------|----------------------------------------------------------------------------------------------------|
|        | Multi-segment PW   | <ul> <li>Name: zte-mspw</li> <li>PW 1: 1and2000pw</li> <li>PW 2: 3and2001pw</li> </ul>                                                                           |
| C300-3 | Loopback interface | <ul><li>ID: 1</li><li>IP address: 3.3.3/32</li></ul>                                                                                                    |
|        | L3 interface       | <ul> <li>VLAN ID: 11</li> <li>Interface: gei_1/21/2</li> <li>IP address: 11.1.1.2/24</li> </ul>                                                                  |
|        | Reserved VPN VLAN  | VLAN ID: 4090                                                                                                    |
|        | PW                 | <ul> <li>Name: 2and2001pw</li> <li>Mode: dynamic pwe3</li> <li>Type: ethernet</li> <li>Peer: 2.2.2.2</li> <li>Router ID: 2.2.2.2</li> <li>VC ID: 2001</li> </ul> |
|        | VLL                | <ul> <li>Name: mspw-vll</li> <li>Type: ethernet</li> <li>PW: 2and2001pw</li> </ul>                                                                               |
|        | Class map          | <ul><li>Name: classmap2001</li><li>SVLAN ID: 2001</li></ul>                                                                                                    |
|        | CIP                | <ul> <li>Index: 1</li> <li>Service type: ethernet class-map</li> <li>Class map: classmap2001</li> </ul>                                                          |

NOTE Note:

A class map defines the policy of class mapping.

A CIP is a logical interface that correlates to an L2VPN service instance, that is, an AC. The data on a CIP is a certain service flow, which is specified by a class map, from a UNI.

## **Configuration Flow**

Figure 16-21 shows the configuration flowchart of the multi-segment PWs.

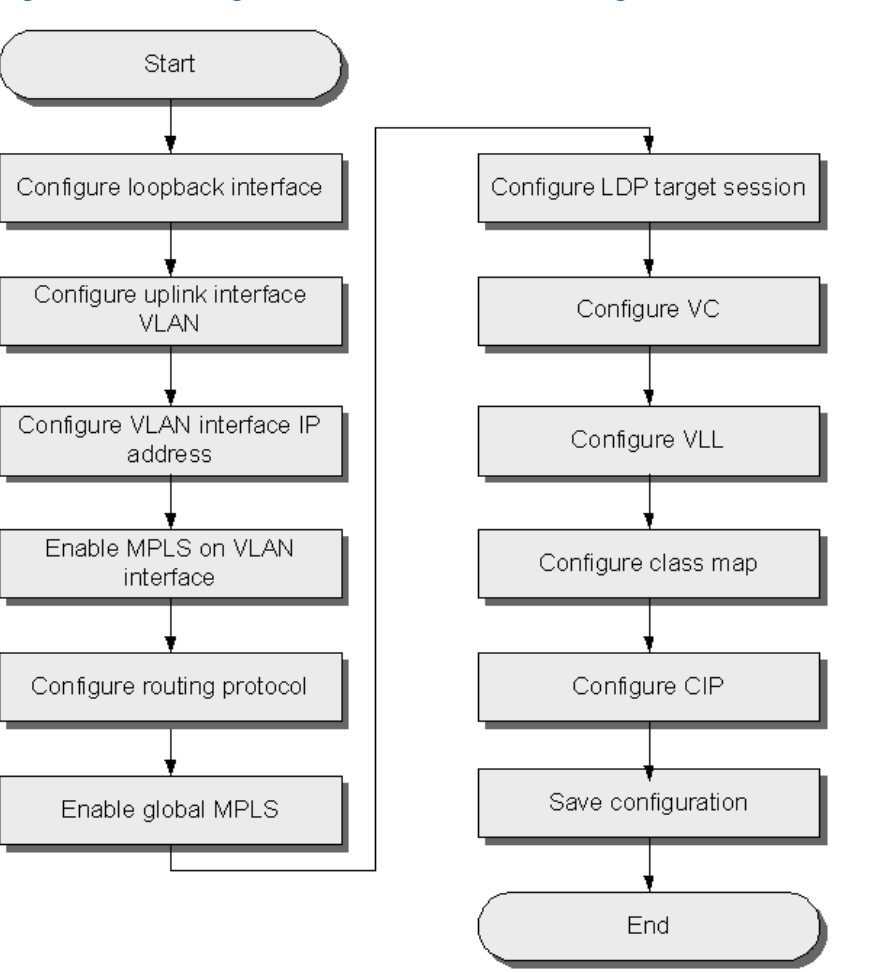

#### Figure 16-21 Configuration Flowchart of Multi-Segment PWs

## Steps

- Configuration on C300-1.
  - 1. Configure the loopback interface.

ZXAN(config)#interface loopback1
ZXAN(config-loopback1)#ip address 1.1.1.1 255.255.255.255
ZXAN(config-loopback1)#exit

2. Configure the VLAN of the uplink interface.

```
ZXAN(config)#interface gei_1/21/1
ZXAN(config-if)#switchport vlan 10 tag
ZXAN(config-if)#exit
```

## 3. Configure the IP address of the VLAN interface.

ZXAN(config)#interface vlan 10 ZXAN(config-if-vlan10)#ip address 10.1.1.1 255.255.255.0

## 4. Enable the MPLS on the VLAN interface.

```
ZXAN(config-if-vlan10)#mpls ip
ZXAN(config-if-vlan10)#exit
```

#### 5. Configure the routing protocol.

```
ZXAN(config)#router ospf 1
ZXAN(config-router)#network 1.1.1.1 0.0.0.0 area 0.0.0.0
ZXAN(config-router)#network 10.1.1.0 0.0.0.255 area 0.0.0.0
ZXAN(config-router)#exit
```

#### 6. Enable the global MPLS function.

ZXAN(config)#vlan-reserve 4090 vpn ZXAN(config)#ip mpls-forwarding enable ZXAN(config)#mpls ldp router-id loopback1 ZXAN(config)#mpls ip

#### 7. Configure the LDP target session.

ZXAN(config)#mpls ldp target-session 2.2.2.2

## 8. Configure the VC.

ZXAN(config)#pw 2and2000pw
ZXAN(config-pw)#mode static fec128
ZXAN(config-pw)#pwtype ethernet
ZXAN(config-pw)#peer 2.2.2.2 router-id 2.2.2.2 vcid 2000 local-label 1042431
remote-label 1042432
ZXAN(config-pw)#exit

#### 9. Configure the VLL.

ZXAN(config)#vll mspw-vll
ZXAN(config-vll)#service-type ethernet
ZXAN(config-vll)#mpls xconnect pw 2and2000pw
ZXAN(config-vll)#exit

#### 10. Configure the class map.

ZXAN(config)#class-map classmap2000
ZXAN(config-cmap)#match svlan-id 2000
ZXAN(config-cmap)#exit

#### 11. Configure the CIP.

```
ZXAN(config)#cip 1
ZXAN(config-cip1)#service-type ethernet class-map classmap2000
ZXAN(config-cip1)#xconnect mspw-vll
ZXAN(config-cip1)#exit
```

#### 12. Save the configuration data.

ZXAN(config)#exit ZXAN#write Building configuration... .....[OK]

#### Configuration on C300-2.

1. Configure the loopback interface.

```
ZXAN(config)#interface loopback1
ZXAN(config-loopback1)#ip address 2.2.2.2 255.255.255
ZXAN(config-loopback1)#exit
```

#### 2. Configure the VLAN of the uplink interfaces.

```
ZXAN(config)#interface gei_1/21/1
ZXAN(config-if)#switchport vlan 11 tag
ZXAN(config-if)#exit
ZXAN(config)#interface gei_1/21/2
ZXAN(config-if)#switchport vlan 10 tag
ZXAN(config-if)#exit
```

## 3. Configure the IP address of the VLAN interface.

```
ZXAN(config)#interface vlan 10
ZXAN(config-if-vlan10)#ip address 10.1.1.2 255.255.255.0
ZXAN(config-if-vlan10)#exit
ZXAN(config)#interface vlan 11
ZXAN(config-if-vlan11)#ip address 11.1.1.1 255.255.255.0
ZXAN(config-if-vlan11)#exit
```

#### 4. Enable the MPLS on the VLAN interfaces.

```
ZXAN(config)#interface vlan 10
ZXAN(config-if-vlan10)#mpls ip
ZXAN(config-if-vlan10)#exit
ZXAN(config)#interface vlan 11
ZXAN(config-if-vlan11)#mpls ip
ZXAN(config-if-vlan11)#exit
```

#### 5. Configure the routing protocol.

ZXAN(config)#router ospf 1
ZXAN(config-router)#network 2.2.2.2 0.0.0.0 area 0.0.0.0
ZXAN(config-router)#network 10.1.1.0 0.0.0.255 area 0.0.0.0
ZXAN(config-router)#network 11.1.1.0 0.0.0.255 area 0.0.0.0
ZXAN(config-router)#exit

#### 6. Enable the global MPLS function.

ZXAN(config)#vlan-reserve 4090 vpn
ZXAN(config)#ip mpls-forwarding enable
ZXAN(config)#mpls ldp router-id loopback1
ZXAN(config)#mpls ip

Configure the LDP target sessions.

ZXAN(config)#mpls ldp target-session 1.1.1.1 ZXAN(config)#mpls ldp target-session 3.3.3.3

#### 8. Configure the VCs.

ZXAN(config)#pw land2000pw
ZXAN(config-pw)#mode static fec128

```
ZXAN (config-pw) #pwtype ethernet
ZXAN (config-pw) #peer 1.1.1.1 router-id 1.1.1.1 vcid 2000 local-label 1042432
remote-label 1042431
ZXAN (config-pw) #exit
ZXAN (config) #pw 3and2001pw
ZXAN (config-pw) #mode dynamic pwe3 fec128
ZXAN (config-pw) #pwtype ethernet
ZXAN (config-pw) #pwtype ethernet
ZXAN (config-pw) #peer 3.3.3.3 router-id 3.3.3.3 vcid 2001
ZXAN (config-pw) #exit
```

#### 9. Configure the multi-segment PW.

ZXAN(config)#mspw zte-mspw ZXAN(config-mspw)#mpls xconnect pw land2000pw ZXAN(config-mspw)#mpls xconnect pw 3and2001pw ZXAN(config-mspw)#exit

## 10. Save the configuration data.

ZXAN(config)#exit ZXAN#write Building configuration... .....[OK]

#### Configuration on C300-3.

1. Configure the loopback interface.

```
ZXAN(config)#interface loopback1
ZXAN(config-loopback1)#ip address 3.3.3.3 255.255.255
ZXAN(config-loopback1)#exit
```

#### 2. Configure the VLAN of the uplink interfaces.

XAN(config)#interface gei\_1/21/2
ZXAN(config-if)#switchport vlan 11 tag
ZXAN(config-if)#exit

#### 3. Configure the IP address of the VLAN interface.

ZXAN(config)#interface vlan 11
ZXAN(config-if-vlan11)#ip address 11.1.1.2 255.255.255.0

#### 4. Enable the MPLS on the VLAN interface.

ZXAN(config-if-vlan11)#mpls ip ZXAN(config-if-vlan11)#exit

#### 5. Configure the routing protocol.

ZXAN(config)#router ospf 1
ZXAN(config-router)#network 3.3.3.3 0.0.0.0 area 0.0.0.0
ZXAN(config-router)#network 11.1.1.0 0.0.0.255 area 0.0.0.0
ZXAN(config-router)#exit

#### 6. Enable the global MPLS function.

ZXAN(config)#vlan-reserve 4090 vpn

ZXAN(config)#ip mpls-forwarding enable ZXAN(config)#mpls ldp router-id loopback1 ZXAN(config)#mpls ip

#### 7. Configure the LDP target session.

ZXAN(config)#mpls ldp target-session 2.2.2.2

## 8. Configure the VC.

ZXAN(config) #pw 2and2001pw ZXAN(config-pw) #mode dynamic pwe3 fec128 ZXAN(config-pw) #pwtype ethernet ZXAN(config-pw) #peer 2.2.2.2 router-id 2.2.2.2 vcid 2001 ZXAN(config-pw) #exit

## 9. Configure the VLL.

ZXAN(config)#vll mspw-vll
ZXAN(config-vll)#service-type ethernet
ZXAN(config-vll)#mpls xconnect pw 2and2001pw
ZXAN(config-vll)#exit

#### 10. Configure the class map.

```
ZXAN(config)#class-map classmap2001
ZXAN(config-cmap)#match svlan-id 2001
ZXAN(config-cmap)#exit
```

#### 11. Configure the CIP.

```
ZXAN(config)#cip 1
ZXAN(config-cip1)#service-type ethernet class-map classmap2001
ZXAN(config-cip1)#xconnect mspw-vll
ZXAN(config-cip1)#exit
```

#### 12. Save the configuration data.

ZXAN(config)#exit ZXAN#write Building configuration... ......[OK]

## Result

The two ONUs can ping each other successfully.

# 16.4.3 Configuring the TDM Relay Service

Though the PWE3 emulation, the TDM service can be carried over MPLS network.

## **Networking Diagram**

Figure 16-22 shows the networking diagram of the TDM relay service.

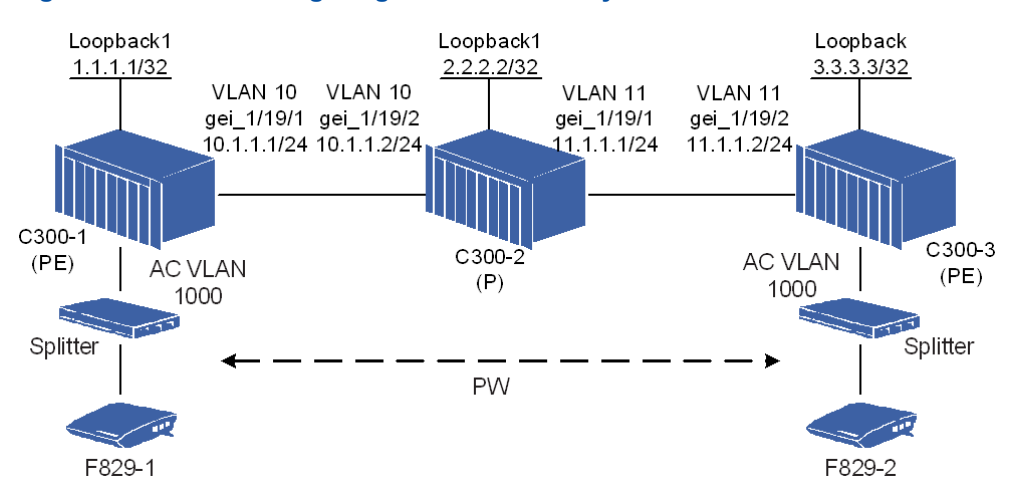

#### Figure 16-22 Networking Diagram of TDM Relay Service

Two ZXA10 C300s and a router are in the same OSPF area. Two ZXA10 F829s access the two PEs (ZXA10 C300s) through the AC VLAN. The TDM services on the two ONUs are transported over the PW.

## **Configuration Data**

Table 16-11 lists the configuration data of the TDM relay service.

| Item   |                    | Data                                                                                                    |
|--------|--------------------|----------------------------------------------------------------------------------------------------|
| C300-1 | Loopback interface | <ul> <li>ID: 1</li> <li>IP address: 1.1.1.1/32</li> </ul>                                                                                                  |
|        | L3 interface       | <ul> <li>VLAN ID: 10</li> <li>Interface: gei_1/21/1</li> <li>IP address: 10.1.1.1/24</li> </ul>                                                            |
|        | Reserved VPN VLAN  | VLAN ID: 4090                                                                                                    |
|        | PW class           | <ul><li>Name: 3and1000pw</li><li>Control-word: preferred</li></ul>                                                                                         |
|        | ΡW                 | <ul> <li>Name: 3and1000pw</li> <li>Mode: dynamic pwe3</li> <li>Type: e1</li> <li>Peer: 3.3.3.3</li> <li>Router ID: 3.3.3.3</li> <li>VC ID: 1000</li> </ul> |
|        | VLL                | <ul> <li>Name: tdm-vll</li> <li>Type: tdm</li> <li>PW: 3and1000pw</li> </ul>                                                                               |
|        | CIP                | <ul> <li>Index: 1</li> <li>PSN local label: 1046016</li> <li>PSN remote label: 6016</li> </ul>                                                             |
|        | 16-69              |                                                                                                    |

SJ-20130520164529-007|2013-06-30 (R1.0)

| Item   |                    | Data                                                                                                    |
|--------|--------------------|----------------------------------------------------------------------------------------------------|
|        |                    | <ul> <li>PW local label: 1046015</li> <li>PW remote label: 6015</li> <li>Destination MAC address: 0015.eb72.0004</li> <li>VLAN ID: 1000</li> </ul>                                                                                                    |
|        | MAC address        | 0015.eb72.0002                                                                                                    |
|        | RTD slot number    | 15                                                                                                    |
| F829–1 | CES MAC address    | 0015.eb72.0004                                                                                                    |
|        | TDM profile        | <ul> <li>Name: f829</li> <li>Packet reorder: enable</li> <li>RTP header: enable</li> <li>Timestamp mode: differential</li> <li>Queue size: 6</li> </ul>                                                                                                    |
|        | TDM service        | <ul> <li>Type: e1Satop</li> <li>Clock source: adaptive</li> <li>Primary clock port: 1</li> <li>Secondary clock port: 2</li> <li>Slot: 0/2</li> </ul>                                                                                                    |
|        | PW TDM properties  | <ul> <li>Name: pw_0/2/1</li> <li>TDM interface: tdm_0/2/1</li> <li>Number of trunk frames per packet: 1</li> <li>Time slots: 1–12</li> <li>TDM profile: f829</li> </ul>                                                                                                    |
|        | PW PSN properties  | <ul> <li>Type: mpls-staticdouble</li> <li>Inbound transport label: 0x1780</li> <li>Outbound transport label:0xff600</li> <li>Inbound interworking label: 0x177f</li> <li>Outbound interworking label: 0xff5ff</li> <li>Destination MAC address: 0015.eb72.0002</li> <li>VLAN ID: 1000</li> <li>Priority: 7</li> </ul> |
| C300-2 | Loopback interface | <ul> <li>ID: 1</li> <li>IP address: 2.2.2.2/32</li> </ul>                                                                                                    |
|        | L3 interface 1     | <ul> <li>VLAN ID: 11</li> <li>Interface: gei_1/21/1</li> <li>IP address: 11.1.1.1/24</li> </ul>                                                                                                    |
|        | L3 interface 2     | <ul> <li>VLAN ID: 10</li> <li>Interface: gei_1/21/2</li> <li>IP address: 10.1.1.2/24</li> </ul>                                                                                                    |
|        | Reserved VPN VLAN  | VLAN ID: 4090                                                                                                    |

| ltem   |                    | Data                                                                                                    |
|--------|--------------------|----------------------------------------------------------------------------------------------------|
| C300-3 | Loopback interface | <ul><li>ID: 1</li><li>IP address: 3.3.3/32</li></ul>                                                                                                    |
|        | L3 interface       | <ul> <li>VLAN ID: 11</li> <li>Interface: gei_1/21/2</li> <li>IP address: 11.1.1.2/24</li> </ul>                                                                                                    |
|        | Reserved VPN VLAN  | VLAN ID: 4090                                                                                                    |
|        | PW class           | <ul><li>Name: 1and1000pw</li><li>Control-word: preferred</li></ul>                                                                                                    |
|        | PW name            | <ul> <li>Name: 1and1000pw</li> <li>Mode: dynamic pwe3</li> <li>Type: e1</li> <li>Peer: 1.1.1.1</li> <li>Router ID: 1.1.1.1</li> <li>VC ID: 1000</li> </ul>                                                                             |
|        | VLL                | <ul> <li>Name: tdm-vll</li> <li>Type: tdm</li> <li>PW: 1and1000pw</li> </ul>                                                                                                    |
|        | CIP                | <ul> <li>Index: 1</li> <li>PSN local label: 1047016</li> <li>PSN remote label: 7016</li> <li>PW local label: 1047015</li> <li>PW remote label: 7015</li> <li>Destination MAC address: 0015.eb72.0005</li> <li>VLAN ID: 1000</li> </ul> |
|        | MAC address        | 0015.eb72.0003                                                                                                    |
|        | RTD slot number    | 15                                                                                                    |
| F829–2 | CES MAC address    | 0015.eb72.0005                                                                                                    |
|        | TDM profile        | <ul> <li>Name: f829</li> <li>Packet reorder: enable</li> <li>RTP header: enable</li> <li>Timestamp mode: differential</li> <li>Queue size: 6</li> </ul>                                                                                |
|        | TDM service        | <ul> <li>Type: e1Satop</li> <li>Clock source: adaptive</li> <li>Primary clock port: 1</li> <li>Secondary clock port: 2</li> <li>Slot: 0/2</li> </ul>                                                                                   |
|        | PW TDM properties  | <ul> <li>Name: pw_0/2/1</li> <li>TDM interface: tdm_0/2/1</li> </ul>                                                                                                    |

| ltem |                   | Data                                                                                                    |
|------|-------------------|----------------------------------------------------------------------------------------------------|
|      |                   | <ul> <li>Number of trunk frames per packet: 1</li> <li>Time slots: 1–12</li> <li>TDM profile: f829</li> </ul>                                                                                                    |
|      | PW PSN properties | <ul> <li>Type: mpls-staticdouble</li> <li>Inbound transport label: 0x1b68</li> <li>Outbound transport label:0xff9e8</li> <li>Inbound interworking label: 0x1b67</li> <li>Outbound interworking label: 0xff9e7</li> <li>Destination MAC address: 0015.eb72.0003</li> <li>VLAN ID: 1000</li> <li>Priority: 7</li> </ul> |

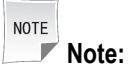

A class map defines the policy of class mapping.

A CIP is a logical interface that correlates to an L2VPN service instance, that is, an AC. The data on a CIP is a certain service flow, which is specified by a class map, from a UNI.

## **Configuration Flow**

Figure 16-23 shows the configuration flowchart of the TDM relay service.

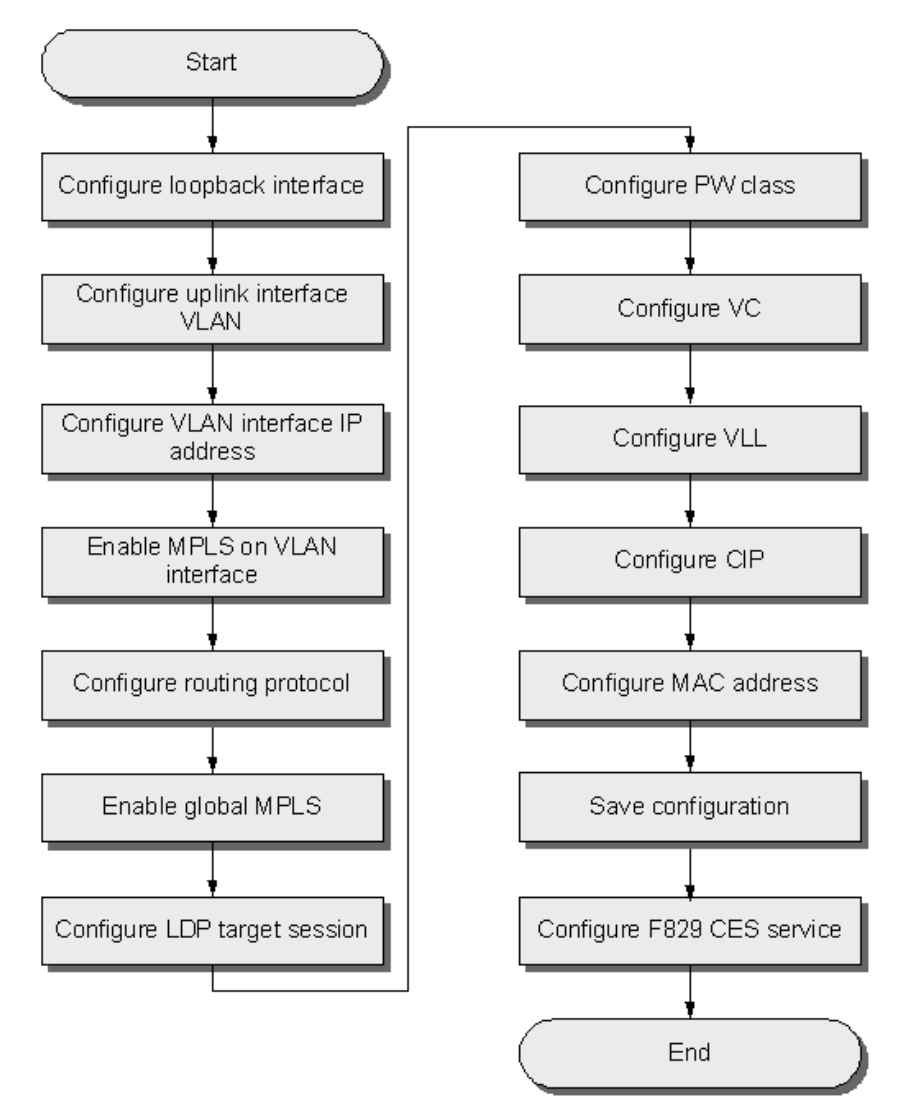

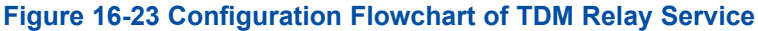

## Steps

- Configuration on C300-1.
  - 1. Configure the loopback interface.

```
ZXAN(config)#interface loopback1
ZXAN(config-loopback1)#ip address 1.1.1.1 255.255.255
ZXAN(config-loopback1)#exit
```

2. Configure the VLAN of the uplink interface.

```
ZXAN(config)#interface gei_1/21/1
ZXAN(config-if)#switchport vlan 10 tag
ZXAN(config-if)#exit
```

3. Configure the IP address of the VLAN interface.

```
ZXAN(config)#interface vlan 10
ZXAN(config-if)#ip address 10.1.1.1 255.255.255.0
```

#### 4. Enable the MPLS on the VLAN interface.

ZXAN(config-if)#mpls ip ZXAN(config-if)#exit

#### 5. Configure the routing protocol.

```
ZXAN(config)#router ospf 1
ZXAN(config-router)#network 1.1.1.1 0.0.0.0 area 0.0.0.0
ZXAN(config-router)#network 10.1.1.0 0.0.0.255 area 0.0.0.0
ZXAN(config-router)#exit
```

#### 6. Enable the global MPLS function.

ZXAN(config)#vlan-reserve 4090 vpn ZXAN(config)#ip mpls-forwarding enable ZXAN(config)#mpls ldp router-id loopback1 ZXAN(config)#mpls ip

#### 7. Configure the LDP target session.

ZXAN(config)#mpls ldp target-session 3.3.3.3

#### 8. Configure the PW class.

ZXAN(config)#pw-class 3and1000pw
ZXAN(config-pw-class)#control-word preferred
ZXAN(config-pw-class)#exit

#### 9. Configure the VC.

ZXAN(config)#pw 3and1000pw
ZXAN(config-pw)#mode dynamic pwe3 fec128
ZXAN(config-pw)#pwtype e1
ZXAN(config-pw)#apply pw-class 3and1000pw
ZXAN(config-pw)#peer 3.3.3.3 router-id 3.3.3.3 vcid 1000
ZXAN(config-pw)#exit

#### 10. Configure the VLL.

ZXAN(config)#vll tdm-vll ZXAN(config-vll)#service-type tdm ZXAN(config-vll)#mpls xconnect pw 3and1000pw ZXAN(config-vll)#exit

#### 11. Configure the CIP.

```
ZXAN(config)#cip 1
ZXAN(config-cip1)#service-type tdm-relay mpls 1046016 6016 1046015 6015 0015.eb72.
0004 1000
ZXAN(config-cip1)#xconnect tdm-vll
ZXAN(config-cip1)#exit
```

#### 12. Configure the MAC address.

ZXAN(config)#mac 0015.eb72.0002 15

#### 13. Save the configuration data.

## ZTE中兴

## • Configuration on F829–1.

#### 1. Configure the CES MAC address.

ZXAN(config)#ces ZXAN(config-ces)# mac-add 0015.eb72.0004

## 2. Configure the TDM profile.

ZXAN(config-ces)# tdm-profile f829 reorder en rtpHder en jtrBfr 4000 TSMode dif 6

## 3. Configure the TDM service.

ZXAN(config-ces)# tdm-service type elsatop clock-source adaptive primary-clock
1 secondary-clock 3 0/2

## 4. Configure the PW.

ZXAN(config-ces)# pw pw\_0/2/1
ZXAN(config-ces-pw)# tdm-relation tdm\_0/2/1 frame 1 channellist 1-12 tdm-profile
-name f829
ZXAN(config-ces-pw)# psn mpls-staticdouble 0x1780 0xff600 0x177f 0xff5ff dst-mac
0015.eb72.0002 vlan 1000 priority 7

## 5. Save the configuration data.

ZXAN(config-ces-pw)# end ZXAN# write

## • Configuration on C300-2.

## 1. Configure the loopback interface.

```
ZXAN(config)#interface loopback1
ZXAN(config-loopback1)#ip address 2.2.2.2 255.255.255
ZXAN(config-loopback1)#exit
```

#### 2. Configure the VLAN of the uplink interfaces.

```
ZXAN(config)#interface gei_1/21/1
ZXAN(config-if)#switchport vlan 11 tag
ZXAN(config-if)#exit
ZXAN(config)#interface gei_1/21/2
ZXAN(config-if)#switchport vlan 10 tag
ZXAN(config-if)#exit
```

## 3. Configure the IP address of the VLAN interface.

```
ZXAN(config)#interface vlan 10
ZXAN(config-if-vlan10)#ip address 10.1.1.2 255.255.255.0
ZXAN(config-if-vlan10)#exit
ZXAN(config)#interface vlan 11
ZXAN(config-if-vlan11)#ip address 11.1.1.1 255.255.255.0
ZXAN(config-if-vlan11)#exit
```

#### 4. Enable the MPLS on the VLAN interfaces.

```
ZXAN(config)#interface vlan 10
ZXAN(config-if-vlan10)#mpls ip
```

```
ZXAN(config-if-vlan10)#exit
ZXAN(config)#interface vlan 11
ZXAN(config-if-vlan11)#mpls ip
ZXAN(config-if-vlan11)#exit
```

#### 5. Configure the routing protocol.

```
ZXAN(config) #router ospf 1
ZXAN(config-router) #network 2.2.2.2 0.0.0.0 area 0.0.0.0
ZXAN(config-router) #network 10.1.1.0 0.0.0.255 area 0.0.0.0
ZXAN(config-router) #network 11.1.1.0 0.0.0.255 area 0.0.0.0
ZXAN(config-router) #exit
```

#### 6. Enable the global MPLS function.

```
ZXAN(config)#vlan-reserve 4090 vpn
ZXAN(config)#ip mpls-forwarding enable
ZXAN(config)#mpls ldp router-id loopback1
ZXAN(config)#mpls ip
```

7. Save the configuration data.

#### Configuration on C300-3.

1. Configure the loopback interface.

```
ZXAN(config)#interface loopback1
ZXAN(config-loopback1)#ip address 3.3.3.3 255.255.255
ZXAN(config-loopback1)#exit
```

#### 2. Configure the VLAN of the uplink interface.

```
ZXAN(config)#interface gei_1/21/1
ZXAN(config-if)#switchport vlan 11 tag
ZXAN(config-if)#exit
```

#### 3. Configure the IP address of the VLAN interface.

ZXAN(config)#interface vlan 11
ZXAN(config-if)#ip address 10.1.1.1 255.255.255.0

#### 4. Enable the MPLS on the VLAN interface.

ZXAN(config-if)#mpls ip ZXAN(config-if)#exit

#### 5. Configure the routing protocol.

```
ZXAN(config)#router ospf 1
ZXAN(config-router)#network 3.3.3.3 0.0.0.0 area 0.0.0.0
ZXAN(config-router)#network 10.1.1.0 0.0.0.255 area 0.0.0.0
ZXAN(config-router)#exit
```

#### 6. Enable the global MPLS function.

ZXAN(config)#vlan-reserve 4090 vpn ZXAN(config)#ip mpls-forwarding enable ZXAN(config)#mpls ldp router-id loopback1 ZXAN(config)#mpls ip

#### 7. Configure the LDP target session.

ZXAN(config)#mpls ldp target-session 1.1.1.1

#### 8. Configure the PW class.

ZXAN(config)#pw-class land1000pw
ZXAN(config-pw-class)#control-word preferred
ZXAN(config-pw-class)#exit

#### 9. Configure the VC.

ZXAN(config)#pw land1000pw
ZXAN(config-pw)#mode dynamic pwe3 fec128
ZXAN(config-pw)#pwtype e1
ZXAN(config-pw)#apply pw-class land1000pw
ZXAN(config-pw)#peer 1.1.1.1 router-id 1.1.1.1 vcid 1000
ZXAN(config-pw)#exit

#### 10. Configure the VLL.

ZXAN(config)#vll tdm-vll ZXAN(config-vll)#service-type tdm ZXAN(config-vll)#mpls xconnect pw land1000pw ZXAN(config-vll)#exit

#### 11. Configure the CIP.

```
ZXAN(config)#cip 1
ZXAN(config-cip1)#service-type tdm-relay mpls 1047016 7016 1047015 7015 0015.eb72.
0005 1000
ZXAN(config-cip1)#xconnect tdm-vll
ZXAN(config-cip1)#exit
```

#### 12. Configure the MAC address.

ZXAN(config)#mac 0015.eb72.0003 15

#### 13. Save the configuration data.

#### Configuration on F829–2.

#### 1. Configure the CES MAC address.

ZXAN(config)#ces
ZXAN(config-ces)# mac-add 0015.eb72.0005

#### 2. Configure the TDM profile.

ZXAN(config-ces)# tdm-profile f829 reorder en rtpHder en jtrBfr 4000 TSMode dif 6

#### 3. Configure the TDM service.

```
ZXAN(config-ces)# tdm-service type elsatop clock-source adaptive primary-clock
1 secondary-clock 3 0/2
```

#### 4. Configure the PW.

```
ZXAN(config-ces)# pw pw_0/2/1
ZXAN(config-ces-pw)# tdm-relation tdm_0/2/1 frame 1 channellist 1-12 tdm-profile
-name f829
```

```
ZXAN(config-ces-pw)# psn mpls-staticdouble 0x1b68 0xff9e8 0x1b67 0xff9e7 dst-mac
0015.eb72.0003 vlan 1000 priority 7
```

5. Save the configuration data.

```
ZXAN(config-ces-pw)# end
ZXAN# write
```

## Result

The TDM relay service is successfully configured on both C300s and F829s.

# **16.5 PW Redundancy Configuration**

# 16.5.1 Configuring the VPLS Redundancy

VPLS redundancy enhances the stability and reliability of MPLS network.

## **Networking Diagram**

Figure 16-24 shows the networking diagram of the VPLS redundancy.

## Figure 16-24 Networking Diagram of VPLS Redundancy

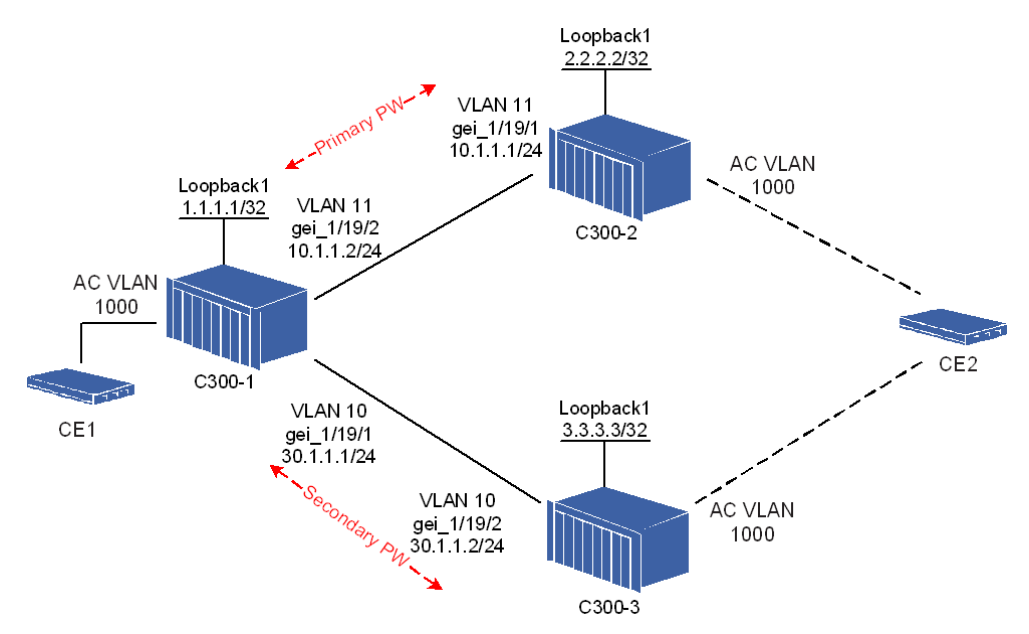

The PW redundancy group works in either 1:1 or 1+1 mode.

- In 1:1 mode, only the active PW forwards the user traffic.
- In 1+1 mode, both PWs forward the user traffic.

The network supports the OSPF and LDP protocols.

## **Configuration Data**

Table 16-12 lists the configuration data of the VPLS redundancy.

| Item   |                       | Data                                                                                                    |
|--------|-----------------------|----------------------------------------------------------------------------------------------------|
| C300-1 | Loopback interface    | <ul> <li>ID: 1</li> <li>IP address: 1.1.1.1/32</li> </ul>                                                                                |
|        | L3 interface 1        | <ul> <li>VLAN ID: 10</li> <li>Interface: gei_1/21/1</li> <li>IP address: 30.1.1.1/24</li> </ul>                                          |
|        | L3 interface 2        | <ul> <li>VLAN ID: 11</li> <li>Interface: gei_1/21/2</li> <li>IP address: 10.1.1.2/24</li> </ul>                                          |
|        | Reserved VPN VLAN     | VLAN ID: 4090                                                                                                    |
|        | PW 1                  | <ul> <li>Name: 2and1000pw</li> <li>Mode: dynamic pwe3</li> <li>Peer: 2.2.2.2</li> <li>Router ID: 2.2.2.2</li> <li>VC ID: 1000</li> </ul> |
|        | PW 2                  | <ul> <li>Name: 3and1000pw</li> <li>Mode: dynamic pwe3</li> <li>Peer: 3.3.3.3</li> <li>Router ID: 3.3.3.3</li> <li>VC ID: 1000</li> </ul> |
|        | PW redundancy group   | <ul> <li>Name: 2and3vcid1000</li> <li>Primary PW: 2and1000pw</li> <li>Secondary PW: 3and1000pw</li> </ul>                                |
|        | VFI                   | <ul><li>Name: redundancy-vfi</li><li>PW: 2and1000pw</li></ul>                                                                            |
|        | Class map             | <ul><li>Name: classmap1000</li><li>SVLAN ID: 1000</li></ul>                                                                              |
|        | CIP                   | <ul> <li>Index: 1</li> <li>Service type: ethernet class-map</li> <li>Class map: classmap1000</li> </ul>                                  |
| C300-2 | Loopback interface ID | <ul> <li>ID: 1</li> <li>IP address: 2.2.2.2/32</li> </ul>                                                                                |
|        | L3 interface          | <ul> <li>VLAN ID: 11</li> <li>Interface: gei_1/21/1</li> <li>IP address: 10.1.1.1/24</li> </ul>                                          |
|        | Reserved VPN VLAN     | VLAN ID: 4090                                                                                                    |
|        | PW                    | <ul> <li>Name: 1and1000pw</li> <li>Mode: dynamic pwe3</li> <li>Peer: 1.1.1.1</li> </ul>                                                  |

Table 16-12 Configuration Data of VPLS Redundancy

| ltem   |                     | Data                                                                                                    |
|--------|---------------------|----------------------------------------------------------------------------------------------------|
|        |                     | <ul><li>Router ID: 1.1.1.1</li><li>VC ID: 1000</li></ul>                                                                                 |
|        | PW redundancy group | <ul><li>Name: 2and3vcid1000</li><li>PW: 1and1000pw</li></ul>                                                                             |
|        | VFI                 | <ul><li>Name: redundancy-vfi</li><li>PW: 1and1000pw</li></ul>                                                                            |
|        | Class map           | <ul><li>Name: classmap1000</li><li>SVLAN ID: 1000</li></ul>                                                                              |
|        | CIP                 | <ul> <li>Index: 1</li> <li>Service type: ethernet class-map</li> <li>Class map: classmap1000</li> </ul>                                  |
| C300-3 | Loopback interface  | <ul><li>ID: 1</li><li>IP address: 3.3.3.3/32</li></ul>                                                                                   |
|        | L3 interface 2      | <ul> <li>VLAN ID: 10</li> <li>Interface: gei_1/21/2</li> <li>IP address: 30.1.1.2/24</li> </ul>                                          |
|        | Reserved VPN VLAN   | VLAN ID: 4090                                                                                                    |
|        | PW                  | <ul> <li>Name: 1and1000pw</li> <li>Mode: dynamic pwe3</li> <li>Peer: 1.1.1.1</li> <li>Router ID: 1.1.1.1</li> <li>VC ID: 1000</li> </ul> |
|        | PW redundancy group | <ul><li>Name: 2and3vcid1000</li><li>PW: 1and1000pw</li></ul>                                                                             |
|        | VFI                 | <ul><li>Name: redundancy-vfi</li><li>PW: 1and1000pw</li></ul>                                                                            |
|        | Class map           | <ul><li>Name: classmap1000</li><li>SVLAN ID: 1000</li></ul>                                                                              |
|        | CIP                 | <ul> <li>Index: 1</li> <li>Service type: ethernet class-map</li> <li>Class map: classmap1000</li> </ul>                                  |

NOTE Note:

A class map defines the policy of class mapping.

A CIP is a logical interface that correlates to an L2VPN service instance, that is, an AC. The data on a CIP is a certain service flow, which is specified by a class map, from a UNI.

## **Configuration Flow**

Figure 16-25 shows the configuration flowchart of the VPLS redundancy.

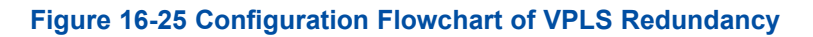

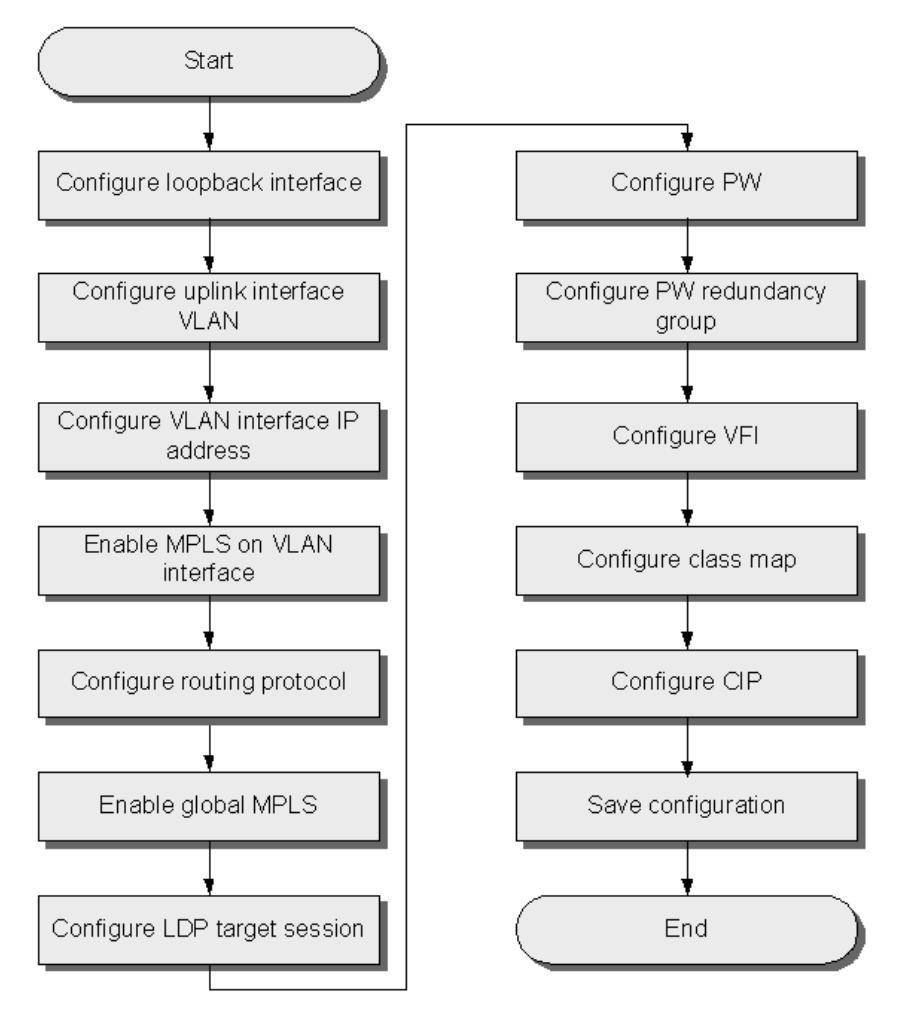

## Steps

- Configuration on C300-1.
  - 1. Configure the loopback interface.

```
ZXAN(config)#interface loopback1
ZXAN(config-loopback1)#ip address 1.1.1.1 255.255.255
ZXAN(config-loopback1)#exit
```

2. Configure the VLAN of the uplink interfaces.

```
ZXAN(config)#interface gei_1/21/1
ZXAN(config-if)#switchport vlan 10 tag
ZXAN(config-if)#exit
ZXAN(config)#interface gei_1/21/2
ZXAN(config-if)#switchport vlan 11 tag
ZXAN(config-if)#exit
```

#### 3. Configure the IP address of the VLAN interfaces.

```
ZXAN(config)#interface vlan 10
ZXAN(config-if-vlan10)#ip address 30.1.1.1 255.255.255.0
ZXAN(config-if-vlan10)#exit
ZXAN(config)#interface vlan 11
ZXAN(config-if-vlan11)#ip address 10.1.1.2 255.255.255.0
ZXAN(config-if-vlan11)#exit
```

#### 4. Enable the MPLS on the VLAN interfaces.

```
ZXAN(config)#interface vlan 10
ZXAN(config-if-vlan10)#mpls ip
ZXAN(config-if-vlan10)#exit
ZXAN(config)#interface vlan 11
ZXAN(config-if-vlan11)#mpls ip
ZXAN(config-if-vlan11)#exit
```

#### 5. Configure the routing protocol.

```
ZXAN(config) #router ospf 1
ZXAN(config-router) #network 1.1.1.1 0.0.0.0 area 0.0.0.0
ZXAN(config-router) #network 30.1.1.0 0.0.0.255 area 0.0.0.0
ZXAN(config-router) #network 10.1.1.0 0.0.0.255 area 0.0.0.0
ZXAN(config-router) #exit
```

#### 6. Enable the global MPLS function.

ZXAN(config)#vlan-reserve 4090 vpn ZXAN(config)#ip mpls-forwarding enable ZXAN(config)#mpls ldp router-id loopback1 ZXAN(config)#mpls ip

#### 7. Configure the LDP target session.

ZXAN(config)#mpls ldp target-session 2.2.2.2 ZXAN(config)#mpls ldp target-session 3.3.3.3

#### 8. Configure the PWs.

ZXAN (config) #pw 2and1000pw ZXAN (config-pw) #mode dynamic pwe3 fec128 ZXAN (config-pw) #pwtype ethernet ZXAN (config-pw) #peer 2.2.2.2 router-id 2.2.2.2 vcid 1000 ZXAN (config-pw) #exit ZXAN (config) #pw 3and1000pw ZXAN (config-pw) #mode dynamic pwe3 fec128 ZXAN (config-pw) #pwtype ethernet ZXAN (config-pw) #pwtype ethernet ZXAN (config-pw) #peer 3.3.3.3 router-id 3.3.3.3 vcid 1000 ZXAN (config-pw) #exit

#### 9. Configure the PW redundancy group.

→ Non-negotiation, revertive, 1:1 mode

ZXAN(config)#pw-redundancy-group 2and3vcid1000 ZXAN(config-pw-group)#negotiation disable ZXAN(config-pw-group)#protect-type lby1 ZXAN(config-pw-group)#protect hold-off 0 ZXAN(config-pw-group)#protect mode revertive wtr 1 ZXAN(config-pw-group)#pw 2and1000pw ZXAN(config-pw-group)#second-pw 3and1000pw ZXAN(config-pw-group)#exit

#### → Non-negotiation, non-revertive, 1+1 mode

ZXAN(config)#pw-redundancy-group 2and3vcid1000 ZXAN(config-pw-group)#negotiation disable ZXAN(config-pw-group)#protect-type 1plus1 2send2recv ZXAN(config-pw-group)#protect mode non-revertive ZXAN(config-pw-group)#pw 2and1000pw ZXAN(config-pw-group)#second-pw 3and1000pw ZXAN(config-pw-group)#exit

#### → Negotiation, master, non-revertive, 1:1 mode

ZXAN(config)#pw-redundancy-group 2and3vcid1000 ZXAN(config-pw-group)#negotiation enable master ZXAN(config-pw-group)#protect-type 1by1 ZXAN(config-pw-group)#protect mode non-revertive ZXAN(config-pw-group)#pw 2and1000pw ZXAN(config-pw-group)#second-pw 3and1000pw ZXAN(config-pw-group)#exit

#### 10. Configure the VFI.

ZXAN(config)#vfi redundancy-vfi ZXAN(config-vfi)#mpls xconnect pw 2and1000pw spoke ZXAN(config-vfi)#exit

#### 11. Configure the class map.

ZXAN(config)#class-map classmap1000 ZXAN(config-cmap)#match svlan-id 1000 ZXAN(config-cmap)#exit

#### 12. Configure the CIP.

ZXAN(config)#cip 1
ZXAN(config-cip1)#service-type ethernet class-map classmap1000
ZXAN(config-cip1)#xconnect redundancy-vfi
ZXAN(config-cip1)#exit

#### 13. Save the configuration data.

#### • Configuration on C300-2.

1. Configure the loopback interface.

ZXAN(config)#interface loopback1

ZXAN(config-loopback1) #ip address 2.2.2.2 255.255.255.255

ZXAN(config-loopback1)#exit

2. Configure the VLAN of the uplink interface.

```
ZXAN(config)#interface gei_1/21/1
ZXAN(config-if)#switchport vlan 11 tag
ZXAN(config-if)#exit
```

#### 3. Configure the IP address of the VLAN interface.

ZXAN(config)#interface vlan 11
ZXAN(config-if-vlan11)#ip address 10.1.1.1 255.255.255.0

#### 4. Enable the MPLS on the VLAN interface.

ZXAN(config-if-vlan11)#mpls ip ZXAN(config-if-vlan11)#exit

#### 5. Configure the routing protocol.

```
ZXAN(config)#router ospf 1
ZXAN(config-router)#network 2.2.2.2 0.0.0.0 area 0.0.0.0
ZXAN(config-router)#network 10.1.1.0 0.0.0.255 area 0.0.0.0
ZXAN(config-router)#exit
```

#### 6. Enable the global MPLS function.

ZXAN(config)#vlan-reserve 4090 vpn ZXAN(config)#ip mpls-forwarding enable ZXAN(config)#mpls ldp router-id loopback1 ZXAN(config)#mpls ip

#### 7. Configure the LDP target session.

ZXAN(config)#mpls ldp target-session 1.1.1.1

#### 8. Configure the PW.

ZXAN(config)#pw landl000pw
ZXAN(config-pw)#mode dynamic pwe3 fec128
ZXAN(config-pw)#pwtype ethernet
ZXAN(config-pw)#peer 1.1.1.1 router-id 1.1.1.1 vcid 1000
ZXAN(config-pw)#exit

#### 9. Configure the PW redundancy group.

- → Non-negotiation, revertive, 1:1 mode You may skip this step.
- → Non-negotiation, non-revertive, 1+1 mode
   You may skip this step.
- → Negotiation, slave, non-revertive, 1:1 mode

```
ZXAN(config)#pw-redundancy-group 2and3vcid1000
ZXAN(config-pw-group)#negotiation enable slave
ZXAN(config-pw-group)#protect-type 1by1
ZXAN(config-pw-group)#protect mode non-revertive
```

ZXAN(config-pw-group)#pw land1000pw ZXAN(config-pw-group)#exit

#### 10. Configure the VFI.

```
ZXAN(config)#vfi redundancy-vfi
ZXAN(config-vfi)#mpls xconnect pw land1000pw spoke
ZXAN(config-vfi)#exit
```

#### 11. Configure the class map.

ZXAN(config)#class-map classmap1000
ZXAN(config-cmap)#match svlan-id 1000
ZXAN(config-cmap)#exit

#### 12. Configure the CIP.

```
ZXAN(config)#cip 1
ZXAN(config-cip1)#service-type ethernet class-map classmap1000
ZXAN(config-cip1)#xconnect redundancy-vfi
ZXAN(config-cip1)#exit
```

#### 13. Save the configuration data.

#### Configuration on C300-3.

1. Configure the loopback interface.

ZXAN(config)#interface loopback1
ZXAN(config-loopback1)#ip address 3.3.3.3 255.255.255
ZXAN(config-loopback1)#exit

#### 2. Configure the VLAN of the uplink interface.

ZXAN(config)#interface gei\_1/21/2
ZXAN(config-if)#switchport vlan 10 tag
ZXAN(config-if)#exit

#### 3. Configure the IP address of the VLAN interfaces.

ZXAN(config)#interface vlan 10
ZXAN(config-if-vlan10)#ip address 30.1.1.2 255.255.255.0

#### 4. Enable the MPLS on the VLAN interfaces.

ZXAN(config-if-vlan10)#mpls ip ZXAN(config-if-vlan10)#exit

#### 5. Configure the routing protocol.

ZXAN(config) #router ospf 1
ZXAN(config-router) #network 3.3.3.3 0.0.0.0 area 0.0.0.0
ZXAN(config-router) #network 30.1.1.0 0.0.0.255 area 0.0.0.0
ZXAN(config-router) #exit

#### 6. Enable the global MPLS function.

ZXAN(config)#vlan-reserve 4090 vpn
ZXAN(config)#ip mpls-forwarding enable
ZXAN(config)#mpls ldp router-id loopback1

ZXAN(config)#mpls ip

#### 7. Configure the LDP target session.

ZXAN(config)#mpls ldp target-session 1.1.1.1

#### 8. Configure the PW.

```
ZXAN(config)#pw landl000pw
ZXAN(config-pw)#mode dynamic pwe3 fec128
ZXAN(config-pw)#pwtype ethernet
ZXAN(config-pw)#peer 1.1.1.1 router-id 1.1.1.1 vcid 1000
ZXAN(config-pw)#exit
```

#### 9. Configure the PW redundancy group.

- → Non-negotiation, revertive, 1:1 mode
   You may skip this step.
- $\rightarrow$  Non-negotiation, non-revertive, 1+1 mode

You may skip this step.

#### → Negotiation, slave, non-revertive, 1:1 mode

ZXAN(config)#pw-redundancy-group 2and3vcid1000 ZXAN(config-pw-group)#negotiation enable slave ZXAN(config-pw-group)#protect-type 1by1 ZXAN(config-pw-group)#protect mode non-revertive ZXAN(config-pw-group)#pw land1000pw ZXAN(config-pw-group)#exit

#### 10. Configure the VFI.

ZXAN(config)#vfi redundancy-vfi ZXAN(config-vfi)#mpls xconnect pw land1000pw spoke ZXAN(config-vfi)#exit

#### 11. Configure the class map.

ZXAN(config)#class-map classmap1000
ZXAN(config-cmap)#match svlan-id 1000
ZXAN(config-cmap)#exit

#### 12. Configure the CIP.

```
ZXAN(config)#cip 1
ZXAN(config-cip1)#service-type ethernet class-map classmap1000
ZXAN(config-cip1)#xconnect redundancy-vfi
ZXAN(config-cip1)#exit
```

#### 13. Save the configuration data.

## Result

When the primary PW is disabled, the secondary PW is activated, and the two CEs can ping each other successfully.

# **16.5.2 Configuring the VLL Resilience**

VLL resilience enhances the stability and reliability of MPLS network.

## **Networking Diagram**

Figure 16-26 shows the networking diagram of the VLL resilience.

### Figure 16-26 Networking Diagram of VLL Resilience

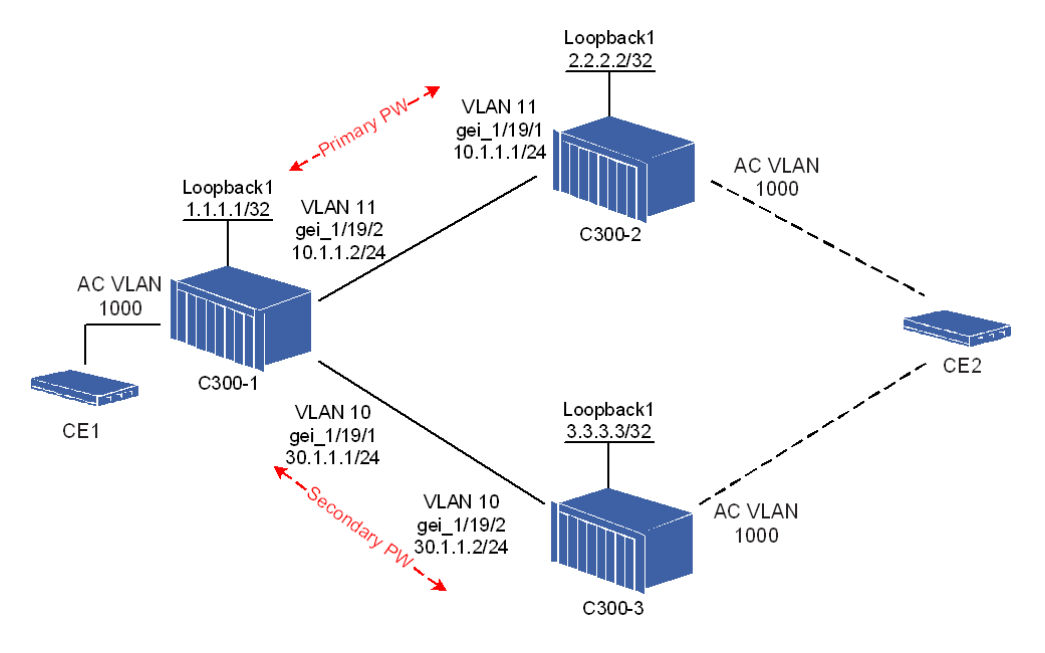

The PW redundancy group works in either 1:1 or 1+1 mode.

- In 1:1 mode, only the active PW forwards the user traffic.
- In 1+1 mode, both PWs forward the user traffic.

The network supports the OSPF and LDP protocols.

## **Configuration Data**

Table 16-13 lists the configuration data of the VLL resilience.

#### Table 16-13 Configuration Data of VLL Resilience

| ltem   |                    | Data                                                                                            |
|--------|--------------------|-------------------------------------------------------------------------------------------------|
| C300-1 | Loopback interface | <ul> <li>ID: 1</li> <li>IP address: 1.1.1.1/32</li> </ul>                                       |
|        | L3 interface 1     | <ul> <li>VLAN ID: 10</li> <li>Interface: gei_1/21/1</li> <li>IP address: 30.1.1.1/24</li> </ul> |
|        | L3 interface 2     | <ul> <li>VLAN ID: 11</li> <li>Interface: gei_1/21/2</li> <li>IP address: 10.1.1.2/24</li> </ul> |

| ltem   |                       | Data                                                                                                    |
|--------|-----------------------|----------------------------------------------------------------------------------------------------|
|        | Reserved VPN VLAN     | VLAN ID: 4090                                                                                                    |
|        | PW 1                  | <ul> <li>Name: 2and1000pw</li> <li>Mode: dynamic pwe3</li> <li>Type: ethernet</li> <li>Peer: 2.2.2.2</li> <li>Router ID: 2.2.2.2</li> <li>VC ID: 1000</li> </ul> |
|        | PW 2                  | <ul> <li>Name: 3and1000pw</li> <li>Mode: dynamic pwe3</li> <li>Type: ethernet</li> <li>Peer: 3.3.3.3</li> <li>Router ID: 3.3.3.3</li> <li>VC ID: 1000</li> </ul> |
|        | PW redundancy group   | <ul> <li>Name: 2and3vcid1000</li> <li>Primary PW: 2and1000pw</li> <li>Secondary PW: 3and1000pw</li> </ul>                                                        |
|        | VLL                   | <ul><li>Name: redundancy-vfi</li><li>PW: 2and1000pw</li></ul>                                                                                                    |
|        | Class map             | <ul> <li>Name: classmap1000</li> <li>SVLAN ID: 1000</li> </ul>                                                                                                   |
|        | CIP                   | <ul> <li>Index: 1</li> <li>Service type: ethernet class-map</li> <li>Class map: classmap1000</li> </ul>                                                          |
| C300-2 | Loopback interface ID | <ul> <li>ID: 1</li> <li>IP address: 2.2.2/32</li> </ul>                                                                                                    |
|        | L3 interface          | <ul> <li>VLAN ID: 11</li> <li>Interface: gei_1/21/1</li> <li>IP address: 10.1.1.1/24</li> </ul>                                                                  |
|        | Reserved VPN VLAN     | VLAN ID: 4090                                                                                                    |
|        | PW                    | <ul> <li>Name: 1and1000pw</li> <li>Mode: dynamic pwe3</li> <li>Type: ethernet</li> <li>Peer: 1.1.1.1</li> <li>Router ID: 1.1.1.1</li> <li>VC ID: 1000</li> </ul> |
|        | PW redundancy group   | <ul><li>Name: 2and3vcid1000</li><li>PW: 1and1000pw</li></ul>                                                                                                    |
|        | VLL                   | <ul><li>Name: redundancy-vll</li><li>PW: 1and1000pw</li></ul>                                                                                                    |

| Item   |                     | Data                                                                                                    |
|--------|---------------------|----------------------------------------------------------------------------------------------------|
|        | Class map           | <ul><li>Name: classmap1000</li><li>SVLAN ID: 1000</li></ul>                                                                                                    |
|        | CIP                 | <ul> <li>Index: 1</li> <li>Service type: ethernet class-map</li> <li>Class map: classmap1000</li> </ul>                                                          |
| C300-3 | Loopback interface  | <ul><li>ID: 1</li><li>IP address: 3.3.3.3/32</li></ul>                                                                                                    |
|        | L3 interface 2      | <ul> <li>VLAN ID: 10</li> <li>Interface: gei_1/21/2</li> <li>IP address: 30.1.1.2/24</li> </ul>                                                                  |
|        | Reserved VPN VLAN   | VLAN ID: 4090                                                                                                    |
|        | PW                  | <ul> <li>Name: 1and1000pw</li> <li>Mode: dynamic pwe3</li> <li>Type: ethernet</li> <li>Peer: 1.1.1.1</li> <li>Router ID: 1.1.1.1</li> <li>VC ID: 1000</li> </ul> |
|        | PW redundancy group | <ul><li>Name: 2and3vcid1000</li><li>PW: 1and1000pw</li></ul>                                                                                                    |
|        | VLL                 | <ul><li>Name: redundancy-vll</li><li>PW: 1and1000pw</li></ul>                                                                                                    |
|        | Class map           | <ul><li>Name: classmap1000</li><li>SVLAN ID: 1000</li></ul>                                                                                                    |
|        | CIP                 | <ul> <li>Index: 1</li> <li>Service type: ethernet class-map</li> <li>Class map: classmap1000</li> </ul>                                                          |

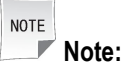

A class map defines the policy of class mapping.

A CIP is a logical interface that correlates to an L2VPN service instance, that is, an AC. The data on a CIP is a certain service flow, which is specified by a class map, from a UNI.

## **Configuration Flow**

Figure 16-27 shows the configuration flowchart of the VLL resilience.

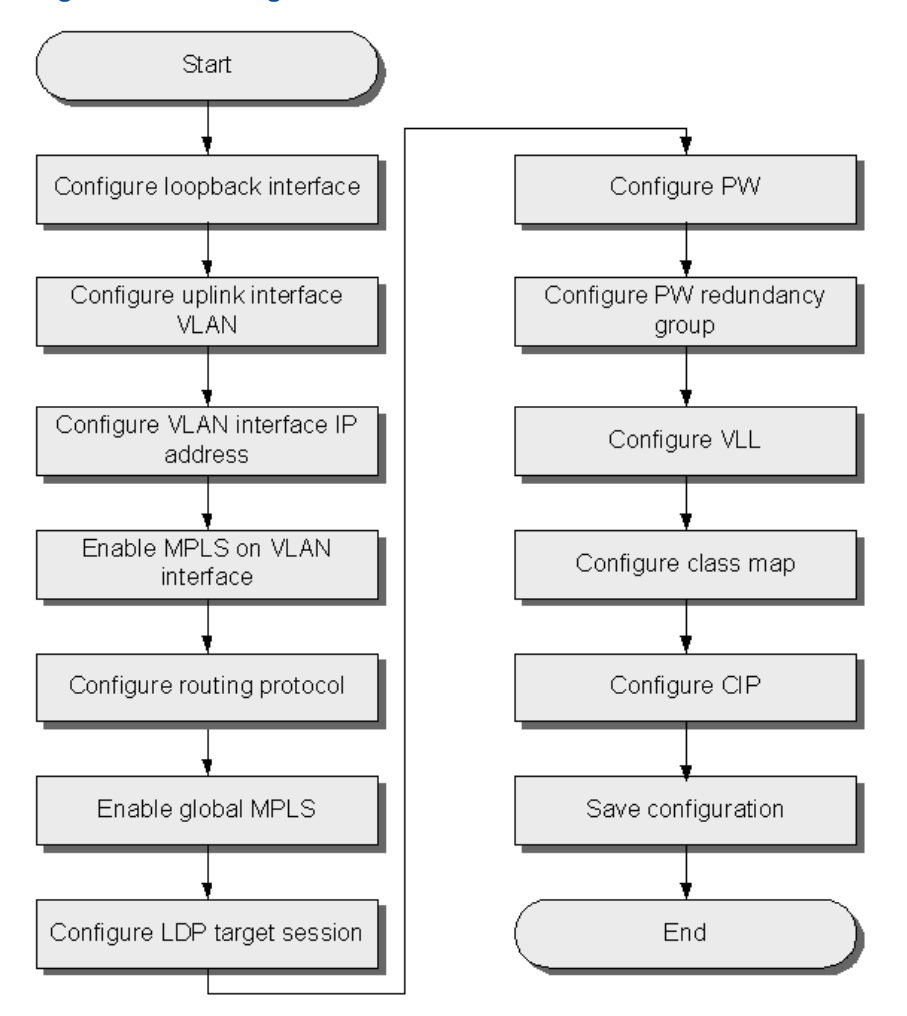

## Figure 16-27 Configuration Flowchart of VLL Resilience

## Steps

## • Configuration on C300-1.

#### 1. Configure the loopback interface.

ZXAN(config)#interface loopback1
ZXAN(config-loopback1)#ip address 1.1.1.1 255.255.255
ZXAN(config-loopback1)#exit

## 2. Configure the VLAN of the uplink interfaces.

```
ZXAN(config)#interface gei_1/21/1
ZXAN(config-if)#switchport vlan 10 tag
ZXAN(config-if)#exit
ZXAN(config)#interface gei_1/21/2
ZXAN(config-if)#switchport vlan 11 tag
ZXAN(config-if)#exit
```

## 3. Configure the IP address of the VLAN interfaces.

```
ZXAN(config)#interface vlan 10
ZXAN(config-if-vlan10)#ip address 30.1.1.1 255.255.255.0
```

```
ZXAN(config-if-vlan10)#exit
ZXAN(config)#interface vlan 11
ZXAN(config-if-vlan11)#ip address 10.1.1.2 255.255.255.0
ZXAN(config-if-vlan11)#exit
```

## 4. Enable the MPLS on the VLAN interfaces.

```
ZXAN(config)#interface vlan 10
ZXAN(config-if-vlan10)#mpls ip
ZXAN(config)#interface vlan 11
ZXAN(config-if-vlan11)#mpls ip
ZXAN(config-if-vlan11)#exit
```

#### 5. Configure the routing protocol.

```
ZXAN(config) #router ospf 1
ZXAN(config-router) #network 1.1.1.1 0.0.0.0 area 0.0.0.0
ZXAN(config-router) #network 30.1.1.0 0.0.0.255 area 0.0.0.0
ZXAN(config-router) #network 10.1.1.0 0.0.0.255 area 0.0.0.0
ZXAN(config-router) #exit
```

#### 6. Enable the global MPLS function.

ZXAN(config)#vlan-reserve 4090 vpn ZXAN(config)#ip mpls-forwarding enable ZXAN(config)#mpls ldp router-id loopback1 ZXAN(config)#mpls ip

#### 7. Configure the LDP target session.

ZXAN(config)#mpls ldp target-session 2.2.2.2 ZXAN(config)#mpls ldp target-session 3.3.3.3

#### 8. Configure the PWs.

ZXAN(config)#pw 2andl000pw ZXAN(config-pw)#mode dynamic pwe3 fec128 ZXAN(config-pw)#pwtype ethernet ZXAN(config-pw)#peer 2.2.2.2 router-id 2.2.2.2 vcid 1000 ZXAN(config-pw)#exit ZXAN(config)#pw 3andl000pw ZXAN(config-pw)#mode dynamic pwe3 fec128 ZXAN(config-pw)#pwtype ethernet ZXAN(config-pw)#pwtype ethernet ZXAN(config-pw)#peer 3.3.3.3 router-id 3.3.3.3 vcid 1000 ZXAN(config-pw)#exit

#### 9. Configure the PW redundancy group.

#### → Non-negotiation, revertive, 1:1 mode

ZXAN(config)#pw-redundancy-group 2and3vcid1000 ZXAN(config-pw-group)#negotiation disable ZXAN(config-pw-group)#protect-type lby1

ZXAN(config-pw-group)#protect hold-off 0
ZXAN(config-pw-group)#protect mode revertive wtr 1
ZXAN(config-pw-group)#pw 2and1000pw
ZXAN(config-pw-group)#second-pw 3and1000pw
ZXAN(config-pw-group)#exit

#### $\rightarrow$ Non-negotiation, non-revertive, 1+1 mode

ZXAN(config)#pw-redundancy-group 2and3vcid1000 ZXAN(config-pw-group)#negotiation disable ZXAN(config-pw-group)#protect-type 1plus1 2send2recv ZXAN(config-pw-group)#protect mode non-revertive ZXAN(config-pw-group)#pw 2and1000pw ZXAN(config-pw-group)#second-pw 3and1000pw ZXAN(config-pw-group)#exit

#### → Negotiation, master, non-revertive, 1:1 mode

ZXAN(config)#pw-redundancy-group 2and3vcid1000 ZXAN(config-pw-group)#negotiation enable master ZXAN(config-pw-group)#protect-type 1by1 ZXAN(config-pw-group)#protect mode non-revertive ZXAN(config-pw-group)#pw 2and1000pw ZXAN(config-pw-group)#second-pw 3and1000pw ZXAN(config-pw-group)#exit

#### 10. Configure the VLL.

ZXAN(config)#vll redundancy-vll
ZXAN(config-vll)#mpls xconnect pw 2and1000pw
ZXAN(config-vll)#exit

#### 11. Configure the class map.

ZXAN(config)#class-map classmap1000 ZXAN(config-cmap)#match svlan-id 1000 ZXAN(config-cmap)#exit

#### 12. Configure the CIP.

```
ZXAN(config)#cip 1
ZXAN(config-cipl)#service-type ethernet class-map classmap1000
ZXAN(config-cipl)#xconnect redundancy-vll
ZXAN(config-cipl)#oam-mapping enable ldp
ZXAN(config-cipl)#exit
```

#### 13. Save the configuration data.

#### Configuration on C300-2.

#### 1. Configure the loopback interface.

```
ZXAN(config)#interface loopback1
ZXAN(config-loopback1)#ip address 2.2.2.2 255.255.255
ZXAN(config-loopback1)#exit
```

#### 2. Configure the VLAN of the uplink interface.

```
ZXAN(config)#interface gei_1/21/1
ZXAN(config-if)#switchport vlan 11 tag
ZXAN(config-if)#exit
```

#### 3. Configure the IP address of the VLAN interface.

ZXAN(config)#interface vlan 11 ZXAN(config-if-vlan11)#ip address 10.1.1.1 255.255.255.0

#### 4. Enable the MPLS on the VLAN interface.

ZXAN(config-if-vlan11)#mpls ip ZXAN(config-if-vlan11)#exit

#### 5. Configure the routing protocol.

ZXAN(config)#router ospf 1
ZXAN(config-router)#network 2.2.2.2 0.0.0.0 area 0.0.0.0
ZXAN(config-router)#network 10.1.1.0 0.0.0.255 area 0.0.0.0
ZXAN(config-router)#exit

#### 6. Enable the global MPLS function.

ZXAN(config)#vlan-reserve 4090 vpn ZXAN(config)#ip mpls-forwarding enable ZXAN(config)#mpls ldp router-id loopback1 ZXAN(config)#mpls ip

#### 7. Configure the LDP target session.

ZXAN(config)#mpls ldp target-session 1.1.1.1

#### 8. Configure the PW.

ZXAN(config)#pw landl000pw
ZXAN(config-pw)#mode dynamic pwe3 fec128
ZXAN(config-pw)#pwtype ethernet
ZXAN(config-pw)#peer 1.1.1.1 router-id 1.1.1.1 vcid 1000
ZXAN(config-pw)#exit

#### 9. Configure the PW redundancy group.

- → Non-negotiation, revertive, 1:1 mode
   You may skip this step.
- → Non-negotiation, non-revertive, 1+1 mode You may skip this step.
- → Negotiation, slave, non-revertive, 1:1 mode

ZXAN(config)#pw-redundancy-group 2and3vcid1000 ZXAN(config-pw-group)#negotiation enable slave ZXAN(config-pw-group)#protect-type 1by1 ZXAN(config-pw-group)#protect mode non-revertive ZXAN(config-pw-group)#pw 1and1000pw

ZXAN(config-pw-group)#exit

10. Configure the VLL.

```
ZXAN(config)#vll redundancy-vll
ZXAN(config-vll)#mpls xconnect pw land1000pw
ZXAN(config-vll)#exit
```

#### 11. Configure the class map.

ZXAN(config)#class-map classmap1000
ZXAN(config-cmap)#match svlan-id 1000
ZXAN(config-cmap)#exit

#### 12. Configure the CIP.

```
ZXAN(config)#cip 1
ZXAN(config-cipl)#service-type ethernet class-map classmap1000
ZXAN(config-cipl)#xconnect redundancy-vll
ZXAN(config-cipl)#oam-mapping enable ldp
ZXAN(config-cipl)#exit
```

#### 13. Save the configuration data.

#### Configuration on C300-3.

1. Configure the loopback interface.

```
ZXAN(config)#interface loopback1
ZXAN(config-loopback1)#ip address 3.3.3.3 255.255.255
ZXAN(config-loopback1)#exit
```

#### 2. Configure the VLAN of the uplink interface.

ZXAN(config)#interface gei\_1/21/2
ZXAN(config-if)#switchport vlan 10 tag
ZXAN(config-if)#exit

#### 3. Configure the IP address of the VLAN interface.

ZXAN(config)#interface vlan 10
ZXAN(config-if-vlan10)#ip address 30.1.1.2 255.255.255.0

#### 4. Enable the MPLS on the VLAN interfaces.

ZXAN(config-if-vlan10)#mpls ip ZXAN(config-if-vlan10)#exit

#### 5. Configure the routing protocol.

```
ZXAN(config)#router ospf 1
ZXAN(config-router)#network 3.3.3.3 0.0.0.0 area 0.0.0.0
ZXAN(config-router)#network 30.1.1.0 0.0.0.255 area 0.0.0.0
ZXAN(config-router)#exit
```

#### 6. Enable the global MPLS function.

ZXAN(config)#vlan-reserve 4090 vpn ZXAN(config)#ip mpls-forwarding enable ZXAN(config)#mpls ldp router-id loopback1

ZXAN(config)#mpls ip

7. Configure the LDP target session.

ZXAN(config) #mpls ldp target-session 1.1.1.1

8. Configure the PW.

```
ZXAN(config)#pw landl000pw
ZXAN(config-pw)#mode dynamic pwe3 fec128
ZXAN(config-pw)#pwtype ethernet
ZXAN(config-pw)#peer 1.1.1.1 router-id 1.1.1.1 vcid 1000
ZXAN(config-pw)#exit
```

- 9. Configure the PW redundancy group.
  - → Non-negotiation, revertive, 1:1 mode
     You may skip this step.
  - → Non-negotiation, non-revertive, 1+1 mode You may skip this step.
  - → Negotiation, slave, non-revertive, 1:1 mode

ZXAN(config)#pw-redundancy-group 2and3vcid1000 ZXAN(config-pw-group)#negotiation enable slave ZXAN(config-pw-group)#protect-type 1by1 ZXAN(config-pw-group)#protect mode non-revertive ZXAN(config-pw-group)#pw 1and1000pw ZXAN(config-pw-group)#exit

#### 10. Configure the VLL.

ZXAN(config)#vll redundancy-vll
ZXAN(config-vll)#mpls xconnect pw land1000pw
ZXAN(config-vll)#exit

#### 11. Configure the class map.

ZXAN(config)#class-map classmap1000
ZXAN(config-cmap)#match svlan-id 1000
ZXAN(config-cmap)#exit

#### 12. Configure the CIP.

```
ZXAN(config)#cip 1
ZXAN(config-cip1)#service-type ethernet class-map classmap1000
ZXAN(config-cip1)#xconnect redundancy-vll
ZXAN(config-cip1)#oam-mapping enable ldp
ZXAN(config-cip1)#exit
```

13. Save the configuration data.

## Result

When the primary PW is disabled, the secondary PW is activated, and the two CEs can ping each other successfully.

# 16.5.3 Configuring the PW Redundancy and BFD

Bidirectional Forwarding Detection (BFD), which can detect the faults on LSPs, is used to help PW redundancy to enhance the stability and reliability of MPLS network.

## **Networking Diagram**

Figure 16-28 shows the networking diagram of the PW redundancy and BFD.

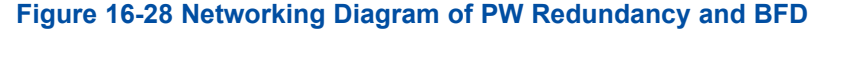

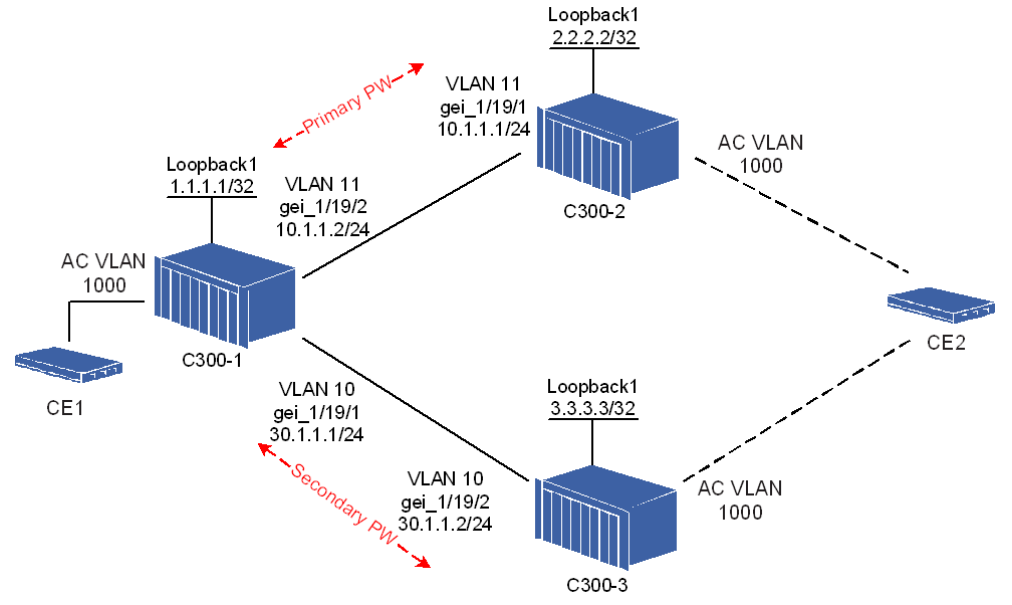

The PW redundancy group works in non-negotiation 1:1 mode. The primary PW is revertive when it recovers.

The network supports the OSPF and LDP protocols.

## **Configuration Data**

Table 16-14 lists the configuration data of the PW redundancy and BFD.
| tem    |                     | Data                                                                                                    |
|--------|---------------------|----------------------------------------------------------------------------------------------------|
| C300-1 | Loopback interface  | <ul> <li>ID: 1</li> <li>IP address: 1.1.1.1/32</li> </ul>                                                                                                    |
|        | L3 interface 1      | <ul> <li>VLAN ID: 10</li> <li>Interface: gei_1/21/1</li> <li>IP address: 30.1.1.1/24</li> </ul>                                                                                                    |
|        | L3 interface 2      | <ul> <li>VLAN ID: 11</li> <li>Interface: gei_1/21/2</li> <li>IP address: 10.1.1.2/24</li> </ul>                                                                                                    |
|        | Reserved VPN VLAN   | VLAN ID: 4090                                                                                                    |
|        | PW class            | <ul> <li>Name: pw1</li> <li>Control word: not preferred</li> <li>Control Channel (CC) type: type2<br/>(out-of-band)</li> <li>Connection Verification (CV) type: lsp-ping<br/>bfd-ipudp-fo</li> </ul> |
|        | PW 1                | <ul> <li>Name: 2and1000pw</li> <li>Mode: dynamic pwe3</li> <li>PW class: pw1</li> <li>Peer: 2.2.2.2</li> <li>Router ID: 2.2.2.2</li> <li>VC ID: 1000</li> </ul>                                      |
|        | PW 2                | <ul> <li>Name: 3and1000pw</li> <li>Mode: dynamic pwe3</li> <li>PW class: pw1</li> <li>Peer: 3.3.3.3</li> <li>Router ID: 3.3.3.3</li> <li>VC ID: 1000</li> </ul>                                      |
|        | PW redundancy group | <ul> <li>Name: 2and3vcid1000</li> <li>Negotiation: disable</li> <li>Protect type: 1by1</li> <li>Protect mode: revertive</li> <li>Primary PW: 2and1000pw</li> <li>Secondary PW: 3and1000pw</li> </ul> |
|        | BFD session 1       | <ul> <li>PW name: 2and1000pw</li> <li>Tx interval: 10 ms</li> <li>Rx interval: 10 ms</li> <li>Time-out detection multiplier: 3</li> </ul>                                                            |
|        | BFD session 2       | <ul><li>PW name: 3and1000pw</li><li>Tx interval: 10 ms</li></ul>                                                                                                    |

Table 16-14 Configuration Data of PW Redundancy and BFD

| ltem   |                       | Data                                                                                                    |
|--------|-----------------------|----------------------------------------------------------------------------------------------------|
|        |                       | <ul><li>Rx interval: 10 ms</li><li>Time-out detection multiplier: 3</li></ul>                                                                                                    |
|        | VLL                   | <ul><li>Name: redundancy-vll</li><li>PW: 2and1000pw</li></ul>                                                                                                    |
|        | Class map             | <ul><li>Name: classmap1000</li><li>SVLAN ID: 1000</li></ul>                                                                                                    |
|        | CIP                   | <ul> <li>Index: 1</li> <li>Service type: ethernet class-map</li> <li>Class map: classmap1000</li> </ul>                                                                                              |
| C300-2 | Loopback interface ID | <ul> <li>ID: 1</li> <li>IP address: 2.2.2.2/32</li> </ul>                                                                                                    |
|        | L3 interface          | <ul> <li>VLAN ID: 11</li> <li>Interface: gei_1/21/1</li> <li>IP address: 10.1.1.1/24</li> </ul>                                                                                                    |
|        | Reserved VPN VLAN     | VLAN ID: 4090                                                                                                    |
|        | PW class              | <ul> <li>Name: pw1</li> <li>Control word: not preferred</li> <li>Control Channel (CC) type: type2<br/>(out-of-band)</li> <li>Connection Verification (CV) type: lsp-ping<br/>bfd-ipudp-fo</li> </ul> |
|        | PW                    | <ul> <li>Name: 1and1000pw</li> <li>Mode: dynamic pwe3</li> <li>PW class: pw1</li> <li>Peer: 1.1.1.1</li> <li>Router ID: 1.1.1.1</li> <li>VC ID: 1000</li> </ul>                                      |
|        | BFD session           | <ul> <li>PW name: 1and1000pw</li> <li>Tx interval: 10 ms</li> <li>Rx interval: 10 ms</li> <li>Time-out detection multiplier: 3</li> </ul>                                                            |
|        | VLL                   | <ul><li>Name: redundancy-vll</li><li>PW: 1and1000pw</li></ul>                                                                                                    |
|        | Class map             | <ul><li>Name: classmap1000</li><li>SVLAN ID: 1000</li></ul>                                                                                                    |
|        | CIP                   | <ul> <li>Index: 1</li> <li>Service type: ethernet class-map</li> <li>Class map: classmap1000</li> </ul>                                                                                              |

| Item   |                    | Data                                                                                                    |
|--------|--------------------|----------------------------------------------------------------------------------------------------|
| C300-3 | Loopback interface | <ul><li>ID: 1</li><li>IP address: 3.3.3/32</li></ul>                                                                                     |
|        | L3 interface 2     | <ul> <li>VLAN ID: 10</li> <li>Interface: gei_1/21/2</li> <li>IP address: 30.1.1.2/24</li> </ul>                                          |
|        | Reserved VPN VLAN  | VLAN ID: 4090                                                                                                    |
|        | PW                 | <ul> <li>Name: 1and1000pw</li> <li>Mode: dynamic pwe3</li> <li>Peer: 1.1.1.1</li> <li>Router ID: 1.1.1.1</li> <li>VC ID: 1000</li> </ul> |
|        | VLL                | <ul><li>Name: redundancy-vll</li><li>PW: 1and1000pw</li></ul>                                                                            |
|        | Class map          | <ul><li>Name: classmap1000</li><li>SVLAN ID: 1000</li></ul>                                                                              |
|        | CIP                | <ul> <li>Index: 1</li> <li>Service type: ethernet class-map</li> <li>Class map: classmap1000</li> </ul>                                  |

NOTE

Note:

A class map defines the policy of class mapping.

A CIP is a logical interface that correlates to an L2VPN service instance, that is, an AC. The data on a CIP is a certain service flow, which is specified by a class map, from a UNI.

#### **Configuration Flow**

Figure 16-29 shows the configuration flowchart of the PW redundancy and BFD.

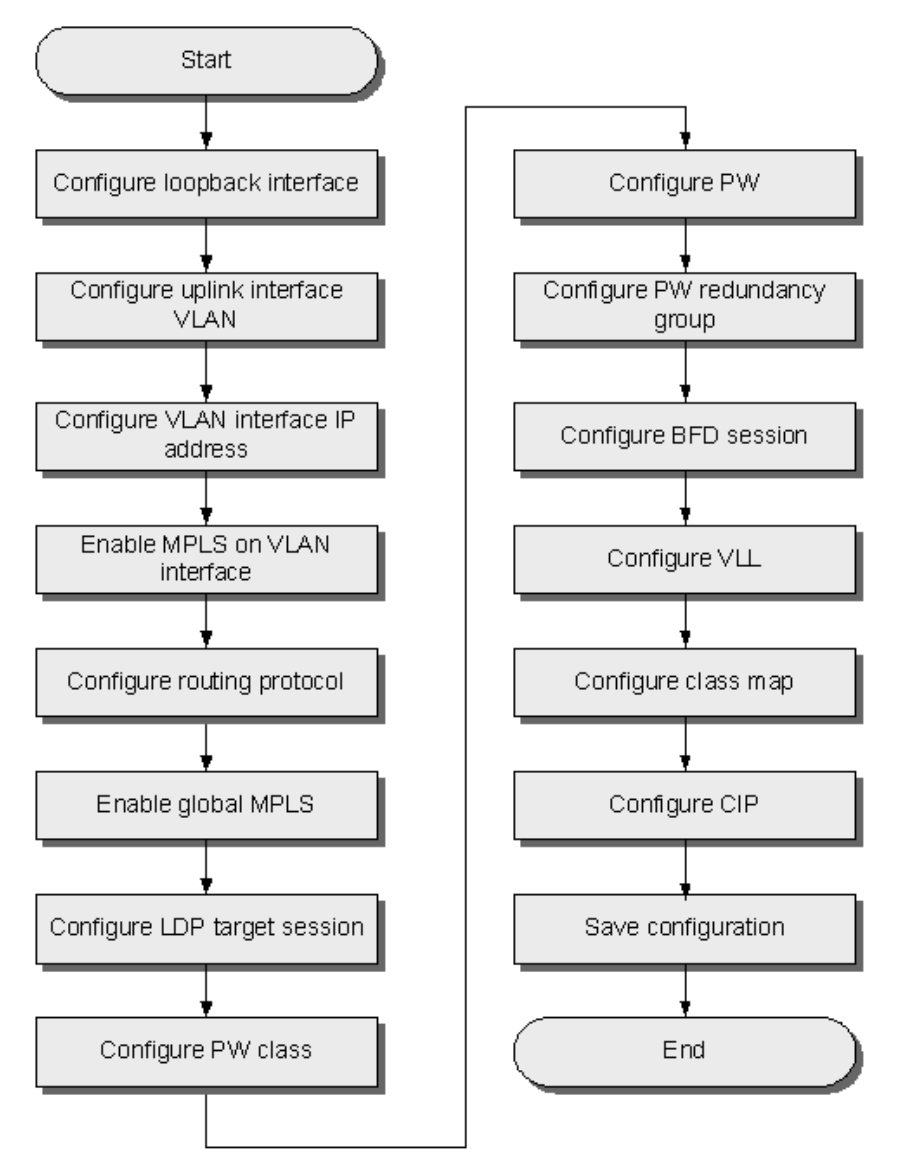

Figure 16-29 Configuration Flowchart of PW Redundancy and BFD

#### Steps

- Configuration on C300-1.
  - 1. Configure the loopback interface.

```
ZXAN(config)#interface loopback1
ZXAN(config-loopback1)#ip address 1.1.1.1 255.255.255
ZXAN(config-loopback1)#exit
```

2. Configure the VLAN of the uplink interfaces.

```
ZXAN(config)#interface gei_1/21/1
ZXAN(config-if)#switchport vlan 10 tag
ZXAN(config-if)#exit
ZXAN(config)#interface gei_1/21/2
ZXAN(config-if)#switchport vlan 11 tag
ZXAN(config-if)#exit
```

#### 3. Configure the IP address of the VLAN interfaces.

```
ZXAN(config)#interface vlan 10
ZXAN(config-if-vlan10)#ip address 30.1.1.1 255.255.255.0
ZXAN(config-if-vlan10)#exit
ZXAN(config)#interface vlan 11
ZXAN(config-if-vlan11)#ip address 10.1.1.2 255.255.255.0
ZXAN(config-if-vlan11)#exit
```

#### 4. Enable the MPLS on the VLAN interfaces.

ZXAN(config)#interface vlan 10
ZXAN(config-if-vlan10)#mpls ip
ZXAN(config-if-vlan10)#exit
ZXAN(config)#interface vlan 11
ZXAN(config-if-vlan11)#mpls ip
ZXAN(config-if-vlan11)#exit

#### 5. Configure the routing protocol.

ZXAN(config) #router ospf 1
ZXAN(config-router) #network 1.1.1.1 0.0.0.0 area 0.0.0.0
ZXAN(config-router) #network 30.1.1.0 0.0.0.255 area 0.0.0.0
ZXAN(config-router) #network 10.1.1.0 0.0.0.255 area 0.0.0.0
ZXAN(config-router) #exit

#### 6. Enable the global MPLS function.

ZXAN(config)#vlan-reserve 4090 vpn
ZXAN(config)#ip mpls-forwarding enable
ZXAN(config)#mpls ldp router-id loopback1
ZXAN(config)#mpls ip

#### 7. Configure the LDP target session.

ZXAN(config)#mpls ldp target-session 2.2.2.2 ZXAN(config)#mpls ldp target-session 3.3.3.3

#### 8. Configure the PW class.

ZXAN(config)#pw-class pw1
ZXAN(config-pw-class)#control-word not-preferred
ZXAN(config-pw-class)#cctype type2
ZXAN(config-pw-class)#cvtype lsp-ping bfd-ipudp-fo
ZXAN(config-pw-class)#exit

#### 9. Configure the PWs.

ZXAN(config)#pw 2and1000pw
ZXAN(config-pw)#mode dynamic pwe3 fec128
ZXAN(config-pw)#pwtype ethernet
ZXAN(config-pw)#apply pw-class pwl
ZXAN(config-pw)#peer 2.2.2.2 router-id 2.2.2.2 vcid 1000
ZXAN(config-pw)#exit

```
ZXAN(config)#pw 3and1000pw
ZXAN(config-pw)#mode dynamic pwe3 fec128
ZXAN(config-pw)#pwtype ethernet
ZXAN(config-pw)#apply pw-class pw1
ZXAN(config-pw)#peer 3.3.3.3 router-id 3.3.3.3 vcid 1000
ZXAN(config-pw)#exit
```

#### 10. Configure the PW redundancy group.

ZXAN(config)#pw-redundancy-group 2and3vcid1000 ZXAN(config-pw-group)#negotiation disable ZXAN(config-pw-group)#protect-type lby1 ZXAN(config-pw-group)#protect hold-off 0 ZXAN(config-pw-group)#protect mode revertive wtr 1 ZXAN(config-pw-group)#pw 2and1000pw ZXAN(config-pw-group)#second-pw 3and1000pw ZXAN(config-pw-group)#exit

#### 11. Configure the BFD session.

ZXAN(config)#mpls pw bfd 2and1000pw interval 10 min-rx 10 multiplier 3 ZXAN(config)#mpls pw bfd 3and1000pw interval 10 min-rx 10 multiplier 3

#### 12. Configure the VLL.

ZXAN(config)#vll redundancy-vll
ZXAN(config-vll)#mpls xconnect pw 2and1000pw
ZXAN(config-vll)#exit

#### 13. Configure the class map.

ZXAN(config)#class-map classmap1000
ZXAN(config-cmap)#match svlan-id 1000
ZXAN(config-cmap)#exit

#### 14. Configure the CIP.

```
ZXAN(config)#cip 1
ZXAN(config-cipl)#service-type ethernet class-map classmap1000
ZXAN(config-cipl)#xconnect redundancy-vll
ZXAN(config-cipl)#oam-mapping enable ldp
ZXAN(config-cipl)#exit
```

#### 15. Save the configuration data.

#### • Configuration on C300-2.

1. Configure the loopback interface.

```
ZXAN(config)#interface loopback1
ZXAN(config-loopback1)#ip address 2.2.2.2 255.255.255
ZXAN(config-loopback1)#exit
```

#### 2. Configure the VLAN of the uplink interface.

```
ZXAN(config)#interface gei_1/21/1
ZXAN(config-if)#switchport vlan 11 tag
```

ZXAN(config-if)#exit

#### 3. Configure the IP address of the VLAN interface.

ZXAN(config)#interface vlan 11
ZXAN(config-if-vlan11)#ip address 10.1.1.1 255.255.255.0

#### 4. Enable the MPLS on the VLAN interface.

ZXAN(config-if-vlan11)#mpls ip ZXAN(config-if-vlan11)#exit

#### 5. Configure the routing protocol.

ZXAN(config)#router ospf 1
ZXAN(config-router)#network 2.2.2.2 0.0.0.0 area 0.0.0.0
ZXAN(config-router)#network 10.1.1.0 0.0.0.255 area 0.0.0.0
ZXAN(config-router)#exit

#### 6. Enable the global MPLS function.

ZXAN(config)#vlan-reserve 4090 vpn ZXAN(config)#ip mpls-forwarding enable ZXAN(config)#mpls ldp router-id loopback1 ZXAN(config)#mpls ip

#### 7. Configure the LDP target session.

ZXAN(config)#mpls ldp target-session 1.1.1.1

#### 8. Configure the PW class.

ZXAN(config)#pw-class pwl ZXAN(config-pw-class)#control-word not-preferred ZXAN(config-pw-class)#cctype type2 ZXAN(config-pw-class)#cvtype lsp-ping bfd-ipudp-fo ZXAN(config-pw-class)#exit

#### 9. Configure the PW.

ZXAN(config)#pw landl000pw
ZXAN(config-pw)#mode dynamic pwe3 fec128
ZXAN(config-pw)#pwtype ethernet
ZXAN(config-pw)#apply pw-class pwl
ZXAN(config-pw)#peer 1.1.1.1 router-id 1.1.1.1 vcid 1000
ZXAN(config-pw)#exit

#### 10. Configure the BFD session.

ZXAN(config)#mpls pw bfd land1000pw interval 10 min-rx 10 multiplier 3

#### 11. Configure the VLL.

ZXAN(config)#vll redundancy-vll
ZXAN(config-vll)#mpls xconnect pw land1000pw
ZXAN(config-vll)#exit

12. Configure the class map.

```
ZXAN(config)#class-map classmap1000
ZXAN(config-cmap)#match svlan-id 1000
ZXAN(config-cmap)#exit
```

#### 13. Configure the CIP.

```
ZXAN(config)#cip 1
ZXAN(config-cipl)#service-type ethernet class-map classmap1000
ZXAN(config-cipl)#xconnect redundancy-vll
ZXAN(config-cipl)#oam-mapping enable ldp
ZXAN(config-cipl)#exit
```

#### 14. Save the configuration data.

#### Configuration on C300-3.

#### 1. Configure the loopback interface.

```
ZXAN(config)#interface loopback1
ZXAN(config-loopback1)#ip address 3.3.3.3 255.255.255
ZXAN(config-loopback1)#exit
```

#### 2. Configure the VLAN of the uplink interface.

ZXAN(config)#interface gei\_1/21/2
ZXAN(config-if)#switchport vlan 10 tag
ZXAN(config-if)#exit

#### 3. Configure the IP address of the VLAN interface.

ZXAN(config)#interface vlan 10
ZXAN(config-if-vlan10)#ip address 30.1.1.2 255.255.255.0

#### 4. Enable the MPLS on the VLAN interfaces.

ZXAN(config-if-vlan10)#mpls ip ZXAN(config-if-vlan10)#exit

#### 5. Configure the routing protocol.

ZXAN(config)#router ospf 1
ZXAN(config-router)#network 3.3.3.3 0.0.0.0 area 0.0.0.0
ZXAN(config-router)#network 30.1.1.0 0.0.0.255 area 0.0.0.0
ZXAN(config-router)#exit

#### 6. Enable the global MPLS function.

ZXAN(config)#vlan-reserve 4090 vpn
ZXAN(config)#ip mpls-forwarding enable
ZXAN(config)#mpls ldp router-id loopback1
ZXAN(config)#mpls ip

#### 7. Configure the LDP target session.

ZXAN(config)#mpls ldp target-session 1.1.1.1

#### 8. Configure the PW.

ZXAN(config)#pw land1000pw ZXAN(config-pw)#mode dynamic pwe3 fec128

```
ZXAN(config-pw)#pwtype ethernet
ZXAN(config-pw)#peer 1.1.1.1 router-id 1.1.1.1 vcid 1000
ZXAN(config-pw)#exit
```

#### 9. Configure the VLL.

ZXAN(config)#vll redundancy-vll
ZXAN(config-vll)#mpls xconnect pw land1000pw
ZXAN(config-vll)#exit

#### 10. Configure the class map.

ZXAN(config)#class-map classmap1000
ZXAN(config-cmap)#match svlan-id 1000
ZXAN(config-cmap)#exit

#### 11. Configure the CIP.

```
ZXAN(config)#cip 1
ZXAN(config-cip1)#service-type ethernet class-map classmap1000
ZXAN(config-cip1)#xconnect redundancy-vll
ZXAN(config-cip1)#oam-mapping enable ldp
ZXAN(config-cip1)#exit
```

12. Save the configuration data.

#### Result

When the primary PW is disabled, the secondary PW is activated, and the two CEs can ping each other successfully.

This page intentionally left blank.

# Chapter 17 OAM Configuration

#### **Table of Contents**

| Ethernet OAM Configuration | .17-1 |
|----------------------------|-------|
| BFD Configuration          | .17-7 |

# **17.1 Ethernet OAM Configuration**

The ZXA10 C300 supports service layer OAM function, which includes link continuity check, port loopback detection, link trace, and alarm notification.

### 17.1.1 Configuring the CCM Function

CCM is used to ensures the continuity between MPs in an MA.

#### Context

A MEG End Point (MEP) sends Continuity Check Message (CCM) packets periodically, which ensures the continuity of Maintenance Points (MPs) in the corresponding Maintenance Association (MA). The MPs that receive the packets need not to respond.

#### **Configuration Data**

Table 17-1 list the configuration data of the CCM function.

Table 17-1 Configuration Data of CCM Function

| Item      | Data                             |  |
|-----------|----------------------------------|--|
| MD        | Session ID: 1                    |  |
|           | Name: md1                        |  |
|           | • Level: 3                       |  |
| MA        | Session ID: 1                    |  |
|           | Name: ma1                        |  |
|           | Protection mode: VLAN protection |  |
|           | Primary VLAN ID: 100             |  |
| Local MEP | Session ID: 1                    |  |
|           | MEP ID: 1                        |  |
|           | Direction: down                  |  |

| ltem             | Data                                                   |  |
|------------------|--------------------------------------------------------|--|
| Remote MEP       | Session ID: 2                                          |  |
|                  | MEP ID: 2                                              |  |
|                  | <ul> <li>Remote MAC address: 00d0.d058.6958</li> </ul> |  |
| Uplink interface | gei_1/21/1                                             |  |

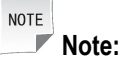

The remote MAC address of the remote MEP is the in-band MAC address of the local MEP.

#### Steps

1. Enable the CFM function.

ZXAN(config)#cfm enable

2. Create the Ethernet OAM MD.

ZXAN(config)#cfm create md session 1 name md1 level 3

3. Create the Ethernet OAM MA.

ZXAN(config-md1)#create ma session 1 format icc-based name ma1

4. Configure the MA protection mode.

ZXAN(config-md1-ma1)#protect vlan

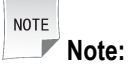

Only VLAN protection mode is valid.

5. Configure the MA primary VLAN.

ZXAN(config-mdl-mal) #primary vlan 100

| NOTE |       |
|------|-------|
|      | Note: |

-

In the Ethernet OAM MDs of the same level, primary VLAN of MAs is unique.

6. Configure CCM interval.

```
ZXAN(config-mdl-mal)#ccm timer-interval 2
```

NOTE Note:

The ZXA10 C300 supports seven intervals:

- 1: 3.3 ms
- 2: 10 ms
- 3: 100 ms
- 4:1 s
- 5: 10 s
- 6: 1 min
- 7: 10 min

#### 7. Create local Ethernet OAM MEP.

ZXAN(config-mdl-mal)#create mep session 1 1 direction down

#### 8. Assign local MEP to the uplink port.

ZXAN(config-mdl-mal)#assign mep 1 to interface gei\_1/21/1

9. Enable the MEP.

ZXAN(config-mdl-mal)#mep 1 state enable

#### 10. Configure the remote MEP.

ZXAN(config-md1-ma1)#create rmep session 2 2 remote-mac 00d0.d058.6958

#### 11. Enable the CCM-send function on local MEP.

ZXAN(config-md1-ma1)#mep 1 ccm-send unicast enable

#### 12. Configure the uplink port VLAN of local MEP.

ZXAN(config)#interface gei\_1/21/1
ZXAN(config-if)#switchport vlan 100 tag

#### - End of Steps -

#### Result

If the ZXA10 C300 receives error CCM packets or does not receive any CCM packets, there will be a CCM alarm information on the NMS. You can query the CCM alarm information using the **show cfm mp all md 1 ma 1 detail** command.

### **17.1.2 Configuring the LBM Function**

The Ethernet LBM, which is an optional OAM function, is used to check the bidirectional continuity between an MEP and an MIP, or between an MEP to one or multiple MEPs.

#### **Configuration Data**

Table 17-2 list the configuration data of the Loopback Message (LBM) function.

| ltem             | Data                                                                                                    |  |
|------------------|----------------------------------------------------------------------------------------------------|--|
| MD               | <ul> <li>Session ID: 1</li> <li>Name: md1</li> <li>Level: 3</li> </ul>                                                       |  |
| МА               | <ul> <li>Session ID: 1</li> <li>Name: ma1</li> <li>Protection mode: VLAN protection</li> <li>Primary VLAN ID: 100</li> </ul> |  |
| Local MEP        | <ul> <li>Session ID: 1</li> <li>MEP ID: 1</li> <li>Direction: down</li> </ul>                                                |  |
| Remote MEP       | <ul> <li>Session ID: 2</li> <li>MEP ID: 2</li> <li>Remote MAC address: 00d0.d058.6958</li> </ul>                             |  |
| Uplink interface | gei_1/21/1                                                                                                    |  |

#### Table 17-2 Configuration Data of LBM Function

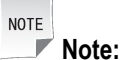

The remote MAC address of the remote MEP is the in-band MAC address of the local MEP.

#### Steps

1. Enable the CFM function.

ZXAN(config)#cfm enable

2. Create the Ethernet OAM MD.

ZXAN(config)#cfm create md session 1 name md1 level 3

3. Create the Ethernet OAM MA.

ZXAN(config-mdl)#create ma session 1 format icc-based name ma1

4. Configure the MA protection mode.

```
ZXAN(config-md1-ma1)#protect vlan
```

NOTE Note:

Only VLAN protection mode is valid.

5. Configure the MA primary VLAN.

ZXAN(config-md1-ma1)#primary vlan 100

NOTE Note:

In the Ethernet OAM MDs of the same level, primary VLAN of MAs is unique.

#### 6. Create local Ethernet OAM MEP.

ZXAN(config-md1-ma1)#create mep session 1 1 direction down

7. Assign local MEP to the uplink port.

ZXAN(config-md1-ma1)#assign mep 1 to interface gei\_1/21/1

8. Enable the MEP.

ZXAN(config-mdl-mal)#mep 1 state enable

9. Configure the remote MEP.

ZXAN(config-md1-ma1)#create rmep session 2 2 remote-mac 00d0.d058.6958

#### 10. Configure the uplink port VLAN of local MEP.

ZXAN(config)#interface gei\_1/21/1
ZXAN(config-if)#switchport vlan 100 tag
ZXAN(config-if)#end

11. In administrator mode, carry out the LBM function.

ZXAN#cfm lbm check unicast md 1 ma 1 smep-id 1 dmep-id 2

```
- End of Steps -
```

#### Result

In the CLI window, a message shows that whether the destination MEP (or MIP) is reachable.

### 17.1.3 Configuring the LTM Function

The LTM function is used to trace the link between two MEPs.

#### Context

When you carry out the Link Trace Message (LTM) function on an MEP, the MEP sends LTM packets to trace the path to the destination MAC address. MIPs forward the messages until the messages arrive the destination MEP or the messages cannot be forwarded any more. When MPs on the path receive the LTM packets, each MP responds to the source MEP with an LTR message. When the destination is an MIP, the MIP does not forward the LTM anymore.

#### Steps

1. Enable the CFM function.

ZXAN(config)#cfm enable

2. Create the Ethernet OAM MD.

ZXAN(config)#cfm create md session 1 name md1 level 3

3. Create the Ethernet OAM MA.

ZXAN(config-mdl)#create ma session 1 format icc-based name ma1

#### 4. Configure the MA protection mode.

ZXAN(config-md1-ma1)#protect vlan

NOTE Note:

Only VLAN protection mode is valid.

#### 5. Configure the MA primary VLAN.

ZXAN(config-mdl-mal)#primary vlan 100

NOTE Note:

In the Ethernet OAM MDs of the same level, primary VLAN of MAs is unique.

6. Create local Ethernet OAM MEP.

ZXAN(config-mdl-mal)#create mep session 1 1 direction down

7. Assign local MEP to the uplink port.

ZXAN(config-mdl-mal)#assign mep 1 to interface gei\_1/21/1

Enable the MEP.

ZXAN(config-mdl-mal)#mep 1 state enable

9. Configure the remote MEP.

ZXAN(config-md1-ma1)#create rmep session 2 2 remote-mac 00d0.d058.6958

10. Configure the uplink port VLAN of local MEP.

```
ZXAN(config)#interface gei_1/21/1
ZXAN(config-if)#switchport vlan 100 tag
ZXAN(config-if)#end
```

11. In the administrator mode, carry out the LTM function.

ZXAN#cfm ltm md 1 ma 1 smep-id 1 dmep-id 2

- End of Steps -

#### Result

In the CLI window, a message shows the MEP (or MIP) path and whether the destination MEP is reachable.

# **17.2 BFD Configuration**

Bidirectional Forwarding Detection (BFD) is a network protocol used to detect faults between two forwarding engines connected by a link. It provides low-overhead detection of faults even on physical media that do not support failure detection of any kind, such as Ethernet, virtual circuits, tunnels, and MPLS Label Switched Paths.

Figure 17-1 shows the different BFD applications in a network.

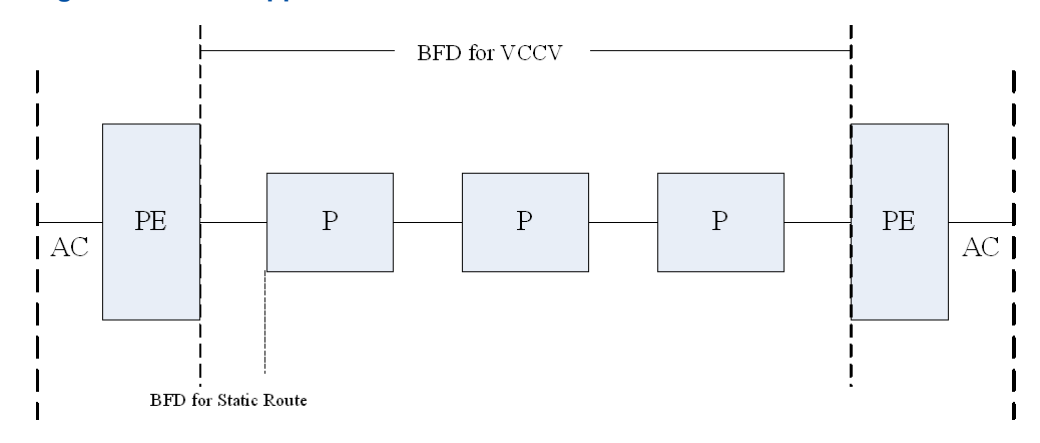

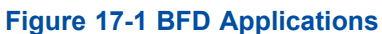

### 17.2.1 Configuring the BFD for Static Routes

BFD can be used to detect faults on static routes.

#### **Networking Diagram**

Figure 17-2 shows the networking diagram of the BFD for static routes.

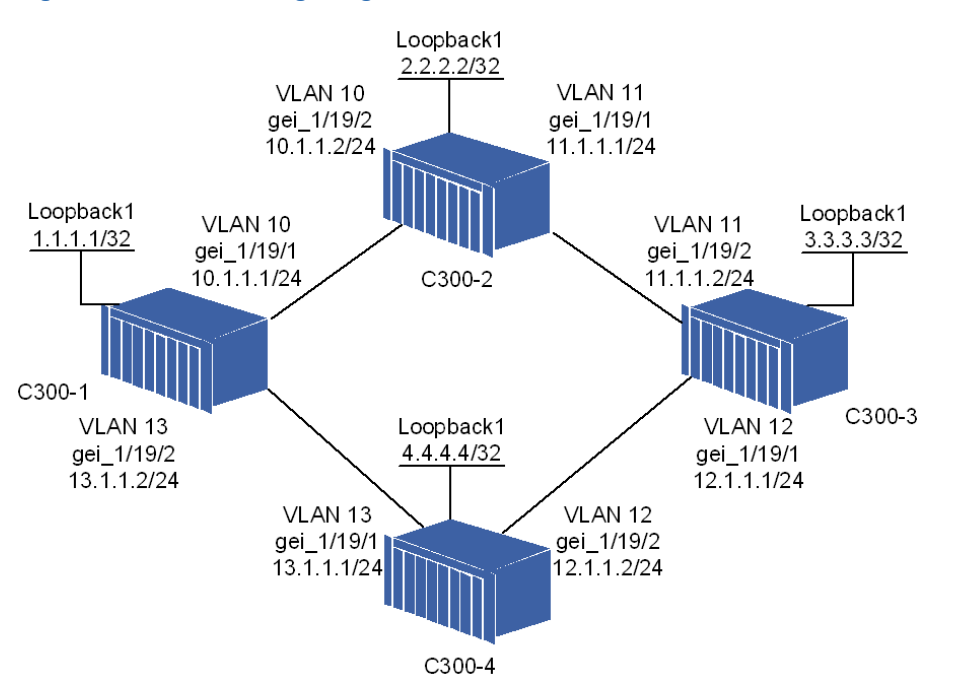

#### Figure 17-2 Networking Diagram of BFD for Static Routes

There are two static routes between C300-1 and C300-3.

- The active route is: C300-1 > C300-2 > C300-3.
- The backup route is: C300-1 > C300-4 > C300-3.

When BFD detects route faults between PEs and connected equipment, the control panel or forwarding panel performs the FRR to protect the service.

#### **Configuration Data**

Table 17-3 lists the configuration data of the BFD for static routes.

#### Table 17-3 Configuration Data of BFD for Static Routes

| Item   |                    | Data                                                                                                    |
|--------|--------------------|----------------------------------------------------------------------------------------------------|
| C300-1 | Loopback interface | <ul> <li>ID: 1</li> <li>IP address: 1.1.1.1/32</li> </ul>                                                                                      |
|        | L3 interface 1     | <ul> <li>VLAN ID: 10</li> <li>Interface: gei_1/21/1</li> <li>IP address: 10.1.1.1/24</li> </ul>                                                |
|        | L3 interface 2     | <ul> <li>VLAN ID: 13</li> <li>Interface: gei_1/21/2</li> <li>IP address: 13.1.1.12/24</li> </ul>                                               |
|        | Active route       | <ul> <li>Destination IP address: 3.3.3.3/32</li> <li>Next hop IP address: 10.1.1.2/24</li> </ul>                                               |
|        | Backup route       | <ul> <li>Destination IP address: 3.3.3.3/32</li> <li>Next hop IP address: 13.1.1.1/24</li> <li>Tag value: 200</li> <li>Priority: 60</li> </ul> |

| Item   |                    | Data                                                                                            |
|--------|--------------------|-------------------------------------------------------------------------------------------------|
| C300-2 | Loopback interface | <ul> <li>ID: 1</li> <li>IP address: 2.2.2.2/32</li> </ul>                                       |
|        | L3 interface 1     | <ul> <li>VLAN ID: 11</li> <li>Interface: gei_1/21/1</li> <li>IP address: 11.1.1.1/24</li> </ul> |
|        | L3 interface 2     | <ul> <li>VLAN ID: 10</li> <li>Interface: gei_1/21/2</li> <li>IP address: 10.1.1.2/24</li> </ul> |
| C300-3 | Loopback interface | <ul><li>ID: 1</li><li>IP address: 3.3.3.3/32</li></ul>                                          |
|        | L3 interface 1     | <ul> <li>VLAN ID: 12</li> <li>Interface: gei_1/21/1</li> <li>IP address: 12.1.1.1/24</li> </ul> |
|        | L3 interface 2     | <ul> <li>VLAN ID: 11</li> <li>Interface: gei_1/21/2</li> <li>IP address: 11.1.1.2/24</li> </ul> |
| C300-4 | Loopback interface | <ul> <li>ID: 1</li> <li>IP address: 4.4.4.4/32</li> </ul>                                       |
|        | L3 interface 1     | <ul> <li>VLAN ID: 13</li> <li>Interface: gei_1/21/1</li> <li>IP address: 13.1.1.1/24</li> </ul> |
|        | L3 interface 2     | <ul> <li>VLAN ID: 12</li> <li>Interface: gei_1/21/2</li> <li>IP address: 12.1.1.2/24</li> </ul> |

#### Steps

- Configuration on C300-1.
  - 1. Configure the loopback interface.

```
ZXAN(config)#interface loopback1
ZXAN(config-if)#ip address 1.1.1.1 255.255.255
ZXAN(config-if)#exit
```

2. Configure the VLAN of the uplink interfaces.

```
ZXAN(config)#interface gei_1/21/1
ZXAN(config-if)#switchport vlan 10 tag
ZXAN(config-if)#exit
ZXAN(config)#interface gei_1/21/2
ZXAN(config-if)#switchport vlan 13 tag
ZXAN(config-if)#exit
```

3. Configure the IP address of the VLAN interfaces.

```
ZXAN(config)#interface vlan 10
ZXAN(config-if-vlan10)#ip address 10.1.1.1 255.255.255.0
ZXAN(config-if-vlan10)#exit
ZXAN(config)#interface vlan 13
ZXAN(config-if-vlan13)#ip address 13.1.1.2 255.255.255.0
ZXAN(config-if-vlan13)#exit
```

#### 4. Configure the routes.

ZXAN(config)#ip route 3.3.3.3 255.255.255.255 10.1.1.2
ZXAN(config)#ip route 3.3.3.3 255.255.255.255 13.1.1.1 200 slave tag 200

#### 5. Configure the BFD.

ZXAN(config)#ip static-bfd 10.1.1.1 10.1.1.2

#### • Configuration on C300-2.

#### 1. Configure the loopback interface.

```
ZXAN(config)#interface loopback1
ZXAN(config-if)#ip address 2.2.2.2 255.255.255
ZXAN(config-if)#exit
```

#### 2. Configure the VLAN of the uplink interfaces.

```
ZXAN(config)#interface gei_1/21/1
ZXAN(config-if)#switchport vlan 11 tag
ZXAN(config-if)#exit
ZXAN(config)#interface gei_1/21/2
ZXAN(config-if)#switchport vlan 10 tag
ZXAN(config-if)#exit
```

#### 3. Configure the IP address of the VLAN interfaces.

ZXAN(config)#interface vlan 10
ZXAN(config-if-vlan10)#ip address 10.1.1.2 255.255.255.0
ZXAN(config-if-vlan10)#exit
ZXAN(config)#interface vlan 11
ZXAN(config-if-vlan11)#ip address 11.1.1.1 255.255.255.0
ZXAN(config-if-vlan11)#exit

#### Configuration on C300-3.

1. Configure the loopback interface.

```
ZXAN(config)#interface loopback1
ZXAN(config-if)#ip address 3.3.3.3 255.255.255
ZXAN(config-if)#exit
```

2. Configure the VLAN of the uplink interfaces.

```
ZXAN(config)#interface gei_1/21/1
ZXAN(config-if)#switchport vlan 12 tag
ZXAN(config-if)#exit
ZXAN(config)#interface gei_1/21/2
ZXAN(config-if)#switchport vlan 11 tag
```

ZXAN(config-if)#exit

3. Configure the IP address of the VLAN interfaces.

```
ZXAN(config)#interface vlan 11
ZXAN(config-if-vlan11)#ip address 11.1.1.2 255.255.255.0
ZXAN(config-if-vlan11)#exit
ZXAN(config)#interface vlan 12
ZXAN(config-if-vlan12)#ip address 12.1.1.1 255.255.255.0
ZXAN(config-if-vlan12)#exit
```

#### • Configuration on C300-4.

#### 1. Configure the loopback interface.

ZXAN(config)#interface loopback1
ZXAN(config-if)#ip address 4.4.4.4 255.255.255.255
ZXAN(config-if)#exit

#### 2. Configure the VLAN of the uplink interfaces.

```
ZXAN (config) #interface gei_1/21/1
ZXAN (config-if) #switchport vlan 13 tag
ZXAN (config-if) #exit
ZXAN (config) #interface gei_1/21/2
ZXAN (config-if) #switchport vlan 12 tag
ZXAN (config-if) #exit
```

3. Configure the IP address of the VLAN interfaces.

```
ZXAN(config)#interface vlan 12
ZXAN(config-if-vlan12)#ip address 12.1.1.2 255.255.255.0
ZXAN(config-if-vlan12)#exit
ZXAN(config)#interface vlan 13
ZXAN(config-if-vlan13)#ip address 13.1.1.1 255.255.255.0
ZXAN(config-if-vlan13)#exit
```

### 17.2.2 Configuring the BFD for VCCV

BFD can be used for Virtual Circuit Connectivity Verification (VCCV) in MPLS network OAM.

#### **Networking Diagram**

Figure 17-3 shows the networking diagram of the BFD for VCCV.

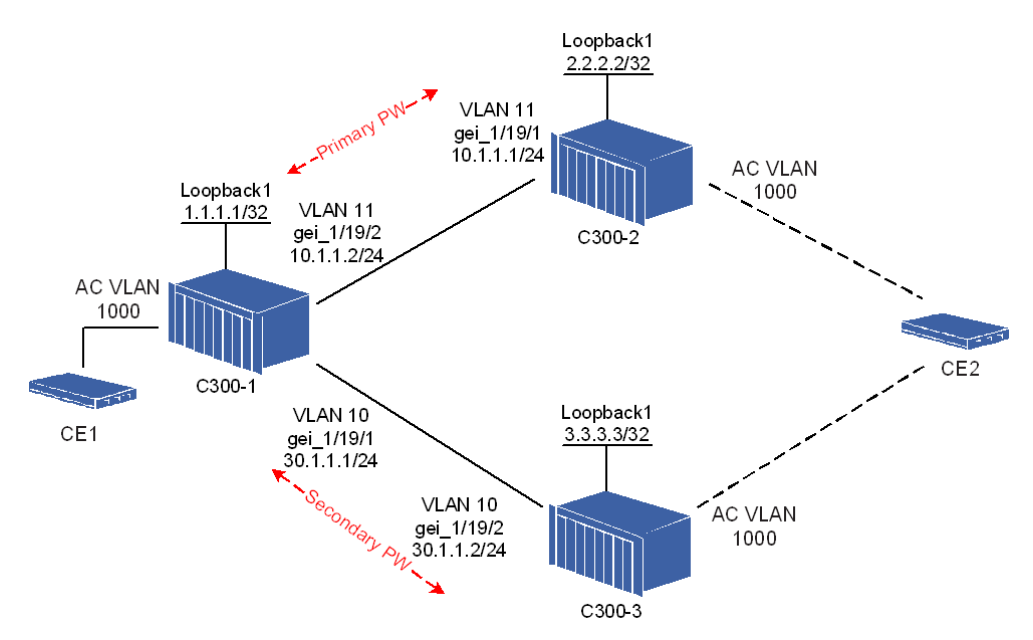

#### Figure 17-3 Networking Diagram of BFD for VCCV

The PW redundancy group works in non-negotiation 1:1 mode. The primary PW is revertive when it recovers.

BFD packets that notify PW alarms are encapsulated in VCCV mode (IP/UDP BFD encapsulation).

#### **Configuration Data**

Table 17-4 lists the configuration data of the BFD for VCCV.

#### Table 17-4 Configuration Data of BFD for VCCV

| ltem   |                    | Data                                                                                                    |
|--------|--------------------|----------------------------------------------------------------------------------------------------|
| C300-1 | Loopback interface | <ul> <li>ID: 1</li> <li>IP address: 1.1.1.1/32</li> </ul>                                                                                                    |
|        | L3 interface 1     | <ul> <li>VLAN ID: 10</li> <li>Interface: gei_1/21/1</li> <li>IP address: 30.1.1.1/24</li> </ul>                                                                                                    |
|        | L3 interface 2     | <ul> <li>VLAN ID: 11</li> <li>Interface: gei_1/21/2</li> <li>IP address: 10.1.1.2/24</li> </ul>                                                                                                    |
|        | Reserved VPN VLAN  | VLAN ID: 4090                                                                                                    |
|        | PW class           | <ul> <li>Name: pw1</li> <li>Control word: not preferred</li> <li>Control Channel (CC) type: type2<br/>(out-of-band)</li> <li>Connection Verification (CV) type: lsp-ping<br/>bfd-ipudp-fo</li> </ul> |

| Item   |                       | Data                                                                                                    |
|--------|-----------------------|----------------------------------------------------------------------------------------------------|
|        | PW 1                  | <ul> <li>Name: 2and1000pw</li> <li>Mode: dynamic pwe3</li> <li>PW class: pw1</li> <li>Peer: 2.2.2.2</li> <li>Router ID: 2.2.2.2</li> <li>VC ID: 1000</li> </ul> |
|        | PW 2                  | <ul> <li>Name: 3and1000pw</li> <li>Mode: dynamic pwe3</li> <li>PW class: pw1</li> <li>Peer: 3.3.3.3</li> <li>Router ID: 3.3.3.3</li> <li>VC ID: 1000</li> </ul> |
|        | PW redundancy group   | <ul> <li>Name: 2and3vcid1000</li> <li>Negotiation: disable</li> <li>Protect type: 1by1</li> <li>Protect mode: revertive</li> </ul>                              |
|        | BFD session 1         | <ul> <li>PW name: 2and1000pw</li> <li>Tx interval: 10 ms</li> <li>Rx interval: 10 ms</li> <li>Time-out detection multiplier: 3</li> </ul>                       |
|        | BFD session 2         | <ul> <li>PW name: 3and1000pw</li> <li>Tx interval: 10 ms</li> <li>Rx interval: 10 ms</li> <li>Time-out detection multiplier: 3</li> </ul>                       |
|        | VLL                   | <ul><li>Name: redundancy-vll</li><li>PW: 2and1000pw</li></ul>                                                                                                   |
|        | Class map             | <ul> <li>Name: classmap1000</li> <li>SVLAN ID: 1000</li> </ul>                                                                                                  |
|        | CIP                   | <ul> <li>Index: 1</li> <li>Service type: ethernet class-map</li> <li>Class map: classmap1000</li> </ul>                                                         |
| C300-2 | Loopback interface ID | <ul> <li>ID: 1</li> <li>IP address: 2.2.2.2/32</li> </ul>                                                                                                    |
|        | L3 interface          | <ul> <li>VLAN ID: 11</li> <li>Interface: gei_1/21/1</li> <li>IP address: 10.1.1.1/24</li> </ul>                                                                 |
|        | Reserved VPN VLAN     | VLAN ID: 4090                                                                                                    |
|        | PW class              | <ul><li>Name: pw1</li><li>Control word: not preferred</li></ul>                                                                                                 |

| Item   |                    | Data                                                                                                    |  |  |
|--------|--------------------|----------------------------------------------------------------------------------------------------|--|--|
|        |                    | <ul> <li>Control Channel (CC) type: type2<br/>(out-of-band)</li> <li>Connection Verification (CV) type: lsp-ping<br/>bfd-ipudp-fo</li> </ul>                    |  |  |
|        | PW                 | <ul> <li>Name: 1and1000pw</li> <li>Mode: dynamic pwe3</li> <li>PW class: pw1</li> <li>Peer: 1.1.1.1</li> <li>Router ID: 1.1.1.1</li> <li>VC ID: 1000</li> </ul> |  |  |
|        | BFD session        | <ul> <li>PW name: 1and1000pw</li> <li>Tx interval: 10 ms</li> <li>Rx interval: 10 ms</li> <li>Time-out detection multiplier: 3</li> </ul>                       |  |  |
|        | VLL                | <ul> <li>Name: redundancy-vll</li> <li>PW: 1and1000pw</li> </ul>                                                                                                |  |  |
|        | Class map          | <ul><li>Name: classmap1000</li><li>SVLAN ID: 1000</li></ul>                                                                                                    |  |  |
|        | CIP                | <ul> <li>Index: 1</li> <li>Service type: ethernet class-map</li> <li>Class map: classmap1000</li> </ul>                                                         |  |  |
| C300-3 | Loopback interface | <ul> <li>ID: 1</li> <li>IP address: 3.3.3/32</li> </ul>                                                                                                    |  |  |
|        | L3 interface 2     | <ul> <li>VLAN ID: 10</li> <li>Interface: gei_1/21/2</li> <li>IP address: 30.1.1.2/24</li> </ul>                                                                 |  |  |
|        | Reserved VPN VLAN  | VLAN ID: 4090                                                                                                    |  |  |
|        | PW                 | <ul> <li>Name: 1and1000pw</li> <li>Mode: dynamic pwe3</li> <li>Peer: 1.1.1.1</li> <li>Router ID: 1.1.1.1</li> <li>VC ID: 1000</li> </ul>                        |  |  |
|        | VLL                | <ul><li>Name: redundancy-vll</li><li>PW: 1and1000pw</li></ul>                                                                                                   |  |  |
|        | Class map          | <ul><li>Name: classmap1000</li><li>SVLAN ID: 1000</li></ul>                                                                                                    |  |  |
|        | CIP                | <ul> <li>Index: 1</li> <li>Service type: ethernet class-map</li> <li>Class map: classmap1000</li> </ul>                                                         |  |  |

#### Steps

For steps of configuring the BFD for VCCV, refer to **Steps** in 16.5.3 Configuring the PW Redundancy and BFD.

#### Result

Execute the commands ping mpls ipv4 2.2.2.2 32 repeat 10 and ping mpls pseudowire pw-n ame 2and1000pw on C300–1. These pings are successful.

This page intentionally left blank.

# Chapter 18 Route Protocol Configuration

Besides static route, the ZXA10 C300 supports the following routing protocols:

- OSPF
- BGP

#### **Table of Contents**

| Configuring the Static Route  |  |
|-------------------------------|--|
| Configuring the OSPF Protocol |  |
| Configuring the BGP           |  |

# **18.1 Configuring the Static Route**

This section describes how to implement the static route of the ZXA10 C300 by configuring the next hop address to the destination network segment.

### Context

Static route is the route info added into the routing table by the network administrator via the configuration command. You can using static route with a few configurations to avoid using dynamic routing. In the case that multiple routers and multiple paths exist, however, dynamic routing is recommended.

### Steps

1. In global configuration mode, configure the static route.

ZXAN(config)#ip route 10.1.1.0 255.255.255.0 1.1.1.2

- End of Steps -

# **18.2 Configuring the OSPF Protocol**

This section describes how to implement the ZXA10 C300's access to the adjacent router by configuring the OSPF protocol.

### Context

OSPF is an Interior Gateway Protocol (IGP), used to determine the route in a single Autonomous System (AS). OSPF is a link-state routing protocol. It overcomes the weaknesses of RIP and other distance vector protocol.

OSPF version 1 is defined in RFC1131. OSPF version 2 is defined in RFC2328. The ZXA10 C300 supports OSPF version 2.

#### Steps

1. In global configuration mode, enable OSPF.

ZXAN(config)#router ospf 1 ZXAN(config-router)#

2. Configure the network segment of the interface.

ZXAN(config-router)#network 10.1.1.0 0.0.0.255 area 0

```
- End of Steps -
```

## 18.3 Configuring the BGP

This section describes how to implement the ZXA10 C300's access to the adjacent router by configuring the BGP.

#### Context

BGP is an inter-AS routing protocol. It involves a table of IP networks or 'prefixes' which designates network reachability among AS. BGP is a path vector protocol, or a variant of a Distance-vector routing protocol. BGP does not involve traditional IGP metrics, but routing decisions are made based on path, network policies, and/or rule-sets. For this reason, it is more appropriately termed a reachability protocol rather than routing protocol.

#### Steps

1. In global configuration mode, enable BGP.

ZXAN(config)#router bgp 1
ZXAN(config-router)#

2. Configure the BGP neighbor.

ZXAN(config-router)#neighbor 1.1.1.1 remote-as 2

3. Advertise the network using BGP.

ZXAN(config-router)#network 30.1.1.0 255.255.255.0

- End of Steps -

# Chapter 19 Clock Configuration

#### **Clock Synchronization**

In a synchronization network, synchronization network connections that can transport different synchronization levels transmits synchronization information. Each synchronization network connection consists of one or more synchronization link connection(s), Each synchronization link connection is provided by a synchronized PDH trail, SDH multiplex section trail, or IEEE 802.3 physical media trail.

Partial synchronization trail signal contain a communication channel that can transmit the SSM, TM, or ESMC of the quality-level identifier. This quality-level identifier can be used to select the input reference signal of the highest synchronization level from a set of nominated synchronization references.

#### **IEEE 1588**

IEEE 1588, also known as the PTP, is a protocol for frequency and time of day distribution, which is based on timestamp information exchange in a master-slave hierarchy, , whereby the timing information is originated at a grandmaster clock that is usually traceable to a PRC or UTC.

Similar to NTP, PTP nonetheless offers higher accuracy, with HW-based timestamping support and fractional nanosecond precision.

#### **Table of Contents**

| Configuring the Synchronous Ethernet Clock | 19-1 |
|--------------------------------------------|------|
| Configuring External Input Clock           | 19-3 |
| Configuring the External Output Clock      | 19-4 |
| Configuring PTP Slave Clock                | 19-6 |

# **19.1 Configuring the Synchronous Ethernet Clock**

The ZXA10 C300 supports the synchronous Ethernet clock and can provide the synchronous Ethernet clock for the ONU via the PON port.

#### **Configuration Data**

Table 19-1 lists the configuration data of the synchronous Ethernet clock.

#### Table 19-1 Configuration Data of the Synchronous Ethernet Clock

| Item              | Data   |
|-------------------|--------|
| Clock source port | 1/21/1 |

| Item            | Data   |
|-----------------|--------|
| Clock type      | SYNCE  |
| Priority        | 1      |
| Clock SSM value | QL-SEC |
| PON port        | 1/5/1  |

#### Steps

1. Query the current clock source.

```
ZXAN(config)#show clock source active
interface :1/10/0
type :internal
ssm-ql :qlsec
status :free_run
warning :none
operation :none
```

2. In clock configuration mode, configure the clock source.

```
ZXAN(config)#clock
ZXAN(config-clock)#source 1/21/1 type syncE priority 1
```

```
NOTE Note:
```

When multiple clock sources are configured, the system will select one clock source according to the following criteria:

- The clock status is proper.
- The clock priority is the highest.
- The clock quality is the best.
- The clock is configured earlier.

Priority range is defined from 1 to 250. 1 is defined as the highest priority.

3. Configure the SSM value of the clock source.

ZXAN(config-clock)#ssm-set 1/21/1 qlsec

4. (Optional) Enable the ESMC on the uplink port.

ZXAN(config-clock)#switch esmc set 1/21/1

- Configure the SSM value sent by the PON port .
   ZXAN (config-clock) #ssm-send 1/5/1 glsec
- Enable the ESMC on the PON port.
   ZXAN (config-clock) #switch esmc set 1/5/1
- 7. (Optional) Switch the clock source.

ZXAN(config-clock)#switch force set 1/21/1

8. (Optional) Query the clock configuration.

9. (Optional) Query the clock source alarms.

# **19.2 Configuring External Input Clock**

The ZXA10 C300 supports the external input clock via the common interface card.

#### **Configuration Data**

Table 19-2 lists the configuration data of the external input clock.

#### Table 19-2 Configuration Data of the External Input Clock

| Item              | Data                                     |  |  |
|-------------------|------------------------------------------|--|--|
| Clock source port | 1/20/1                                   |  |  |
| Priority          | 2                                        |  |  |
| Clock quality     | SEC                                      |  |  |
| Clock mode        | Building Integrated Timing Supply (BITS) |  |  |

#### Steps

1. Query the current clock source.

```
ZXAN(config)#show clock source active
interface :1/10/0
type :internal
ssm-ql :qlsec
status :free_run
warning :none
operation :none
```

2. In clock configuration mode, configure the clock source.

ZXAN(config)#clock

ZXAN(config-clock)#source 1/20/1 type external priority 2

NOTE Note:

When multiple clock sources are configured, the system will select one clock source according to the following criteria:

- The clock status is proper.
- The clock priority is the highest.
- The clock quality is the best.
- The clock is configured earlier.

Priority range is defined from 1 to 255. 1 is defined as the highest priority.

3. Configure the quality and mode of the external input clock.

ZXAN(config-clock)#external-input 1/20/1 quality sec mode bits

4. Configure the SSM value of the clock source.

ZXAN(config-clock)#ssm-set 1/20/1 qlsec

5. (Optional) Query the clock configuration.

```
ZXAN(config-clock) #show clock config
interface
              priority ssm
                           mode
       tvpe
                                  status
                                         remarks
1/21/1
       syncE 1
                     qlsec -
                                 primary source
1/20/1
        external 2
                     qlsec
                                         source
clock source count: 2;
wtr 5 minutes ; holdofftime 300 ms; QL-enable
external-clock: unbalance
```

6. (Optional) Query the clock source alarms.

ZXAN(config-clock)#show clock source alarm interface type priority ssm-received alarm ...... 1/21/1 syncE 1 qlsec none 1/20/1 external 2 undef none

– End of Steps –

## **19.3 Configuring the External Output Clock**

The ZXA10 C300 supports the external output clock via the common interface card.

#### **Configuration Data**

Table 19-3 lists the configuration data of the external output clock.

| Item              | Data             |
|-------------------|------------------|
| Clock source port | 1/20/1           |
| Priority          | 2                |
| Clock quality     | SEC              |
| Clock mode        | BITS             |
| Clock output port | 1/20/3 (default) |

#### Table 19-3 Configuration Data of the External Output Clock

#### Steps

1. Query the current clock source.

```
ZXAN(config)#show clock source active
interface :1/10/0
type :internal
ssm-ql :qlsec
status :free_run
warning :none
operation :none
```

2. In clock configuration mode, configure the clock source.

```
ZXAN(config)#clock
ZXAN(config-clock)#source 1/20/1 type external priority 2
```

### NOTE Note:

If multiple clock sources are configured, the system will select one clock source according to the following criteria:

- The clock status is proper.
- The clock priority is the highest.
- The clock quality is the best.
- The clock is configured earlier.

Priority range is defined from 1 to 255. 1 is defined as the highest priority.

3. Configure the quality and mode of the external input clock.

ZXAN(config-clock)#external-input 1/20/1 quality sec mode bits

4. Configure the SSM value of the clock source.

ZXAN(config-clock)#ssm-set 1/20/1 qlsec

5. Configure the external output clock.

ZXAN(config-clock)#external-output ssmThreshold sec mode bits

6. (Optional) Query the clock configuration.

| ZXAN(config-clock)#show clock config          |          |          |                   |      |         |         |
|-----------------------------------------------|----------|----------|-------------------|------|---------|---------|
| interface                                     | type     | priority | ssm               | mode | status  | remarks |
| •••••                                         |          |          | • • • • • • • • • |      | •••••   |         |
| 1/21/1                                        | syncE    | 1        | qlsec             | -    | primary | source  |
| 1/20/1                                        | external | 2        | qlsec             | -    | -       | source  |
| 1/20/3                                        | external | 253      | qlsec             | bits | -       | output  |
| clock source count: 2;                        |          |          |                   |      |         |         |
| wtr 5 minutes ; holdofftime 300 ms; QL-enable |          |          |                   |      |         |         |
| external-clock: unbalance                     |          |          |                   |      |         |         |
|                                               |          |          |                   |      |         |         |

#### - End of Steps -

## **19.4 Configuring PTP Slave Clock**

The ZXA10 C300 works as the PTP slave clock to transmit PTP clock signals to downlink ONUs.

#### Prerequisite

A reliable PTP source clock exits in the network.

#### **Configuration Data**

Table 19-4 lists configuration data of the PTP slave clock configuration.

#### Table 19-4 PTP Slave Clock Configuration Data

| Item          | Data                       |
|---------------|----------------------------|
| PTP slave     | IP address: 192.168.2.11   |
|               | Packet type: unicast       |
|               | Step mode: one-step        |
|               | Delay request interval: -4 |
| PTP source    | IP address: 192.168.2.1    |
| PTP VLAN ID   | 100                        |
| ONU interface | gpon-onu_1/5/1:1           |

#### Steps

1. In PTP configuration mode, configure the PTP slave clock.

```
ZXAN(config)#ptp
ZXAN(config-ptp)#ptp slave ip 192.168.2.11 packet-type unicast step-mode one-
step interval -4
```

2. Configure the PTP source.

ZXAN(config-ptp)#ptp-source ip 192.168.2.1

NOTE Note:

When the PTP packet type is multicast, there is no need to configure the PTP source.

3. Enable the 1PPS+TOD function on the ONU interface.

```
ZXAN(config)#interface gpon-onu_1/5/1:1
ZXAN(config-if)#1pps-tod enable
ZXAN(config-if)#exit
```

4. Bind the PTP VLAN.

```
ZXAN(config)#vlan 100
ZXAN(config-vlan100)#1588-bind
ZXAN(config-vlan100)#exit
```

#### 5. (Optional) Query the PTP configuration.

```
ZXAN(config)#show time ptp
Slot/ Hybrid Multi Two-
port Mode Domain addr -Mode cast Step Status Interval Utc Layer2
.....
10/1 slave 0 192.168.2.11 syn-hyb n n freerun -4 1970-01-01 00:35:02 n
ptp configure count: 1
```

6. (Optional) Query the PTP source configuration.

```
ZXAN(config)#show time ptp-source
addr adjust Layer2
.....
192.168.2.1 0 n
time source count: 1
```

- End of Steps -

This page intentionally left blank.
# Figures

| Figure 1-1   | Connection Description                                | 1-2   |
|--------------|-------------------------------------------------------|-------|
| Figure 1-2   | Connect To                                            | 1-2   |
| Figure 1-3   | COM1 Properties                                       | 1-3   |
| Figure 1-4   | Run Dialog Box                                        | 1-4   |
| Figure 2-1   | GPON/XG-PON Service Networking Diagram                | 2-2   |
| Figure 2-2   | Configuration Flowchart of the GPON Broadband Service | 2-18  |
| Figure 2-3   | Configuration Flowchart of the GPON Multicast Service | 2-21  |
| Figure 2-4   | Configuration Flowchart of the GPON Voice Service     | 2-24  |
| Figure 2-5   | Configuration Flowchart of the GPON Voice Service     | 2-27  |
| Figure 3-1   | Configuration Flowchart of the GPON CES Service       | 3-3   |
| Figure 15-1  | Quick Connect Dialog Box                              |       |
| Figure 15-2  | SSH Login Window                                      | 15-3  |
| Figure 16-1  | Networking Diagram of Basic MPLS Function             |       |
| Figure 16-2  | Configuration Flowchart of Basic MPLS Function        |       |
| Figure 16-3  | Networking Diagram of Static LSP Configuration        |       |
| Figure 16-4  | Configuration Flowchart of Static LSP                 |       |
| Figure 16-5  | Networking Diagram of LDP FRR Configuration           | 16-13 |
| Figure 16-6  | Configuration Flowchart of LDP FRR Function           | 16-15 |
| Figure 16-7  | Networking Diagram of LDP GR                          | 16-19 |
| Figure 16-8  | Configuration Flowchart of LDP GR Function            | 16-20 |
| Figure 16-9  | Networking Diagram of Basic VPLS                      | 16-24 |
| Figure 16-10 | Configuration Flowchart of Basic VPLS                 | 16-26 |
| Figure 16-11 | Networking Diagram of Full-Mesh VPLS                  | 16-30 |
| Figure 16-12 | 2 Configuration Flowchart of Full-Mesh VPLS           | 16-34 |
| Figure 16-13 | 3 HPVLS Networking Diagram                            | 16-40 |
| Figure 16-14 | 4 HVPLS Configuration Flowchart                       | 16-43 |
| Figure 16-1  | 5 VPWS Networking Diagram                             |       |
| Figure 16-16 | 6 Configuration Flowchart of VPWS                     | 16-50 |
| Figure 16-17 | 7 PWE3 Network Reference Model                        | 16-54 |
| Figure 16-18 | Networking Diagram of Basic PWE3 Service              | 16-55 |
| Figure 16-19 | O Configuration Flowchart of PW Redundancy            | 16-57 |
| Figure 16-20 | Networking Diagram of Multi-Segment PWs               | 16-61 |

| Figure 16-21 | Configuration Flowchart of Multi-Segment PWs 16-64      |
|--------------|---------------------------------------------------------|
| Figure 16-22 | Networking Diagram of TDM Relay Service 16-69           |
| Figure 16-23 | Configuration Flowchart of TDM Relay Service 16-73      |
| Figure 16-24 | Networking Diagram of VPLS Redundancy 16-78             |
| Figure 16-25 | Configuration Flowchart of VPLS Redundancy 16-81        |
| Figure 16-26 | Networking Diagram of VLL Resilience 16-87              |
| Figure 16-27 | Configuration Flowchart of VLL Resilience               |
| Figure 16-28 | Networking Diagram of PW Redundancy and BFD 16-96       |
| Figure 16-29 | Configuration Flowchart of PW Redundancy and BFD 16-100 |
| Figure 17-1  | BFD Applications 17-7                                   |
| Figure 17-2  | Networking Diagram of BFD for Static Routes             |
| Figure 17-3  | Networking Diagram of BFD for VCCV 17-12                |

# **Tables**

| Table 1-1  | Configuration Data of the In-Band NM                       | 1-5  |
|------------|------------------------------------------------------------|------|
| Table 1-2  | Configuration Data of the Out-of-Band NM                   | 1-7  |
| Table 1-3  | Card Configurations for a 19-Inch Shelf                    | 1-10 |
| Table 1-4  | Card Configurations for a 21-Inch Shelf                    | 1-11 |
| Table 1-5  | Card Status Description                                    | 1-12 |
| Table 1-6  | Configuration Data of Auto-Update Function                 | 1-17 |
| Table 1-7  | Configuration Data of Auto-Backup Function                 | 1-18 |
| Table 1-8  | User Privilege Description                                 | 1-20 |
| Table 1-9  | User Properties Description                                | 1-21 |
| Table 2-1  | Configuration Data of the GPON ONU Type                    | 2-3  |
| Table 2-2  | Configuration Data for GPON ONU Authentication             | 2-5  |
| Table 2-3  | Descriptions of ONU Phase States                           | 2-5  |
| Table 2-4  | Parameters of the Default T-CONT Profile                   | 2-7  |
| Table 2-5  | Configuration Data for the T-CONT Profile                  | 2-7  |
| Table 2-6  | Configuration Data of the GPON ONU IP Profile              | 2-9  |
| Table 2-7  | Configuration Data of the GPON VLAN Profile                | 2-10 |
| Table 2-8  | Configuration Data of the VoIP Access Code Profile         | 2-10 |
| Table 2-9  | Configuration Data of the VoIP Service Application Profile | 2-11 |
| Table 2-10 | Configuration Data of the GPON SIP Profile                 | 2-13 |
| Table 2-11 | Configuration Data of the GPON MGC Profile                 | 2-15 |
| Table 2-12 | Configuration Data of the GPON Broadband Service           | 2-17 |
| Table 2-13 | Configuration Data of the GPON Multicast Service           | 2-19 |
| Table 2-14 | Configuration Data of the GPON Voice Service               | 2-23 |
| Table 2-15 | Configuration Data of the GPON Voice Service               | 2-26 |
| Table 3-1  | TDM Interface Cards                                        | 3-1  |
| Table 3-2  | Value Range of CTLA Interface Parameter                    | 3-1  |
| Table 3-3  | Configuration Data of the GPON CES Service                 | 3-2  |
| Table 4-1  | P2P Service Configuration Data                             | 4-2  |
| Table 5-1  | VLAN Specifications                                        | 5-1  |
| Table 6-1  | Configuration Data of the IGMP MVLAN                       | 6-2  |
| Table 6-2  | Configuration Data of the MLD MVLAN                        | 6-5  |
| Table 6-3  | Configuration Data of the IPTV Package                     | 6-7  |
|            |                                                            |      |

| Table 8-1   | Configuration Data of the Standard ACL8-2            |
|-------------|------------------------------------------------------|
| Table 8-2   | Configuration Data of the Extended ACL8-3            |
| Table 8-3   | Configuration Data of the Layer-2 ACL8-5             |
| Table 8-4   | Configuration Data of the Hybrid ACL8-6              |
| Table 8-5   | Configuration Data of the IPv6 Hybrid ACL8-8         |
| Table 11-1  | Configuration Data of DHCP Snooping 11-2             |
| Table 11-2  | Configuration Data of DHCP Server 11-3               |
| Table 11-3  | Configuration Data of DHCP Client 11-4               |
| Table 13-1  | PON Protection Configuration Data                    |
| Table 14-1  | Configuration Data of Port Identification14-2        |
| Table 14-2  | Configuration Data of DHCPv4L2RA 14-3                |
| Table 14-3  | Configuration Data of PPPoE-IA14-4                   |
| Table 14-4  | Configuration Data of DHCPv6L2RA 14-6                |
| Table 14-5  | Configuration Data of NDP-LIO14-7                    |
| Table 14-6  | Configuration Data of ARP Anti-Spoofing 14-11        |
| Table 14-7  | Configuration Data of IP Source Guard14-12           |
| Table 16-1  | Configuration Data of Basic MPLS Function 16-2       |
| Table 16-2  | Configuration Data of the Static LSP 16-6            |
| Table 16-3  | Configuration Data of the LDP FRR Function 16-13     |
| Table 16-4  | Configuration Data of LDP GR Function 16-19          |
| Table 16-5  | Configuration Data of Basic VPLS 16-24               |
| Table 16-6  | Configuration Data of Full-Mesh VPLS 16-31           |
| Table 16-7  | HVPLS Configuration Data 16-40                       |
| Table 16-8  | VPWS Configuration Data 16-48                        |
| Table 16-9  | Configuration Data of Basic PWE3 Service             |
| Table 16-10 | Configuration Data of Multi-Segment PWs              |
| Table 16-11 | Configuration Data of TDM Relay Service              |
| Table 16-12 | 2 Configuration Data of VPLS Redundancy 16-79        |
| Table 16-13 | Configuration Data of VLL Resilience                 |
| Table 16-14 | Configuration Data of PW Redundancy and BFD 16-97    |
| Table 17-1  | Configuration Data of CCM Function 17-1              |
| Table 17-2  | Configuration Data of LBM Function 17-4              |
| Table 17-3  | Configuration Data of BFD for Static Routes          |
| Table 17-4  | Configuration Data of BFD for VCCV17-12              |
| Table 19-1  | Configuration Data of the Synchronous Ethernet Clock |

| Table 19-2 | Configuration Data of the External Input Clock  | 19-3 |
|------------|-------------------------------------------------|------|
| Table 19-3 | Configuration Data of the External Output Clock | 19-5 |
| Table 19-4 | PTP Slave Clock Configuration Data              | 19-6 |

This page intentionally left blank.

# Glossary

# AC

- Attachment Circuit

# ACL

- Access Control List

#### ARP

- Address Resolution Protocol

#### AS

- Autonomous System

# ATM

- Asynchronous Transfer Mode

#### BFD

- Bidirectional Forwarding Detection

#### BGP

- Border Gateway Protocol

## BITS

- Building Integrated Timing Supply

# BRAS

- Broadband Remote Access Server

# CAC

- Channel Access Control

## ССМ

- Continuity Check Message

# CDR

- Call Detail Record

# CE

- Customer Edge

# CES

- Circuit Emulation Service

# CFM

- Connectivity Fault Management

# CIP

- Customer Interface Point

## CLI

- Command Line Interface

## VII

## CVLAN

- Customer Virtual Local Area Network

#### CoS

- Class of Service

## DHCP

- Dynamic Host Configuration Protocol

#### DNS

- Domain Name System

## DSCP

- Differentiated Services Code Point

# DoS

- Denial of Service

# EPON

- Ethernet Passive Optical Network

#### ESMC

- Ethernet Synchronization Message Channel

# FR

- Frame Relay

# FRR

- Fast Reroute

# GPON

- Gigabit Passive Optical Network

# GR

- Graceful Restart

## HDLC

- High-level Data Link Control

### HVPLS

- Hierarchical Virtual Private LAN Service

# HW

- High speed data Way

#### ICMP

- Internet Control Message Protocol

#### IEEE

- Institute of Electrical and Electronics Engineers

#### IETF

- Internet Engineering Task Force

#### IGMP

- Internet Group Management Protocol

#### VIII

#### IGP

- Interior Gateway Protocol

# IP

- Internet Protocol

## IPTV

- Internet Protocol Television

## IPX

- Internetwork Packet Exchange protocol

## LACP

- Link Aggregation Control Protocol

# LAN

- Local Area Network

# LBM

- Loopback Message

## LDP

- Label Distribution Protocol

# LOF

- Loss of Frame

# LOS

- Loss Of Signal

# LSP

- Label Switched Path

# MA

- Maintenance Association

## MAC

- Media Access Control

## MD

- Maintenance Domain

#### MEF

- Metro Ethernet Forum

# MEP

- MEG End Point

#### MFF

- MAC-Forced Forwarding

#### MGC

- Media Gateway Controller

#### MIP

- MEG Intermediate Point

#### MLD

- Multicast Listener Discovery

## MPLS

- Multiprotocol Label Switching

## **MS-AIS**

- Multiplex Section - Alarm Indication Signal

#### MST

- Multiple Spanning Tree

## MSTP

- Multiple Spanning Tree Protocol

## MVLAN

- Multicast Virtual Local Area Network

#### NDP

- Neighbor Discovery Protocol

## NE

- Network Element

## NM

- Network Management

#### NMS

- Network Management System

# NTP

- Network Time Protocol

# OLT

- Optical Line Terminal

# ONU

- Optical Network Unit

## OSPF

- Open Shortest Path First

## P2P

- Point to Point

# PDH

- Plesiochronous Digital Hierarchy

#### ΡE

- Provider Edge

#### PON

- Passive Optical Network

#### PPPoE

- Point to Point Protocol over Ethernet

### PRC

- Premium Rate Calls

## PSN

- Packet Switched Network

# PTP

- Precision Time Protocol

## PW

- Pseudo Wire

## PWE3

- Pseudo Wire Emulation Edge-to-Edge

## PnP

- Plug and Play

#### QoS

- Quality of Service

#### RADIUS

- Remote Authentication Dial In User Service

# RSTP

- Rapid Spanning Tree Protocol

## RTP

- Real-time Transport Protocol

# SDH

- Synchronous Digital Hierarchy

## SEC

- SDH Equipment Clock

## SIP

- Session Initiation Protocol

## SNA

- Subscription-Notification-Answer

#### SONET

- Synchronous Optical Network

# SSH

- Secure Shell

#### SSM

- Synchronization Status Message

#### SSTP

- Single Spanning Tree Protocol

#### STP

- Spanning Tree Protocol

## SVLAN

- Service Virtual Local Area Network

#### **TACACS+**

- Terminal Access Controller Access-Control System Plus

## ТСР

- Transmission Control Protocol

## TDM

- Time Division Multiplexing

## TID

- Terminal Identification

# TLS

- Transparent LAN Service

#### ТΜ

- Timing Marker

#### ToS

- Type of Service

# UAPS

- Uplink Auto Protection Switching

## UNI

- User Network Interface

# UTC

- Universal Time Coordinated

## VC

- Virtual Circuit

## vccv

- Virtual Circuit Connectivity Verification

## VFI

- Virtual Forwarding Instance

## VLAN

- Virtual Local Area Network

# VLL

- Virtual Leased Line

#### VPLS

- Virtual Private LAN Service

#### VPN

- Virtual Private Network

#### VPWS

- Virtual Private Wire Service

## VolP

- Voice over Internet Protocol